# Instrukcja użytkownika Dell E2414H Dell E2414Hr

Nr modelu: E2414H/E2414Hr Model - zgodność z przepisami: E2414Ht

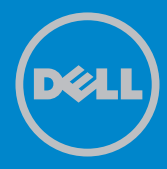

- UWAGA: UWAGA oznacza ważną informację, pomocną w lepszym używaniu komputera.
- △ PRZESTROGA: OSTRZEŻENIE oznacza potencjalne niebezpieczeństwo uszkodzenia lub utraty danych, w przypadku nie zastosowania się do instrukcji.
- OSTRZEŻENIE: PRZESTROGA oznacza potencjalną możliwość uszkodzenia własności, obrażeń osobistych lub śmierci.

### © 2013 Dell Inc. Wszelkie prawa zastrzeżone.

Informacje w tym dokumencie mogą zostać zmienione bez powiadomienia. Odtwarzanie tych materiałów w jakikolwiek sposób, bez pisemnego pozwolenia Dell Inc., jest zabronione.

Znaki towarowe użyte w tym tekście: Dell™, logo DELL i Inspiron™, to znaki towarowe Dell Inc.; Intel®, Centrino®, Core™ i Atom™, to znaki towarowe lub zastrzeżone znaki towarowe Intel Corporation w USA i w innych krajach; Microsoft®, Windows® i logo przycisku start Windows, to znaki towarowe lub zastrzeżone znaki towarowe Microsoft Corporation w Stanach Zjednoczonych i/lub w innych krajach; Bluetooth®, to zastrzeżony znak towarowy Bluetooth SIG, Inc. wykorzystywany przez Dell na podstawie licencji; Blu-ray Disc™ to znak towarowy Blu-ray Disc Association (BDA), wykorzystywany na podstawie licencji, przy odtwarzaniu z dysków i odtwarzaczy; W tym dokumencie mogą być wykorzystane inne znaki towarowe i nazwy handlowe, odnoszące się do ich właścicieli oraz do nazw ich produktów. Dell Inc. nie rości sobie prawa do żadnych zastrzeżonych znaków towarowych i nazw handlowych, innych niż jej własne.

| Zawartość opakowania                                                                                                   | 6<br>7<br>8<br>9<br>10<br>10<br>11<br>11<br>11<br>11  |
|----------------------------------------------------------------------------------------------------|-------------------------------------------------------|
| Właściwości produktu<br>Identyfikacja części i elementów sterowania<br>Widok z przodu<br>Widok od tyłu<br>Widok z boku | 7<br>8<br>9<br>10<br>10<br>11<br>11<br>11<br>11<br>12 |
| Identyfikacja części i elementów sterowania                                                                            | 8<br>9<br>10<br>10<br>11<br>11<br>11<br>11<br>12      |
| Widok z przodu                                                                                                    | 8<br>9<br>10<br>10<br>11<br>11<br>11<br>12            |
| Widok od tyłu                                                                                                    | 9<br>10<br>10<br>11<br>11<br>11<br>12                 |
| Widok z boku                                                                                                    | 10<br>10<br>11<br>11<br>11<br>12                      |
|                                                                                                    | 10<br>11<br>11<br>11<br>11<br>12                      |
| Widok z dołu                                                                                                    | 11<br>11<br>11<br>11<br>12                            |
| Specyfikacje monitora                                                                                                  | 11<br>11<br>11<br>12                                  |
| Specyfikacje płaskiego panela                                                                                          | 11<br>11<br>12                                        |
| Specyfikacje rozdzielczości                                                                                            | 11                                                    |
| Obsługiwane tryby wideo.                                                                                               | 12                                                    |
| Wstępnie ustawione tryby wyswietlania                                                                                  |                                                       |
|                                                                                                    | 17                                                    |
|                                                                                                    | 12                                                    |
|                                                                                                    | 13<br>14                                              |
| Przynisanie ninów                                                                                                    | 15                                                    |
| Zaodność z Plug and Play                                                                                               | 17                                                    |
| Jakość monitora I CD i polityka pikseli                                                                                | 17                                                    |
| Wskazówki dotyczące konserwacji                                                                                        | 17                                                    |
| Czyszczenie monitora                                                                                                   | 17                                                    |
| Ustawienia monitora                                                                                                    | 18                                                    |
| Zakładanie podstawy                                                                                                    | 18                                                    |
| Podłaczanie monitora                                                                                                   | 18                                                    |
| Prowadzenie kabli                                                                                                    | 19                                                    |
| Zakładanie pokrywy kabli                                                                                               | 20                                                    |
| Zdeimowanie podstawy                                                                                                   | 20                                                    |
| Mocowanie na ścianie (opcionalnie)                                                                                     | 21                                                    |
|                                                                                                    | >2                                                    |
| lizywanie elementów sterowania na panelu przednim                                                                      | 22                                                    |
| Używanie menu ekranowego (OSD)                                                                                         | 24                                                    |
| Komunikaty ostrzeżenia OSD                                                                                             | <u> </u>                                              |
| Ustawienie maksymalnei rozdzielczości                                                                                  | 38                                                    |
|                                                                                                    | 39                                                    |
| Nachvlanie                                                                                                    | 39                                                    |
|                                                                                                    | in                                                    |
| Autotest 4                                                                                                    | 40                                                    |
| Whudowane testy diagnostyczne                                                                                          | 41                                                    |
| Typowe problemy                                                                                                    | 42                                                    |
| Problemy specyficzne dla produktu                                                                                      | 48                                                    |

| Dodatek                                                        |
|----------------------------------------------------------------|
| OSTRZEŻENIE: Instrukcje bezpieczeństwa                         |
| Uwaga FCC (tylko USA) i inne informacje dotyczące przepisów 49 |
| Kontaktowanie się z firmą Dell                                 |
| Ustawienia monitora                                            |
| Ustawienie rozdzielczości wyświetlania na 1920 X 1080          |
| (maksymalna)                                                   |
| Jeśli używany jest komputer Dell typu desktop lub przenośny    |
| komputer Dell z dostępem do Internetu                          |
| Jeśli używany jest komputer typu desktop, komputer             |
| przenośny lub karta graficzna innej marki niż Dell 52          |
| Procedury ustawiania dwóch monitorów w Windows Vista®,         |
| Windows® 7 lub Windows® 8                                      |

# O monitorze

# Zawartość opakowania

Monitor jest dostarczany z pokazanymi poniżej komponentami. Upewnij się, że w opakowaniu znajdują się wszystkie komponenty i<u>skontaktuj się z Dell</u>, jeśli czegoś brakuje.

- **WAGA:** Niektóre elementy mogą być opcjonalne i nie są dostarczane z monitorem. Niektóre funkcje lub multimedia mogą być niedostępne w niektórych krajach.
- **WAGA:** Informacje dotyczące ustawień z dowolną inną podstawą, znajdują się w instrukcji obsługi tej podstawy.

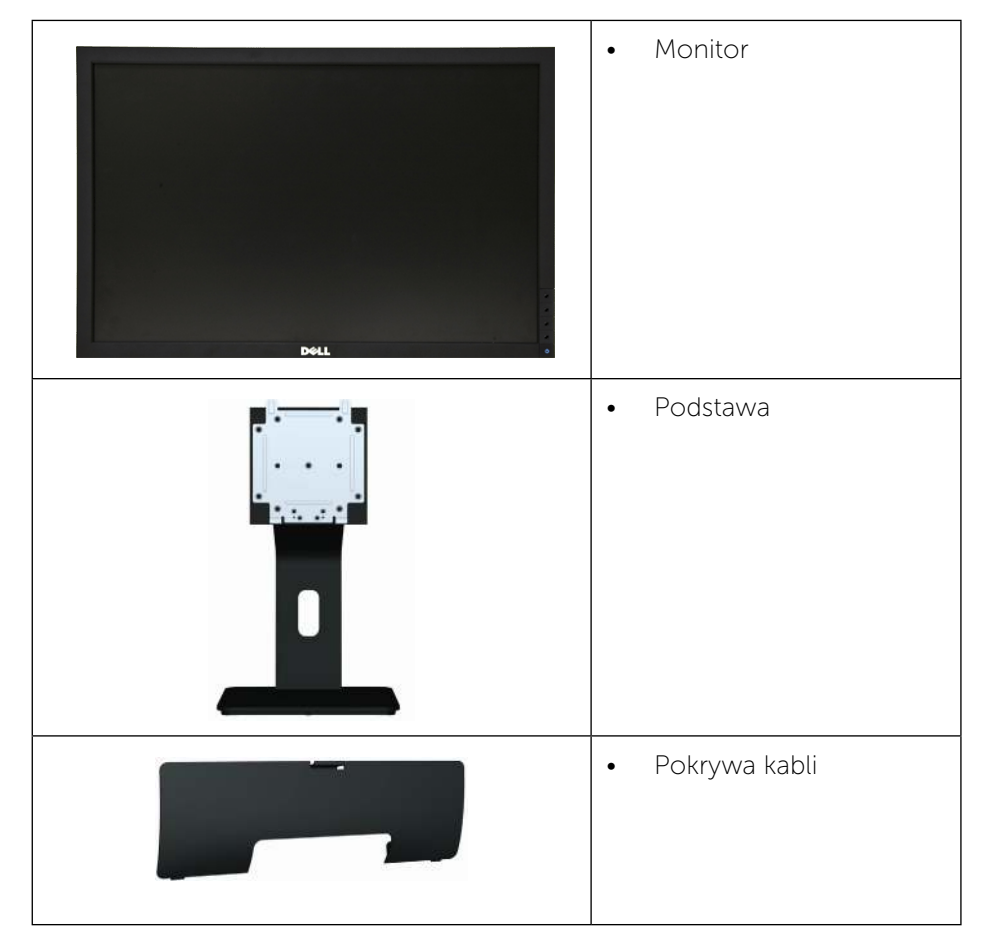

| • Kabel VGA                                                                                                    |
|----------------------------------------------------------------------------------------------------|
| • Kabel DVI (Tylko<br>E2414H)                                                                                                    |
| <ul> <li>Kabel zasilający (zależy<br/>od kraju)</li> </ul>                                                                                                    |
| <ul> <li>Nośnik Sterowniki i<br/>dokumentacja</li> <li>Instrukcja szybkiej<br/>instalacji</li> <li>Instrukcja informacji<br/>o produkcie i<br/>bezpieczeństwie</li> </ul> |

# Właściwości produktu

Wyświetlacz Dell **E2414H/E2414Hr** z płaskim panelem ma aktywną matrycę, cienkowarstwowy tranzystor (TFT), ciekłokrystliczny wyświetlacz (LCD) i podświetlenie LED. Właściwości monitora:

- Aktywny obszar wyświetlania 60,97 cm (24 cale) (Mierzony po przekątnej), rozdzielczość 1920 X 1080, plus pełnoekranowa obsługa dla niższych rozdzielczości.
- Regulowane nachylenie.

- Obsługa plug and play, jeśli ta funkcja jest obsługiwana przez system.
- Regulacje przez menu ekranowe OSD, dla łatwych ustawień i optymalizacji ekranu.
- Nośnik z oprogramowaniem i dokumentacją, zawierający plik informacji (INF), plik ICM (Image Color Matching), oprogramowanie Dell Display Manager i dokumentację produktu. Program Dell Display Manager (na dysku CD dostarczonym z monitorem).
- Gniazdo blokady zabezpieczenia.
- Blokada podstawy.
- Obsługa zarządzania.
- Zgodność z Energy Star.
- Zgodność z EPEAT Gold.
- Zgodność z RoHS.
- BFR/PVC- zmniejszona zawartość.
- Szkło bez arsenu i rtęci przeznaczone wyłącznie dla panelu.
- Miernik energii pokazuje w czasie rzeczywistym poziom energii zużywanej przez monitor.
- Wyświetlacze z certyfikatem TCO.

# Identyfikacja części i elementów sterowania

### Widok z przodu

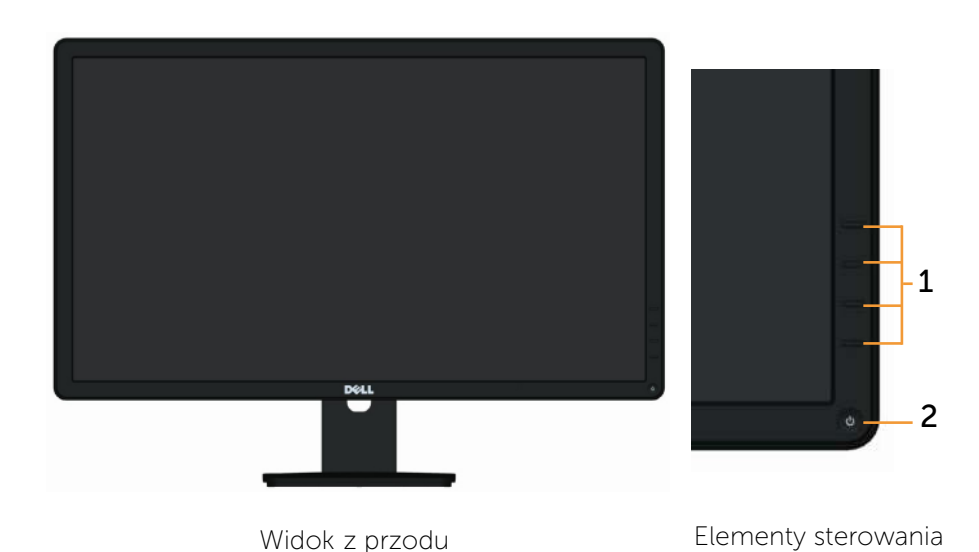

na panelu przednim

EtykietaOpis1.Przyciski funkcji (W celu uzyskania dalszych informacji, sprawdź<br/>część Używanie monitora)2.Przycisk Włączenie/Wyłączenie (ze wskaźnikiem LED)

# Widok od tyłu

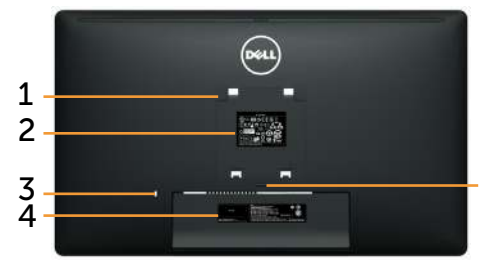

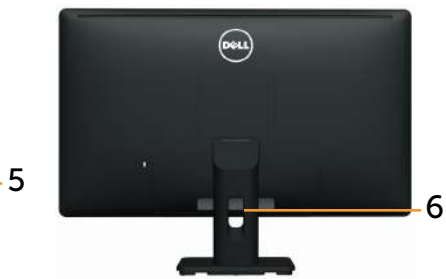

Widok od tyłu

Widok od tyłu z podstawą monitora

| Etykieta | Opis                                                                           | Zastosowanie                                                                                                    |
|----------|--------------------------------------------------------------------------------|----------------------------------------------------------------------------------------------------|
| 1        | Otwory montażowe VESA<br>(100 mm x 100 mm - za<br>zamontowaną pokrywą<br>VESA) | Montaż monitora na ścianie z<br>wykorzystaniem zestawu do<br>montażu na ścianie zgodnego z<br>VESA (100 mm x 100 mm). |
| 2        | Etykieta zgodności z<br>przepisami                                             | Lista zgodności z przepisami.                                                                                         |
| 3        | Gniazdo blokady<br>zabezpieczenia                                              | Zabezpieczenie monitora linką<br>zabezpieczenia.                                                                      |
| 4        | Etykieta numeru seryjnego<br>z kodem kreskowym                                 | Sprawdź tę etykietę, aby znaleźć<br>informacje dotyczące kontaktu z<br>pomocą techniczną Dell.                        |
| 5        | Przycisk zwalniania<br>obudowy                                                 | Odłączanie podstawy od monitora.                                                                                      |
| 6        | Gniazdo prowadzenia kabli                                                      | Używane do prowadzenia kabli,<br>poprzez ich umieszczenie w<br>gnieździe.                                             |

### 8 O monitorze

# Widok z boku

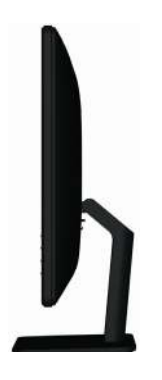

# Widok z dołu

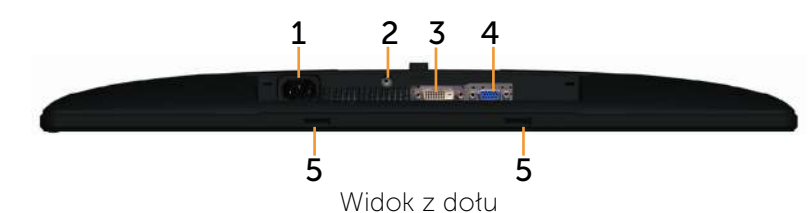

|               | )                                          | 1                                                                                                    |
|---------------|--------------------------------------------|----------------------------------------------------------------------------------------------------|
| Ety-<br>kieta | Opis                                       | Zastosowanie                                                                                                |
| 1.            | Złącze zasilania prądem<br>przemiennym     | Do podłączania kabla zasilającego moni-<br>tora.                                                            |
| 2.            | Blokada podstawy                           | Do wyłączania przycisku zwalniania<br>podstawy i blokady zespołu podstawy z<br>użyciem śruby maszynowej M3. |
| 3             | Złącze DVI                                 | Do podłączania komputera do monitora<br>kablem DVI.                                                         |
| 4             | Złącze VGA                                 | Do podłączania komputera do monitora<br>kablem VGA.                                                         |
| 5             | Gniazda do montażu<br>panelu Dell Soundbar | Do mocowania opcjonalnego panelu<br>dźwiękowego Dell.                                                       |

# Specyfikacje monitora

# Specyfikacje płaskiego panela

| Typ ekranu                                                              | Aktywna matryca - TFT LCD                                                                              |
|-------------------------------------------------------------------------|----------------------------------------------------------------------------------------------------|
| Typ panelu                                                              | TN                                                                                                    |
| Obraz do wyświetlenia                                                   |                                                                                                    |
| Przekątna<br>Poziomy obszar aktywny<br>Poziomy obszar aktywny<br>Obszar | 60,97 cm (24 cale)<br>531,36 mm (20,92 cala)<br>298,89 mm (11,77 cala)<br>158818.19 mm² (246.17 cala²) |
| Podziałka pikseli                                                       | 0,277 mm                                                                                               |
| Kąt widzenia                                                            | 160° (w pionie) typowy, 170° (w poziomie)<br>typowy                                                    |
| Wyjście luminancji                                                      | 250 cd/m² (typowe)                                                                                     |
| Współczynnik kontrastu                                                  | 1000:1 (typowy)                                                                                        |
| Powłoka płyty przedniej                                                 | Antyodblaskowa z twardą warstwą 3H                                                                     |
| Podświetlenie                                                           | System podświetlenia krawędziowego LED                                                                 |
| Czas odpowiedzi                                                         | Typowy 5 ms                                                                                            |
| Głębia kolorów                                                          | 16,7 miliona kolorów                                                                                   |
| Paleta kolorów (Typowa)                                                 | 83%* (CIE1976)                                                                                         |

\* Paleta kolorów [**E2414H/E2414Hr**] (typowa), została określona w oparciu o standardowe testy CIE1976 (83%) i CIE1931 (72%).

### Specyfikacje rozdzielczości

| Zakres skanowania w poziomie | 30 kHz do 83 kHz (automatyczne) |
|------------------------------|---------------------------------|
| Zakres skanowania w pionie   | 56 Hz do 75 Hz (automatyczne)   |
| Maksymalna rozdzielczość     | 1920 x 1080 przy 60 Hz          |

# Obsługiwane tryby wideo

| Możliwości wyświetlania | 480p, 576p, 720p, 1080p i 1080i |
|-------------------------|---------------------------------|
| wideo (Odtwarzanie DVI) |                                 |

# Wstępnie ustawione tryby wyświetlania

| Tryb<br>wyświetlania | Częstotliwość<br>pozioma (kHz) | Częstotliwość<br>pionowa (Hz) | Zegar<br>pikseli<br>(MHz) | Polaryzacja<br>synchronizacji<br>(w poziomie/w<br>pionie) |
|----------------------|--------------------------------|-------------------------------|---------------------------|-----------------------------------------------------------|
| 720 x 400            | 31,5                           | 70,0                          | 28,3                      | -/+                                                       |
| 640 x 480            | 31,5                           | 60,0                          | 25,2                      | -/-                                                       |
| 640 x 480            | 37,5                           | 75,0                          | 31,5                      | -/-                                                       |
| 800 x 600            | 37,9                           | 60,0                          | 40,0                      | +/+                                                       |
| 800 x 600            | 46,9                           | 75,0                          | 49,5                      | +/+                                                       |
| 1024 x 768           | 48,4                           | 60,0                          | 65,0                      | -/-                                                       |
| 1024 x 768           | 60,0                           | 75,0                          | 78,8                      | +/+                                                       |
| 1152 x 864           | 67,5                           | 75,0                          | 108,0                     | +/+                                                       |
| 1280 x 1024          | 64,0                           | 60,0                          | 108,0                     | +/+                                                       |
| 1280 x 1024          | 80,0                           | 75,0                          | 135,0                     | +/+                                                       |
| 1600 x 900           | 60,0                           | 60,0                          | 108,0                     | +/-                                                       |
| 1920 x 1080          | 67,5                           | 60,0                          | 148,5                     | +/+                                                       |

# Specyfikacje elektryczne

| Sygnały wejścia wideo                                      | Analogowy RGB, 0,7 wolt +/-5%, dodatnia<br>biegunowość przy impedancji wejścia 75 om<br>Cyfrowy TMDS DVI-D, 600mV dla każdej<br>linii różnicowej, biegunowość dodatnia przy<br>impedancji wejścia 50 om |
|------------------------------------------------------------|----------------------------------------------------------------------------------------------------|
| Sygnały wejścia<br>synchronizacji                          | Oddzielna synchronizacja w poziomie i w<br>pionie, bez-biegunowy poziom TTL, SOG<br>(Composite SYNC on green)                                                                                           |
| Napięcie/częstotliwość/<br>prąd wejścia prądu<br>zmiennego | Prąd zmienny 100 V do 240 V/50 Hz lub 60 Hz<br>+ 3 Hz/1,5 A (maks.)                                                                                                    |
| Prąd rozruchowy                                            | 120 V:30 A (Maks.)<br>240 V:60 A (Maks.)                                                                                                    |

# Charakterystyki fizyczne

| Typ złącza                                                                          | 15-pinowe subminiaturowe D,<br>niebieskie złącze; DVI-D (Tylko<br>E2414H), białe złącze  |  |
|-------------------------------------------------------------------------------------|------------------------------------------------------------------------------------------|--|
| Kabel sygnałowy                                                                     | Cyfrowy: Odłączany, DVI-D, trwałe<br>styki.<br>Analogowy: Odłączany, D-Sub, 15<br>pinowy |  |
| Wymiary (z podstawą)                                                                |                                                                                          |  |
| Wysokość                                                                            | 418,3 mm (16.47 cala)                                                                    |  |
| Szerokość                                                                           | 570,0 mm (22,44 cala)                                                                    |  |
| Głębokość                                                                           | 164,2 mm (6,46 cala)                                                                     |  |
| Wymiary (bez podstawy)                                                              |                                                                                          |  |
| Wysokość                                                                            | 337,5 mm (13,29 cala)                                                                    |  |
| Szerokość                                                                           | 570,0 mm (22,44 cala)                                                                    |  |
| Głębokość                                                                           | 46,5 mm (1,83 cala)                                                                      |  |
| Wymiary podstawy                                                                    |                                                                                          |  |
| Wysokość                                                                            | 318,7 mm (12,55 cala)                                                                    |  |
| Szerokość                                                                           | 180,6mm (7,11 cala)                                                                      |  |
| Głębokość                                                                           | 164,2 mm (6,46 cala)                                                                     |  |
| Waga                                                                                |                                                                                          |  |
| Waga z opakowaniem                                                                  | 5,87 kg (12,94 funta)                                                                    |  |
| Waga z podstawą i kablami                                                           | 4,48 kg (9,88 funta)                                                                     |  |
| Waga bez podstawy<br>(Przy montażu na ścianie lub przy<br>montażu VESA - bez kabli) | 3,00 kg (6,75 funta)                                                                     |  |
| Waga podstawy                                                                       | 1 03 kg (2 27 funta)                                                                     |  |

# Charakterystyki środowiskowe

| Temperatura   |                                                                                                   |
|---------------|---------------------------------------------------------------------------------------------------|
| Działanie     | 0 °C do 40 °C                                                                                     |
| Bez działania | Przechowywanie: -20 °C do 60 °C (-4 °F do 140 °F)<br>Transport: -20 °C do 60 °C (-4 °F do 140 °F) |
| Wilgotność    |                                                                                                   |

| Działanie                   | 10% do 80% (bez kondensacji)                                                          |  |  |
|-----------------------------|---------------------------------------------------------------------------------------|--|--|
| Bez działania               | Przechowywanie: 5% do 90% (bez kondensacji)<br>Transport: 5% do 90% (bez kondensacji) |  |  |
| Wysokość nad poziomem morza |                                                                                       |  |  |
| Działanie                   | Maks. 5 000 m (16 400 stóp)                                                           |  |  |
| Bez działania               | Maks. 12 191 m (40 000 stóp)                                                          |  |  |
| Odprowadzanie ciepła        | dzanie ciepła 238,85 BTU/godzinę (maksymalne)<br>102,36 BTU/godzinę (typowo)          |  |  |

### Tryby zarządzania energią

Jeśli w komputerze jest zainstalowana karta graficzna zgodna z VESA DPM™ lub oprogramowanie, monitor automatycznie zmniejsza zużycie energii gdy nie jest używany. Określa się to jako Tryb oszczędzania energii\*. Jeśli komputer wykryje wejście z klawiatury, myszy lub innego urządzenia wejścia, automatycznie wznowi działanie. Następująca tabela pokazuje zużycie energii i sygnalizację tej funkcji automatycznego oszczędzania energii:

| Tryby VESA              | Synchr.<br>pozioma | Synchr.<br>piono-<br>wa | Video   | Wskaźnik<br>zasilania | Zużycie energii                        |
|-------------------------|--------------------|-------------------------|---------|-----------------------|----------------------------------------|
| Normalne<br>działanie   | Aktywna            | Aktyw-<br>na            | Aktywna | Biały                 | 20 W (typowe)/<br>30 W<br>(maksymalne) |
| Tryb wył.<br>aktywności | Nieaktyw-<br>na    | Nieak-<br>tywna         | Pusty   | Białe<br>światło      | Mniej niż 0,5 W                        |
| Wyłączenie              | -                  | -                       | -       | Wył.                  | Mniej niż 0,5 W                        |

OSD działa wyłącznie w trybie normalnego działania. Po naciśnieciu dowolnego przycisku w trybie wyłączenia aktywności, wyświetlony zostanie następujący komunikat:

#### Dell E2414H

There is no signal coming from your computer. Press any key on the keyboard or move the mouse to wake it up. If there is no display, press the monitor button now to select the correct input source on the On-Screen-Display menu.

Uaktywnij komputer i monitor w celu uzyskania dostępu do OSD.

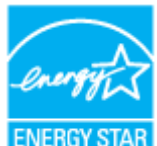

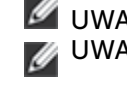

WAGA: Ten monitor jest zgodny z ENERGY STAR<sup>®</sup>. **WWAGA:** Zerowe zużycie energii w trybie WYŁĄCZENIE, można uzyskać wyłącznie poprzez odłączenie kabla sieciowego od monitora.

### Przypisanie pinów

# Złącze VGA

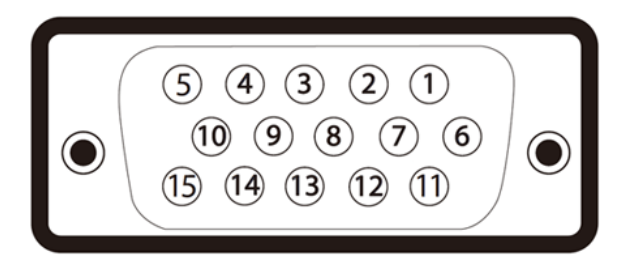

| Numer pinu | Strona 15 pinu podłączonego kabla sygnałowego |
|------------|-----------------------------------------------|
| 1          | Video-Czerwony                                |
| 2          | Video-Zielony                                 |
| 3          | Video-Niebieski                               |
| 4          | GND                                           |
| 5          | Autotest                                      |
| 6          | GND-R                                         |
| 7          | GND-G                                         |
| 8          | GND-B                                         |
| 9          | Komputer 5V/3,3V                              |
| 10         | GND-synchr.                                   |
| 11         | GND                                           |
| 12         | Dane DDC                                      |
| 13         | Synchr. pozioma                               |
| 14         | Synchr. pionowa                               |

# Złącze DVI

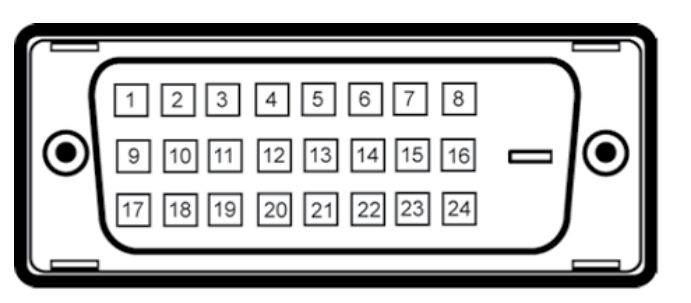

| Numer pinu | Strona 24 pinu podłączonego kabla sygnałowego |
|------------|-----------------------------------------------|
| 1          | TMDS RX2-                                     |
| 2          | TMDS RX2+                                     |
| 3          | TMDS Uziemienie                               |
| 4          | Zmienny                                       |
| 5          | Zmienny                                       |
| 6          | Zegar DDC                                     |
| 7          | Dane DDC                                      |
| 8          | Zmienny                                       |
| 9          | TMDS RX1-                                     |
| 10         | TMDS RX1+                                     |
| 11         | TMDS Uziemienie                               |
| 12         | Zmienny                                       |
| 13         | Zmienny                                       |
| 14         | Zasilanie +5V/+3,3V                           |
| 15         | Autotest                                      |
| 16         | Wykrywanie bez wyłączania                     |
| 17         | TMDS RX0-                                     |
| 18         | TMDS RX0+                                     |
| 19         | TMDS Uziemienie                               |
| 20         | Zmienny                                       |
| 21         | Zmienny                                       |

| 22 | TMDS Uziemienie |
|----|-----------------|
| 23 | TMDS Zegar+     |
| 24 | TMDS Zegar-     |

# Zgodność z Plug and Play

Monitor można zainstalować w dowolnym systemie zgodnym z Plug and Play. Monitor automatycznie udostępnia system komputera z EDID (Extended Display Identification Data), poprzez protokoły DDC (Display Data Channel), przez co system może wykonać automatyczną konfigurację i optymalizację ustawień monitora. Większość instalacji monitora jest automatyczna; w razie potrzeby, można wybrać inne ustawienia. Dalsze informacje dotyczące zmiany ustawień monitora, znajdują się w części <u>Używanie monitora</u>.

# Jakość monitora LCD i polityka pikseli

Podczas procesu produkcji monitorów LCD, może się zdarzyć, że jeden lub więcej pikseli utrwali się w niezmienionym stanie, w każdym przypadku, te martwe piksele są prawie niewidoczne i nie pogarszają jakości wyświetlania lub użyteczności. Dalsze informacje o polityce jakości i pikseli monitora LCD, można sprawdzić na stronie pomocy technicznej Dell, pod adresem:

http://www.dell.com/support/monitors.

# Wskazówki dotyczące konserwacji

### Czyszczenie monitora

- **OSTRZEŻENIE:** Przed czyszczeniem monitora <u>Należy przeczytać i</u> zastosować się do zaleceń dotyczących bezpieczeństwa.
- **OSTRZEŻENIE:** Przed czyszczeniem monitora należy odłączyć od gniazdka elektrycznego kabel zasilający monitora.

Podczas rozpakowywania, czyszczenia lub obsługi monitora należy przestrzegać poniższych zaleceń:

- W celu oczyszczenia ekranu antystatycznego, lekko zwilż wodą miękką, czystą szmatkę. Jeśli to możliwe należy używać specjalnych chusteczek do czyszczenia ekranu lub środków odpowiednich do czyszczenia powłok antystatycznych. Nie należy używać benzenu, rozcieńczalnika, amoniaku, ściernych środków czyszczących lub sprężonego powietrza.
- Do czyszczenia monitora należy używać lekko zwilżoną, ciepłą szmatkę. Należy unikać używania jakichkolwiek detergentów, ponieważ niektóre detergenty pozostawiają na monitorze mleczny osad.
- Jeśli po rozpakowaniu monitora zauważony zostanie biały proszek

należy go wytrzeć szmatką.

- Podczaś obsługi monitora należy uważać, ponieważ zarysowanie monitorów w ciemnych kolorach, powoduje pozostawienie białych śladów, bardziej widocznych niż na monitorach w jasnych kolorach.
- Aby uzyskać najlepszą jakość obrazu na monitorze należy używać dynamicznie zmieniany wygaszacz ekranu i wyłączać monitor, gdy nie jest używany.

# Ustawienia monitora

# Zakładanie podstawy

- **WWAGA:** Po dostarczeniu monitora z fabryki, podstawa jest odłączona.
- **UWAGA:** Dotyczy to monitora z podstawą. Po kupieniu innej podstawy należy sprawdzić informacje dotyczące montażu w odpowiedniej instrukcji montażu podstawy.

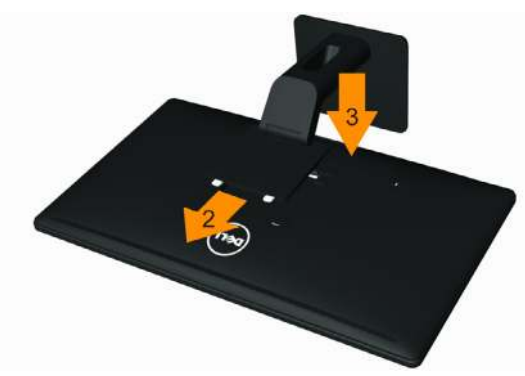

W celu zamontowania podstawy monitora:

- 1. Zdejmij pokrywę i połóż na niej monitor.
- 2. Dopasuj dwa zaczepy w górnej części podstawy do rowków z tyłu monitora.
- 3. Naciśnij podstawę, aż do zaskoczenia na miejsce.

# Podłączanie monitora

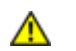

**OSTRZEŻENIE:** Przed rozpoczęciem jakichkolwiek procedur z tej części należy wykonać polecenia z części Instrukcje bezpieczeństwa.

W celu podłączenia monitora do komputera:

- 1. Wyłącz komputer i odłącz kabel zasilający.
- 2. Podłącz biały (cyfrowy DVI-D)(Tylko E2414H) lub niebieski (analogowy VGA) kabel złącza monitora, do odpowiedniego portu wideo z tyłu komputera. Nie należy podłączać obydwu kabli w tym samym

komputerze. Obydwa kable można używać wyłącznie wtedy, gdy są podłączone do dwóch różnych komputerów z odpowiednimi systemami wideo.

Podłączenie białego kabla DVI (Tylko E2414H)

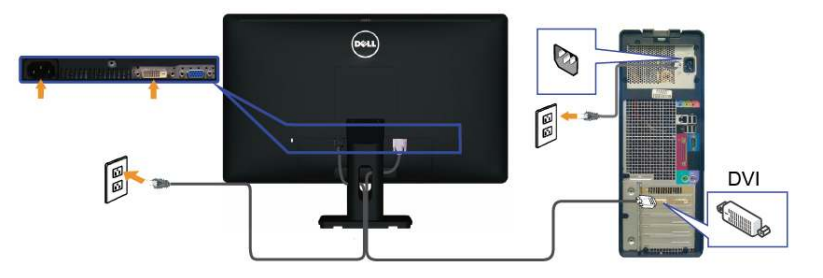

Podłączenie niebieskiego kabla VGA

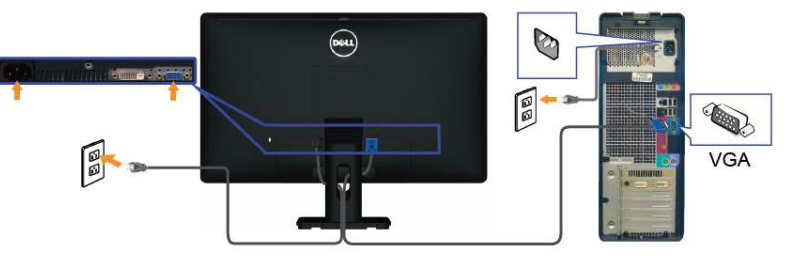

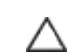

**PRZESTROGA:** Rysunki służą wyłącznie jako ilustracje. Wygląd komputera może być inny.

# Prowadzenie kabli

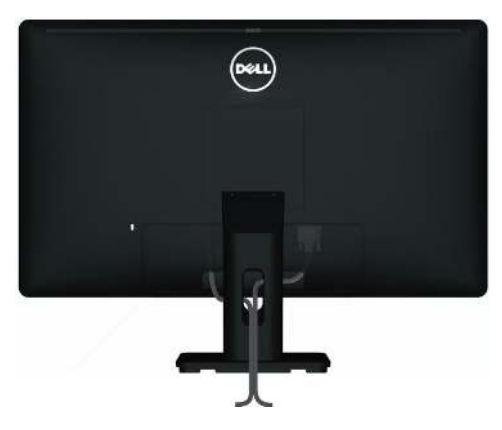

Po podłączeniu do monitora i komputera wszystkich niezbędnych kabli, (Sprawdź informacje o podłączaniu kabli w części <u>Podłączanie monitora</u>), do poprowadzenia kabli użyj szczeliny prowadzenia kabli, jak pokazano powyżej.

# Zakładanie pokrywy kabli

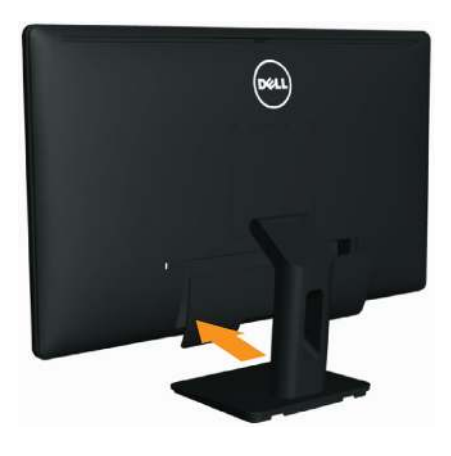

# Zdejmowanie podstawy

- **WAGA:** Aby uniknąć zarysowań na ekranie LCD, podczas zdejmowania podstawy, upewnij się, że monitor jest ustawiony na czystej powierzchni.
- **WAGA:** Dotyczy to monitora z podstawą. Po kupieniu innej podstawy należy sprawdzić informacje dotyczące montażu w odpowiedniej instrukcji montażu podstawy.

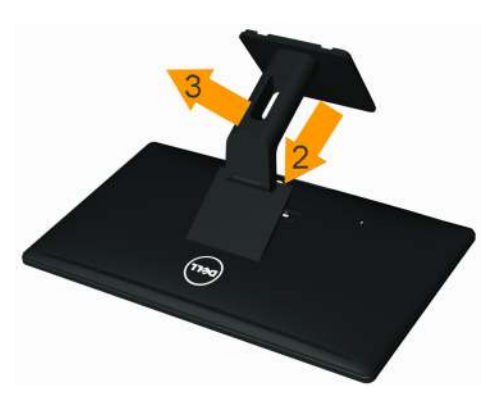

Aby odłączyć podstawę:

1. Umieść monitor na płaskiej powierzchni.

- 2. Naciśnij i przytrzymaj przycisk zwalniania obudowy.
- 3. Zdejmij podstawę z monitora.

# Mocowanie na ścianie (opcjonalnie)

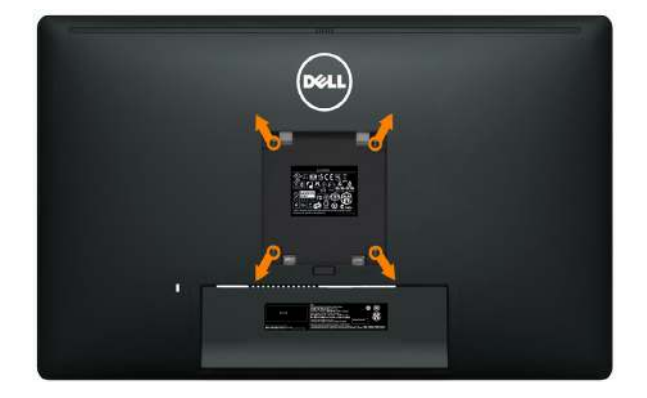

(Wymiary śruby: M4 x 10 mm).

Sprawdź instrukcję dostarcozną z zestawem montażowym zgodnym z VESA.

- 1. Połóż panel monitora na miękkim materiale lub podkładce, umieszczonej na stabilnym, płaskim stole.
- 2. Zdemontuj podstawę
- 3. Użyj śrubokręta, do odkręcenia czterech śrub mocujących plastykową pokrywę.
- 4. Przymocuj do monitora LCD wspornik montażowy z zestawu do montażu na ścianie.
- 5. Zamontuj monitor LCD na ścianie wykonując instrukcje dostarczone z zestawem do montażu na ścianie.
  - **UWAGA:** Do używania wyłącznie z certyfikowanym wspornikiem do montażu na ścianie o minimalnym udźwigu/obciążeniu 3,0 kg.

# Używanie monitora

# Używanie elementów sterowania na panelu przednim

Użyj przycisków sterowania z przodu monitora do regulacji charakterystyk wyświetlanego obrazu. Po użyciu tych przycisków do regulacji elementów sterowania, pojawi się menu OSD z wartościami numerycznymi zmienianych charakterystyk.

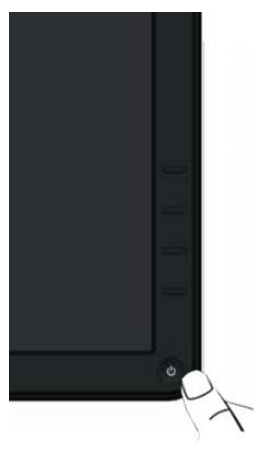

Następująca tabela zawiera opis przycisków na panelu przednim:

|   | Przycisk na panelu<br>przednim               | Opis                                                                       |
|---|----------------------------------------------|----------------------------------------------------------------------------|
| 1 | Przycisk skrótu/ Tryby<br>ustawień wstępnych | Użyj tego przycisku do wyboru z listy trybów<br>wstępnych ustawień koloru. |

| 2 | Przycisk skrótu /<br>Jasność/Kontrast      | Użyj tego przycisku do bezpośredniego dostępu<br>do menu "Jasność/Kontrast".                                                                                                    |
|---|--------------------------------------------|----------------------------------------------------------------------------------------------------|
| 3 | Menu                                       | Użyj przycisku MENU do uruchomienia menu<br>ekranowego (OSD) i wyboru menu OSD. Patrz<br><u>Dostęp do systemu menu</u> .                                                                                          |
| 4 | Zakończ                                    | Użyj tego przycisku do powrotu do menu<br>głównego lub zakończenia wyświetlania menu<br>głównego OSD.                                                                                                    |
| 5 | Zasilanie<br>(ze wskaźnikiem<br>zasilania) | Użyj przycisku zasilania do włączenia i wyłączenia<br>monitora.<br>Białe światło LED wskazuje, że monitor jest<br>włączony i w pełni sprawny.<br>ze świecącą diodą LED oznacza tryb<br>oszczędzania energii DPMS. |

### Przycisk na panelu przednim

Użyj przycisków z przodu monitora do regulacji ustawień obrazu.

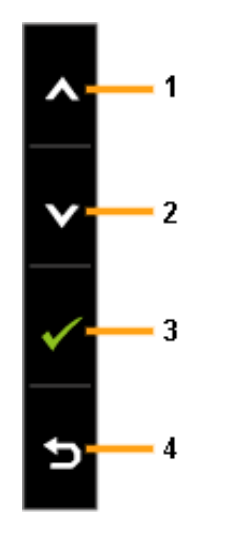

|   | Przycisk na panelu<br>przednim | Opis                                                                               |
|---|--------------------------------|------------------------------------------------------------------------------------|
| 1 | W górę                         | Użyj przycisku W górę do regulacji (zwiększenia<br>zakresów) elementów w menu OSD. |
| 2 | W dół                          | Użyj przycisku W dół do regulacji (zmniejszenia<br>zakresów) elementów w menu OSD. |
| 3 | <b>о</b> к                     | Użyj przycisku OK do potwierdzenia wyboru.                                         |
| 4 | Wstecz                         | Użyj przycisku Wstecz, aby powrócić do<br>poprzedniego menu.                       |

# Używanie menu ekranowego (OSD)

## Dostęp do systemu menu

- **UWAGA:** Po zmianie ustawień, a następnie przejściu do innego menu lub opuszczeniu menu OSD, monitor automatycznie zapisze wykonane zmiany. Zmiany zostaną zapisane również po ich wykonaniu i zaczekaniu na zakończenie wyświetlania menu OSD.
- 1. Naciśnij przycisk MENU, aby otworzyć menu OSD i wyświetlić menu główne.

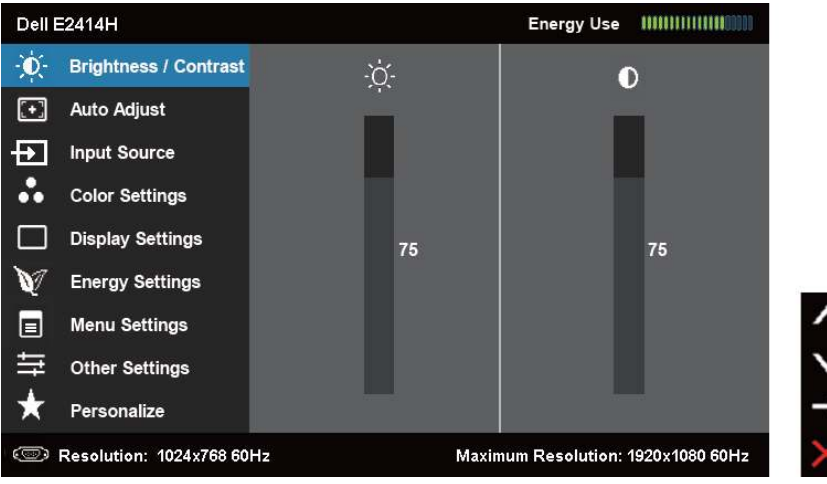

- **UWAGA:** AUTOMATYCZNA REGULACJA jest dostępna wyłącznie podczas używania złącza analogowego (VGA).
- 2. Naciśnij przyciski i w celu przełączenia pomiędzy opcjami ustawienia. Po przesunięciu z jednej ikony na drugą, zostanie podświetlona nazwa opcji. Sprawdź w następującej tabeli pełną listę wszystkich opcji dostępnych dla monitora.
- U

IJ

- **UWAGA:** AUTOMATYCZNA REGULACJA jest dostępna wyłącznie podczas używania złącza analogowego (VGA).
- 3. Naciśnij raz przyc<u>isk 🖬 lub</u> 🗹 w celu uaktywnienia podświetlonej opcji.
- 4. Naciśnij przyciski 🔼 i 💟, aby wybrać wymagany parametr.
- 5. W celu wykonania zmian naciśnij , aby przejść do paska suwaka, a następnie użyj przyci<u>sku</u> lub , zgodnie ze wskaźnikami w menu.
- Naciśnij raz przycisk w celu powrotu do menu głównego, aby wybrać inną opcję lub naciśnij przycisk dwa lub więcej razy, aby opuścić menu OSD.

| Ikona | Menu i<br>podmenu    | Opis                                                                                                    |
|-------|----------------------|----------------------------------------------------------------------------------------------------|
|       | Zużywana<br>energia  | Ten miernik pokazuje poziom energii zużywanej przez monitor w czasie rzeczywistym.                                                                                                    |
| Ð.    | Jasność/<br>Kontrast | Użyj to menu w celu uaktywnienia regulacji<br>Jasność/Kontrast.                                                                                                    |
|       |                      | Dell E2414H       Energy Use       IIIIIIIIIIIIIIIIIIIIIIIIIIIIIIIIIIII                                                                                                    |
|       | Jasność              | Jasność reguluje luminancję podświetlenia.<br>Naciśnij przycisk 🔼 , aby zwiększyć jasność i                                                                                                    |
|       |                      | naciśnij przycisk w celu zmniejszenia jasności<br>(min. 0 ~ maks. 100).<br><b>UWAGA:</b> Po uaktywnieniu wygaszacza ekranu,<br>regulacja jasności zostanie wyszarzona podczas<br>"przyciemnienia ekranu" w opcji PowerNap. |
|       | Kontrast             | Wyreguluj najpierw Jasność, a następnie, tylko<br>wtedy gdy wymagana jest dalsza regulacja,<br>wyreguluj Kontrast.                                                                                                    |
|       |                      | Naciśnij przycisk 🔼, aby zwiększyć jasność i<br>naciśnij przycisk 💟 w celu zmniejszenia jasności                                                                                                    |
|       |                      | (min. 0 ~ maks. 100).<br>Kontrast reguluje stopień różnicy pomiędzy<br>ciemnymi i jasnymi miejscami na ekranie monitora.                                                                                                   |

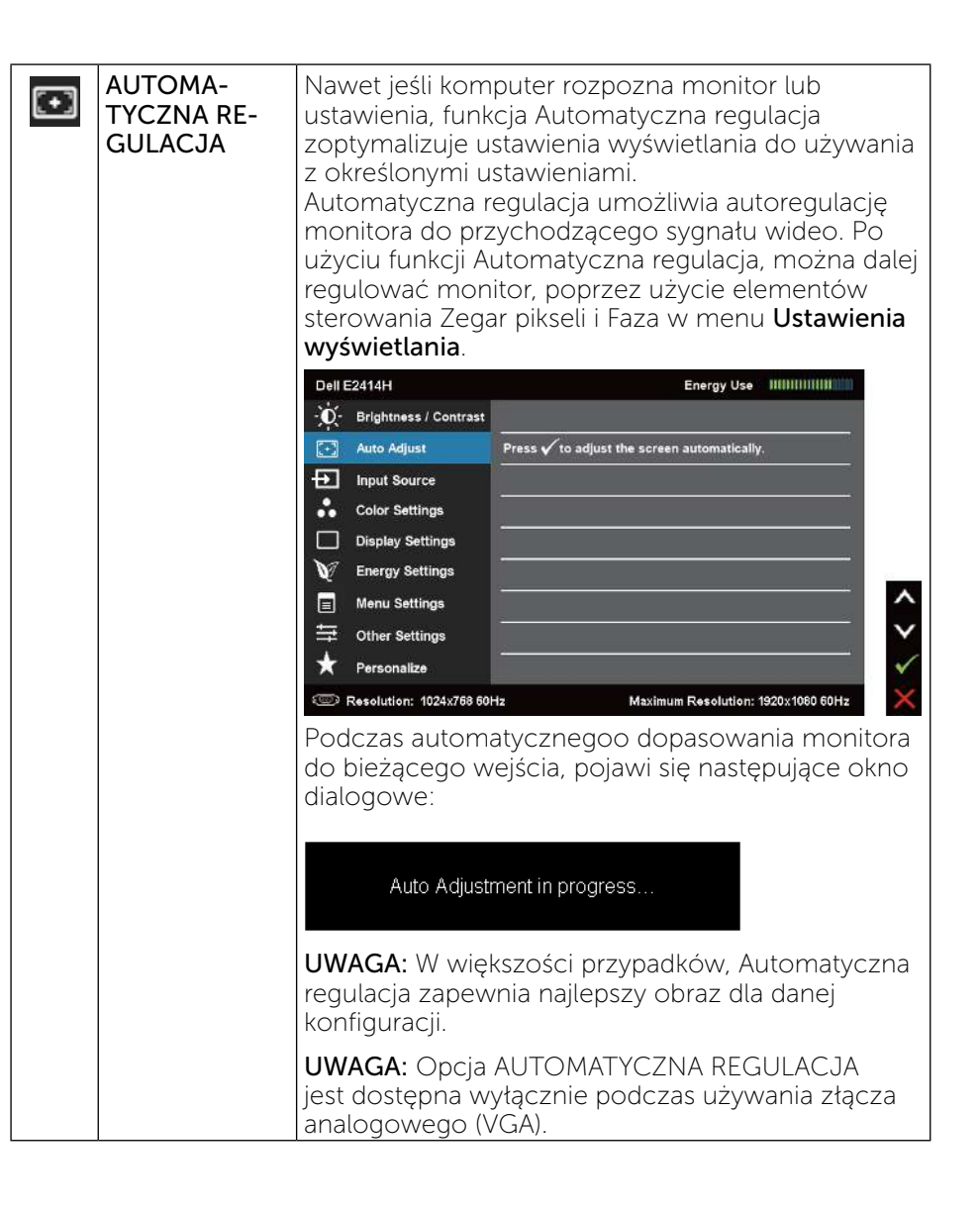

| Þ | ŹRÓDŁO<br>WEJŚCIA     | Użyj menu ŹRÓDŁO WEJŚCIA do wyboru między<br>różnymi sygnałami wideo, które można podłączyć<br>do monitora.<br>Dell E2414H Energy Use Willing View Select<br>Muto Adjust VGA CALL VGA CONTRACT VGA CONTRACT CONTRACT VGA CONTRACT VGA CONTRACT VGA CONTRACT VGA CONTRACT VGA CONTRACT VGA CONTRACT VGA CONTRACT |  |  |  |
|---|-----------------------|----------------------------------------------------------------------------------------------------|--|--|--|
|   |                       | Display Settings                                                                                                    |  |  |  |
|   |                       | V Energy Settings                                                                                                    |  |  |  |
|   |                       | Menu Settings                                                                                                    |  |  |  |
|   |                       | ☆ Other Settings                                                                                                    |  |  |  |
|   |                       | ★ Personalize →                                                                                                    |  |  |  |
|   |                       | C Resolution: 1024x768 60Hz Maximum Resolution: 1920x1080 60Hz                                                                                                    |  |  |  |
|   | Automatyczny<br>wybór | Wybierz Automatyczny wybór w celu wyszukania<br>dostępnych sygnałów wejścia.                                                                                                    |  |  |  |
|   | VGA                   | Wybierz wejście VGA, gdy używane jest złącze                                                                                                    |  |  |  |
|   |                       | analogowe (VGA). Naciśnij 🚩, aby wybrać źródło<br>wejścia VGA.                                                                                                    |  |  |  |
|   | DVI-D                 | Wybierz wejście DVI-D <u>, gd</u> y używane jest złącze                                                                                                    |  |  |  |
|   |                       | cyfrowe (DVI). Naciśnij 🗹, aby wybrać źródło<br>wejścia DVI.                                                                                                    |  |  |  |

| Ustawienia<br>koloru      | Użyj menu Usta<br>ustawień koloró<br>Dell E2414H<br>Brightness / Contrast<br>Auto Adjust<br>Input Source<br>Color Settings<br>Display Settings         | awienia koloru<br>ow monitora.<br>Input Color Format<br>Preset Modes<br>Image Enhance<br>Reset Color Settings                                                                                                    | I do<br>Energ<br>N | regulacji<br>ny Use IIIIIIIIIIIIIIIIIIIIIIIIIIIIIIIIIII                                         |                         |
|---------------------------|----------------------------------------------------------------------------------------------------|----------------------------------------------------------------------------------------------------|--------------------|-------------------------------------------------------------------------------------------------|-------------------------|
|                           | <ul> <li>V Energy Settlings</li> <li>■ Menu Settlings</li> <li>⇒ Other Settlings</li> <li>★ Personalize</li> <li>○ Resolution: 1024x766 601</li> </ul> |                                                                                                    | imum Re:           | solution: 1920x1080 60Hz                                                                        | <                       |
| Wprowadź<br>format koloru | Umożliwia ustaw<br>RGB: W<br>podłącz<br>DVD, pr<br>HDMI d<br>YPbPr: M<br>DVD ob                                                                        | Judion: 1024270800002 Maximum Resolution: 19202<br>Zliwia ustawienie trybu wejścia wideo<br>RGB: Wybierz tę opcję, jeśli moni<br>podłączony do komputera lub oc<br>DVD, przez kabel VGA i DVI lub ac<br>HDMI do DVI.<br>YPbPr: Wybierz tę opcję, jeśli odty<br>DVD obsługuje tylko wyjście YPbl |                    | ia wideo na:<br>ŝli monitor je<br>a lub odtwarz<br>/I lub adapte<br>eśli odtwarza<br>cie YPbPr. | st<br>zacza<br>r<br>acz |

| Tryb ustawień<br>wstępnych | Umożliwia wyb<br>koloru.                                                                                                    | ór z listy trybó                                                                                                    | w wstępnych ustawie                                                                                                    |
|----------------------------|----------------------------------------------------------------------------------------------------|----------------------------------------------------------------------------------------------------|----------------------------------------------------------------------------------------------------|
|                            | Dell E2414H                                                                                                    |                                                                                                    | Energy Use IIIIIIIIIIIIII                                                                                                    |
|                            | -D- Brightness / Contrast                                                                                                    | Input Color Format                                                                                                    |                                                                                                    |
|                            | + Auto Adjust                                                                                                    | Preset Modes                                                                                                    | 🗸 Standard                                                                                                    |
|                            | Input Source                                                                                                    | Image Enhance                                                                                                    | Multimedia                                                                                                    |
|                            | Color Settings                                                                                                    | Reset Color Settings                                                                                                    | Movie                                                                                                    |
|                            | Display Settings                                                                                                    |                                                                                                    | Game                                                                                                    |
|                            | V Energy Settings                                                                                                    |                                                                                                    | Text                                                                                                    |
|                            | 🗐 Menu Settings                                                                                                    |                                                                                                    | Warm                                                                                                    |
|                            |                                                                                                    |                                                                                                    | Cool                                                                                                    |
|                            | 🗙 Personalize                                                                                                    |                                                                                                    | Custom Color                                                                                                    |
|                            | @ Resolution: 1024x768 6                                                                                                    | 0Hz Ma                                                                                                    | ximum Resolution: 1920x1080 60Hz 🛛 🛨                                                                                                    |
|                            | Dell E2414H                                                                                                    |                                                                                                    | Energy Use IIIIIIIIIIIIIIIIII                                                                                                    |
|                            | · Or Brightness / Contrast                                                                                                    | Input Color Format                                                                                                    |                                                                                                    |
|                            | Auto Adjust                                                                                                    | Preset Modes                                                                                                    | Standard                                                                                                    |
|                            | Input Source                                                                                                    | Hue                                                                                                    | Multimedia                                                                                                    |
|                            | Color Settings                                                                                                    | Saturation                                                                                                    | V Movie                                                                                                    |
|                            | Display Settings                                                                                                    | Image Enhance                                                                                                    | Game                                                                                                    |
|                            | V Energy Settings                                                                                                    | Reset Color Settings                                                                                                    | Text                                                                                                    |
|                            | Menu Settings                                                                                                    | <u>199</u>                                                                                                    | Warm                                                                                                    |
|                            | Other Settings                                                                                                    | 22                                                                                                    |                                                                                                    |
|                            | Y Personalize                                                                                                    |                                                                                                    | Custom Color                                                                                                    |
|                            | <ul> <li>Standardov<br/>ustawień ko<br/>ustawień w</li> <li>Multimedia<br/>idealnych d</li> <li>Film: Ładow<br/>do filmów.</li> <li>Gra: Ładow<br/>większości</li> <li>Tekst: Ładow<br/>do biura.</li> <li>Ciepłe: Zwi<br/>odcieniem<br/>cieplejszy.</li> <li>Chłodne: Z<br/>Z odcienier<br/>zimniejszy.</li> <li>Kolory nies<br/>regulację u</li> </ul> | we: Załadowar<br>oloru monitora<br>stępnych.<br>I: Ładowanie u<br>lo aplikacji mul<br>wanie ustawień<br>gier.<br>wwanie ustawie<br>iększenie temp<br>czerwonym/żo<br>mniebieskim, e<br>standardowe: l<br>stawień koloró | nie domyślnych<br>. To jest domyślny try<br>stawień koloru,<br>timedialnych.<br>h kolorów, idealnych<br>ń kolorów, idealnych d<br>ń kolorów, idealnych<br>peratury kolorów. Z<br>błtym ekran wydaje si<br>emperatury kolorów.<br>ekran wydaje się<br>Jmożliwia ręczną<br>w. Naciśnij przyciski |
|                            | regulację u<br>i V w<br>Czerwony,                                                                                                    | stawień koloró<br>celu regulacji v<br>Zielony i Niebi<br>rybu ustawień                                                                                                    | w. Naciśnij przyciski<br>wartości kolorów<br>eski i utworzenia<br>wstepnych                                                                                                    |

| Pop<br>obr        | orawianie<br>razu          | Automatyczne wyostrzanie obrazów, poprawianie<br>barw i wzmacnianie kontrastu kolorów.<br>W celu zwiększenia czystości obrazu.<br><b>UWAGA:</b> Poprawianie obrazu jest dostępne<br>wyłącznie dla trybu Standardowy, Multimedia, Film<br>i Gra. |
|-------------------|----------------------------|----------------------------------------------------------------------------------------------------|
| Bar               | wa                         | Ta funkcja może przesunąć kolor obrazu wideo<br>na zielony lub purpurowy. Używane do regulacji<br>wymaganego odcienia koloru. Użyj 🔼 lub 💟 do<br>regulacji barwy w zakresie od '0' do '100'.                                                    |
|                   |                            | Naciśnij \Lambda w celu zwiększenia zielonego odcienia<br>obrazu wideo.<br>Naciśnij 💙 w celu zwiększenia purpurowego<br>odcienia obrazu wideo.                                                                                                  |
| L                 |                            | <b>UWAGA:</b> Regulacja barwy jest dostępna wyłącznie<br>dla trybu <b>Film</b> i <b>Gra</b> .                                                                                                    |
| Na                | sycenie                    | Ta funkcja może regulować nasycenie koloru<br>obrazu wideo. Użyj 🗖 lub 💟 do regulacji<br>nasycenia w zakresie od '0' do '100'.                                                                                                    |
|                   |                            | Naciśnij 🗖 w celu zwiększenia<br>monochromatycznego wyglądu obrazu wideo.<br>Naciśnij 🗹 w celu zwiększenia kolorowego<br>wyglądu obrazu wideo.<br>UWAGA: Regulacja nasycenia jest dostępna<br>wyłącznie dla wejścia wideo.                      |
| Res<br>ust<br>kol | setowanie<br>awień<br>orów | Przywraca ustawienia kolorów monitora do<br>wartości fabrycznych.                                                                                                    |

| USTAWIENIA<br>WYŚWIETLA-<br>NIA         | Użyj funkcji Ustawienia wyświetlania do regulacji obrazu.         Dell E2414H       Energy Use                                                                                                    |  |  |
|-----------------------------------------|----------------------------------------------------------------------------------------------------|--|--|
| Tryb Szeroki                            | Regulacja współczynnika proporcji na Szeroki 16:9, 4:3, 5:4.                                                                                                    |  |  |
| Pozycja<br>pozioma                      | Użyj przycisków lub do regulacji przesunięcia<br>obrazu w lewo i w prawo. Minimalna wartość to '0'<br>(-). Maksymalna wartość to '100' (+).<br><b>UWAGA:</b> Podczas używania źródła DVI, ustawienie<br>Pozycja pozioma nie jest dostępna.                                     |  |  |
| Pozycja<br>pionowa                      | Użyj przycisków lub do regulacji przesunięcia<br>obrazu w górę i w dół. Minimalna wartość to '0' (-).<br>Maksymalna wartość to '100' (+).<br><b>UWAGA:</b> Podczas używania źródła DVI, ustawienie<br>Pozycja pionowa nie jest dostępne.                                       |  |  |
| Ostrość                                 | Ta funkcja sprawia, że obraz wygląda na bardziej                                                                                                    |  |  |
|                                         | ostry lub bardziej miękki. Użyj 🛆 lub 💟 do<br>regulacji ostrości w zakresie od '0' do '100'.                                                                                                    |  |  |
| Zegar pikseli                           | Regulacje Faza i Zegar pikseli, umożliwiają regulację<br>monitora do preferencji.<br>Użyj przycisków 🏠 i 🎽 do regulacji, dla uzyskania<br>najlepszej jakości obrazu.                                                                                                    |  |  |
| Faza                                    | Jeśli poprzez użycie regulacji Faza, nie można<br>uzyskać satysfakcjonujących wyników, użyj regulacji<br>Zegar pikseli (wstępna), a następnie użyj ponownie<br>regulacji dokładna.<br><b>UWAGA:</b> Regulacje Zegar pikseli i Faza są dostępne<br>wyłącznie dla wejścia "VGA". |  |  |
| Resetowanie<br>ustawień<br>wyświetlania | Wybierz opcję do przywrócenia domyślnych<br>ustawień wyświetlania.                                                                                                    |  |  |

| V                                   | USTAWIENIA<br>ENERGII              | Dell E2414H     Energy Use       ·Ŷ     Brightness / Contrast       Power Button LED     > On       · Auto Adjust     Reset Energy Settings       · Input Source      |
|-------------------------------------|------------------------------------|----------------------------------------------------------------------------------------------------|
|                                     |                                    | ■       Menu Settings         ⇒       Other Settings         ★       Personalize         ∞       Resolution: 1024x768 60Hz         Maximum Resolution: 1920x1080 60Hz |
| Dioda LED<br>przycisku<br>zasilania |                                    | Umożliwia ustawienie włączenia lub wyłączenia<br>wskaźnika LED zasilania w celu zaoszczędzenia<br>energii.                                                            |
|                                     | Resetowanie<br>ustawień<br>energii | Wybierz opcję do przywrócenia domyślnych<br>ustawień energii.                                                                                                    |

|                                                                                            | USTAWIENIA<br>MENU              | Dell E2414H         Imput Source         Imput Source         Imput Source         Display Settings         Lock         Imput Source         Imput Source         Display Settings         Menu Settings         Menu Settings         Personalize         Personalize         Resolution: 1024x768 60Hz                                                                                                    | Energy Use (     |  |  |  |
|--------------------------------------------------------------------------------------------|---------------------------------|----------------------------------------------------------------------------------------------------|------------------|--|--|--|
|                                                                                            | Język                           | Opcja języka ustawienia wyświetlacza OSD na<br>jeden z ośmiu języków (Angielski, Hiszpański,<br>Francuski, Niemiecki, Brazylijski Portugalski, Rosyjski,<br>Uproszczony Chiński lub Japoński).                                                                                                    |                  |  |  |  |
| Przezroczy-<br>stość Ta funkcja jest używana do zmiany<br>nieprzezroczystego na przezroczy |                                 | ezmiany tła OSD z<br>ezroczyste.                                                                                                    |                  |  |  |  |
|                                                                                            | Timer                           | Czas zatrzymania OSD: Ustawienie długości<br>czasu utrzymywania OSD, po ostatnim naciśnięciu<br>przycisku.<br>Użyj przycisków ▲ i ▲ do regulacji suwaka w 1<br>sekundowych przyrostach, od 5 do 60 sekund                                                                                                    |                  |  |  |  |
|                                                                                            | Blokada                         | <ul> <li>jsekundowych przyrostach, od 5 do 60 sekund.</li> <li>Kontrola dostępu użytkownika do regulacji. Po<br/>wybraniu Blokada, nie są możliwe żadne regulacje<br/>Blokowane są wszystkie przyciski.</li> <li>UWAGA:</li> <li>Funkcja Blokada – Blokada słaba (przez menu<br/>OSD) lub blokada silna (Naciśnięcie i przytrzymanie<br/>przez 10 sek. przycisku nad przyciskiem zasilania)</li> <li>Funkcja odblokowania – Tylko silne oblokowanie<br/>(Naciśnij i przytrzymaj przez 10 sek. przycisk nad<br/>przyciskiem zasilania)</li> </ul> |                  |  |  |  |
|                                                                                            | Resetowanie<br>ustawień<br>menu | Wybierz opcję do przywró<br>ustawień menu.                                                                                                    | cenia domyślnych |  |  |  |

|   |        | 1                                                                                                    |                                                              |         |                          |   |
|---|--------|----------------------------------------------------------------------------------------------------|--------------------------------------------------------------|---------|--------------------------|---|
| Ħ | INNE   | Wybierz tę opcję, aby wyregulować ustawienia                                                                                                    |                                                              |         |                          |   |
|   |        | na ekranie itd                                                                                                    |                                                              |         |                          |   |
|   |        | Dell E2414H                                                                                                    |                                                              | Ener    | gy Use IIIIIIIIIIIIIIIII |   |
|   |        | - D- Brightness / Contrast                                                                                                    | DDC/CI                                                       | •       | Enable                   |   |
|   |        | + Auto Adjust                                                                                                    | LCD Conditioning                                             | •       | Disable                  |   |
|   |        | Input Source                                                                                                    | Reset Other Settings                                         |         |                          |   |
|   |        | Color Settings                                                                                                    | Factory Reset                                                |         | Reset All Settings       |   |
|   |        | Display Settings                                                                                                    |                                                              |         |                          |   |
|   |        | V Energy Settings                                                                                                    |                                                              |         |                          |   |
|   |        | Menu Settings                                                                                                    |                                                              |         |                          |   |
|   |        | Other Settings                                                                                                    |                                                              |         |                          | Ň |
|   |        | ★ Personalize                                                                                                    | 6 M 60 2                                                     |         |                          |   |
|   |        | <ul> <li>Resolution: 1024x768 60Hz</li> <li>Maximum Resolution: 1320x1080 60Hz</li> <li>DDC/CI (Display Data Channel/Command<br/>Interface) umożliwia regulację parametrów<br/>monitora (jasność, balans kolorów, itd.) przez<br/>oprogramowanie w komputerze. Funkcję tą można<br/>wyłączyć przez wybranie "Wyłącz".</li> <li>Włącz tę funkcję dla uzyskania najlepszych odczuć<br/>użytkownika i optymalnej wydajności monitora.</li> <li>Dell E2414H</li> </ul> |                                                              |         | ×                        |   |
|   | bberei |                                                                                                    |                                                              |         | iożna<br>czuć<br>a.      |   |
|   |        |                                                                                                    |                                                              |         |                          |   |
|   |        | The function of adjust<br>disabled.<br>Do you wish to disable                                                                                                    | ing display setting using<br>: DDC/CI function?<br>No<br>Yes | PC appl | ication will be          |   |
|   |        |                                                                                                    |                                                              |         |                          |   |

|   | Kondycjono-<br>wanie LCD          | Funkcja ta pomaga w rzadkich przypadkach<br>zatrzymywania obrazu. W zależności od stopnia<br>zatrzymania obrazu, program może wymagać<br>czasu do uruchomienia. Funkcję tą można włączyć<br>przez wybranie "Włącz".<br>Dell E2414H<br>The feature will help reduce minor cases of Image retention. Depending on<br>the degree of image retention, the program may take some time to run.<br>Do you wish to continue?<br>No<br>Yes |  |  |  |
|---|-----------------------------------|----------------------------------------------------------------------------------------------------|--|--|--|
|   | Resetowanie<br>innych<br>ustawień | Nybierz opcję do przywrócenia domyślnych innych<br>ustawień, takich jak DDC/CI.                                                                                                    |  |  |  |
|   | Resetuj<br>do<br>fabrycznych      | Resetowanie wszystkich ustawień OSD do<br>fabrycznych, wstępnie ustawionych wartości.                                                                                                    |  |  |  |
| ★ | Personalizuj                      | Użytkownik może wybierać z "Tryby ustawień<br>wstępnych", "Jasność/Kontrast", "Automatyczna<br>regulacja", "Źródło wejścia", "Współczynnik<br>proporcji" i ustawić jako przycisk skrótu.                                                                                                    |  |  |  |
|   |                                   | Dell E2414H     Energy Use                                                                                                    |  |  |  |
|   | Resetowanie<br>personalizacji     | Umożliwia przywrócenie domyślnego ustawienia przycisku skrótu.                                                                                                    |  |  |  |

### Komunikaty ostrzeżenia OSD

Gdy monitor nie obsługuje określonego trybu rozdzielczości, pojawi się następujący komunikat:

| el  | I E2414H                                                                      |
|-----|-------------------------------------------------------------------------------|
|     | The current input timing is not supported by the monitor display. Please      |
|     | change your input timing to $1920 \times 1080$ , $60$ Hz or any other monitor |
|     | listed timing as per the monitor specifications.                              |
| 005 |                                                                               |

Oznacza to, że monitor nie może się zsynchronizować z sygnałem odbieranym z komputera. Sprawdź <u>Specyfikacje monitora</u> w celu uzyskania informacji o poziomych i pionowych zakresach częstotliwości które może adresować ten monitor. Zalecany tryb to 1920 X 1080.

Przed wyłączeniem funkcji DDC/CI, pojawi się następujący komunikat.

| ell E2414H                              |                 |                                |  |  |
|-----------------------------------------|-----------------|--------------------------------|--|--|
| The function of adjusting               | display setting | g using PC application will be |  |  |
| disabled.                               |                 |                                |  |  |
| Do you wish to disable DDC/CI function? |                 |                                |  |  |
|                                         | No              |                                |  |  |
|                                         | Vee             |                                |  |  |
|                                         | res             |                                |  |  |
|                                         |                 |                                |  |  |

Po przejściu monitora do trybu oszczędzania energii, pojawi się następujący komunikat:

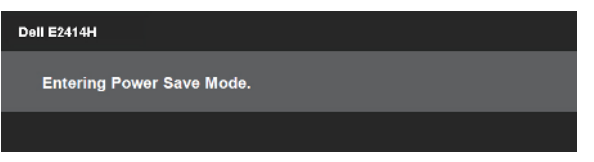

Uaktywnij komputer i wybudź monitor, aby uzyskać dostęp do OSD

Po naciśnięciu dowolnego przycisku, oprócz przycisku zasilania, w zależności od wybranego wejścia, pojawi się jeden z następujących komunikatów:

#### Dell E2414H

There is no signal coming from your computer. Press any key on the keyboard or move the mouse to wake it up. If there is no display, press the monitor button now to select the correct input source on the On-Screen-Display menu.

Po wybraniu wejścia VGA lub DVI-D, gdy nie zostały podłączone kable VGA i DVI-D, pojawi się pokazane poniżej pływające okno dialogowe.

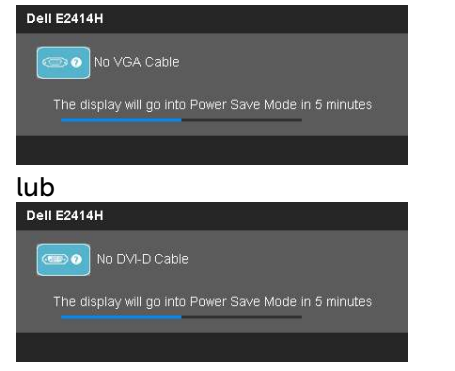

Aby uzyskać dalsze informacje, sprawdź Rozwiązywanie problemów.

# Ustawienie maksymalnej rozdzielczości

W Windows Vista®, Windows® 7 lub Windows® 8:

1. Wyłącznie dla Windows<sup>®</sup> 8: wybierz kafelek Pulpit, aby przełączyć na klasyczny wygląd pulpitu.

2. Kliknij prawym przyciskiem pulpit i kliknij Rozdzielczość ekranu.

Kliknij rozwijaną listę Rozdzielczość ekranu i wybierz 1920 x 1080.
 Kliknij OK.

Jeśli jako opcja nie jest widoczne 1920 x 1080, może być potrzebna aktualizacja sterownika grafiki. W zależności od komputera, wykonaj jedną z następujących procedur:

W przypadku posiadania komputera desktop lub komputera przenośnego Dell:

• Przejdź do <u>www.dell.com/support</u>, wprowadź znacznik serwisowy i pobierz najnowszy sterownik dla posiadanej karty graficznej.

Jeśli używany jest komputer innej marki niż Dell (przenośny lub desktop):

- Przejdź na stronę pomocy technicznej dla komputera i pobierz najnowsze sterowniki grafiki.
- Przejdź do strony sieci web karty graficznej i pobierz najnowsze sterowniki karty graficznej.

# Używanie funkcji Nachylanie

### Nachylanie

Przy wbudowanym postumencie, monitor można nachylać do najbardziej wygodnego kąta widzenia.

5° typowy (maksymalnie 5,5°) 21° typowy (maksymalnie 22°)

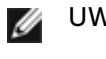

**UWAGA:** Po dostarczeniu monitora z fabryki, podstawa jest odłączona.

# Rozwiązywanie problemów

**PRZESTROGA:** Przed rozpoczęciem jakichkolwiek procedur z tej części należy wykonać polecenia z części Instrukcje bezpieczeństwa

# **Autotest**

Monitor ma funkcję autotestu, umożliwiającą sprawdzenie prawidłowości działania monitora. Jeśli monitor i komputer są prawidłowo podłączone, ale ekran monitora pozostaje ciemny należy uruchomić autotest monitora, wykonując następujące czynności:

- 1. Wyłącz komputer i monitor.
- 2. Odłącz kabel wideo z tyłu komputera. W celu zapewnienia prawidłowego działania autotestu, odłącz zarówno kabel cyfrowy (białe złącze) jak i analogowy (niebieskie złącze) z tyłu komputera.
- 3. Włącz monitor.

Jeśli monitor nie wykrywa sygnału wideo i działa prawidłowo, powinno pojawić się pływające okno dialogowe (na czarnym tle). W trybie autotestu, dioda LED zasilania świeci niebieskim światłem. W zależności od wybranego wejścia, będzie także stale przewijane na ekranie jedno z pokazanych poniżej okien dialogowych.

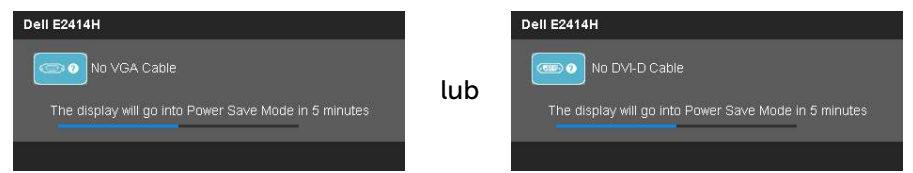

- 4. To okno pojawia się także przy normalnym działaniu systemu, po odłaczeniu lub uszkodzeniu kabla wideo.
- 5. Wyłącz monitor i podłącz ponownie kabel wideo; następnie włącz komputer i monitor.

Jeśli po zastosowaniu poprzedniej procedury ekran monitora pozostaje pusty, sprawdź kartę graficzną i komputer, ponieważ monitor działa prawidłowo.

# Wbudowane testy diagnostyczne

Monitor ma wbudowane narzędzie diagnostyczne, pomocne w określeniu, czy nieprawidłowości działania ekranu sa powiazane z monitorem, czy z komputerem i kartą graficzną.

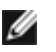

**UWAGA:** Wbudowane testy diagnostyczne można uruchomić wyłącznie po odłączeniu kabla wideo, gdy monitor znajduje się w trybie autotestu.

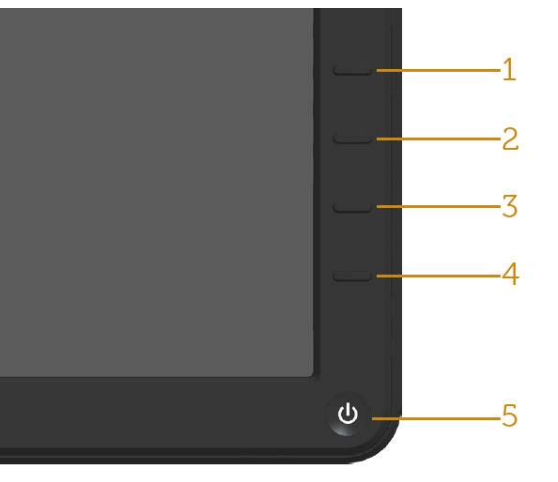

Aby uruchomić wbudowane testy diagnostyczne:

- 1. Upewnij się, że ekran jest czysty (na powierzchni ekranu nie ma kurzu).
- 2. Odłącz kabel(e) wideo z tyłu komputera lub monitora. Monitor przejdzie do trybu autotestu.
- 3. Naciśnij i przytrzymaj jednocześnie przez 2 sekundy przycisk i **1** przycisk 4 na panelu przednim. Pojawi się szary ekran.
- 4. Uważnie sprawdź ekran pod kątem nieprawidłowości.
- 5. Ponownie naciśnij przycisk **4** na panelu przednim. Kolor ekranu zmieni się na czerwony.
- 6. Sprawdź wyświetlacz pod kątem wszelkich nieprawidłowości.
- 7. Powtórz czynności 5 i 6, aby sprawdzić wyświetlanie kolorów zielonego, niebieskiego, czarnego, białego.

Test jest zakończony po pojawieniu się białego ekranu. W celu zakończenia, ponownie naciśnij przycisk B 4.

Jeśli używając wbudowanego narzędzia diagnostyki, nie można wykryć żadnych nieprawidłowości ekranu, monitor działa prawidłowo. Sprawdź kartę graficzną i komputer.

# Typowe problemy

Następująca tabela zawiera ogólne informacje o mogących wystąpić typowych problemach związanych z monitorem i możliwe rozwiązania.

| Typowe objawy                                   | Co się stało            | Możliwe rozwiązania                                                                                                    |
|-------------------------------------------------|-------------------------|----------------------------------------------------------------------------------------------------|
| Brak wideo/nie<br>świeci dioda LED<br>zasilania | Brak obrazu             | <ul> <li>Upewnij się, że kabel wideo jest<br/>prawidłowo podłączony do<br/>monitora i zamocowany.</li> </ul>                              |
|                                                 |                         | <ul> <li>Sprawdź, czy prawidłowo działa<br/>gniazdo zasilania, wykorzystując<br/>do tego celu inne urządzenie<br/>elektryczne.</li> </ul> |
|                                                 |                         | <ul> <li>Upewnij się, że został do końca<br/>naciśnięty przycisk zasilania.</li> </ul>                                                    |
|                                                 |                         | <ul> <li>Upewnij się, że wybrane zostało<br/>prawidłowe źródło wejścia, przez<br/>przycisk <u>Wybór źródła wejścia</u>.</li> </ul>        |
|                                                 |                         | <ul> <li>Zaznacz opcję "<u>Dioda LED</u><br/><u>przycisku zasilania</u>" w menu OSD<br/>Ustawienia energii</li> </ul>                     |
| Brak wideo/<br>włączona dioda                   | Brak obrazu<br>lub brak | <ul> <li>Zwiększ jasność i kontrast przez<br/>OSD.</li> </ul>                                                                             |
|                                                 | Jasnosci                | • Wykonaj autotest monitora.                                                                                                    |
|                                                 |                         | <ul> <li>Sprawdź, czy nie są wygięte lub<br/>złamane styki złącza kabla wideo.</li> </ul>                                                 |
|                                                 |                         | Uruchom wbudowane testy diagnostyczne.                                                                                                    |
|                                                 |                         | <ul> <li>Upewnij się, że wybrane zostało<br/>prawidłowe źródło wejścia, przez<br/>przycisk <u>Wybór źródła wejścia</u>.</li> </ul>        |

| Słaba ostrość                  | Obraz jest<br>nieostry,<br>zamazany lub<br>zamglony | Wykonaj automatyczną regulację     przez OSD.                                                                                                    |            |            |            |            |            |            |            |            |            |            |                                                                                                    |  |  |  |  |                                                                   |
|--------------------------------|-----------------------------------------------------|----------------------------------------------------------------------------------------------------|------------|------------|------------|------------|------------|------------|------------|------------|------------|------------|----------------------------------------------------------------------------------------------------|--|--|--|--|-------------------------------------------------------------------|
|                                |                                                     | <ul> <li>Wyreguluj fazę i zegar pikseli<br/>przez OSD.</li> </ul>                                                                                                    |            |            |            |            |            |            |            |            |            |            |                                                                                                    |  |  |  |  |                                                                   |
|                                |                                                     | <ul> <li>Wyeliminuj przedłużacze kabli<br/>wideo.</li> </ul>                                                                                                    |            |            |            |            |            |            |            |            |            |            |                                                                                                    |  |  |  |  |                                                                   |
|                                |                                                     | <ul> <li>Zresetuj monitor do ustawień<br/>fabrycznych.</li> </ul>                                                                                                    |            |            |            |            |            |            |            |            |            |            |                                                                                                    |  |  |  |  |                                                                   |
|                                |                                                     | <ul> <li>Zmień rozdzielczość wideo<br/>na prawidłowy współczynnik<br/>proporcji (16:9).</li> </ul>                                                                                        |            |            |            |            |            |            |            |            |            |            |                                                                                                    |  |  |  |  |                                                                   |
| Drżący/skaczący<br>obraz wideo | Pofalowany<br>obraz lub nie<br>płynny ruch          | Wykonaj automatyczną regulację     przez OSD.                                                                                                    |            |            |            |            |            |            |            |            |            |            |                                                                                                    |  |  |  |  |                                                                   |
|                                |                                                     | <ul> <li>Wyreguluj fazę i zegar pikseli<br/>przez OSD.</li> </ul>                                                                                                    |            |            |            |            |            |            |            |            |            |            |                                                                                                    |  |  |  |  |                                                                   |
|                                |                                                     |                                                                                                    |            |            |            |            |            |            |            |            |            |            |                                                                                                    |  |  |  |  | <ul> <li>Zresetuj monitor do ustawień<br/>fabrycznych.</li> </ul> |
|                                |                                                     | • Sprawdź czynniki środowiskowe.                                                                                                    |            |            |            |            |            |            |            |            |            |            |                                                                                                    |  |  |  |  |                                                                   |
|                                |                                                     | <ul> <li>Zmień lokalizację monitora<br/>i sprawdź go w innym<br/>pomieszczeniu.</li> </ul>                                                                                                |            |            |            |            |            |            |            |            |            |            |                                                                                                    |  |  |  |  |                                                                   |
| Brakujące piksele              | Na ekranie                                          | Włącz i wyłącz zasilanie.                                                                                                    |            |            |            |            |            |            |            |            |            |            |                                                                                                    |  |  |  |  |                                                                   |
|                                | się plamki                                          | się plamki                                                                                                    | się plamki | się plamki | się plamki | się plamki | się plamki | się plamki | się plamki | się plamki | się plamki | się plamki | <ul> <li>Piksel trwale wyłączony to<br/>naturalny defekt, który występuje<br/>w technologii LCD.</li> </ul> |  |  |  |  |                                                                   |
|                                |                                                     | Dalsze informacje o polityce<br>jakości i pikseli monitora LCD,<br>można sprawdzić na stronie<br>pomocy technicznej Dell, pod<br>adresem: <u>http://www.dell.com/</u><br>support/monitors |            |            |            |            |            |            |            |            |            |            |                                                                                                    |  |  |  |  |                                                                   |

| Wadliwe piksele                 | Na ekranie<br>LCD pojawiają<br>się jasne<br>plamki | Włącz i wyłącz zasilanie.                                                                                                    |
|---------------------------------|----------------------------------------------------|----------------------------------------------------------------------------------------------------|
|                                 |                                                    | <ul> <li>Piksel trwale wyłączony to<br/>naturalny defekt, który występuje<br/>w technologii LCD.</li> </ul>                                                                                                    |
|                                 |                                                    | <ul> <li>Dalsze informacje o polityce<br/>jakości i pikseli monitora LCD,<br/>można sprawdzić na stronie<br/>pomocy technicznej Dell, pod<br/>adresem: <u>http://www.dell.com/</u><br/><u>support/monitors</u>.</li> </ul> |
| Problemy<br>dotyczące           | Obraz za<br>ciemny lub za                          | <ul> <li>Zresetuj monitor do ustawień<br/>fabrycznych.</li> </ul>                                                                                                    |
| Jashosci                        | jasny                                              | <ul> <li>Wykonaj automatyczną regulację<br/>przez OSD.</li> </ul>                                                                                                    |
|                                 |                                                    | • Wyreguluj jasność i kontrast przez<br>OSD.                                                                                                    |
| Zniekształcenie<br>geometryczne | Nieprawidłowe<br>wyśrodkowa-                       | Zresetuj monitor do ustawień<br>fabrycznych.                                                                                                    |
|                                 | nie ekranu                                         | <ul> <li>Wykonaj automatyczną regulację<br/>przez OSD.</li> </ul>                                                                                                    |
|                                 |                                                    | <ul> <li>Wyreguluj przez OSD elementy<br/>sterowania Pozycja pozioma i<br/>Pozycja pionowa.</li> </ul>                                                                                                    |
|                                 |                                                    | <b>UWAGA:</b> Podczas używania wejścia<br>DVI-D, nie są dostępne regulacje<br>pozycjonowania.                                                                                                    |

|                                          | 1                                                          | r                                                                                                    |
|------------------------------------------|------------------------------------------------------------|----------------------------------------------------------------------------------------------------|
| Poziome/pionowe<br>linie                 | Na ekranie<br>wyświetla<br>się jedna lub<br>więcej linii   | <ul> <li>Zresetuj monitor do ustawień<br/>fabrycznych.</li> </ul>                                                                     |
|                                          |                                                            | <ul> <li>Wykonaj automatyczną regulację<br/>przez OSD.</li> </ul>                                                                     |
|                                          |                                                            | <ul> <li>Wyreguluj fazę i zegar pikseli<br/>przez OSD.</li> </ul>                                                                     |
|                                          |                                                            | <ul> <li>Wykonaj autotest monitora i<br/>sprawdź, czy linie są widoczne<br/>także w trybie autotestu.</li> </ul>                      |
|                                          |                                                            | <ul> <li>Sprawdź, czy nie są wygięte lub<br/>złamane styki złącza kabla wideo.</li> </ul>                                             |
|                                          |                                                            | <ul> <li>Uruchom wbudowane testy<br/>diagnostyczne.</li> </ul>                                                                        |
|                                          |                                                            | <b>UWAGA:</b> Podczas używania wejścia<br>DVI-D, nie są dostępne regulacje Zegar<br>pikseli i Faza.                                   |
| Problemy<br>związane z<br>synchronizacja | Zniekształcony<br>lub<br>postrzępiony<br>obraz<br>ekranowy | <ul> <li>Zresetuj monitor do ustawień<br/>fabrycznych.</li> </ul>                                                                     |
| synchronizacją                           |                                                            | <ul> <li>Wykonaj automatyczną regulację<br/>przez OSD.</li> </ul>                                                                     |
|                                          |                                                            | <ul> <li>Wyreguluj fazę i zegar pikseli<br/>przez OSD.</li> </ul>                                                                     |
|                                          |                                                            | <ul> <li>Wykonaj autotest monitora i<br/>sprawdź, czy obraz ekranowy<br/>jest zniekształcony także w trybie<br/>autotestu.</li> </ul> |
|                                          |                                                            | <ul> <li>Sprawdź, czy nie są wygięte lub<br/>złamane styki złącza kabla wideo.</li> </ul>                                             |
|                                          |                                                            | Uruchom ponownie komputer w trybie bezpiecznym.                                                                                       |

| Problemy<br>związane z<br>bezpieczeństwem | Widoczny dym<br>lub iskrzenie                                                 | <ul> <li>Nie należy wykonywać żadnych czynności rozwiązywania problemów.</li> <li>Należy jak najszybciej skontaktować się z Dell.</li> </ul>                                                                                                    |
|-------------------------------------------|-------------------------------------------------------------------------------|----------------------------------------------------------------------------------------------------|
| Okresowe<br>problemy                      | Pojawianie się<br>i zanikanie nie-<br>prawidłowego<br>działania mo-<br>nitora | <ul> <li>Upewnij się, że kabel wideo<br/>łączący monitor z komputerem<br/>jest prawidłowo podłączony i<br/>zamocowany.</li> <li>Zresetuj monitor do ustawień<br/>fabrycznych.</li> </ul>                                                             |
|                                           |                                                                               | <ul> <li>Wykonaj autotest monitora i<br/>sprawdź, czy okresowe problemy<br/>pojawiają się także w trybie<br/>autotestu.</li> </ul>                                                                                                    |
| Brak koloru                               | Brak koloru<br>obrazu                                                         | <ul> <li>Wykonaj autotest monitora.</li> <li>Upewnij się, że kabel wideo<br/>łączący monitor z komputerem<br/>jest prawidłowo podłączony i<br/>zamocowany.</li> <li>Sprawdź, czy nie są wygięte lub<br/>złamane styki złącza kabla wideo.</li> </ul> |

| · · ·                                                                | I                                                                         |                                                                                                    |
|----------------------------------------------------------------------|---------------------------------------------------------------------------|----------------------------------------------------------------------------------------------------|
| Nieprawidłowy<br>kolor                                               | Nieodpowiedni<br>kolor obrazu                                             | <ul> <li>Zmień tryb ustawień koloru w<br/>OSD na grafikę lub wideo, w<br/>zależności od aplikacji.</li> </ul>                                                                                                  |
|                                                                      |                                                                           | <ul> <li>Wypróbuj różne wstępne<br/>ustawienia kolorów w menu OSD<br/>ustawień kolorów. Wyreguluj<br/>wartość R/G/B w menu OSD<br/>ustawień kolorów, jeśli jest<br/>wyłączone zarządzanie kolorami.</li> </ul> |
|                                                                      |                                                                           | <ul> <li>Zmień w zaawansowanych<br/>ustawieniach OSD, format<br/>wprowadzania kolorów na PC<br/>RGB lub YPbPr.</li> </ul>                                                                                      |
|                                                                      |                                                                           | <ul> <li>Uruchom wbudowane testy<br/>diagnostyczne.</li> </ul>                                                                                                    |
| Długotrwałe<br>utrzymywanie<br>statycznego<br>obrazu na<br>monitorze | Na ekranie<br>wyświetlane<br>są słabe cienie<br>od obrazów<br>statycznych | <ul> <li>Użyj funkcji zarządzania<br/>zasilaniem w celu wyłączenia<br/>monitora, przez cały czas<br/>nieużywania (dalsze informacje,<br/>patrz <u>Tryby zarządzania</u><br/><u>zasilaniem</u>).</li> </ul>     |
|                                                                      |                                                                           | <ul> <li>Alternatywnie, użyj dynamicznie<br/>zmienianego wygaszacza ekranu.</li> </ul>                                                                                                    |

# Problemy specyficzne dla produktu

| Charaktery-<br>styczne ob-<br>jawy                                                  | Co się stało                                                                              | Możliwe rozwiązania                                                                                                    |
|-------------------------------------------------------------------------------------|-------------------------------------------------------------------------------------------|----------------------------------------------------------------------------------------------------|
| Za mały obraz<br>ekranowy                                                           | Obraz wyśrodko-<br>wany na ekranie,<br>ale nie wypełnia<br>całego obszaru<br>wyświetlania | <ul> <li>Zaznacz ustawienie Współczynnik<br/>skalowania w menu OSD<br/>Ustawienia obrazu</li> <li>Zresetuj monitor do ustawień<br/>fabrycznych.</li> </ul>                                                                                                    |
| Nie można<br>wyregulować<br>monitora<br>przyciskami na<br>panelu przed-<br>nim      | OSD nie<br>wyświetla się na<br>ekranie                                                    | <ul> <li>Wyłącz monitor, odłącz przewód<br/>zasilający, ponownie podłącz, a<br/>następnie włącz monitor.</li> </ul>                                                                                                    |
| Brak sygnału<br>wejścia po<br>naciśnięciu<br>elementów<br>sterowania<br>użytkownika | Brak obrazu,<br>białe światło<br>LED.                                                     | <ul> <li>Sprawdź źródło sygnału. Upewnij się, że komputer nie znajduje się w trybie oszczędzania energii, przesuwając mysz lub naciskając dowolny przycisk na klawiaturze.</li> <li>Sprawdź, czy źródło VGA lub DVI-D jest włączone i odtwarza multimedia wideo.</li> <li>Sprawdź, czy kabel sygnałowy jest prawidłowo podłączony. Jeżeli konieczne, ponownie podłącz kabel sygnałowy.</li> <li>Zresetuj komputer lub odtwarzacz wideo.</li> </ul> |
| Obraz nie<br>wypełnia<br>całego ekranu.                                             | Obraz nie<br>wypełnia<br>wysokości lub<br>szerokości<br>ekranu                            | <ul> <li>Ze względu na różne formaty video<br/>(współczynnik proporcji) DVD,<br/>monitor może wyświetlać obraz na<br/>pełnym ekranie.</li> <li>Uruchom wbudowane testy<br/>diagnostyczne.</li> </ul>                                                                                                    |

**UWAGA:** Po wybraniu trybu DVI-D, nie będzie dostępna funkcja Automatyczna regulacja.

# Dodatek

# ▲ OSTRZEŻENIE: Instrukcje bezpieczeństwa

OSTRZEŻENIE: Używanie elementów sterowania, regulacji lub procedur, innych niż określone w tej dokumentacji, może spowodować narażenie na porażenie prądem elektrycznym, zagrożenia związane z prądem elektrycznym i/lub zagrożenia mechaniczne.

Informacje dotyczące instrukcji bezpieczeństwa, znajdują się w części Instrukcja informacji o produkcie.

# Uwaga FCC (tylko USA) i inne informacje dotyczące przepisów

Uwagi FCC i inne informacje dotyczące przepisów, można sprawdzić na stronie sieciowej zgodności z przepisami, pod adresem: <u>http://www.dell.com/regulatory\_compliance</u>.

# Kontaktowanie się z firmą Dell

Dla klientów w Stanach Zjednoczonych, należy dzwonić pod numer 800-WWW-DELL (800-999-3355).

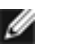

**UWAGA:** Przy braku aktywnego połączenia z Internetem, informacje kontaktowe można znaleźć na fakturze zakupu, opakowaniu, rachunku lub w katalogu produktów Dell.

Firma Dell udostępnia kilka opcji pomocy technicznej i usług online i telefonicznie. Dostępność zależy od kraju i produktu, a niektóre usługi mogą nie być dostępne w danym regionie. W celu kontaktu z Dell w zakresie sprzedaży, pomocy technicznej lub obsługi klienta:

| 1. | Sprawdź <u>http://www.dell.com/support</u> /.                       |
|----|---------------------------------------------------------------------|
| 2. | Sprawdź kraj lub region w menu pomocniczym Wybierz kraj/region, w   |
|    | dolnej części strony.                                               |
| 3. | Kliknij Kontakt z nami, w lewej części strony.                      |
| 4. | Wybierz odpowiednią usługę i łącze pomocy, w zależności od potrzeb. |
| 5. | Wybierz wygodną metodę kontaktu z Dell.                             |
|    |                                                                     |

# Ustawienia monitora

# Ustawienie rozdzielczości wyświetlania na 1920 X 1080 (maksymalna)

Dla uzyskania maksymalnej jakości wyświetlania podczas używania systemów operacyjnych Microsoft Windows, ustaw rozdzielczość wyświetlania na 1920 X 1080 pikseli, poprzez wykonanie następujących czynności:

W Windows XP®:

- 1. Kliknij prawym przyciskiem na pulpicie i kliknij Właściwości.
- 2. Wybierz zakładkę Ustawienia.

3. Przesuń w prawo pasek suwaka, naciskając i przytrzymując lewy przycisk myszy i ustaw rozdzielczość ekranu na 1920 X 1080.

4. Kliknij OK.

- W Windows Vista®, Windows® 7 lub Windows® 8 :
- 1. Kliknij prawym przyciskiem na pulpicie i kliknij Personalizacja.
- 2. Kliknij Zmień ustawienia wyświetlania.

3. Przesuń w prawo pasek suwaka, naciskając i przytrzymując the lewy przycisk myszy i ustaw rozdzielczość ekranu na 1920 X 1080.

4. Kliknij OK.

Jeśli jako opcja nie jest widoczne 1920 X 1080, może być potrzebna aktualizacja sterownika grafiki. Wybierz scenariusz poniżej najlepiej opisujący używany system komputerowy i zastosuj się do podanych wskazówek:

1: Jeśli używany jest komputer Dell™ typu desktop lub przenośny komputer Dell™ z dostępem do Internetu.

2: Jeśli używany jest komputer typu desktop, komputer przenośny lub karta graficzna innej marki niż Dell<sup>™</sup>.

Powrót do strony spisu treści.

# Jeśli używany jest komputer Dell typu desktop lub przenośny komputer Dell z dostępem do Internetu

1. Przejdź do <u>http://www.dell.com/support</u>/, wprowadź znacznik serwisowy i pobierz najnowszy sterownik dla posiadanej karty graficznej.

2. Po instalacji sterowników dla adaptera grafiki, spróbuj ponownie ustawić rozdzielczość na 1920 X 1080.

**UWAGA:** Jeśli nie można ustawić rozdzielczości na 1920 X 1080, skontaktuj się z Dell™, aby uzyskać informacje dotyczące adaptera grafiki obsługującego te rozdzielczości.

# Jeśli używany jest komputer typu desktop, komputer przenośny lub karta graficzna innej marki niż Dell

W Windows XP®:

- 1. Kliknij prawym przyciskiem na pulpicie i kliknij Właściwości.
- 2. Wybierz zakładkę Ustawienia.
- 3. Wybierz Zaawansowane.

4. Zidentyfikuj dostawcę karty graficznej z opisu w górnej części okna (np. NVIDIA, ATI, Intel, itd.).

5. Wyszukaj zaktualizowany sterownik na stronie sieciowej dostawcy karty graficznej (na przykład, <u>http://www.ATI.com</u> LUB <u>http://www.NVIDIA.com</u>).

6. Po instalacji sterowników dla adaptera grafiki, spróbuj ponownie ustawić rozdzielczość na 1920 X 1080.

W Windows Vista®, Windows® 7 lub Windows® 8 :

- 1. Kliknij prawym przyciskiem na pulpicie i kliknij Personalizacja.
- 2. Kliknij Zmień ustawienia wyświetlania.
- 3. Kliknij Ustawienia zaawansowane.

4. Zidentyfikuj dostawcę karty graficznej z opisu w górnej części okna (np. NVIDIA, ATI, Intel, itd.).

5. Wyszukaj zaktualizowany sterownik na stronie sieciowej dostawcy karty graficznej (na przykład, <u>http://www.ATI.com</u> LUB <u>http://www.NVIDIA.com</u>).

6. Po instalacji sterowników dla adaptera grafiki, spróbuj ponownie ustawić rozdzielczość na 1920 X 1080.

**UWAGA:** Jeśli nie można ustawić rozdzielczości na 1920 X 1080, należy skontaktować się z producentem komputera lub rozważyć zakupienie adaptera grafiki, obsługującego rozdzielczość wideo 1920 X 1080.

# Procedury ustawiania dwóch monitorów w Windows Vista<sup>®</sup>, Windows<sup>®</sup> 7 lub Windows<sup>®</sup> 8

Spis treści

- (a) Dla Windows Vista®
- (b) Dla Windows®7
- (c) Dla Windows® 8
- (d) Ustawianie stylów wyświetlania dla wielu monitorów

# (a) Dla Windows Vista®

Podłącz zewnętrzny monitor(y) do laptopa lub komputera stacjonarnego za pomocą kabla wideo (VGA, DVI, DP, HDMI itp.) i postępuj zgodnie z dowolną z poniższych metod konfiguracji.

### Metoda 1: Z użyciem skrótu klawiaturowego "Win+P"

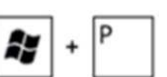

- 1. Naciśnij na klawiaturze przycisk z logo Windows + P.
- 2. Przytrzymując przycisk z logo Windows Windows, naciśnij przycisk P w celu przełączenia wybranego trybu wyświetlania.

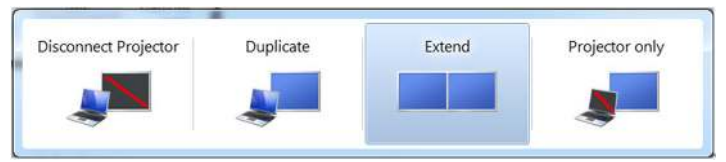

### Metoda 2: Z wykorzystaniem menu "Personalizacja"

- 1. Kliknij prawym przyciskiem na pulpicie i kliknij Personalizacja.
- 2. Kliknij Ustawienia wyświetlania.

| Ŋ  | Personalize                     |   |
|----|---------------------------------|---|
|    | New                             | + |
|    | Paste Shortcut                  |   |
|    | Paste                           |   |
|    | Refresh                         |   |
|    | Sort By                         | + |
|    | View                            | + |
| R. | AMD VISION Engine Control Cente | r |

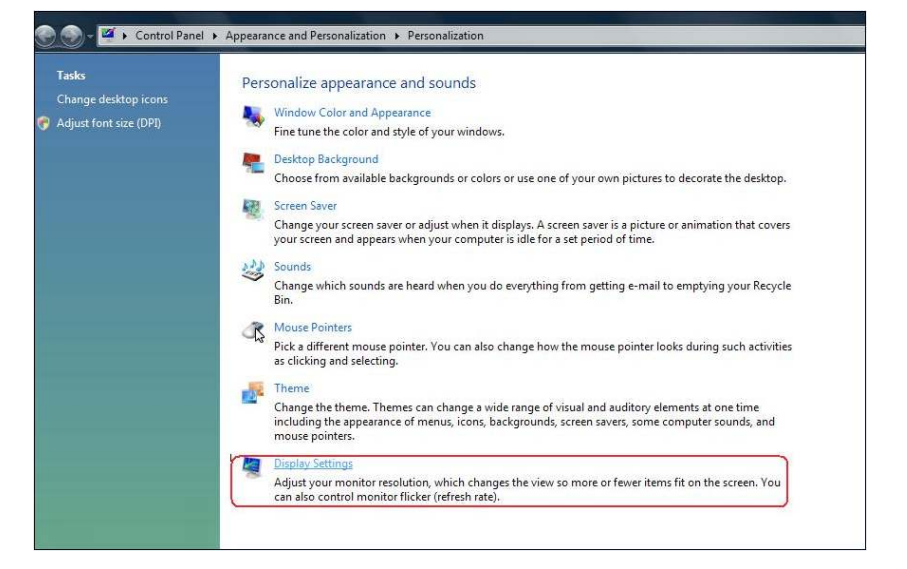

### 3. Kliknij Identyfikuj monitory.

 Konieczne może być ponowne uruchomienie systemu i powtórzenie kroków od 1 do 3, jeżeli system nie wykrywa podłączonego monitora.

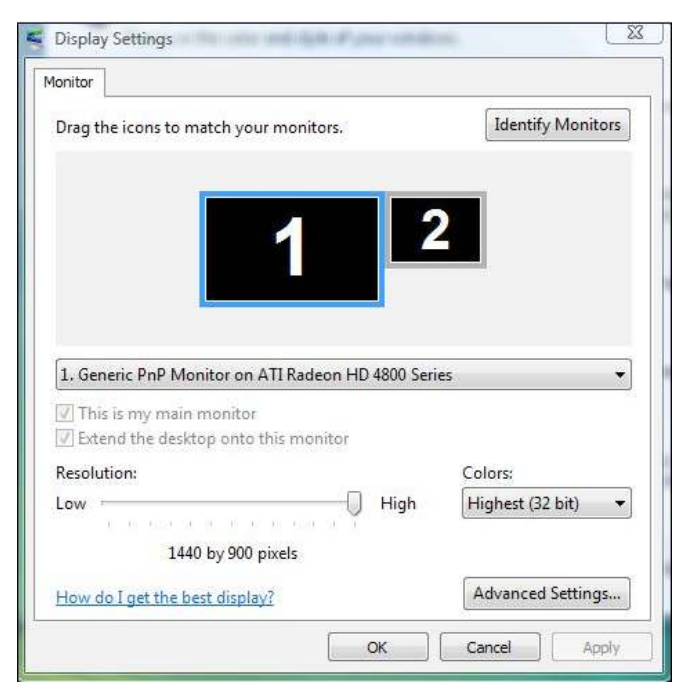

# (b) Dla Windows®7

Podłącz zewnętrzny monitor(y) do laptopa lub komputera stacjonarnego za pomocą kabla wideo (VGA, DVI, DP, HDMI itp.) i postępuj zgodnie z dowolną z poniższych metod konfiguracji.

### Metoda 1: Z użyciem skrótu klawiaturowego "Win+P"

1. Naciśnij na klawiaturze przycisk z logo Windows + P.

| ł | + | Ρ |  |
|---|---|---|--|
|---|---|---|--|

2. Przytrzymując przycisk z logo Windows **Windows**, naciśnij przycisk **P** w celu przełączenia wybranego trybu wyświetlania.

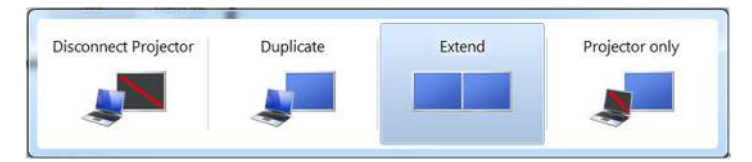

### Metoda 2: Z wykorzystaniem menu "Rozdzielczość ekranu"

- 1. Kliknij prawym przyciskiem pulpit i kliknij Rozdzielczość ekranu.
- 2. Kliknij Wiele ekranów w celu dokonania wyboru ekranu. Jeżeli nie są wyświetlone dodatkowe monitory, kliknij Wykryj.
  - Konieczne może być ponowne uruchomienie systemu i powtórzenie kroków od 1 do 3, jeżeli system nie wykrywa podłączonego monitora.

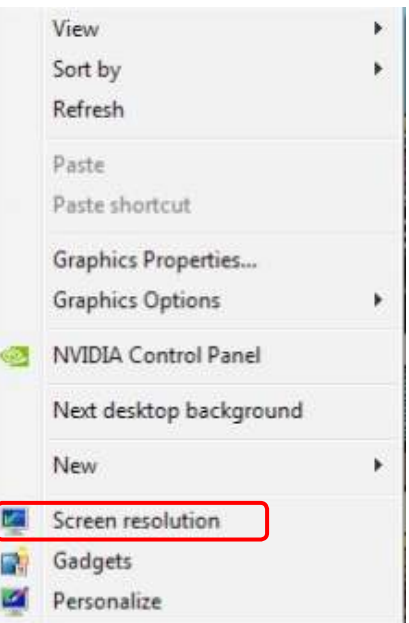

|                     |                                           | Detect            |
|---------------------|-------------------------------------------|-------------------|
| Display:            | 2. Generic Non-PnP Monitor 🔹              |                   |
| Resolution:         | 1024 × 768 +                              |                   |
| Orientation:        | Landscape -                               |                   |
| Multiple displays:  | Extend these displays                     |                   |
| 🛕 You must selec    | t Apply before making additional changes. |                   |
| Make this my m      | ain display                               | Advanced settings |
| Connect to a proje  | ctor (or press the 💐 key and tap P)       |                   |
| Make text and othe  | r items larger or smaller                 |                   |
| What display settin | as should I choose?                       |                   |

### (c) Dla Windows<sup>®</sup> 8

Podłącz zewnętrzny monitor(y) do laptopa lub komputera stacjonarnego za pomocą kabla wideo (VGA, DVI, DP, HDMI itp.) i postępuj zgodnie z dowolną z poniższych metod konfiguracji. Ay.

+

### Metoda 1: Z użyciem skrótu klawiaturowego "Win+P"

- 1. Naciśnij na klawiaturze przycisk z logo Windows + P.
- 2. Przytrzymując wciśnięty przycisk z logo Windows naciskaj przycisk P w celu przełączenia wybranego trybu wyświetlania.

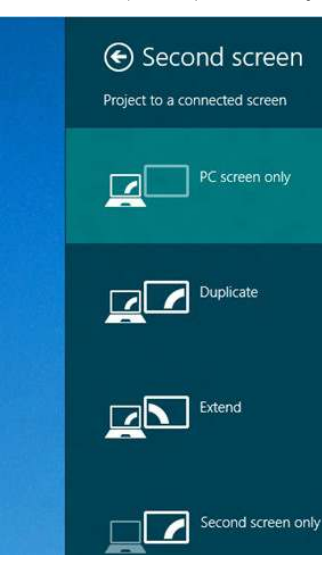

### Metoda 2: Z wykorzystaniem menu "Rozdzielczość ekranu"

1. Na ekranie startowym wybierz **Pulpit**, aby przełączyć na klasyczny wygląd pulpitu Windows.

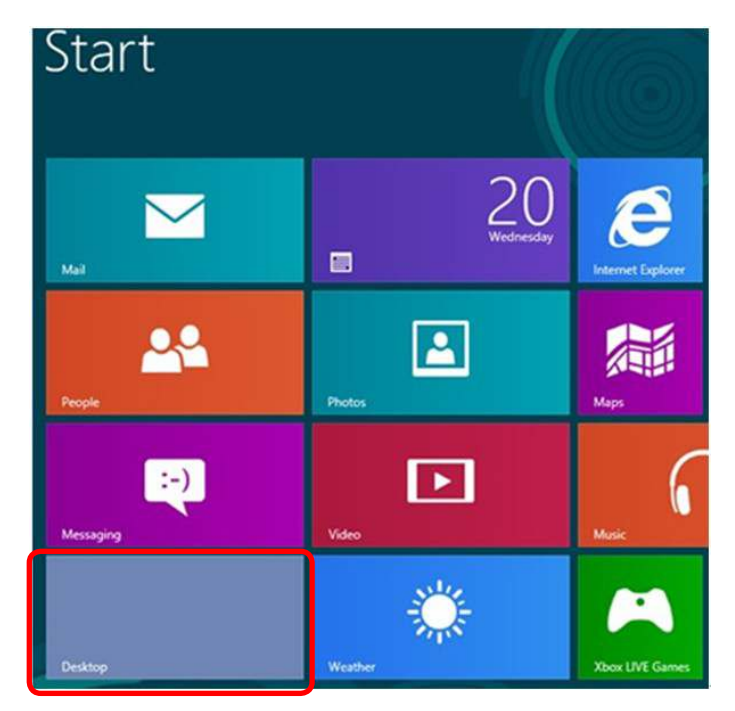

- 2. Kliknij prawym przyciskiem na pulpicie i kliknij Rozdzielczość ekranu.
- 3. Kliknij opcję Wiele ekranów w celu dokonania wyboru ekranu. Jeżeli nie są wyświetlone dodatkowe monitory, kliknij polecenie Wykryj.
  - Konieczne może być ponowne uruchomienie systemu i powtórzenie kroków od 1 do 3, jeżeli system nie wykrywa podłączonego monitora.

| New                     |   |
|-------------------------|---|
| Paste<br>Paste shortcut |   |
| Refresh                 |   |
| Sort by                 | * |

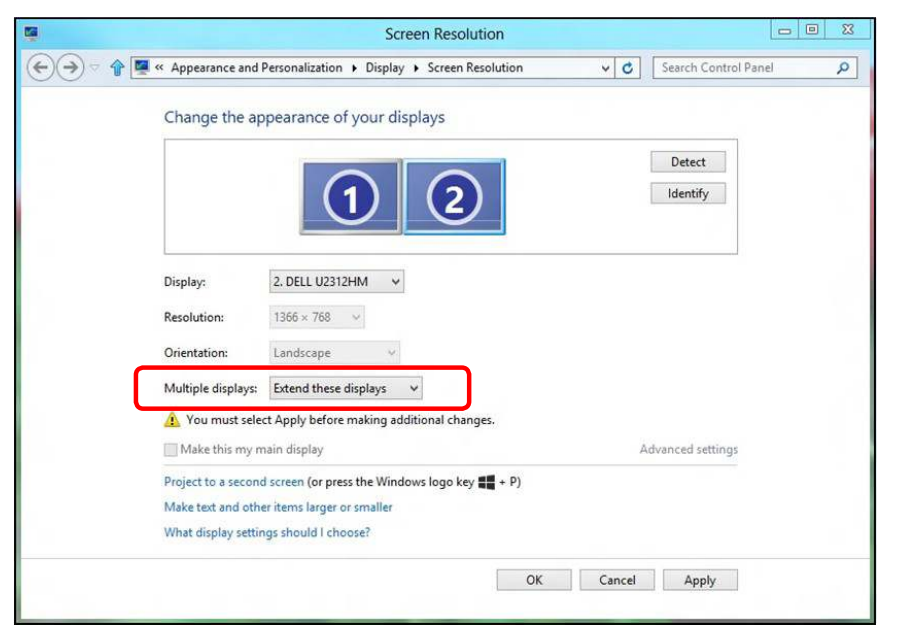

### (d) Ustawianie stylów wyświetlania dla wielu monitorów

Po ustawieniu zewnętrznego monitora(ów) użytkownik może wybrać wymagany styl wyświetlania z menu **Wiele monitorów**: Powiel, Rozszerz, Pokaż pulpit.

 Powielanie wyświetlaczy: Powiela ten sam ekran na dwóch monitorach z taką samą rozdzielczością, która wybierana jest dla monitora o mniejszej rozdzielczości.

### (i) Dla Windows Vista®

[POWIELANIE NIE JEST DOSTĘPNE]

### (ii) Dla Windows<sup>®</sup>7

Change the appearance of your displays

|                      |                                                   | 2             |    |        | Detect<br>Identify |
|----------------------|---------------------------------------------------|---------------|----|--------|--------------------|
| Display:             | 1. Mobile PC Display                              | •             |    |        |                    |
| Resolution:          | 1024 × 768 -                                      |               |    |        |                    |
| Orientation:         | Landscape =                                       |               |    |        |                    |
| Multiple displays:   | Extend these displays                             | -             |    |        |                    |
| 🛕 You must select    | Duplicate these displays<br>Extend these displays | pnal changes. |    |        |                    |
| Make this my ma      | Show desktop only on 1<br>Show desktop only on 2  |               |    | Adv    | anced settings     |
| Connect to a projec  | tor (or press the 🕼 key an                        | d tap P)      |    |        |                    |
| Make text and other  | items larger or smaller                           |               |    |        |                    |
| What display setting | js should I choose?                               |               |    |        |                    |
|                      |                                                   | Г             | OK | Cancel | Apply              |

#### (iii) Dla Windows<sup>®</sup> 8

| 9    | Screen Resolution                                                                         | • × |
|------|-------------------------------------------------------------------------------------------|-----|
| €€⊽⊽ | 🖉 « Appearance and Personalization 🔸 Display 🔸 Screen Resolution 🔹 🖒 Search Control Panel | Q   |
|      | Change the appearance of your display                                                     |     |
|      | Detect<br>Identify                                                                        |     |
|      | Display: 1 2. Multiple Monitors v                                                         |     |
|      | Resolution: 1366 × 768                                                                    |     |
|      | Orientation: Landscape V                                                                  |     |
|      | Multiple displays: Duplicate these displays                                               |     |
|      | 🏠 You must select Apply before making additional changes.                                 |     |
|      | Make this my main display Advanced settings                                               |     |
|      | Project to a second screen (or press the Windows logo key 🜉 + P)                          |     |
|      | Make text and other items larger or smaller                                               |     |
|      | What display settings should I choose?                                                    |     |
|      | OK Cancel Apply                                                                           |     |
|      |                                                                                           |     |

•Rozszerzanie wyświetlaczy: Opcja ta zalecana jest, kiedy zewnętrzny monitor jest podłączony do laptopa i każdy z monitorów może wyświetlać niezależny ekran, w celu poprawy wygody użytkownika. Można tu ustawić wzajemne położenie ekranów, przykładowo jako monitor 1 może zostać ustawiony jako znajdujący się z lewej strony monitora 2 i odwrotnie. Zależy to od fizycznego położenia monitora LCD w stosunku do laptopa. Linia pozioma wyświetlana na obu monitorach może zależeć od laptopa lub monitora zewnętrznego. Wszystkie opcje są regulowane i jedyne co musi zrobić użytkownik to przeciągnąć obraz z monitora głównego na monitor będący rozszerzeniem.

#### (i) Dla Windows Vista®

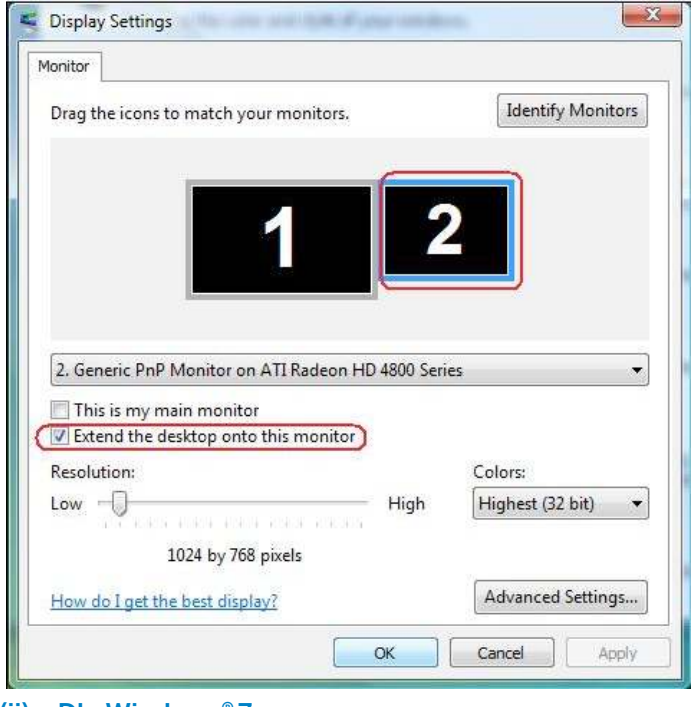

#### (ii) Dla Windows<sup>®</sup>7

Change the appearance of your displays

|                    |                                                                             | 2             | Detect<br>Identify                                                                                             |
|--------------------|-----------------------------------------------------------------------------|---------------|----------------------------------------------------------------------------------------------------|
| Display:           | 1. Mobile PC Display                                                        | •             |                                                                                                    |
| Resolution:        | 1024 × 768 +                                                                |               |                                                                                                    |
| Orientation:       | Landscape +                                                                 |               |                                                                                                    |
| Multiple displays: | Extend these displays                                                       | -             |                                                                                                    |
| You must sele      | Duplicate these displays<br>Extend these displays<br>Show desktop only on 1 | onal changes. | Advanced settings                                                                                              |
| Connect to a proje | ctor (or press the 👪 key an                                                 | nd tap P)     | in 10 that is shown in the second second second second second second second second second second second second |
| Make text and othe | er items larger or smaller                                                  |               |                                                                                                    |
|                    |                                                                             |               |                                                                                                    |

#### (iii) Dla Windows<sup>®</sup> 8

| Change the appearance of            | f your displays                |                    |      |
|-------------------------------------|--------------------------------|--------------------|------|
|                                     | 1) 2                           | Detect<br>Identify |      |
| Display: 2. DELL U2312              | 2HM 👻                          |                    |      |
| Resolution: 1366 × 768              | ~                              |                    |      |
| Orientation: Landscape              | v                              |                    |      |
| Multiple displays: Extend these of  | displays 🗸                     |                    |      |
| 🛕 You must select Apply before      | making additional changes.     |                    |      |
| Make this my main display           |                                | Advanced sett      | ings |
| Project to a second screen (or pres | ss the Windows logo key 🏭 + P) |                    |      |
| Make text and other items larger o  | or smaller                     |                    |      |
| What display settings should I cho  | pose?                          |                    |      |

•Pokaż pulpit tylko na...: Wyświetla stan określonego monitora. Opcja ta wybierana jest zwykle, kiedy laptop jest wykorzystywany jako komputer stacjonarny i użytkownik może cieszyć się korzystaniem z większego ekranu. Większość współczesnych laptopów obsługuje główne roz-dzielczości. Jak pokazano na rysunku powyżej, rozdzielczość monitora laptopa wynosi jedynie 1366 x 768, ale po podłączeniu zewnętrznego monitora LCD 24" użytkownik może natychmiast poprawić widzialność uzyskując rozdzielczość w jakości 1920 x 1080 Full HD.

#### (i) Dla Windows Vista®

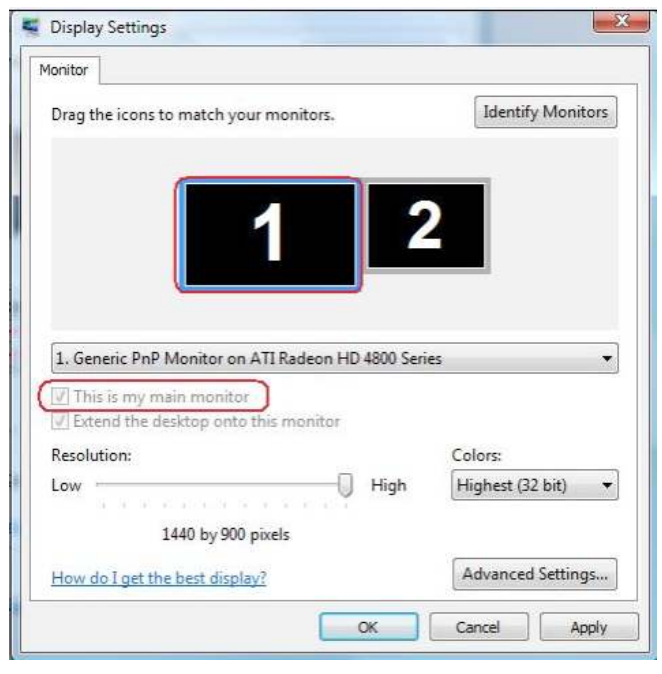

| Monitor                                                                                                    |                                 |                                                    |
|----------------------------------------------------------------------------------------------------|---------------------------------|----------------------------------------------------|
| Drag the icons to match your monitor                                                                                                    | i.                              | Identify Monitors                                  |
| 1                                                                                                    | 2                               |                                                    |
|                                                                                                    |                                 |                                                    |
|                                                                                                    |                                 |                                                    |
| 2. Generic PnP Monitor on ATI Radeo                                                                                                    | n HD 4800 Serie                 | es 🔻                                               |
| 2. Generic PnP Monitor on ATI Radeou<br>This is my main monitor<br>Extend the desktop onto this monit                                                             | n HD 4800 Serie                 | es 🔹                                               |
| 2. Generic PnP Monitor on ATI Radeor<br>This is my main monitor<br>Extend the desktop onto this monit<br>Resolution:                                              | n HD 4800 Serie                 | es 🔹                                               |
| 2. Generic PnP Monitor on ATI Radeon                                                                                                    | n HD 4800 Serie<br>or<br>— High | es ▼<br>Colors:<br>Highest (32 bit) ▼              |
| 2. Generic PnP Monitor on ATI Radeou<br>This is my main monitor<br>Extend the desktop onto this monit<br>Resolution:<br>Low -<br>1024 by 768 pixels               | n HD 4800 Serin<br>or<br>High   | es ▼<br>Colors:<br>Highest (32 bit) ▼              |
| 2. Generic PnP Monitor on ATI Radeon This is my main monitor Extend the desktop onto this monit Resolution: Low 1024 by 768 pixels How do I get the best display? | n HD 4800 Serin<br>or<br>High   | colors:<br>Highest (32 bit) •<br>Advanced Settings |

#### (ii) Dla Windows®7

|                     |                                                   | 2             | Detect<br>Identify |
|---------------------|---------------------------------------------------|---------------|--------------------|
| Display:            | 1. Mobile PC Display                              | •             |                    |
| Resolution:         | 1024 × 768 🛛 👻                                    |               |                    |
| Orientation:        | Landscape *                                       |               |                    |
| Multiple displays:  | Show desktop only on 1                            | -             |                    |
| 🚹 You must select   | Duplicate these displays<br>Extend these displays | onal changes. |                    |
| Make this my ma     | Show desktop only on 2                            |               | Advanced settings  |
| Connect to a projec | tor (or press the 💵 key and                       | d tap P)      |                    |
| Make text and other | items larger or smaller                           |               |                    |
|                     |                                                   |               |                    |

Change the appearance of your displays

| )isplay:           | 1. Mobile PC Display                              | -             |                   |
|--------------------|---------------------------------------------------|---------------|-------------------|
| esolution:         | 1024 × 768 🛛 👻                                    |               |                   |
| Orientation:       | Landscape *                                       |               |                   |
| Aultiple displays: | Show desktop only on 2                            | -             |                   |
| 🚹 You must selec   | Duplicate these displays<br>Extend these displays | onal changes. |                   |
| Make this my m     | Show desktop only on 1<br>Show desktop only on 2  |               | Advanced settings |

#### (iii) Dla Windows® 8

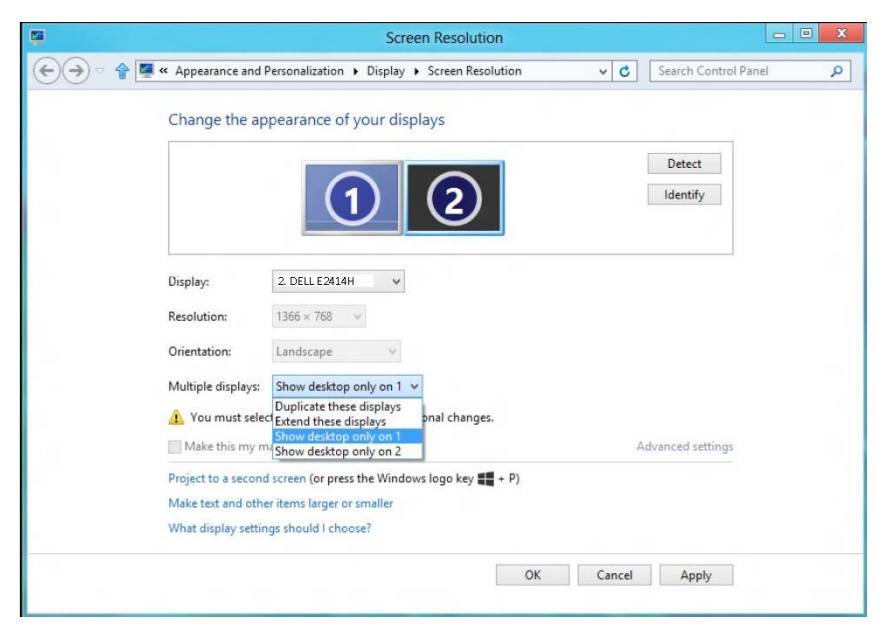

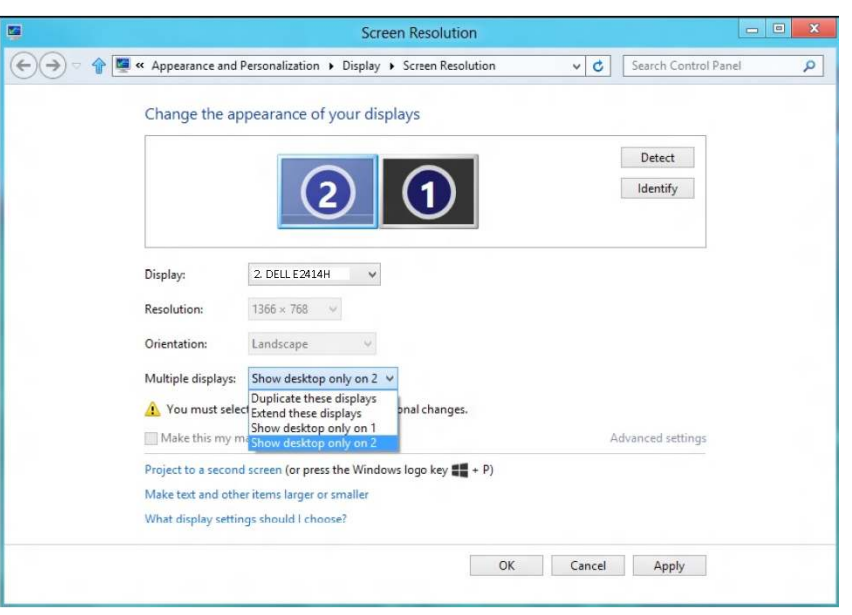

# User's Guide Dell E2414H Dell E2414Hr

Model No.: E2414H/E2414Hr Regulatory model: E2414Ht

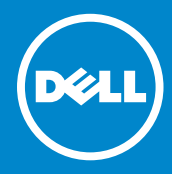

NOTE: A NOTE indicates important information that helps you make better use of your computer.

△ CAUTION: A CAUTION indicates potential damage to hardware or loss of data if instructions are not followed.

MARNING: A WARNING indicates a potential for property damage, personal injury, or death.

### © 2013 Dell Inc. All rights reserved.

Information in this document is subject to change without notice. Reproduction of these materials in any manner whatsoever without the written permission of Dell Inc. is strictly forbidden.

**Trademarks used in this text:** Dell<sup>™</sup>, the DELL logo, and Inspiron<sup>™</sup> are trademarks of Dell Inc.; Intel<sup>®</sup>, Centrino<sup>®</sup>, Core<sup>™</sup>, and Atom<sup>™</sup> are either trademarks or registered trademarks of Intel Corporation in the U.S. and other countries; Microsoft<sup>®</sup>, Windows<sup>®</sup>, and Windows start button logo are either trademarks or registered trademarks of Microsoft Corporation in the United States and/or other countries; Bluetooth<sup>®</sup> is a registered trademark owned by Bluetooth SIG, Inc. and is used by Dell under license; Blu-ray Disc<sup>™</sup> is a trademark owned by the Blu-ray Disc Association (BDA) and licensed for use on discs and players; Other trademarks and trade names may be used in this document to refer to either the entities claiming the marks and names or their products. Dell Inc. disclaims any proprietary interest in trademarks and trade names other than its own.

# Contents

| About Your Monitor                   |
|--------------------------------------|
|                                      |
|                                      |
| Product Features                     |
| Identifying Parts and Controls.      |
|                                      |
| Side View                            |
| Bottom View 10                       |
| Monitor Specifications               |
| Flat Panel Specifications            |
| Resolution Specifications            |
| Video Supported Modes                |
| Preset Display Modes                 |
| Electrical Specifications            |
| Physical Characteristics             |
| Environmental Characteristics        |
| Power Management Modes               |
| Plin Assignments                     |
| LCD Monitor Quality and Pixel Policy |
| Maintenance Guidelines               |
| Cleaning Your Monitor 17             |
| Setting Up the Monitor               |
| Attaching the Stand                  |
| Connecting Vour Monitor              |
| Organizing the Cables                |
| Attaching the Cable Cover 20         |
| Pemoving the Stand                   |
| Wall Mounting (Ontional) 21          |
| Oneventing the Maniter               |
| Operating the Monitor                |
| Using the Front Panel Controls       |
| OSD Warning Massages                 |
| Softing the Maximum Desolution       |
|                                      |
| Til+ 30                              |
| Troubloshooting                      |
| Cold Test 40                         |
| Self-lest                            |
|                                      |
| Common Problems                      |
| Product Specific Problems            |

| Appendix                                                             |
|----------------------------------------------------------------------|
| WARNING: Safety Instructions                                         |
| FCC Notices (U.S. Only) and Other Regulatory Information 49          |
| Contacting Dell                                                      |
| Setting Up Your Monitor                                              |
| Setting the display resolution to 1920 x 1080 (maximum) 50           |
| If you have a Dell desktop or a Dell portable computer with internet |
| access                                                               |
| If you have non Dell desktop, portable computer, or graphic card 52  |
| Procedures for setting up dual monitors in Windows Vista®, Windows®  |
| 7 or Windows <sup>®</sup> 8                                          |
# **About Your Monitor**

## **Package Contents**

Your monitor ships with the components shown below. Ensure that you have received all the components and <u>contact Dell</u> if something is missing.

- **NOTE:** Some items may be optional and may not ship with your monitor. Some features or media may not be available in certain countries.
- **NOTE:** To set up with any other stand, please refer to the respective stand setup guide for setup instructions.

| Détl | • Monitor   |
|------|-------------|
|      | • Stand     |
|      | Cable Cover |

| • VGA Cable                                                                                                    |
|----------------------------------------------------------------------------------------------------|
| • DVI Cable (E2414H only)                                                                                                    |
| Power Cable (varies by countries)                                                                                                    |
| <ul> <li>Drivers and<br/>Documentation media</li> <li>Quick Setup Guide</li> <li>Product and Safety<br/>Information Guide</li> </ul> |

## **Product Features**

The **Dell E2414H/E2414Hr** flat panel display has an active matrix, thin-film transistor (TFT), liquid crystal display (LCD), and LED backlight. The monitor features include:

- 60.97 cm (24-inch) active area display (Measured diagonally) 1920 x 1080 resolution, plus full-screen support for lower resolutions.
- Tilt adjustment capability.
- Removable pedestal and Video Electronics Standards Association (VESA™) 100 mm mounting holes for flexible mounting solutions.
- Plug and play capability if supported by your system.
- On-Screen Display (OSD) adjustments for ease of set-up and screen optimization.
- Software and documentation media includes an information file (INF), Image color Matching File (ICM), Dell Display Manager software application and product documentation. Dell Display Manager included

(comes in the CD attached with the monitor).

- Security lock slot. ٠
- Stand lock. ٠
- Asset Management Capability. ٠
- Energy Star Compliant. ٠
- EPEAT Gold Compliant. ٠
- RoHS compliant. ٠
- BFR/PVC- reduced. ٠
- Arsenic-Free glass and Mercury Free for Panel only. ٠
- Energy Gauge shows the energy level being consumed by the monitor in ٠ real time.
- TCO Certified Displays.

## Identifying Parts and Controls

## **Front View**

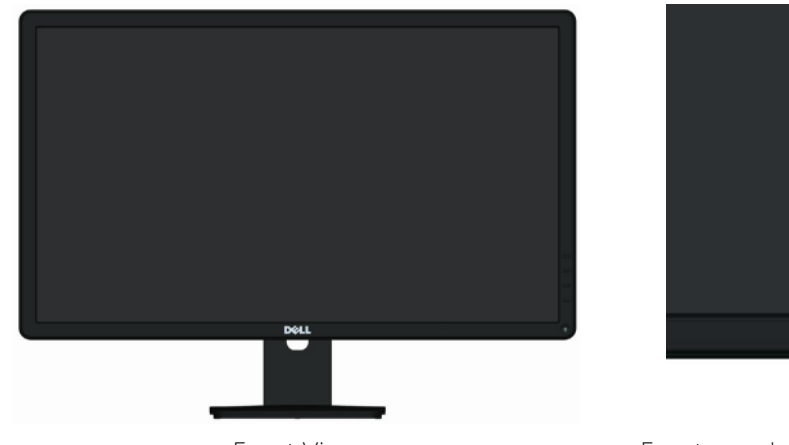

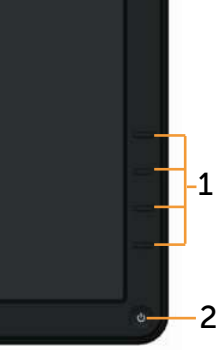

Front View

Front panel controls

| Label | Description                                                        |
|-------|--------------------------------------------------------------------|
| 1.    | Function buttons (For more information, see Operating the Monitor) |
| 2.    | Power On/Off button (with LED indicator)                           |

## **Back View**

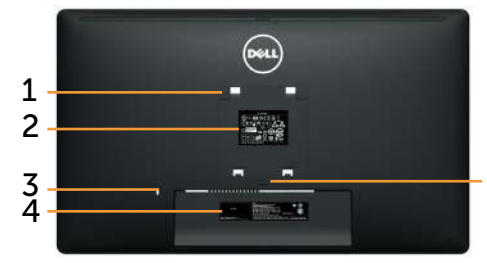

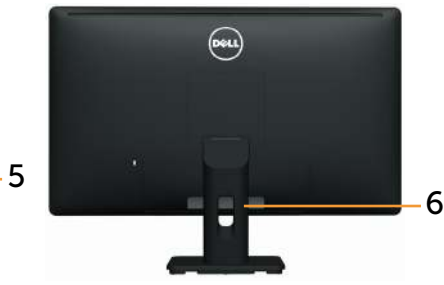

Back view

Back view with monitor stand

| Label | Description                                                                | Use                                                                                |
|-------|----------------------------------------------------------------------------|------------------------------------------------------------------------------------|
| 1     | VESA mounting holes (100<br>mm x 100 mm - behind at-<br>tached VESA Cover) | Wall mount monitor using VESA-com-<br>patible wall mount kit (100 mm x 100<br>mm). |
| 2     | Regulatory label                                                           | Lists the regulatory approvals.                                                    |
| 3     | Security lock slot                                                         | Secures monitor with security lock.<br>(security lock not included)                |
| 4     | Barcode serial number label                                                | Refer to this label if you need to con-<br>tact Dell for technical support.        |
| 5     | Stand release button                                                       | Release stand from monitor.                                                        |
| 6     | Cable management slot                                                      | Use to organize cables by placing them through the slot.                           |

#### **Side View**

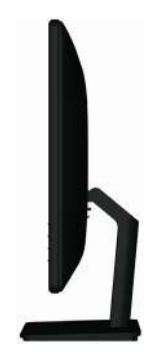

## **Bottom View**

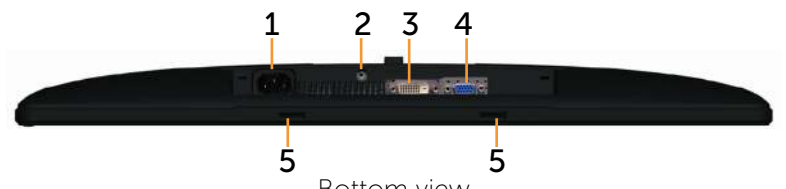

Bottom view

| Label | Description                  | Use                                                                           |
|-------|------------------------------|-------------------------------------------------------------------------------|
| 1.    | AC power connector           | To connect the monitor power cable.                                           |
| 2.    | Stand lock                   | To lock the stand to the monitor using a M3 x 6mm screw (screw not included). |
| 3     | DVI connector                | To connect your computer to the moni-<br>tor using a DVI cable.               |
| 4     | VGA connector                | To connect your computer to the moni-<br>tor using a VGA cable.               |
| 5     | Dell Soundbar mounting slots | Attaches the optional Dell Soundbar.                                          |

## **Monitor Specifications**

## **Flat Panel Specifications**

| Screen type            | Active matrix - TFT LCD                    |
|------------------------|--------------------------------------------|
| Panel type             | TN                                         |
| Viewable image         |                                            |
| Diagonal               | 60.97 cm (24 inches)                       |
| Horizontal Active Area | 531.36 mm (20.92 inches)                   |
| Vertical Active Area   | 298.89 mm (11.77 inches)                   |
| Area                   | 158818.19 mm² (246.17 inch²)               |
| Pixel pitch            | 0.277 mm                                   |
| Viewing angle          | 160° (vertical) typ, 170° (horizontal) typ |
| Luminance output       | 250 cd/m <sup>2</sup> (typ)                |
| Contrast ratio         | 1000:1 (typ)                               |
| Faceplate coating      | Antiglare with hard-coating 3H             |
| Backlight              | LED edgelight system                       |
| Response Time          | 5 ms typical                               |
| Color depth            | 16.7 million colors                        |

Color gamut (Typical) 83%\* (CIE1976)

\***[E2414H/E2414Hr]** color gamut (typical) is based on CIE1976 (83%) and CIE1931 (72%) test standards.

### **Resolution Specifications**

| Horizontal scan range | 30 kHz to 83 kHz (automatic) |
|-----------------------|------------------------------|
| Vertical scan range   | 56 Hz to 75 Hz (automatic)   |
| Maximum resolution    | 1920 x 1080 at 60 Hz         |

### Video Supported Modes

| Video display capabilities | 480p, 576p, 720p, 1080p and 1080i |
|----------------------------|-----------------------------------|
| (DVI ріаураск)             |                                   |

### **Preset Display Modes**

| Display Mode | Horizontal<br>Frequency<br>(kHz) | Vertical<br>Frequency<br>(Hz) | Pixel<br>Clock<br>(MHz) | Sync Polarity<br>(Horizontal/<br>Vertical) |
|--------------|----------------------------------|-------------------------------|-------------------------|--------------------------------------------|
| 720 x 400    | 31.5                             | 70.0                          | 28.3                    | -/+                                        |
| 640 x 480    | 31.5                             | 60.0                          | 25.2                    | -/-                                        |
| 640 x 480    | 37.5                             | 75.0                          | 31.5                    | -/-                                        |
| 800 x 600    | 37.9                             | 60.0                          | 40.0                    | +/+                                        |
| 800 x 600    | 46.9                             | 75.0                          | 49.5                    | +/+                                        |
| 1024 x 768   | 48.4                             | 60.0                          | 65.0                    | -/-                                        |
| 1024 x 768   | 60.0                             | 75.0                          | 78.8                    | +/+                                        |
| 1152 x 864   | 67.5                             | 75.0                          | 108.0                   | +/+                                        |
| 1280 x 1024  | 64.0                             | 60.0                          | 108.0                   | +/+                                        |
| 1280 x 1024  | 80.0                             | 75.0                          | 135.0                   | +/+                                        |
| 1600 x 900   | 60.0                             | 60.0                          | 108.0                   | +/-                                        |
| 1920 x 1080  | 67.5                             | 60.0                          | 148.5                   | +/+                                        |

## **Electrical Specifications**

| Video input signals                    | Analog RGB, 0.7 Volts +/-5%, positive polarity at<br>75 ohm input impedance<br>Digital DVI-D TMDS, 600mV for each<br>differential line, positive polarity at 50 ohm input<br>impedance |
|----------------------------------------|----------------------------------------------------------------------------------------------------|
| Synchronization input signals          | Separate horizontal and vertical<br>synchronizations, polarity-free TTL level, SOG<br>(Composite SYNC on green)                                                                        |
| AC input voltage/<br>frequency/current | 100 to 240 VAC/50 or 60 Hz + 3 Hz/1.5 A (Max.)                                                                                                    |
| Inrush current                         | 120 V:30 A (Max.)<br>240 V:60 A (Max.)                                                                                                    |

## **Physical Characteristics**

| Connector type                        | 15-pin D-subminiature, blue connec- |  |
|---------------------------------------|-------------------------------------|--|
|                                       | tor; DVI-D, white connector         |  |
| Signal cable type                     | Digital: Detachable, DVI-D (E2414H  |  |
|                                       | only), Solid pins.                  |  |
|                                       | Analog: Detachable, D-Sub, 15 pins. |  |
| Dimensions (with stand)               |                                     |  |
| Height                                | 418.3 mm (16.47 inches)             |  |
| Width                                 | 570.0 mm (22.44 inches)             |  |
| Depth                                 | 164.2 mm (6.46 inches)              |  |
| Dimensions (without stand)            |                                     |  |
| Height                                | 337.5 mm (13.29 inches)             |  |
| Width                                 | 570.0 mm (22.44 inches)             |  |
| Depth                                 | 46.5 mm (1.83 inches)               |  |
| Stand dimensions                      |                                     |  |
| Height                                | 318.7 mm (12.55 inches)             |  |
| Width                                 | 180.6 mm (7.11 inches)              |  |
| Depth                                 | 164.2 mm (6.46 inches)              |  |
| Weight                                |                                     |  |
| Weight with packaging                 | 5.87 kg (12.94 lb)                  |  |
| Weight with stand assembly and cables | 4.48 kg (9.88 lb)                   |  |

| Weight without stand assembly<br>(For wall mount or VESA mount<br>considerations - no cables) | 3.00 kg (6.75 lb) |
|-----------------------------------------------------------------------------------------------|-------------------|
| Weight of stand assembly                                                                      | 1.03 kg (2.27 lb) |

#### **Environmental Characteristics**

| Temperature         |                                                                                         |
|---------------------|-----------------------------------------------------------------------------------------|
| Operating           | 0 °C to 40 °C                                                                           |
| Non-operating       | Storage: -20 °C to 60°C (-4 °F to 140 °F)<br>Shipping: -20 °C to 60°C (-4 °F to 140 °F) |
| Humidity            |                                                                                         |
| Operating           | 10% to 80% (non-condensing)                                                             |
| Non-operating       | Storage: 5% to 90% (non-condensing)<br>Shipping: 5% to 90% (non-condensing)             |
| Altitude            |                                                                                         |
| Operating           | 5,000 m (16,400 ft) max                                                                 |
| Non-operating       | 12,191 m (40,000 ft) max                                                                |
| Thermal dissipation | 238.85 BTU/hour (maximum)<br>102.36 BTU/hour (typical)                                  |

## **Power Management Modes**

If you have VESA's DPM<sup>TM</sup> compliance display card or software installed in your PC, the monitor can automatically reduce its power consumption when not in use. This is referred to as Power Save Mode. If the computer detects input from keyboard, mouse, or other input devices, the monitor automatically resumes functioning. The following table shows the power consumption and signaling of this automatic power saving feature:

| VESA Modes         | Horizontal<br>Sync | Vertical<br>Sync | Video   | Power<br>Indicator | Power Consump-<br>tion           |
|--------------------|--------------------|------------------|---------|--------------------|----------------------------------|
| Normal operation   | Active             | Active           | Active  | White              | 20 W (typical)/30 W<br>(maximum) |
| Active-off<br>mode | Inactive           | Inactive         | Blanked | Glowing<br>White   | Less than 0.5 W                  |
| Switch off         | -                  | -                | -       | Off                | Less than 0.5 W                  |

The OSD will only function in the normal operation mode. When any button

is pressed in Active-off mode, the following message will be displayed:

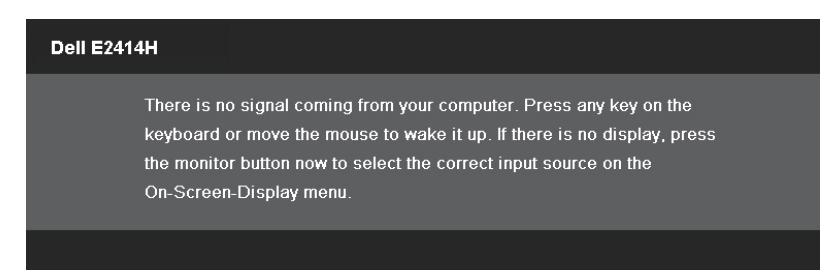

Activate the computer and the monitor to gain access to the OSD.

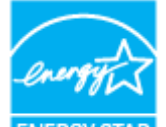

ENERGY STAP

NOTE: This monitor is ENERGY STAR<sup>®</sup>-compliant. ENERGY STAR
 NOTE: Zero power consumption in OFF mode can only be achieved by disconnecting the main cable from the monitor.

### **Pin Assignments**

#### **VGA** Connector

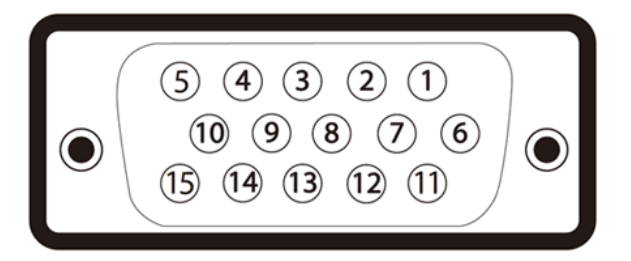

| Pin Number | 15-pin Side of the Connected Signal Cable |
|------------|-------------------------------------------|
| 1          | Video-Red                                 |
| 2          | Video-Green                               |
| 3          | Video-Blue                                |
| 4          | GND                                       |
| 5          | Self-test                                 |

| 6  | GND-R            |
|----|------------------|
| 7  | GND-G            |
| 8  | GND-B            |
| 9  | Computer 5V/3.3V |
| 10 | GND-sync         |
| 11 | GND              |
| 12 | DDC data         |
| 13 | H-sync           |
| 14 | V-sync           |
| 15 | DDC clock        |

### **DVI Connector**

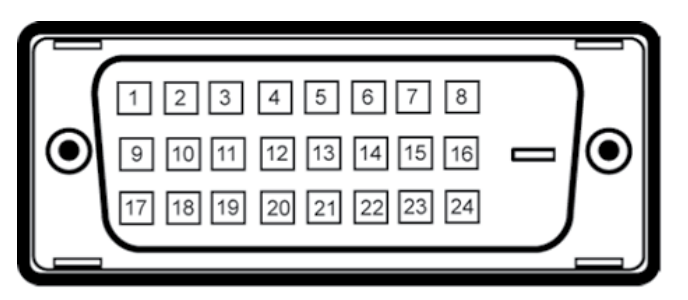

| Pin Number | 24-pin Side of the Connected Signal Cable |
|------------|-------------------------------------------|
| 1          | TMDS RX2-                                 |
| 2          | TMDS RX2+                                 |
| 3          | TMDS Ground                               |
| 4          | Floating                                  |
| 5          | Floating                                  |
| 6          | DDC Clock                                 |
| 7          | DDC Data                                  |
| 8          | Floating                                  |
| 9          | TMDS RX1-                                 |
| 10         | TMDS RX1+                                 |
| 11         | TMDS Ground                               |
| 12         | Floating                                  |

| 13 | Floating        |
|----|-----------------|
| 14 | +5V/+3.3V power |
| 15 | Self test       |
| 16 | Hot Plug Detect |
| 17 | TMDS RXO-       |
| 18 | TMDS RX0+       |
| 19 | TMDS Ground     |
| 20 | Floating        |
| 21 | Floating        |
| 22 | TMDS Ground     |
| 23 | TMDS Clock+     |
| 24 | TMDS Clock-     |

## **Plug and Play Capability**

You can install the monitor in any Plug and Play-compatible system. The monitor automatically provides the computer system with its Extended Display Identification Data (EDID) using Display Data Channel (DDC) protocols so the system can configure itself and optimize the monitor settings. Most monitor installations are automatic; you can select different settings if desired. For more information about changing the monitor settings, see <u>Operating the Monitor</u>.

## LCD Monitor Quality and Pixel Policy

During the LCD Monitor manufacturing process, it is not uncommon for one or more pixels to become fixed in an unchanging state which are hard to see and do not affect the display quality or usability. For more information on Dell Monitor Quality and Pixel Policy, see Dell Support site at: <u>http://www.dell.com/support/monitors</u>.

## **Maintenance Guidelines**

## **Cleaning Your Monitor**

MARNING: Read and follow the <u>safety instructions</u> before cleaning the monitor.

**WARNING:** Before cleaning the monitor, unplug the monitor power cable from the electrical outlet.

For best practices, follow the instructions in the list below while unpacking, cleaning, or handling your monitor:

- To clean your antistatic screen, lightly dampen a soft, clean cloth with water. If possible, use a special screen-cleaning tissue or solution suitable for the antistatic coating. Do not use benzene, thinner, ammonia, abrasive cleaners, or compressed air.
- Use a lightly-dampened, warm cloth to clean the monitor. Avoid using detergent of any kind as some detergents leave a milky film on the monitor.
- If you notice white powder when you unpack your monitor, wipe it off with a cloth.
- Handle your monitor with care as dark-colored monitors may scratch and show white scuff marks more than light-colored monitors.
- To help maintain the best image quality on your monitor, use a dynamically changing screen saver and turn off your monitor when not in use.

# **Setting Up the Monitor**

## **Attaching the Stand**

- **NOTE:** The stand is detached from monitor when it is shipped from the factory.
- **NOTE:** This is applicable for a monitor with a stand. When any other stand is bought, please refer to the respective stand setup guide for set up instructions.

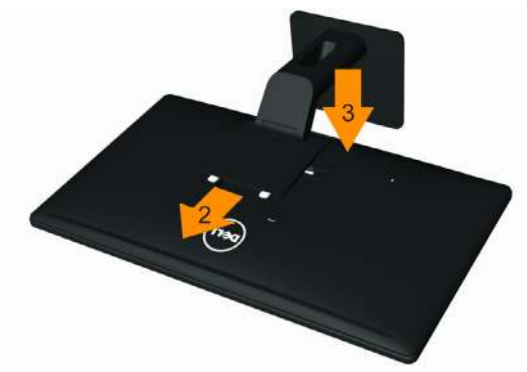

To attach the monitor stand:

- 1. Remove the cover and place the monitor on it.
- 2. Fit the two tabs on the upper part of the stand to the groove on the back of the monitor.
- 3. Press the stand till it snaps into its place.

## **Connecting Your Monitor**

**WARNING:** Before you begin any of the procedures in this section, follow the <u>Safety Instructions</u>.

To connect your monitor to the computer:

- 1. Turn off your computer and disconnect the power cable.
- 2. Connect either the white (digital DVI-D) (E2414H only) or the blue (analog VGA) display connector cable to the corresponding video port on the back of your computer. Do not connect both cables on the same computer. Use both the cables only when they are connected to two different computers with appropriate video systems.

### Connecting the White DVI Cable (E2414H only)

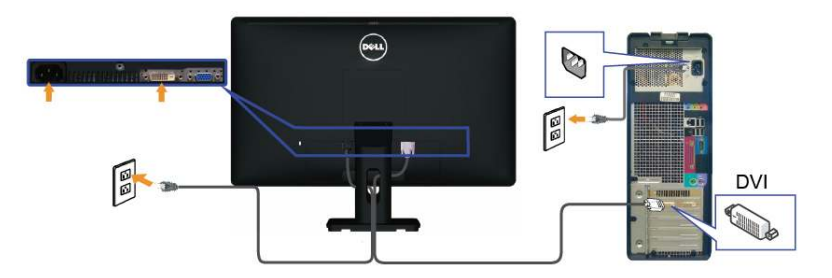

Connecting the Blue VGA Cable

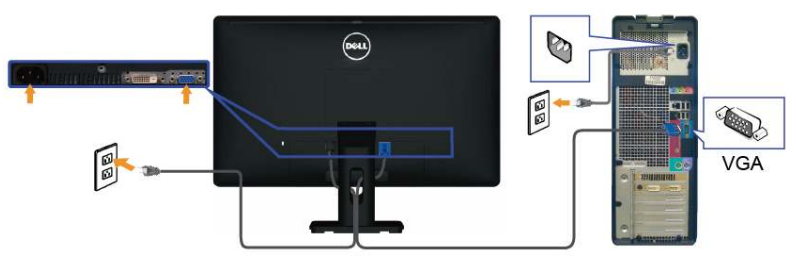

△ CAUTION: The graphics are used for the purpose of illustration only. Appearance of the computer may vary.

## Organizing the Cables

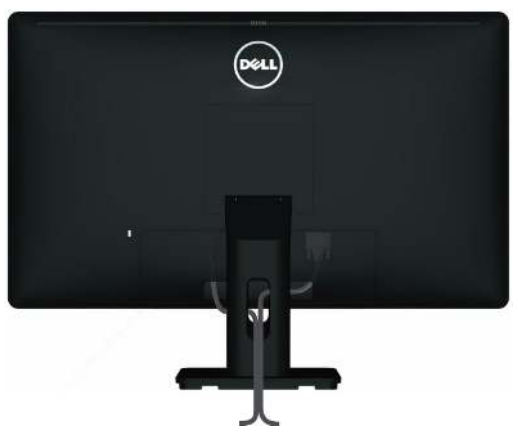

After attaching all necessary cables to your monitor and computer, (See <u>Connecting Your Monitor</u> for cable attachment,) use the cable management slot to organize all cables as shown above.

## Attaching the Cable Cover

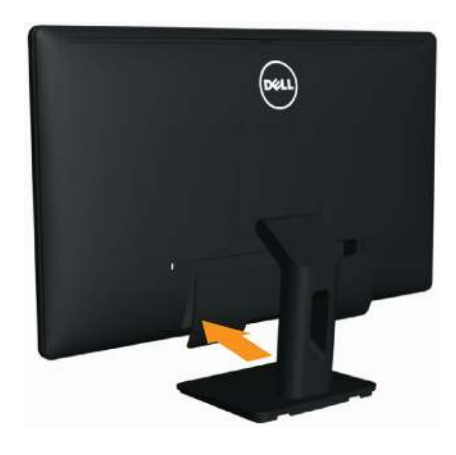

## **Removing the Stand**

- **NOTE:** To prevent scratches on the LCD screen while removing the stand, ensure that the monitor is placed on a clean surface.
- **NOTE:** This is applicable for a monitor with a stand. When any other stand is bought, please refer to the respective stand setup guide for set up instructions.

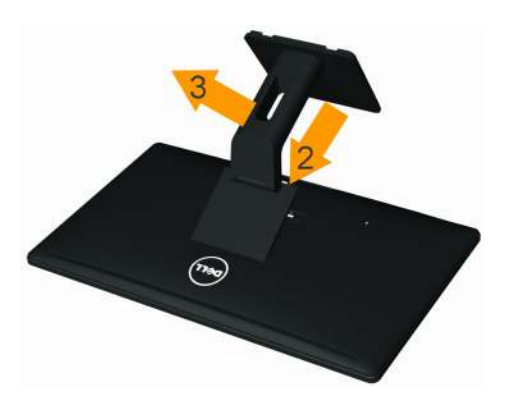

To remove the stand:

- 1. Pleace the monitor on a flat surface.
- 2. Press and hold the Stand release button.
- 3. Lift the stand up and away from the monitor.

## Wall Mounting (Optional)

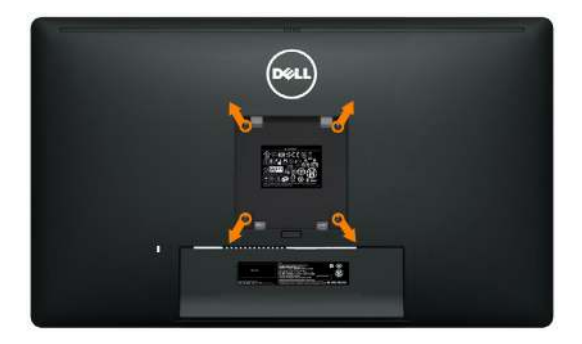

(Screw dimension: M4 x 10 mm).

Refer to the instructions that come with the VESA-compatible base mounting kit.

- 1. Place the monitor panel on a soft cloth or cushion on stable, flat table.
- 2. Remove the stand.

IJ

- 3. Use a screwdriver to remove the four screws securing the plastic cover.
- 4. Attach the mounting bracket from the wall mounting kit to the LCD.
- 5. Mount the LCD on the wall by following the instructions that came with the wall mounting kit.

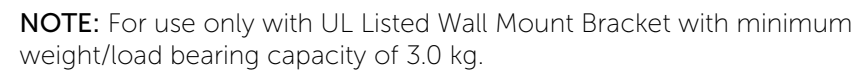

# **Operating the Monitor**

## **Using the Front Panel Controls**

Use the control buttons on the front of the monitor to adjust the characteristics of the image being displayed. As you use these buttons to adjust the controls, an OSD shows the numeric values of the characteristics as they change.

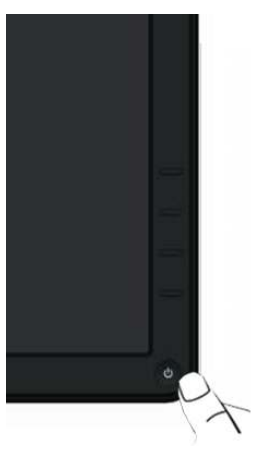

#### The following table describes the front panel buttons:

|   | Front panel Button                    | Description                                                            |
|---|---------------------------------------|------------------------------------------------------------------------|
| 1 | Shortcut key/ Preset<br>Modes         | Use this button to choose from a list of preset color modes.           |
| 2 | Shortcut key /<br>Brightness/Contrast | Use this button to directly access the "Brightness/<br>Contrast" menu. |

| 3 | Menu                                     | Use the MENU button to launch the on-screen display (OSD) and select the OSD Menu. See <u>Accessing the Menu System</u> .                                                               |
|---|------------------------------------------|----------------------------------------------------------------------------------------------------|
| 4 | Exit                                     | Use this button to go back to the main menu or exit the OSD main menu.                                                                                                    |
| 5 | Power<br>(with power light<br>indicator) | Use the Power button to turn the monitor on and<br>off.<br>The white LED indicates the monitor is On and<br>fully functional.<br>A glowing white LED indicates DPMS power save<br>mode. |

## **Front Panel Button**

Use the buttons on the front of the monitor to adjust the image settings.

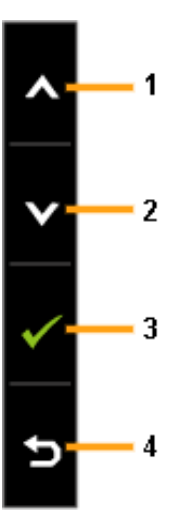

|   | Front panel Button | Description                                                          |
|---|--------------------|----------------------------------------------------------------------|
| 1 | <b>∧</b><br>Up     | Use the Up key to adjust (increase ranges) items in the<br>OSD menu. |
| 2 | Down               | Use the Down key to adjust (decrease ranges) items in the OSD menu.  |
| 3 | ОК                 | Use the OK key to confirm your selection.                            |
| 4 | <b>S</b> ack       | Use the Back key to go back to the previous menu.                    |

## Using the On-Screen Display (OSD) Menu

## Accessing the Menu System

- **NOTE:** If you change the settings and then either proceed to another menu or exit the OSD menu, the monitor automatically saves those changes. The changes are also saved if you change the settings and then wait for the OSD menu to disappear.
- 1. Press the MENU button to launch the OSD menu and display the main menu.

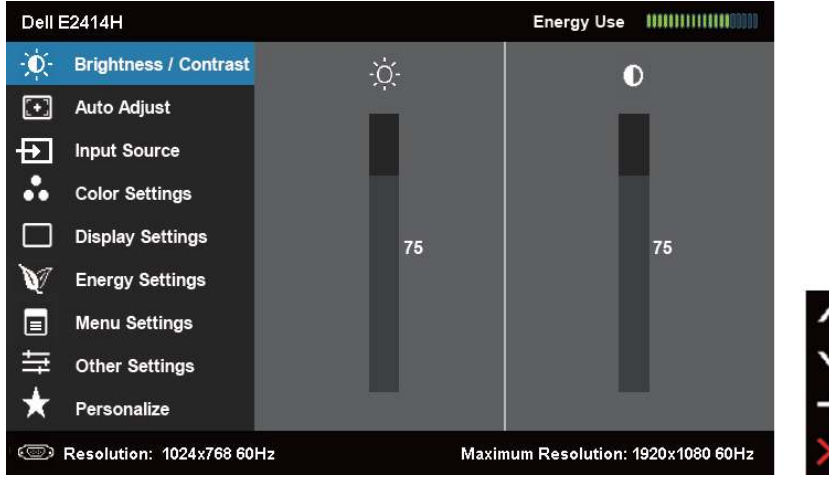

- **NOTE:** AUTO ADJUST is only available when you use the analog (VGA) connector.
- 2. Press the and buttons to move between the setting options. As you move from one icon to another, the option name is highlighted. See the following table for a complete list of all the options available for the monitor.
- **NOTE:** AUTO ADJUST is only available when you use the analog (VGA) connector.
- 3. Press the 2 or 2 or 2 or 2 button once to activate the highlighted option.
- 4. Press the A and buttons to select the desired parameter.
- 5. Press to enter the slide bar and then use the for button, according to the indicators on the menu, to make your changes.
- 6. Press the button once to return to the main menu to select another option or press the button two or three times to exit from the OSD menu.

| lcon | Menu and<br>Submenus    |                                                                                                    | Description                 |                                  |         |
|------|-------------------------|----------------------------------------------------------------------------------------------------|-----------------------------|----------------------------------|---------|
|      | Energy Use              | This meter shows by the monitor in r                                                                                                    | the energy lev<br>eal time. | el being consu                   | med     |
| Ð.   | Brightness/<br>Contrast | Use this menu to a adjustment.                                                                                                    | activate Brighti            | ness/Contrast                    |         |
|      |                         | Image: Second second secon | ζ:<br>75<br>Maximum         | 75<br>Resolution: 1920x1080 60Hz | < > † × |

| Brightness | Brightness adjusts the luminance of the backlight.                                                                        |
|------------|----------------------------------------------------------------------------------------------------|
|            | Press the 🔺 button to increase brightness and                                                                             |
|            | Press the $\checkmark$ button to decrease brightness (min 0 ~ max 100).                                                   |
|            | <b>NOTE:</b> Brightness control will be greyed out during "Screen dim" in PowerNap option when screen saver is activated. |
| Contrast   | Adjust Brightness first, and then adjust Contrast only if further adjustment is necessary.                                |
|            | Press the 🔺 button to increase contrast and Press                                                                         |
|            | the $\checkmark$ button to decrease contrast (min 0 ~ max 100).                                                           |
|            | The Contrast function adjusts the degree of difference between darkness and lightness on the monitor screen.              |

| • | AUTO ADJUST | Even though your computer recognizes your<br>monitor on startup, the Auto Adjustment function<br>optimizes the display settings for use with your<br>particular setup.<br>Auto Adjustment allows the monitor to self-adjust<br>to the incoming video signal. After using Auto<br>Adjustment, you can further tune your monitor by<br>using the Pixel Clock and Phase controls under<br><b>Displays Settings</b> . |  |  |  |
|---|-------------|----------------------------------------------------------------------------------------------------|--|--|--|
|   |             | Dell E2414H Energy Use IIIIIIIIIIII                                                                                                    |  |  |  |
|   |             | - Drightness / Contrast                                                                                                    |  |  |  |
|   |             | Auto Adjust     Press √ to adjust the screen automatically.                                                                                                    |  |  |  |
|   |             | Color Settings                                                                                                    |  |  |  |
|   |             | Display Settings                                                                                                    |  |  |  |
|   |             | V Energy Settings                                                                                                    |  |  |  |
|   |             | ■ Menu Settings                                                                                                    |  |  |  |
|   |             | → Other Settings     → Demonstra                                                                                                    |  |  |  |
|   |             | Resolution: 1024x768 60Hz     Maximum Resolution: 1920x1060 60Hz                                                                                                    |  |  |  |
|   |             | The following dialog appears on a black screen as                                                                                                    |  |  |  |
|   |             | the monitor automatically adjusts to the current input:                                                                                                    |  |  |  |
|   |             | Auto Adjustment in progress…                                                                                                    |  |  |  |
|   |             | <b>NOTE:</b> In most cases, Auto Adjust produces the best image for your configuration.                                                                                                    |  |  |  |
|   |             | <b>NOTE:</b> AUTO ADJUST option is only available wher you are using the analog (VGA) connector.                                                                                                    |  |  |  |
|   | 1           |                                                                                                    |  |  |  |

| Þ | INPUT<br>SOURCE | Use the <b>INPUT SOURCE</b> menu to select between different video signals that may be connected to your monitor.                                                                                                  |
|---|-----------------|----------------------------------------------------------------------------------------------------|
|   |                 | Del E2414H     Energy Use       Brightness / Contrast     ✓       Auto Adjust     ✓       VGA        Input Source     DVI - D       Display Settings        Menu Settings        Other Settings        Personalize |
|   | Auto Select     | Select Auto Select to scan for available input signals.                                                                                                    |
|   | VGA             | Select VGA input when you are using the analog<br>(VGA) connector. Press 🖌 to select the VGA input<br>source.                                                                                                    |
|   | DVI-D           | Select DVI-D input when you are using the Digital (DVI) connector. Press V to select the DVI input source.                                                                                                    |

| •• | Color Settings        | Use the <b>Color Settings</b> menu to adjust the monitor's color settings .                                                                                                    |                      |           |                          |        |  |
|----|-----------------------|----------------------------------------------------------------------------------------------------|----------------------|-----------|--------------------------|--------|--|
|    |                       | Dell E2414H                                                                                                    |                      | Energ     | y Use                    |        |  |
|    |                       | - Brightness / Contrast                                                                                                    | Input Color Format   | ×         | RGB                      |        |  |
|    |                       | + Auto Adjust                                                                                                    | Preset Modes         | Þ         | Standard                 |        |  |
|    |                       | Input Source                                                                                                    | Image Enhance        | Þ         | off                      |        |  |
|    |                       | Color Settings                                                                                                    | Reset Color Settings |           |                          |        |  |
|    |                       | Display Settings                                                                                                    |                      |           |                          |        |  |
|    |                       | V Energy Settings                                                                                                    |                      |           |                          |        |  |
|    |                       | Menu Settings                                                                                                    | -                    |           |                          | ^      |  |
|    |                       |                                                                                                    |                      |           |                          | $\sim$ |  |
|    |                       | + Personalize                                                                                                    |                      |           |                          | _→     |  |
|    |                       | C Resolution: 1024x768 60Hz                                                                                                    | м                    | aximum Re | solution: 1920x1080 60H; | z 🗙    |  |
|    | Input Color<br>Format | <ul> <li>Allows you to set the video input mode to.</li> <li>RGB: Select this option if your monitor connected to a computer or DVD playe using the VGA and DVI cable or the HD to DVI adapter.</li> <li>YPbPr: Select this option if your DVD p supports only YPbPr output</li> </ul> |                      |           |                          |        |  |

| Preset Mode | Allows you to modes.      | choose from a                                | list of preset color                           |  |  |  |  |
|-------------|---------------------------|----------------------------------------------|------------------------------------------------|--|--|--|--|
|             | Dell E2414H               |                                              | Energy Use                                     |  |  |  |  |
|             | - O- Brightness / Contras | st Input Color Format                        |                                                |  |  |  |  |
|             | Auto Adjust               | Preset Modes                                 | 🗸 Standard                                     |  |  |  |  |
|             | Input Source              | Image Enhance                                | Multimedia                                     |  |  |  |  |
|             | Color Settings            | Reset Color Settings                         | Movie                                          |  |  |  |  |
|             | Display Settings          | ( <del>)</del>                               | Game                                           |  |  |  |  |
|             | V Energy Settings         |                                              | Text                                           |  |  |  |  |
|             | Menu Settings             |                                              | Warm                                           |  |  |  |  |
|             | 🛱 Other Settings          |                                              | Cool                                           |  |  |  |  |
|             | 🖈 Personalize             |                                              | Custom Color                                   |  |  |  |  |
|             | C Resolution: 1024x768    | 60Hz Ma                                      | ximum Resolution: 1920x1080 60Hz               |  |  |  |  |
|             | Dell E2414H               |                                              | Energy Use IIIIIIIIIIIIIIIIIIIIIIIIIIIIIIIIIII |  |  |  |  |
|             | - O- Brightness / Contras | st Input Color Format                        |                                                |  |  |  |  |
|             | Auto Adjust               | Preset Modes                                 | Standard                                       |  |  |  |  |
|             | Input Source              | Hue                                          | Multimedia                                     |  |  |  |  |
|             | Color Settings            | Saturation                                   | 🗸 Movie                                        |  |  |  |  |
|             | Display Settings          | -<br>Image Enhance                           | Game                                           |  |  |  |  |
|             | V Energy Settings         | Reset Color Settings                         | Text                                           |  |  |  |  |
|             | Menu Settings             |                                              | Warm                                           |  |  |  |  |
|             | 🛱 Other Settings          |                                              | Cool                                           |  |  |  |  |
|             | 🖈 Personalize             | *                                            | Custom Color                                   |  |  |  |  |
|             | Resolution: 1024x768      | 60Hz Ma                                      | ximum Resolution: 1920x1080 60Hz               |  |  |  |  |
|             | • Standard:               | Loads the mon                                | itor's default color                           |  |  |  |  |
|             | settings. H               | his is the defaul                            | t preset mode.                                 |  |  |  |  |
|             | Multimedi                 | a: Loads color :                             | settings ideal for                             |  |  |  |  |
|             |                           | a applications.                              | as ideal for movies                            |  |  |  |  |
|             | Game: Loa                 | ads color setting                            | s color settings ideal for movies.             |  |  |  |  |
|             | aming applications        |                                              |                                                |  |  |  |  |
|             | • Text: Load              | s color settings                             | ideal for office                               |  |  |  |  |
|             | • Warm: Inc               | reases the cold                              | r temperature. The                             |  |  |  |  |
|             | screen app                | creen appears warmer with a red/vellow tint. |                                                |  |  |  |  |
|             | Cool: Dec                 | reases the colo                              | r temperature. The                             |  |  |  |  |
|             | screen app                | screen appears cooler with a blue tint.      |                                                |  |  |  |  |
|             | Custom C                  | olor: Allows yo                              | u t <u>o m</u> anua <u>lly </u> adjust         |  |  |  |  |
|             | the color s               | ettings. Press th                            | he A and V buttons                             |  |  |  |  |
|             | to adjust th              | ne Red, Green.                               | and Blue values and                            |  |  |  |  |
|             | create vou                | r own preset co                              | olor mode.                                     |  |  |  |  |

| lmage<br>Enhance        | Which can automatically sharpen images, enhance<br>hues and boost color contrast.<br>To enhance image clarity.<br><b>NOTE:</b> Image Enhance is only available for Standard<br>Multimedia, Movie and Game mode. |
|-------------------------|----------------------------------------------------------------------------------------------------|
| Hue                     | This feature can shift color of video image to green<br>or purple. This is used to adjust the desired flesh<br>tone color. Use  or  to adjust the hue from '0'<br>to '100'.                                     |
|                         | Press to increase the green shade of the video image.                                                                                                    |
|                         | Press for increase the purple shade of the video image.                                                                                                    |
|                         | <b>NOTE:</b> Hue adjustment is available only for <b>Movie</b> and <b>Game</b> mode.                                                                                                    |
| Saturation              | This feature can adjust the color saturation of the video image. Use $\frown$ or $\checkmark$ to adjust the saturation from '0' to '100'.                                                                       |
|                         | Press to increase the monochrome appearance of the video image.                                                                                                    |
|                         | Press to increase the colorful appearance of the video image.<br>NOTE: Saturation adjustment is available only for video input.                                                                                 |
| Reset Color<br>Settings | Resets your monitor's color settings to the factory defaults.                                                                                                    |

|  | DISPLAY                   | Use the Display Settings to adjust image.                                                                                                    |                                                                                                    |                                                                                     |                                    |                                                            |              |  |
|--|---------------------------|----------------------------------------------------------------------------------------------------|----------------------------------------------------------------------------------------------------|-------------------------------------------------------------------------------------|------------------------------------|------------------------------------------------------------|--------------|--|
|  | SETTINGS                  | Dell B                                                                                                    | E2414H                                                                                                    |                                                                                     | Energ                              | gy Use                                                     |              |  |
|  |                           | 0                                                                                                    | Brightness / Contrast                                                                                                    | Aspect Ratio                                                                        |                                    | Wide 16:9                                                  |              |  |
|  |                           | $\overline{\mathbf{\cdot}}$                                                                                                    | Auto Adjust                                                                                                    | Horizontal Position                                                                 | •                                  | 50                                                         |              |  |
|  |                           | Ð                                                                                                    | Input Source                                                                                                    | Vertical Position                                                                   | <u> </u>                           | 50                                                         |              |  |
|  |                           | •••                                                                                                    | Color Settings                                                                                                    | Sharpness                                                                           | >                                  | 50                                                         |              |  |
|  |                           |                                                                                                    | Display Settings                                                                                                    | Pixel Clock                                                                         | •                                  | 50                                                         |              |  |
|  |                           | V                                                                                                    | Energy Settings                                                                                                    | Phase                                                                               | Þ                                  | 50                                                         |              |  |
|  |                           |                                                                                                    | Menu Settings                                                                                                    | Reset Display Settings                                                              |                                    |                                                            | ^            |  |
|  |                           | ±<br>₽                                                                                                    | Other Settings                                                                                                    | -                                                                                   |                                    | _                                                          | $\mathbf{v}$ |  |
|  |                           | *                                                                                                    | Personalize                                                                                                    |                                                                                     |                                    |                                                            | ->           |  |
|  |                           |                                                                                                    | Resolution: 1024x768 601                                                                                                    | Hz Maxin                                                                            | num Reso                           | olution: 1920x1080 60Hz                                    | $\times$     |  |
|  | Wide Mode                 | Adjı                                                                                                    | ust the image                                                                                                    | e ratio to Wide                                                                     | 16:9                               | 9, 4:3, 5:4.                                               |              |  |
|  | Horizontal<br>Position    | Use the A and V buttons to adjust image left and right. Minimum is '0' (-). Maximum is '100' (+).<br><b>NOTE:</b> When using a DVI source, the Horizontal Position setting is not available. |                                                                                                    |                                                                                     |                                    |                                                            |              |  |
|  | Vertical<br>Position      | Use<br>dov<br><b>NO</b><br>Pos                                                                                                    | Use the A and buttons to adjust image up and down. Minimum is '0' (-). Maximum is '100' (+).<br>NOTE: When using a DVI source, the Vertical Position setting is not available. |                                                                                     |                                    |                                                            |              |  |
|  | Sharpness                 | This feature can make the image look sharper of softer. Use or to adjust the sharpness from '0' to '100'.                                                                                    |                                                                                                    |                                                                                     |                                    |                                                            |              |  |
|  |                           |                                                                                                    |                                                                                                    |                                                                                     |                                    |                                                            |              |  |
|  | Pixel Clock               | The Phase and Pixel Clock adjustments allow you tadjust your monitor to your preference.                                                                                                    |                                                                                                    |                                                                                     |                                    |                                                            |              |  |
|  |                           | Use<br>qua                                                                                                    | the <mark>A</mark> and lity.                                                                                                    | adju                                                                                | ust for best image                 |                                                            |              |  |
|  | Phase                     | lf sa<br>Pha<br>adju<br><b>NO</b><br>avai                                                                                                    | itisfactory rest<br>se adjustme<br>ustment and<br><b>TE:</b> Pixel Clo<br>lable for "VG                                                                                        | sults are not ol<br>nt, use the Pixe<br>then use Phas<br>ck and Phase<br>¡A" input. | otain<br>el Clo<br>e (fin<br>Adjus | ed using the<br>ock (coarse)<br>ie), again.<br>stments are | only         |  |
|  | Reset Display<br>Settings | Sele                                                                                                    | ect this optio                                                                                                    | n to restore de                                                                     | efault                             | t display sett                                             | ings.        |  |

| ENERGY<br>SETTINGS       | Dell E2114H     Energy Use     IIIIIIIIIIIIIIIIIIIIIIIIIIIIIIIIIIII |  |  |  |  |  |
|--------------------------|---------------------------------------------------------------------|--|--|--|--|--|
| Power Button<br>LED      | Allows you to set the power LED indicator on or of to save energy.  |  |  |  |  |  |
| Reset Energy<br>Settings | Select this option to restore default Energy Settings.              |  |  |  |  |  |

|  | MENU<br>SETTINGS                                               | Dell E2414H         Image: Second Second Se | Language<br>Transparency<br>Timer<br>Lock<br>Reset Menu Settings          | Energ<br>><br>>                               | yy Use 11111111111111111111111111111111111                                                              |  |  |  |
|--|----------------------------------------------------------------|----------------------------------------------------------------------------------------------------|---------------------------------------------------------------------------|-----------------------------------------------|----------------------------------------------------------------------------------------------------|--|--|--|
|  | Language                                                       | Language option to set the OSD display to<br>of eight languages (English, Espanol, Franc<br>Deutsch, Brazilian Portuguese, Russian, Sir<br>Chinese or Japanese).                                                                                                    |                                                                           |                                               |                                                                                                    |  |  |  |
|  | Transparency                                                   | This function is used to change the OSD background from opague to transparent.                                                                                                    |                                                                           |                                               |                                                                                                    |  |  |  |
|  | time the OSD<br>you pressed a<br>st the slider in 1<br>econds. |                                                                                                    |                                                                           |                                               |                                                                                                    |  |  |  |
|  | Lock                                                           | Controls user ac<br>is selected, no u<br>buttons are lock<br><b>NOTE:</b><br><b>Lock function</b> -<br>menu) or hard le<br>above power bu<br><b>Unlock function</b><br>the button above                                                                                                    | - Either soft loc<br>ock (Press and<br>utton for 10 sec<br>n- Only hard u | men<br>ts are<br>hold<br>c)<br>inloc<br>n for | ts. When <b>Lock</b><br>e allowed. All<br>nrough OSD<br>I the button<br>ck (Press and hold<br>r 10 sec) |  |  |  |
|  | Reset Menu<br>Settings                                         | Select this option to restore default Menu setting                                                                                                    |                                                                           |                                               |                                                                                                    |  |  |  |

|    | OTHER<br>SETTINGS                                                                                                    | Sele<br>such<br>time<br>∳<br>€<br>€<br>€<br>€<br>€<br>€<br>€<br>€<br>€<br>€ | ct this option<br>as, the lange<br>the menu r<br>2414H<br>Brightness / Contrast<br>Auto Adjust<br>Input Source<br>Color Settings<br>Display Settings<br>Energy Settings<br>Menu Settings<br>Other Settings<br>Personalize<br>esolution: 1024x768 601 | n to adjust th<br>guages of the<br>emains on so<br>DDC/CI<br>LCD Conditioning<br>Reset Other Settings<br>Factory Reset | e sett<br>OSD<br>reen,<br>Ener | ings of t<br>, the am<br>and so (<br>gy Use IIIIIIIII<br>Enable<br>Disable<br>Reset All Settin | he OSD,<br>ount of<br>on.    |
|----|----------------------------------------------------------------------------------------------------|-----------------------------------------------------------------------------|----------------------------------------------------------------------------------------------------|----------------------------------------------------------------------------------------------------|--------------------------------|------------------------------------------------------------------------------------------------|------------------------------|
| DD | Image: Interface       Maximum Resolution: 1920x1080 60Hz         DDC/CI       DDC/CI (Display Data Channel/Command Interface) allows your monitor parameters (brightness, color balance etc) to be adjustable software on your computer. You can disable th feature by selecting "Disable". Enable this feature for best user experience an optimum performance of your monitor.         Deli E2414H       The function of adjusting display setting using PC application will be disabled. Do you wish to disable DDC/CI function? |                                                                             |                                                                                                    |                                                                                                    |                                |                                                                                                | able via<br>le this<br>e and |

|   | LCD<br>Conditioning      | Helps reduce minor cases of image retention.<br>Depending on the degree of image retention, the<br>program may take some time to run. You can enable<br>this feature by selecting "Enable".<br>Dell E2414H<br>This feature will help reduce minor cases of image retention. Depending on<br>the degree of image retention, the program may take some time to run.<br>Do you wish to continue?<br>No<br>Yes |  |  |  |  |  |
|---|--------------------------|----------------------------------------------------------------------------------------------------|--|--|--|--|--|
|   | Reset Other<br>Settings  | Select this option to restore default other settings, such as DDC/CI.                                                                                                    |  |  |  |  |  |
|   | Factory<br>Reset         | Reset all OSD settings to the factory preset values.                                                                                                    |  |  |  |  |  |
| * | Personalize              | User can select from "Preset Modes", "Brightness/<br>Contrast", "Auto Adjust", "Input Source", "Aspect Ratio" and<br>set as shortcut key.<br>Dell E2414H Energy Use IIIIIIIIIIIIIIIIIIIIIIIIIIIIIIIIIII                                                                                                    |  |  |  |  |  |
|   | Reset<br>Personalization | Allows you to restore shortcut key to the default setting.                                                                                                    |  |  |  |  |  |

#### **OSD Warning Messages**

When the monitor does not support a particular resolution mode you will see the following message:

| el  | I E2414H                                                                 |
|-----|--------------------------------------------------------------------------|
|     | The current input timing is not supported by the monitor display. Please |
|     | change your input timing to 1920x1080, 60Hz $$ or any other monitor      |
|     | listed timing as per the monitor specifications.                         |
| 114 |                                                                          |

This means that the monitor cannot synchronize with the signal that it is receiving from the computer. See <u>Monitor Specifications</u> for the Horizontal and Vertical frequency ranges addressable by this monitor. Recommended mode is 1920 x 1080.

#### You will see the following message before the DDC/CI function is disabled.

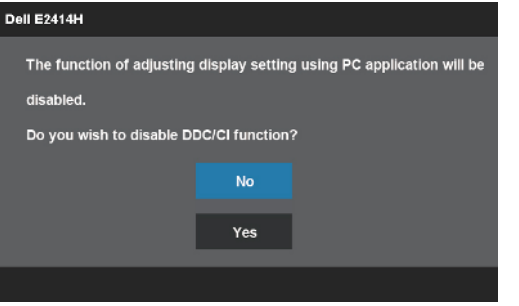

When monitor enters Power Save mode, the following message appears:

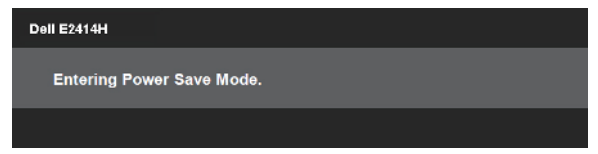

Activate the computer and wake up the monitor to gain access to the OSD

If you press any button other than the power button one of the following messages will appear depending on the selected input:

#### Dell E2414H

There is no signal coming from your computer. Press any key on the keyboard or move the mouse to wake it up. If there is no display, press the monitor button now to select the correct input source on the On-Screen-Display menu.

If either VGA or DVI-D input is selected and both VGA and DVI-D cables are not connected, a floating dialog box as shown below appears.

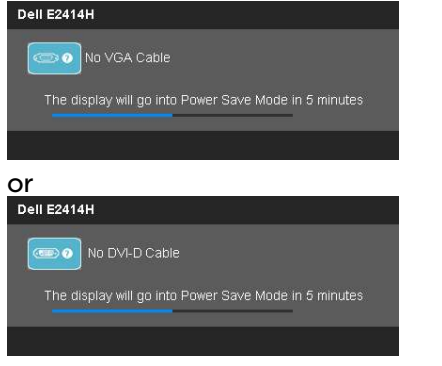

See Solving Problems for more information.

## Setting the Maximum Resolution

In Windows Vista<sup>®</sup>, Windows<sup>®</sup> 7 or Windows<sup>®</sup> 8:

- 1. For Windows<sup>®</sup> 8 only, select the Desktop tile to switch to classic desktop.
- 2. Right-click on the desktop and click Screen resolution.
- Click the Dropdown list of the Screen resolution and select 1920 x 1080.
   Click OK.

If you do not see 1920 x 1080 as an option, you may need to update your graphics driver. Depending on your computer, complete one of the following procedures:

If you have a Dell desktop or portable computer:

• Go to <u>www.dell.com/support</u>, enter your service tag, and download the latest driver for your graphics card.

If you are using a non-Dell computer (portable or desktop):

- Go to the support site for your computer and download the latest graphic drivers.
- Go to your graphics card website and download the latest graphic drivers.

## Using the Tilt

## Tilt

With the built-in pedestal, you can tilt the monitor for the most comfortable viewing angle.

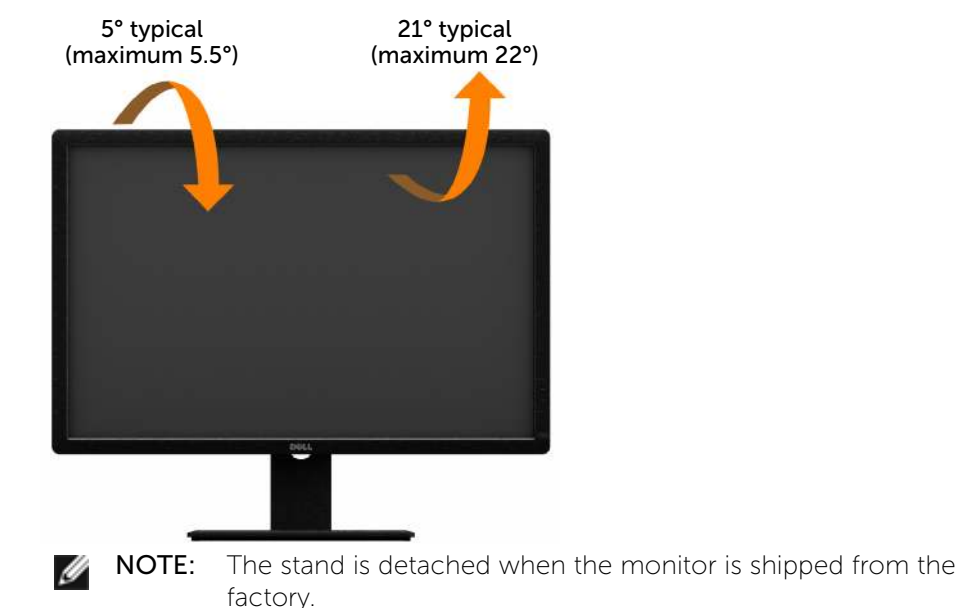

# Troubleshooting

CAUTION: Before you begin any of the procedures in this section, follow the Safety Instructions

## Self-Test

Your monitor provides a self-test feature that allows you to check whether your monitor is functioning properly. If your monitor and computer are properly connected but the monitor screen remains dark, run the monitor self-test by performing the following steps:

- 1. Turn off both your computer and the monitor.
- 2. Unplug the video cable from the back of the computer. To ensure proper Self-Test operation, remove both Digital (white connector) and the Analog (blue connector) cables from the back of computer.
- 3. Turn on the monitor.

The floating dialog box should appear on-screen (against a black background) if the monitor cannot sense a video signal and is working correctly. While in self-test mode, the power LED remains blue. Also, depending upon the selected input, one of the dialogs shown below will continuously scroll through the screen.

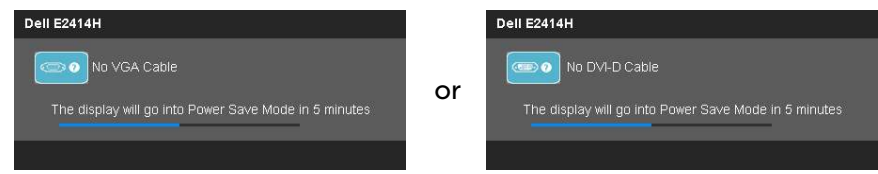

- 4. This box also appears during normal system operation, if the video cable becomes disconnected or damaged.
- 5. Turn off your monitor and reconnect the video cable; then turn on both your computer and the monitor.

If your monitor screen remains blank after you use the previous procedure, check your video controller and computer, because your monitor is functioning properly.

## **Built-in Diagnostics**

Your monitor has a built-in diagnostic tool that helps you determine if the screen abnormality you are experiencing is an inherent problem with your monitor, or with your computer and video card.

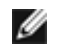

**NOTE:** You can run the built-in diagnostics only when the video cable is unplugged and the monitor is in self-test mode.

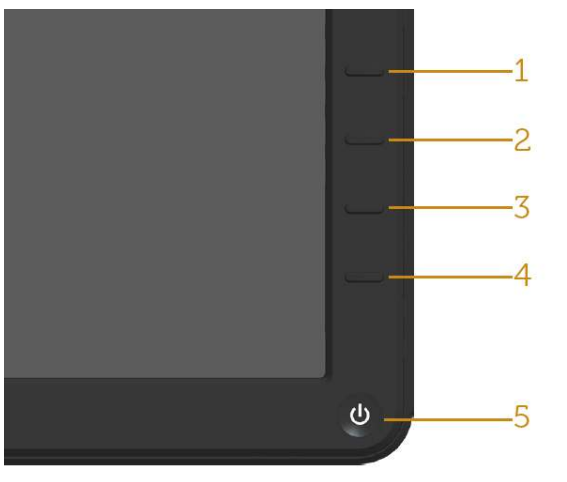

To run the built-in diagnostics:

- 1. Ensure that the screen is clean (no dust particles on the surface of the screen).
- 2. Unplug the video cable(s) from the back of the computer or monitor. The monitor then goes into the self-test mode.
- 3. Press and hold the Button **1** and Button **4** on the front panel simultaneously for 2 seconds. A gray screen appears.
- 4. Carefully inspect the screen for abnormalities.
- 5. Press the Button **4** on the front panel again. The color of the screen changes to red.
- 6. Inspect the display for any abnormalities.
- 7. Repeat steps 5 and 6 to inspect the display in green, blue, black, white screens.

The test is complete when the white screen appears. To exit, press the Button **4** again.

If you do not detect any screen abnormalities upon using the built-in diagnostic tool, the monitor is functioning properly. Check the video card and computer.

## **Common Problems**

The following table contains general information about common monitor problems you might encounter and the possible solutions.

| Common<br>Symptoms        | What You<br>Experience      | Possible Solutions                                                                                      |
|---------------------------|-----------------------------|----------------------------------------------------------------------------------------------------|
| No Video/Power<br>LED off | No picture                  | • Ensure that the video cable connecting the monitor and the computer is properly connected and secure. |
|                           |                             | • Verify that the power outlet is functioning properly using any other electrical equipment.            |
|                           |                             | • Ensure that the power button is depressed fully.                                                      |
|                           |                             | Ensure that the correct input source is selected via the <u>Input</u> <u>Source Select</u> button.      |
|                           |                             | Check the " <u>Power Button LED</u> "<br>option under Energy Settings in<br>OSD Menu                    |
| No Video/Power<br>LED on  | No picture or no brightness | Increase brightness & contrast controls via OSD.                                                        |
|                           |                             | • Perform monitor self-test feature check.                                                              |
|                           |                             | • Check for bent or broken pins in the video cable connector.                                           |
|                           |                             | • Run the built-in diagnostics.                                                                         |
|                           |                             | Ensure that the correct input source is selected via the <u>Input</u> .     Source Select button.       |

| Poor Focus     | Picture is                    | Perform Auto Adjust via OSD.                                                                                                    |  |  |  |  |  |  |  |                                            |
|----------------|-------------------------------|----------------------------------------------------------------------------------------------------|--|--|--|--|--|--|--|--------------------------------------------|
|                | fuzzy, blurry,<br>or ghosting | • Adjust the Phase and Pixel Clock controls via OSD.                                                                                            |  |  |  |  |  |  |  |                                            |
|                |                               | Eliminate video extension cables.                                                                                                    |  |  |  |  |  |  |  |                                            |
|                |                               | Reset the monitor to Factory     Settings.                                                                                                    |  |  |  |  |  |  |  |                                            |
|                |                               | • Change the video resolution to the correct aspect ratio (16:9).                                                                               |  |  |  |  |  |  |  |                                            |
| Shaky/Jittery  | Wavy picture                  | • Perform Auto Adjust via OSD.                                                                                                    |  |  |  |  |  |  |  |                                            |
| Video          | movement                      | Adjust the Phase and Pixel Clock controls via OSD.                                                                                              |  |  |  |  |  |  |  |                                            |
|                |                               |                                                                                                    |  |  |  |  |  |  |  | Reset the monitor to Factory     Settings. |
|                |                               | Check environmental factors.                                                                                                    |  |  |  |  |  |  |  |                                            |
|                |                               | Relocate the monitor and test in another room.                                                                                                  |  |  |  |  |  |  |  |                                            |
| Missing Pixels | LCD screen                    | Cycle power on-off.                                                                                                    |  |  |  |  |  |  |  |                                            |
|                |                               | • Pixel that is permanently off is a natural defect that can occur in LCD technology.                                                           |  |  |  |  |  |  |  |                                            |
|                |                               | For more information on Dell<br>Monitor Quality and Pixel Policy,<br>see Dell Support site at: <u>http://</u><br>www.dell.com/support/monitors. |  |  |  |  |  |  |  |                                            |

| Stuck-on Pixels         | LCD screen<br>has bright  | Cycle power on-off.                                                                                                    |
|-------------------------|---------------------------|----------------------------------------------------------------------------------------------------|
|                         | spots                     | <ul> <li>Pixel that is permanently off is a<br/>natural defect that can occur in<br/>LCD technology.</li> </ul>                                   |
|                         |                           | • For more information on Dell<br>Monitor Quality and Pixel Policy,<br>see Dell Support site at: <u>http://</u><br>www.dell.com/support/monitors. |
| Brightness<br>Problems  | Picture too<br>dim or too | Reset the monitor to Factory     Settings.                                                                                                    |
|                         | bright                    | Auto Adjust via OSD.                                                                                                    |
|                         |                           | Adjust brightness & contrast controls via OSD.                                                                                                    |
| Geometric<br>Distortion | Screen not<br>centered    | Reset the monitor to Factory     Settings.                                                                                                    |
|                         | correctly                 | Auto Adjust via OSD.                                                                                                    |
|                         |                           | Adjust Horizontal Position &     Vertical Position controls via OSD.                                                                              |
|                         |                           | <b>NOTE:</b> When using DVI-D input,<br>the positioning adjustments are not<br>available.                                                         |

| Horizontal/<br>Vertical Lines | Screen has one or more lines | Reset the monitor to Factory     Settings.                                                                |
|-------------------------------|------------------------------|----------------------------------------------------------------------------------------------------|
|                               |                              | • Perform Auto Adjust via OSD.                                                                            |
|                               |                              | <ul> <li>Adjust Phase and Pixel Clock<br/>controls via OSD.</li> </ul>                                    |
|                               |                              | • Perform monitor self-test feature check and determine if these lines are also in self-test mode.        |
|                               |                              | • Check for bent or broken pins in the video cable connector.                                             |
|                               |                              | • Run the built-in diagnostics.                                                                           |
|                               |                              | <b>NOTE:</b> When using DVI-D input, the Pixel Clock and Phase adjustments are not available.             |
| Synchronization<br>Problems   | Screen is<br>scrambled or    | Reset the monitor to Factory     Settings.                                                                |
|                               | appears torn                 | • Perform Auto Adjust via OSD.                                                                            |
|                               |                              | <ul> <li>Adjust Phase and Pixel Clock<br/>controls via OSD.</li> </ul>                                    |
|                               |                              | • Perform monitor self-test feature check to determine if the scrambled screen appears in self-test mode. |
|                               |                              | • Check for bent or broken pins in the video cable connector.                                             |
|                               |                              | Restart the computer in the safe mode.                                                                    |
| Safety Related<br>Issues      | Visible signs<br>of smoke or | Do not perform any troubleshooting steps.                                                                 |
|                               | Sparks                       | Contact Dell immediately.                                                                                 |

| Intermittent<br>Problems | Monitor<br>malfunctions<br>on & off | • Ensure that the video cable connecting the monitor to the computer is connected properly and is secure.                                                                      |
|--------------------------|-------------------------------------|----------------------------------------------------------------------------------------------------|
|                          |                                     | <ul> <li>Reset the monitor to Factory<br/>Settings.</li> </ul>                                                                                                    |
|                          |                                     | <ul> <li>Perform monitor self-test feature<br/>check to determine if the<br/>intermittent problem occurs in<br/>self-test mode.</li> </ul>                                     |
| Missing Color            | Picture missing color               | Perform monitor self-test feature check.                                                                                                    |
|                          |                                     | • Ensure that the video cable connecting the monitor to the computer is connected properly and is secure.                                                                      |
|                          |                                     | <ul> <li>Check for bent or broken pins in<br/>the video cable connector.</li> </ul>                                                                                            |
| Wrong Color              | Picture color<br>not good           | • Change the Color Setting Mode<br>in the Color Settings OSD to<br>Graphics or Video depending on<br>the application.                                                          |
|                          |                                     | <ul> <li>Try different Color Preset Settings<br/>in Color Settings OSD. Adjust<br/>R/G/B value in Color Settings<br/>OSD if the Color Management is<br/>turned off.</li> </ul> |
|                          |                                     | <ul> <li>Change the Input Color Format<br/>to PC RGB or YPbPr in the<br/>Advance Setting OSD.</li> </ul>                                                                       |
|                          |                                     | Run the built-in diagnostics.                                                                                                    |

| Image retention    | Faint shadow   | • | Use the Power Management                               |
|--------------------|----------------|---|--------------------------------------------------------|
| from a static      | from the       |   | feature to turn off the monitor                        |
| image left on the  | static image   |   | at all times when not in use (for                      |
| monitor for a long | displayed      |   | more information, see <u>Power</u>                     |
| period of time     | appears on the |   | <u>Management Modes</u> ).                             |
|                    | screen         | • | Alternatively, use a dynamically changing screensaver. |

## **Product Specific Problems**

| Specific<br>Symptoms                                                         | What You<br>Experience                                                            | Possible Solutions                                                                                                    |
|------------------------------------------------------------------------------|-----------------------------------------------------------------------------------|----------------------------------------------------------------------------------------------------|
| Screen<br>image is too<br>small                                              | Image is<br>centered on<br>screen, but<br>does not fill<br>entire viewing<br>area | <ul> <li>Check the Scaling Ratio setting in<br/>Image Setting OSD</li> <li>Reset the monitor to Factory Settings.</li> </ul>                                                                                                    |
| Cannot<br>adjust the<br>monitor with<br>the buttons<br>on the front<br>panel | OSD does not<br>appear on the<br>screen                                           | <ul> <li>Turn off the monitor, unplug the power<br/>cord, plug back, and then turn on the<br/>monitor.</li> </ul>                                                                                                    |
| No Input<br>Signal when<br>user controls<br>are pressed                      | No picture,<br>the LED light<br>is white.                                         | <ul> <li>Check the signal source. Ensure the<br/>Computer is not in the power saving<br/>mode by moving the mouse or pressing<br/>any key on the keyboard.</li> <li>Check to make sure Video Source to<br/>VGA or DVI-D is powered and playing<br/>video media.</li> <li>Check whether the signal cable is<br/>plugged in properly. Re-plug the signal<br/>cable if necessary.</li> </ul> |
|                                                                              |                                                                                   | • Reset the computer or video player.                                                                                                    |

| The picture<br>does not fill<br>the entire | The picture<br>cannot fill<br>the height or<br>width of the | • | Due to different video formats (aspect ratio) of DVDs, the monitor may display in full screen. |
|--------------------------------------------|-------------------------------------------------------------|---|------------------------------------------------------------------------------------------------|
| screen.                                    | screen                                                      | ٠ | Run the built-in diagnostics.                                                                  |

**NOTE:** When choosing DVI-D mode, the Auto Adjust function will not be available.

## Appendix

# MARNING: Safety Instructions

WARNING: Use of controls, adjustments, or procedures other than those specified in this documentation may result in exposure to shock, electrical hazards, and/or mechanical hazards.

For information on safety instructions, see the Product Information Guide.

# FCC Notices (U.S. Only) and Other Regulatory Information

For FCC notices and other regulatory information, see the regulatory compliance website located at: <u>http://www.dell.com/regulatory\_compliance</u>.

## **Contacting Dell**

For customers in the United States, call 800-WWW-DELL (800-999-3355).

**NOTE:** If you do not have an active Internet connection, you can find contact information on your purchase invoice, packing slip, bill, or Dell product catalog.

Dell provides several online and telephone-based support and service options. Availability varies by country and product, and some services may not be available in your area. To contact Dell for sales, technical support, or customer service issues:

| 1. | Visit <u>http://www.dell.com/support</u> /.                        |
|----|--------------------------------------------------------------------|
| 2. | Verify your country or region in the Choose A Country/Region drop- |
|    | down menu at the bottom of the page.                               |
| 3. | Click Contact Us on the left side of the page.                     |
| 4. | Select the appropriate service or support link based on your need. |
| 5. | Choose the method of contacting Dell that is convenient for you.   |
|    |                                                                    |

# **Setting Up Your Monitor**

# Setting the display resolution to 1920 x 1080 (maximum)

For maximum display performance while using the Microsoft Windows operating systems, set the display resolution to 1920 x 1080 pixels by performing the following steps:

In Windows XP®:

- 1. Right-click on the desktop and click Properties.
- 2. Select the Settings tab.

3. Move the slider-bar to the right by pressing and holding the left-mouse button and adjust the screen resolution to  $1920 \times 1080$ .

4. Click OK.

- In Windows Vista® ,Windows® 7 or Windows® 8:
- 1. Right-click on the desktop and click Personalization.
- 2. Click Change Display Settings.

3. Move the slider-bar to the right by pressing and holding the left-mouse button and adjust the screen resolution to  $1920 \times 1080$ .

4. Click OK.

If you do not see 1920 x 1080 as an option, you may need to update your graphics driver. Please choose the scenario below that best describes the computer system you are using, and follow the provided directions:

1: <u>If you have a Dell<sup>™</sup> desktop or a Dell<sup>™</sup> portable computer with internet</u> <u>access</u>.

2: If you have non Dell<sup>™</sup> desktop, portable computer, or graphic card.

# If you have a Dell desktop or a Dell portable computer with internet access

1. Go to <u>http://www.dell.com/support</u>/, enter your service tag, and download the latest driver for your graphics card.

2. After installing the drivers for your Graphics Adapter, attempt to set the resolution to 1920  $\times$  1080 again.

NOTE: If you are unable to set the resolution to 1920 x 1080, please contact Dell<sup>™</sup> to inquire about a Graphics Adapter that supports these resolutions.

# If you have non Dell desktop, portable computer, or graphic card

In Windows XP®:

- 1. Right-click on the desktop and click Properties.
- 2. Select the Settings tab.
- 3. Select Advanced.

4. Identify your graphics controller supplier from the description at the top of the window (e.g. NVIDIA, ATI, Intel etc.).

5. Refer to the graphic card provider website for updated driver (for example, <u>http://www.ATI.com</u> OR <u>http://www.NVIDIA.com</u> ).

6. After installing the drivers for your Graphics Adapter, attempt to set the resolution to  $1920 \times 1080$  again.

In Windows Vista® ,Windows® 7or Windows® 8:

- 1. Right-click on the desktop and click Personalization.
- 2. Click Change Display Settings.
- 3. Click Advanced Settings.

4. Identify your graphics controller supplier from the description at the top of the window (e.g. NVIDIA, ATI, Intel etc.).

5. Refer to the graphic card provider website for updated driver (for example, <u>http://www.ATI.com</u> OR <u>http://www.NVIDIA.com</u> ).

6. After installing the drivers for your Graphics Adapter, attempt to set the resolution to 1920  $\times$  1080 again.

**NOTE:** If you are unable to set the resolution to 1920 x 1080, please contact the manufacturer of your computer or consider purchasing a graphics adapter that will support the video resolution of 1920 x 1080.

## Procedures for setting up dual monitors in Windows

## Vista<sup>®</sup>, Windows<sup>®</sup> 7 or Windows<sup>®</sup> 8

Content

- (a) For Windows Vista®
- (b) For Windows®7
- (c) For Windows® 8
- (d) Setting Display Styles For Multiple Monitor

## (a) For Windows Vista®

Connect the external monitor(s) to your laptop or desktop using a video cable (VGA, DVI etc.) and follow any of the below setup method.

Method 1: Using keyboard shortcut "Win+P"

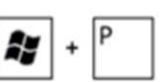

1. Press the Windows logo key + P on your keyboard.

2. While holding down the **Windows logo key**, press **P** to toggle between the display selections.

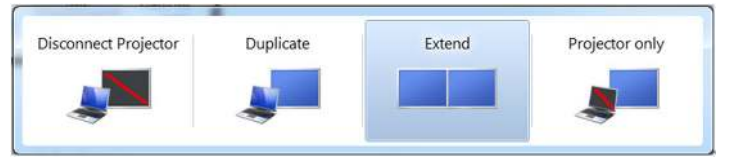

### Method 2: Using the "Personalize" menu

1. Right-click on the desktop and click Personalize.

### 2. Click Display Settings.

| y | Personalize                      |   |
|---|----------------------------------|---|
|   | New                              | + |
|   | Paste Shortcut                   |   |
|   | Paste                            |   |
|   | Refresh                          |   |
|   | Sort By                          | + |
|   | View                             | • |
|   | AMD VISION Engine Control Center |   |

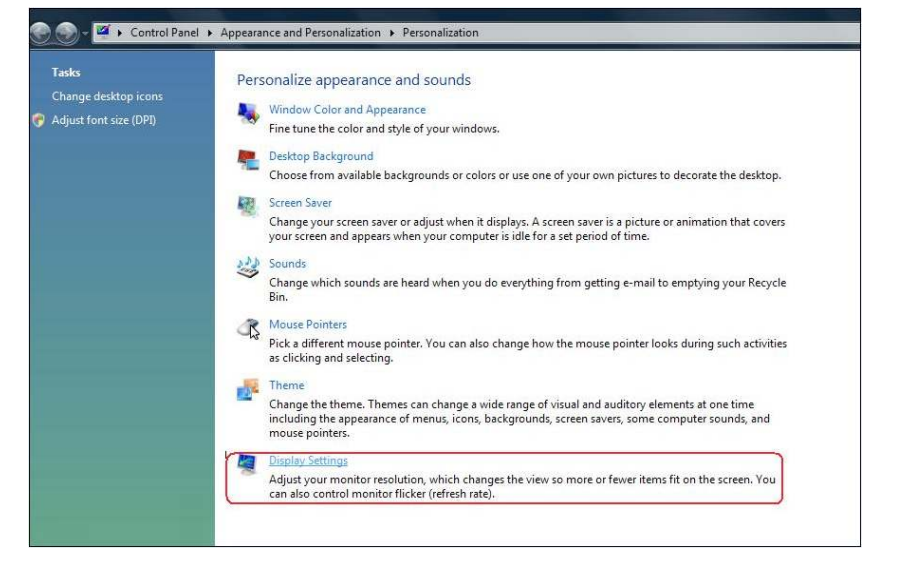

#### 3. Click Identify Monitors.

• You may need to restart your system and repeat steps 1 to 3 if the system does not detect the added monitor.

| Drag the icons to match your monitors.                                                                                                    | Identify Monitors                           |
|----------------------------------------------------------------------------------------------------|---------------------------------------------|
| 1                                                                                                    | 2                                           |
| 1. Generic PnP Monitor on ATI Radeon HD 4800                                                                                                    | Series 🔹                                    |
| Generic PnP Monitor on ATI Radeon HD 4800     This is my main monitor     Extend the desktop onto this monitor Resolution                                      | Series 🔹                                    |
| I. Generic PnP Monitor on ATI Radeon HD 4800  This is my main monitor  Extend the desktop onto this monitor  Resolution: Low                                   | Series  Colors: Highest (32 bit)            |
| Generic PnP Monitor on ATI Radeon HD 4800     This is my main monitor     Extend the desktop onto this monitor Resolution: Low     High     1440 by 900 pixels | Series ▼<br>Colors:<br>h Highest (32 bit) ▼ |

## (b) For Windows® 7

Connect the external monitor(s) to your laptop or desktop using a video cable (VGA, DVI etc.) and follow any of the below setup method.

#### Method 1: Using keyboard shortcut "Win+P"

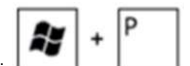

1. Press the Windows logo key + P on your keyboard.

2. While holding down the **Windows logo key**, press **P** to toggle between the display selections.

| Disconnect Projector | Duplicate  | Extend | Projector only |
|----------------------|------------|--------|----------------|
|                      | - aprilate |        |                |
|                      |            |        |                |
| ~                    | ~          |        |                |

#### Method 2: Using the "Screen Resolution" menu

- 1. Right-click on the desktop and click Screen resolution.
- 2. Click Multiple displays to choose a display selection. If you do not see the additional monitor listed, click Detect.
  - You may need to restart your system and repeat steps 1 to 3 if the system does not detect the added monitor.

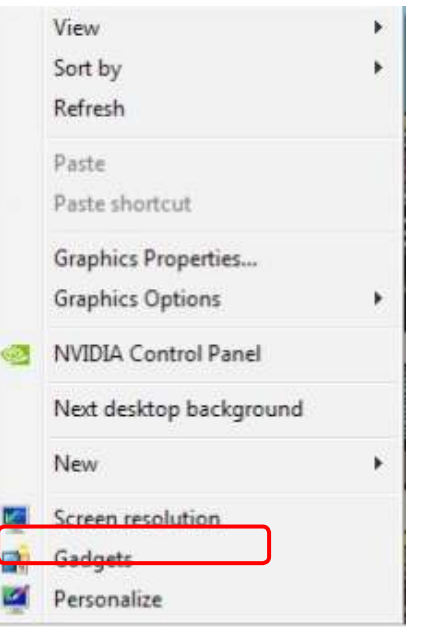

|                     |                                           | Detect<br>Identify |
|---------------------|-------------------------------------------|--------------------|
| Display:            | 2. Generic Non-PnP Monitor 💌              |                    |
| Resolution:         | 1024 × 768 +                              |                    |
| Orientation:        | Landscape +                               |                    |
| Multiple displays:  | Extend these displays                     |                    |
| 🛕 You must selec    | t Apply before making additional changes. |                    |
| Make this my m      | ain display                               | Advanced settings  |
| Connect to a proje  | ctor (or press the 🞥 key and tap P)       |                    |
| Make text and othe  | r items larger or smaller                 |                    |
| What display settin | as should I choose?                       |                    |

#### (c) For Windows<sup>®</sup> 8

Connect the external monitor(s) to your laptop or desktop using a video cable (VGA, DVI etc.) and follow any of the be thod. 2

+

Method 1: Using keyboard shortcut "Win+P"

- 1. Press the Windows logo key + P on your keyboard.
- 2. While holding down the Windows logo key, press P to toggle between the display selections.

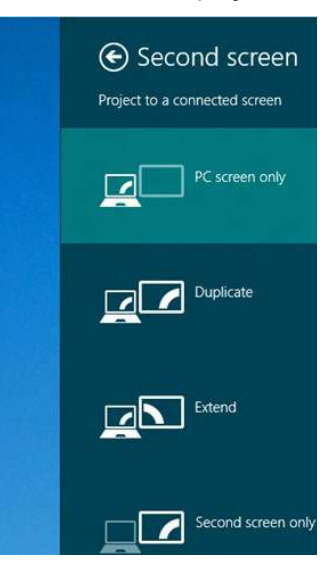

#### Method 2: Using the "Screen Resolution" menu

1. From the Start screen, select **Desktop** tile to switch to the Classic Windows desktop.

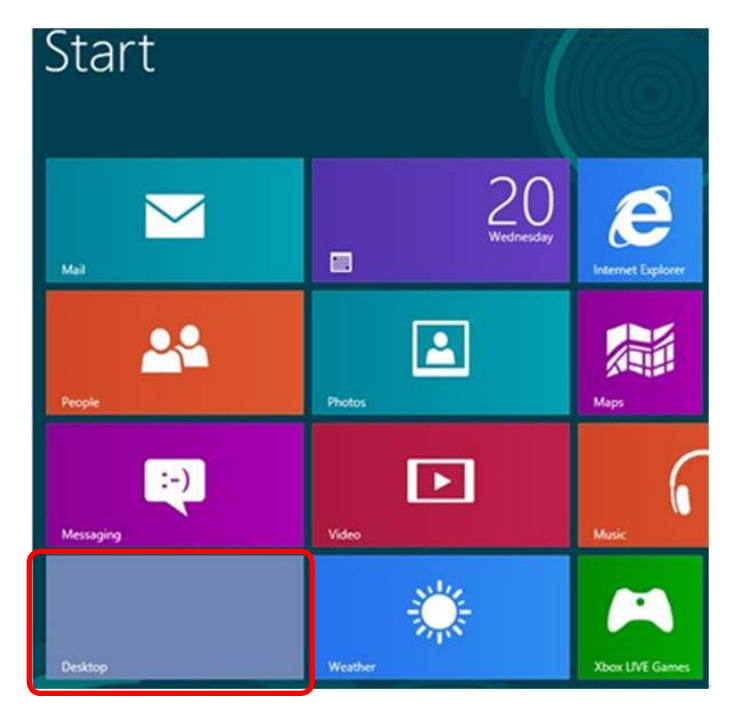

- 2. Right-click on the desktop and click Screen resolution.
- 3. Click **Multiple displays** to choose a display selection. If you do not see the additional monitor listed, click **Detect**.
  - You may need to restart your system and repeat steps 1 to 3 if the system does not detect the added monitor.

| View<br>Sort by<br>Refresh | + |
|----------------------------|---|
| Paste<br>Paste shortcut    |   |
| New                        | • |
| Screen resolution          |   |
| Gadgets<br>Personalize     |   |

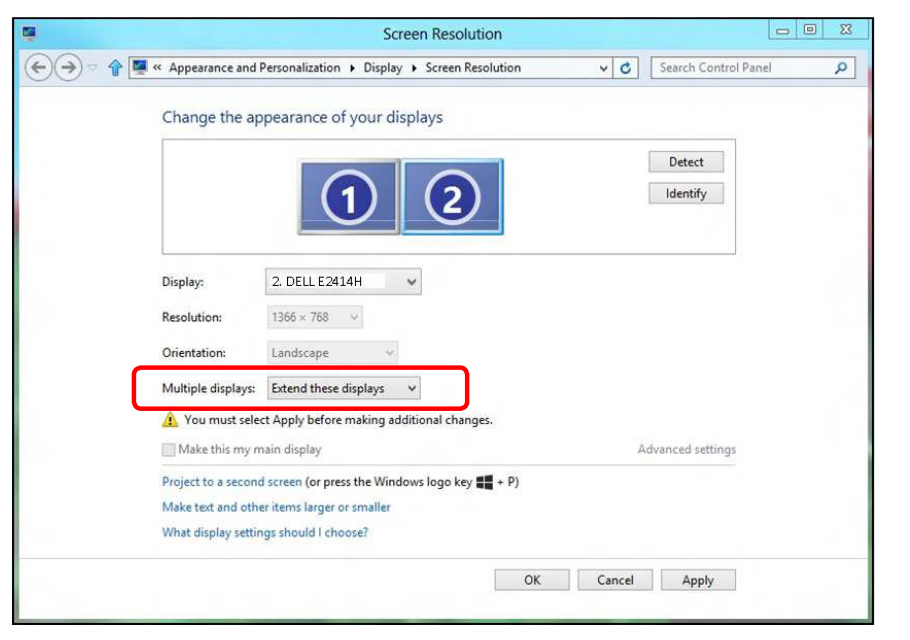

## (d) Setting Display Styles For Multiple Monitor

After the external monitor(s) have been set up, users can select the desired display style from **Multiple displays** menu: Duplicate, Extend, Show Desktop On.

 Duplicate these displays: Duplicate the same screen on two monitors with the same resolution, chosen based on the monitor with a lower resolution.

#### (i) For Windows Vista®

Change the appearance of your displays

[DUPLICATE NOT AVAILABLE]

(ii) For Windows<sup>®</sup> 7

| 1 |     |   |            | 1 |
|---|-----|---|------------|---|
|   | (1) | ( | 21         |   |
|   |     |   | <b>G</b> A |   |

| Display:           | 1. Mobile PC Display                             |               |                   |
|--------------------|--------------------------------------------------|---------------|-------------------|
| Resolution:        | 1024 × 768 -                                     |               |                   |
| Orientation:       | Landscape *                                      |               |                   |
| Multiple displays: | Extend these displays                            |               |                   |
| A                  | Duplicate these displays                         |               |                   |
| You must sele      | Extend these displays                            | onal changes. |                   |
| Make this my n     | Show desktop only on 1<br>Show desktop only on 2 |               | Advanced setting: |
| Connect to a proje | ctor (or press the 🗿 key ar                      | nd tap P)     |                   |
| Make text and oth  | er items larger or smaller                       |               |                   |
|                    |                                                  |               |                   |

| OK | Cancel | Apply |
|----|--------|-------|
|    |        |       |

Detect Identify

#### (iii)For Windows<sup>®</sup> 8

|     | Screen Resolution                                         |                 | - • ×       |
|-----|-----------------------------------------------------------|-----------------|-------------|
| €€⊽ |                                                           | ✓ C Search Cont | rol Panel 👂 |
|     | Change the appearance of your display                     |                 |             |
|     |                                                           | Detect          |             |
|     | Display: 1 2. Multiple Monitors 🗸                         |                 | _           |
|     | <b>Resolution:</b> 1366 × 768                             |                 |             |
|     | Orientation: Landscape 🗸                                  |                 |             |
|     | Multiple displays: Duplicate these displays $$            |                 |             |
|     | 🏠 You must select Apply before making additional changes. |                 |             |
|     | Make this my main display                                 | Advanced settin | gs          |
|     | Project to a second screen (or press the Windows logo key |                 |             |
|     | Make text and other items larger or smaller               |                 |             |
|     | What display settings should I choose?                    |                 |             |
|     | ОК                                                        | Cancel Apply    |             |
|     |                                                           |                 |             |

• Extend these displays: This option is recommended when an external monitor is connected to a laptop, and each monitor can display different screen independently to improve user convenience. The relative position of the screens can be set up here, for example monitor 1 may be set up to be to the left of monitor 2 or vice versa. This depends on the physical position of the LCD monitor in relation to the laptop. The horizontal line displayed on both monitors can be based on the laptop or external monitor. These are all adjustable options, and all a user need do is drag the monitor of the main screen to the extended monitor.

#### (i) For Windows Vista®

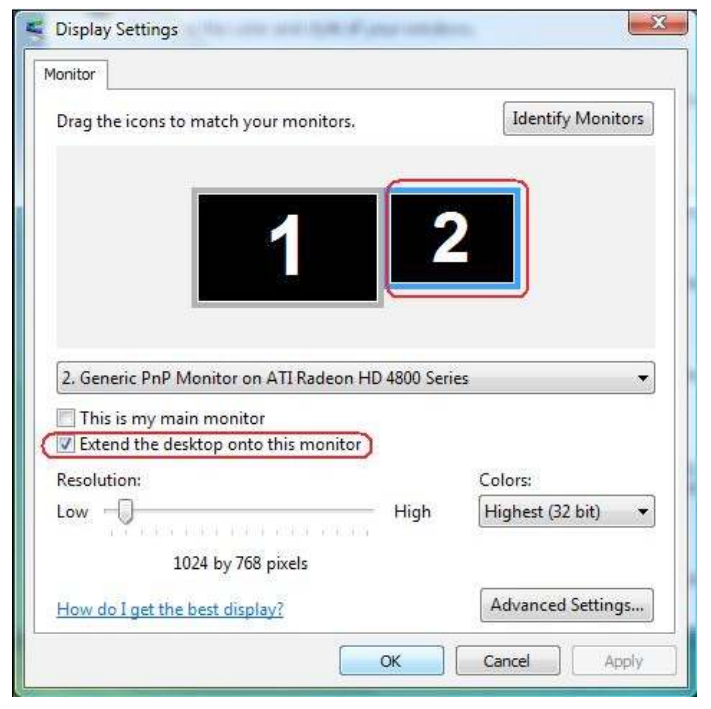

#### (ii) For Windows<sup>®</sup> 7

Change the appearance of your displays

|                      |                                                   | 2             | Detect<br>Identify |
|----------------------|---------------------------------------------------|---------------|--------------------|
| Display:             | 1. Mobile PC Display                              | •             |                    |
| Resolution:          | 1024 × 768 +                                      |               |                    |
| Orientation:         | Landscape *                                       |               |                    |
| Multiple displays:   | Extend these displays                             | •             |                    |
| 🤼 You must selec     | Duplicate these displays<br>Extend these displays | onal changes. |                    |
| Make this my m       | Show desktop only on 1<br>Show desktop only on 2  |               | Advanced settings  |
| Connect to a proje   | ctor (or press the 🚑 key ar                       | nd tap P)     |                    |
| Make text and othe   | r items larger or smaller                         |               |                    |
| Thanks seat and ours |                                                   |               |                    |

#### (iii) For Windows<sup>®</sup> 8

| -                   |                                     |                |                      |   |
|---------------------|-------------------------------------|----------------|----------------------|---|
| Appearance and P    | ersonalization   Display  Scree     | n Resolution V | Search Control Panel | , |
| Change the ap       | pearance of your displays           |                |                      |   |
|                     |                                     |                | Detect<br>Identify   |   |
| Display:            | 2. DELL E2414H 🗸 🗸                  |                |                      |   |
| Resolution:         | 1366 × 768 ~                        |                |                      |   |
| Orientation:        | Landscape 🗸 🗸                       |                |                      |   |
| Multiple displays:  | Extend these displays 🛛 🗸           |                |                      |   |
| 🛕 You must selec    | t Apply before making additional ch | nanges.        |                      |   |
| Make this my m      | ain display                         |                | Advanced settings    |   |
| Project to a second | screen (or press the Windows logo   | key 📲 + P)     |                      |   |
| Make text and othe  | r items larger or smaller           |                |                      |   |
| What display settin | gs should I choose?                 |                |                      |   |
|                     |                                     | OK C           | ancel Annly          |   |
|                     |                                     | JK C           | ance Apply           |   |

• Show desktop only on...: Display the status of a particular monitor. This option is typically chosen when the laptop is used as a PC so the user can enjoy a large external monitor. Most current laptops support mainstream resolutions. As shown in the figure above, the resolution of the laptop monitor is only 1366 x 768, but after connecting a 24" external LCD monitor, users can immediately improve their visual enjoyment to 1920 x 1080.

#### (i) For Windows Vista®

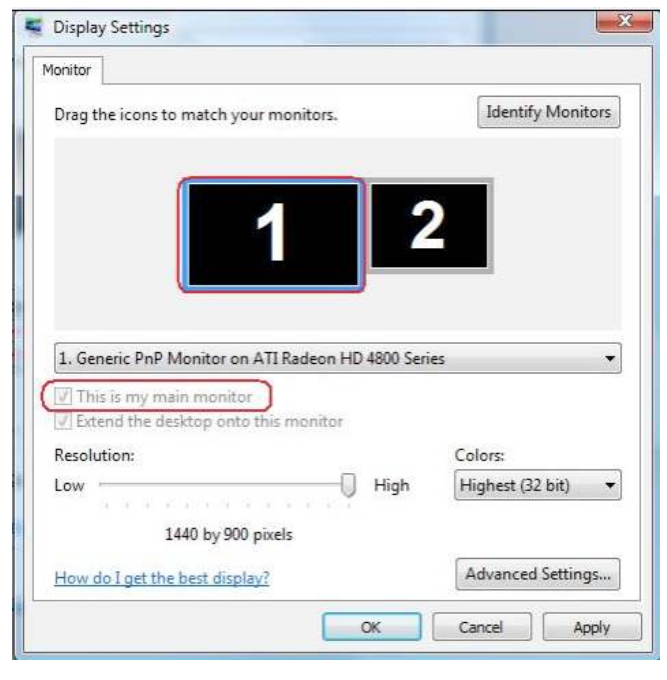

| Monitors |
|----------|
|          |
|          |
|          |
| •        |
|          |
|          |
| oit) 🔻   |
|          |
|          |
|          |

#### (ii) For Windows<sup>®</sup> 7

|                                                                                                    |                                                                                                    |    |       | Detect<br>Identify                       |
|----------------------------------------------------------------------------------------------------|----------------------------------------------------------------------------------------------------|----|-------|------------------------------------------|
| )isplay:                                                                                                    | 1. Mobile PC Display                                                                                                    |    |       |                                          |
| lesolution:                                                                                                    | 1024 × 768 +                                                                                                    |    |       |                                          |
| Drientation:                                                                                                    | Landscape *                                                                                                    |    |       |                                          |
| Aultiple displays:                                                                                                    | Show desktop only on 1 💌                                                                                                    |    |       |                                          |
| 🋐 You must sele                                                                                                    | Duplicate these displays<br>ct Extend these displays onal change                                                                                                    | 5. |       |                                          |
| Make this my n                                                                                                    | Show desktop only on 1<br>Show desktop only on 2                                                                                                    |    |       | Advanced settin                          |
| Andrea Anna Anna Anna Anna Anna Anna Anna An                                                                                                    |                                                                                                    |    |       |                                          |
| Aake text and oth<br>Vhat display settir                                                                                                    | er items larger of smaller<br>ngs should I choose?                                                                                                    | ОК | Cance | el Apply                                 |
| Nake text and oth<br>What display settin<br>Change the ap                                                                                                    | pearance of your displays                                                                                                    | ОК | Cance | el Apply<br>Detect<br>Identify           |
| Nake text and oth<br>What display settin<br>Change the ap<br>Display:                                                                                                    | pearance of your displays                                                                                                    | ОК | Cance | el Apply<br>Detect<br>Identify           |
| Aake text and oth<br>What display settin<br>Change the ap<br>Display:<br>Resolution:                                                                                                  | pearance of your displays                                                                                                    | ОК | Cance | Detect<br>Identify                       |
| Vake text and oth<br>Vhat display settin<br>Change the ap<br>Display:<br>Resolution:<br>Orientation:                                                                                  | pearance of your displays                                                                                                    | OK | Cance | el Apply<br>Detect<br>Identify           |
| Aake text and oth<br>Vhat display settin<br>Change the ap<br>Display:<br>Resolution:<br>Orientation:<br>Multiple displays:                                                            | pearance of your displays pearance of your displays           1. Mobile PC Display           1.024 × 768 *           Landscape           Show desktop only on 2 *           Duplicate these displays                                                                                                    | OK | Cance | el Apply<br>Detect<br>Identify           |
| Aake text and oth<br>Vhat display settin<br>Change the ap<br>Display:<br>Resolution:<br>Orientation:<br>Multiple displays:<br>A You must selec<br>Make this my m                      | pearance of your displays<br>pearance of your displays<br>1. Mobile PC Display<br>1024 × 768 •<br>Landscape •<br>Show desktop only on 2 •<br>Duplicate these displays<br>Show desktop only on 1<br>Show desktop only on 1<br>Show desktop only on 1                                                                                                    | ОК | Cance | el Apply<br>Detect<br>Identify           |
| Aake text and oth<br>Vhat display settin<br>Change the ap<br>Display:<br>Resolution:<br>Orientation:<br>Multiple displays:<br>A You must sele<br>Make this my m<br>Connect to a proje | pearance of your displays<br>pearance of your displays<br>1. Mobile PC Display<br>1. Mobile PC Display<br>1. Mobile PC | OK | Cance | el Apply Detect Identify vanced settings |

#### (iii) For Windows<sup>®</sup> 8

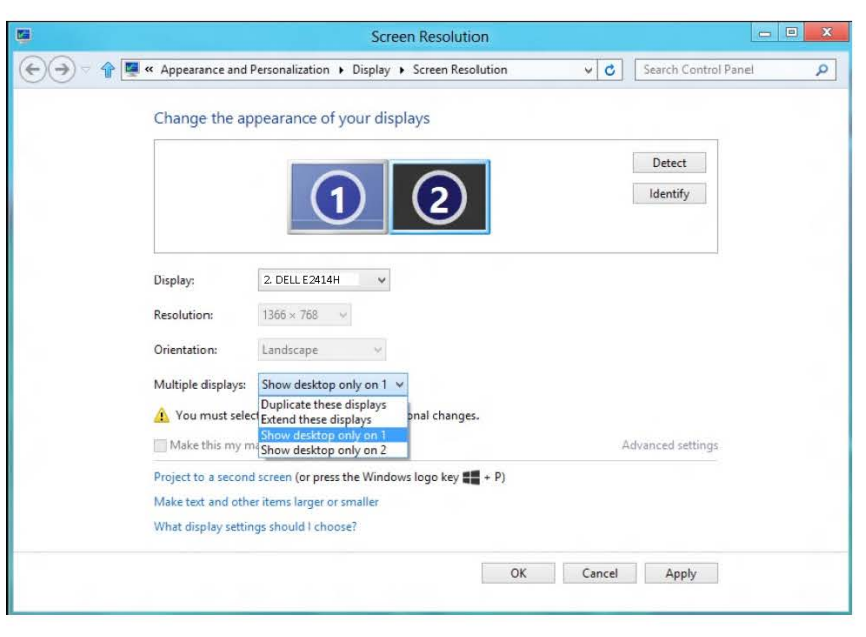

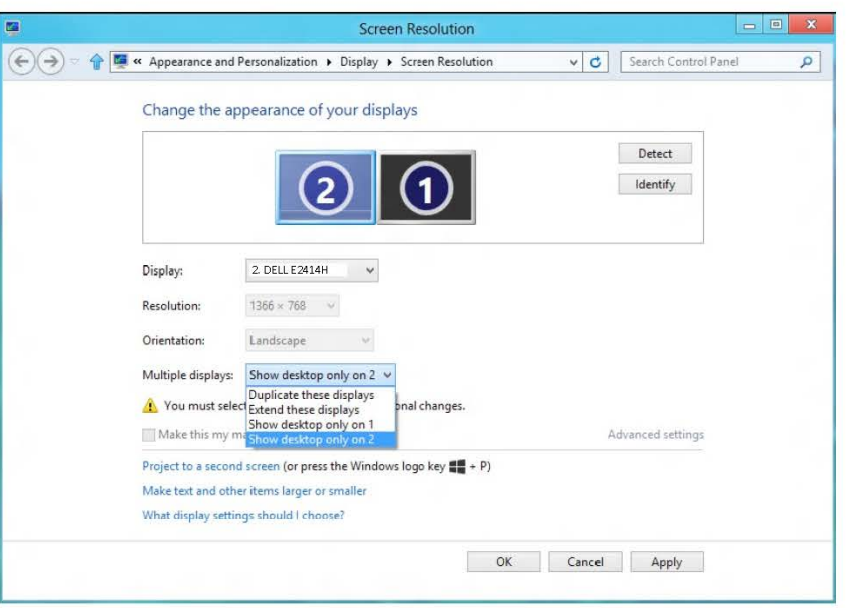

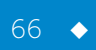

# Bedienungsanleitung

Dell E2414H Dell E2414Hr

Modellnr.: E2414H/E2414Hr Richtlinienmodell: E2414Ht

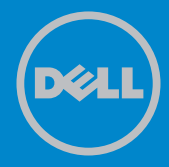

HINWEIS: Ein Hinweis zeigt wichtige Informationen an, die Ihnen helfen können, ein besseres Verständnis von Ihrem Computer zu erlangen.

△ ACHTUNG: Achtung zeigt mögliche Hardwareschäden und Datenverluste an, falls Anweisungen nicht befolgt werden.

MARNUNG: Eine Warnung zeigt eine mögliche Gefahr von Sachschäden und (lebensgefährlichen) Personenschäden an.

#### © 2013 Dell Inc. Alle Rechte vorbehalten.

Änderungen der Informationen in diesem Dokument sind vorbehalten. Eine Vervielfältigung dieser Materialien ist ohne schriftliche Erlaubnis der Dell Inc. strengstens untersagt.

In diesem Text verwendete Marken: Dell<sup>™</sup>, das DELL-Logo und Inspiron<sup>™</sup> sind Marken der Dell Inc.; Intel<sup>®</sup>, Centrino<sup>®</sup>, Core<sup>™</sup> und Atom<sup>™</sup> sind Marken oder eingetragene Marken der Intel Corporation in den Vereinigten Staaten und anderen Ländern; Microsoft<sup>®</sup>, Windows<sup>®</sup> und das Logo der Windows-Startschaltfläche sind Marken oder eingetragene Marken der Microsoft Corporation in den Vereinigten Staaten und/oder anderen Ländern; Bluetooth<sup>®</sup> ist eine eingetragene Marke, die Eigentum der Bluetooth SIG, Inc. ist und von Dell unter Lizenz verwendet wird; Bluray Disc<sup>™</sup> ist eine Marke, die Eigentum der Blu-ray Disc Association (BDA) und zur Nutzung auf Medien und Wiedergabegeräten lizenziert ist; andere Marken und Markennamen können in diesem Dokument dazu genutzt werden, auf Instanzen, die Anspruch auf die Marken und Namen erheben, oder deren Produkte Bezug zu nehmen. Die Dell Inc. verzichtet auf proprietäre Interessen an Marken und Markennamen, die nicht ihr Eigentum sind.

## Inhalt

| Über Ihren Monitor                            | 6    |
|-----------------------------------------------|------|
| Lieferumfang                                  | 6    |
| Produktmerkmale                               | 7    |
| Übersicht über Einzelteile und Bedienelemente | 8    |
| Vorderseite                                   | 8    |
| Rückseite                                     | 9    |
| Ansicht von der Seite                         | . 10 |
| Unterseite                                    | . 10 |
| Technische Daten des Monitors                 | . 11 |
| Iechnische Daten des Flachbildschirms         | 11   |
|                                               | 11   |
| Voreingestellte Anzeigemodi                   | 11   |
| Elektrische Spezifikationen                   | 12   |
| Physikalische Eigenschaften                   | 13   |
| Umweltbezogene Eigenschaften                  | 13   |
| Energieverwaltungsmodi                        | . 14 |
| Pinbelegungen                                 | 15   |
| Plug-and-Play-Fähigkeit                       | . 17 |
| Qualität des LCD-Monitors und Pixelrichtlinie | . 17 |
| Leitfaden für die Wartung                     | . 17 |
| Ihren Monitor reinigen                        | 17   |
| Ihren Monitor einrichten                      | . 18 |
| Ständer anbringen                             | . 18 |
| Ihren Monitor anschließen                     | . 18 |
| Kabel organisieren                            | . 19 |
| Kabelabdeckung anbringen                      | . 20 |
| Ständer entfernen                             | . 20 |
| Wandmontage (Option)                          | . 21 |
| Monitor bedienen                              | . 22 |
| Bedienelemente an der Frontblende verwenden   | . 22 |
| On-Screen Display-Menü (OSD-Menü) verwenden   | . 24 |
| OSD-Warnmeldungen                             | . 37 |
| Maximale Auflösung einstellen                 | . 38 |
| Neigungswinkel anpassen                       | . 39 |
|                                               | . 39 |
| Problemlosung                                 | . 40 |
| Selbsttest                                    | . 40 |
| Integrierte Diagnose                          | . 41 |
| Allgemeine Probleme                           | . 42 |
| Produktspezifische Probleme                   | . 47 |

| Anhang                                                              |
|---------------------------------------------------------------------|
| WARNUNG: Sicherheitshinweise                                        |
| FCC-Hinweis (nur USA) und Informationen zu anderen Richtlinien . 49 |
| Dell kontaktieren                                                   |
| Ihren Monitor einrichten 50                                         |
| Anzeigeauflösung auf 1920 x 1080 (Maximum) einstellen 50            |
| Wenn Sie einen Desktop-PC oder einen tragbaren Computer von         |
| Dell mit Internetzugang haben                                       |
| Wenn Sie einen Desktop-PC, portablen Computer oder eine             |
| Grafikkarte haben, der/die nicht von Dell stammt                    |
| Vorgänge zur Einrichtung von zwei Monitoren unter Windows           |
| Vista®, Windows® 7 oder Windows® 8                                  |

# Über Ihren Monitor

## Lieferumfang

Ihr Monitor wird mit den nachstehend aufgelisteten Komponenten ausgeliefert. Stellen Sie sicher, dass Sie alle Komponenten erhalten haben; <u>kontaktieren Sie Dell</u>, falls etwas fehlen sollte.

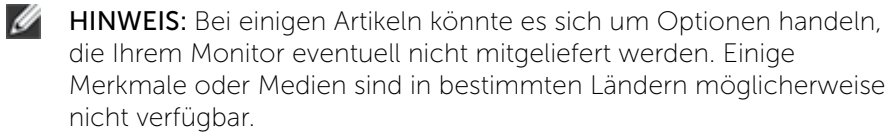

**HINWEIS:** Bitte beachten Sie zum Aufstellen mit einem anderen Ständer die Anweisungen der entsprechende Anleitung.

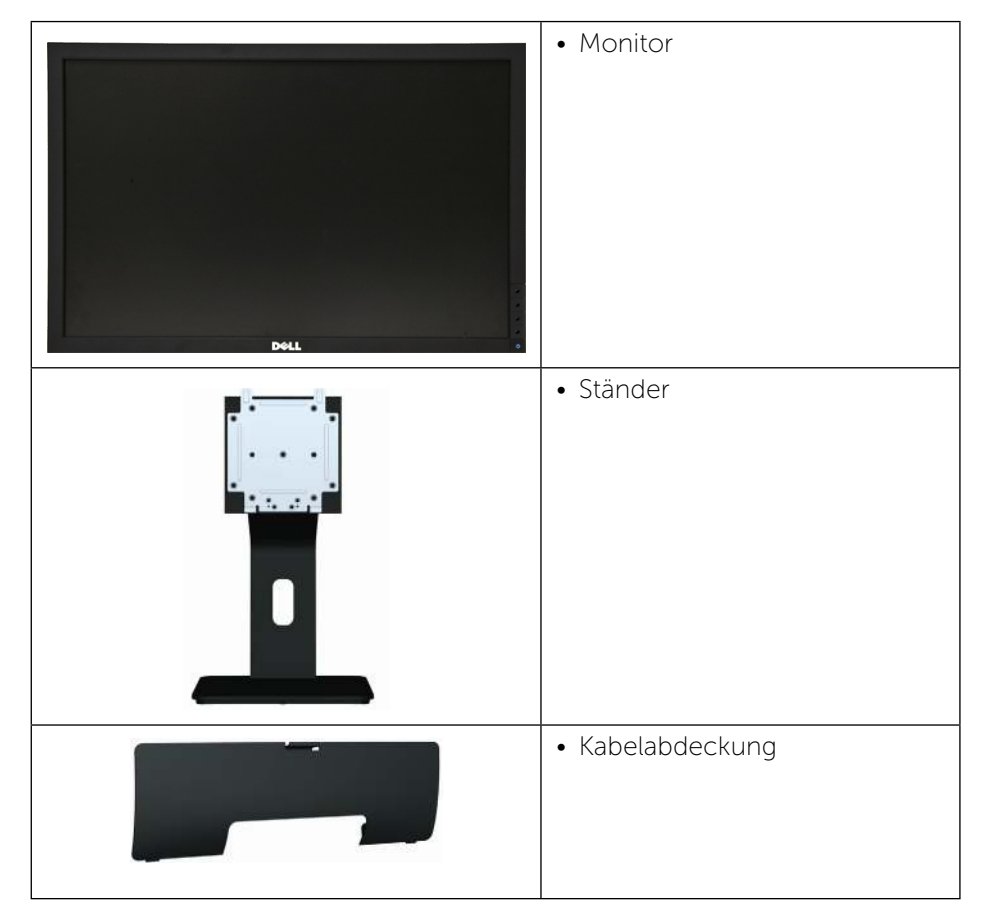

| • VGA-Kabel                                                                                                    |
|----------------------------------------------------------------------------------------------------|
| • DVI-Kabel (Nur E2414H)                                                                                                    |
| <ul> <li>Netzkabel (variiert je nach<br/>Land)</li> </ul>                                                                                                    |
| <ul> <li>Datenträger mit Treibern und<br/>Dokumentation</li> <li>Schnelleinrichtungsanleitung</li> <li>Anleitung mit Produkt- und<br/>Sicherheitsinformationen</li> </ul> |

## Produktmerkmale

Der Dell-Flachbildmonitor **E2414H/E2414Hr** verfügt über einen Aktivmatrix-Flüssigkristallbildschirm (LCD) mit Dünnschichttransistor (TFT) und LED-Hintergrundbeleuchtung. Zu den Merkmalen des Monitors zählen:

- 60,97 cm (24 Zoll) aktiver Anzeigebereich (diagonal gemessen), Auflösung von 1920 x 1080 plus Vollbildunterstützung bei geringeren Auflösungen.
- Einstellbarer Neigungswinkel.
- Abnehmbarer Ständer und 100 mm VESA™- (Video Electronics Standards Association) Montagelöcher für flexible Montagelösungen.
- Plug-and-Play-Fähigkeit, sofern von Ihrem System unterstützt.
- On-Screen Display- (OSD) Anpassungen für eine einfache Einrichtung und Bildschirmoptimierung.

- Schlitz für Sicherheitsschloss.
- Ständersperre.
- Asset-Management-Fähigkeit.
- Energy Star-konform.
- EPEAT Gold-konform.
- RoHS-konform.
- BFR/PVC-reduziert.
- Arsenfreies Glas und quecksilberfrei nur für Panel.
- EnergyGauge zeigt den aktuellen Energieverbrauch des Monitors in Echtzeit an.
- TCO-zertifizierte Displays.

## Übersicht über Einzelteile und Bedienelemente

### Vorderseite

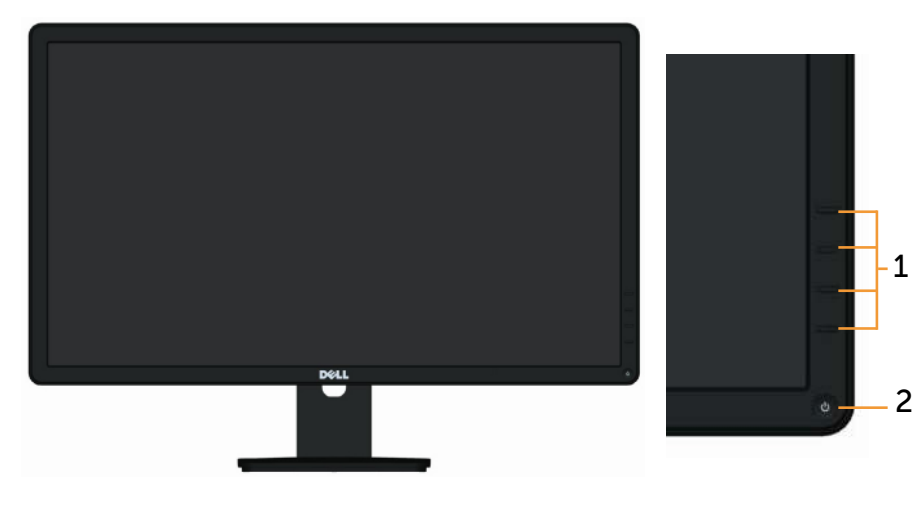

Vorderseite

Bedienelemente an der Frontblende

| Nummer | Beschreibung                                                             |
|--------|--------------------------------------------------------------------------|
| 1.     | Funktionstasten (weitere Einzelheiten finden Sie unter Monitor bedienen) |

#### Ein-/Austaste (mit LED-Anzeige)

### Rückseite

2.

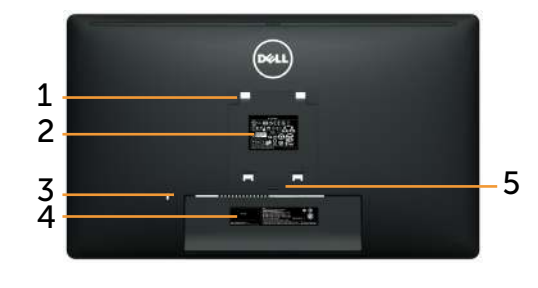

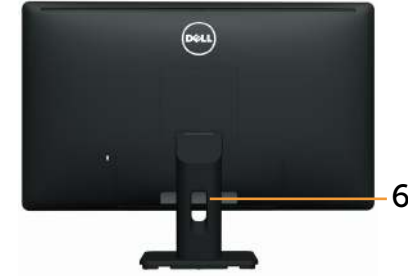

Rückseite

Rückseite mit Monitorständer

| Nummer | Beschreibung                                                                          | Verwendung                                                                                             |
|--------|---------------------------------------------------------------------------------------|----------------------------------------------------------------------------------------------------|
| 1      | VESA-Montagelöcher<br>(100 mm x 100 mm –<br>rückseitig befestigte VESA-<br>Abdeckung) | Wandmontage des Monitors<br>mit VESA-kompatiblem<br>Wandmontageset (100mm x<br>100mm).                 |
| 2      | Richtlinienetikett                                                                    | Listet die amtlichen Zulassungen<br>auf.                                                               |
| 3      | Schlitz für<br>Sicherheitsschloss                                                     | Sichert den Monitor mit<br>Sicherheitskabelschloss.                                                    |
| 4      | Etikett mit Barcode-<br>Seriennummer                                                  | Beachten Sie dieses Etikett, wenn<br>Sie den technischen Kundendienst<br>von Dell kontaktieren müssen. |
| 5      | Ständerfreigabetaste                                                                  | Löst den Ständer vom Monitor.                                                                          |
| 6      | Kabelverwaltungsschlitz                                                               | Zur Anordnung von Kabeln durch<br>Verlegen durch den Schlitz.                                          |
### Ansicht von der Seite

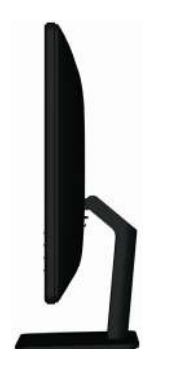

### Unterseite

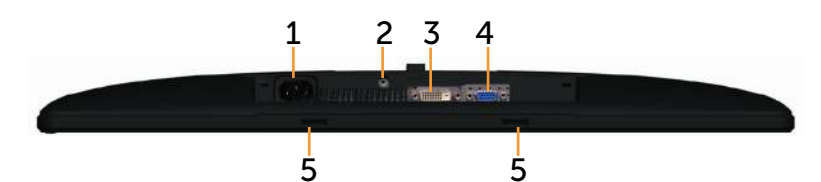

Unterseite

| Nummer | Beschreibung                      | Verwendung                                                                                                    |
|--------|-----------------------------------|----------------------------------------------------------------------------------------------------|
| 1.     | AC-Netzanschluss                  | Für den Anschluss der<br>Monitornetzleitung.                                                                         |
| 2.     | Ständersperre                     | Zum Deaktivieren der<br>Ständerfreigabetaste und Sperren<br>der Ständerbaugruppe mit einer M3-<br>Maschinenschraube. |
| 3      | DVI-Anschluss                     | Für den Anschluss Ihres Computers an den Monitor mit einem DVI-Kabel.                                                |
| 4      | VGA-Anschluss                     | Für den Anschluss Ihres Computers an den Monitor mit einem VGA-Kabel.                                                |
| 5      | Dell-Soundbar-<br>Montageschlitze | Zum Anbringen der optionalen Dell-<br>Soundbar.                                                                      |

# **Technische Daten des Monitors**

### Technische Daten des Flachbildschirms

| Bildschirmtyp                                                               | Aktivmatrix - TFT-LCD                                                                                  |
|-----------------------------------------------------------------------------|----------------------------------------------------------------------------------------------------|
| Paneltyp                                                                    | TN                                                                                                    |
| Sichtbares Bild                                                             |                                                                                                    |
| Diagonal<br>Aktiver Horizontalbereich<br>Aktiver Vertikalbereich<br>Bereich | 60,97 cm (24 Zoll)<br>531,36 mm (20.92 Zoll)<br>298,89 mm (11.77 Zoll)<br>158818.19 mm² (246.17 Zoll²) |
| Pixelabstand                                                                | 0,277 mm                                                                                               |
| Blickwinkel                                                                 | 160 ° (vertikal) typ., 170 ° (horizontal) typ.                                                         |
| Leuchtdichte                                                                | 250 cd/m² (typ.)                                                                                       |
| Kontrastverhältnis                                                          | 1000:1 (typ.)                                                                                          |
| Bildschirmbeschichtung                                                      | Blendfrei mit Hartbeschichtung 3H                                                                      |
| Hintergrundbeleuchtung                                                      | Edge-LED-System                                                                                        |
| Ansprechzeit                                                                | 5 ms, typ.                                                                                             |
| Farbtiefe                                                                   | 16,7 Millionen Farben                                                                                  |
| Farbskala (typisch)                                                         | 83 %* (CIE1976)                                                                                        |

\*[**E2414H/E2414Hr**]-Farbskala (typisch) basiert auf den Teststandards CIE1976 (83 %) und CIE1931 (72 %).

### Auflösungsspezifikationen

| Horizontaler Abtastbereich | 30 kHz bis 83 kHz (automatisch) |
|----------------------------|---------------------------------|
| Vertikaler Abtastbereich   | 56 Hz bis 75 Hz (automatisch)   |
| Maximale Auflösung         | 1920 x 1080 bei 60 Hz           |

### Unterstützte Videomodi

| Videoanzeigefähigkeit<br>(DVI-Wiedergabe) | 480p, 576p, 720p, 1080p und 1080i |
|-------------------------------------------|-----------------------------------|
|-------------------------------------------|-----------------------------------|

# Voreingestellte Anzeigemodi

| Anzeigemodus | Horizontale<br>Frequenz (kHz) | Vertikale<br>Frequenz<br>(Hz) | Pixeltakt<br>(MHz) | Sync-Polarität<br>(horizontal/<br>vertikal) |
|--------------|-------------------------------|-------------------------------|--------------------|---------------------------------------------|
| 720 x 400    | 31,5                          | 70,0                          | 28,3               | -/+                                         |
| 640 x 480    | 31,5                          | 60,0                          | 25,2               | -/-                                         |
| 640 x 480    | 37,5                          | 75,0                          | 31,5               | -/-                                         |
| 800 x 600    | 37,9                          | 60,0                          | 40,0               | +/+                                         |
| 800 x 600    | 46,9                          | 75,0                          | 49,5               | +/+                                         |
| 1024 x 768   | 48,4                          | 60,0                          | 65,0               | -/-                                         |
| 1024 x 768   | 60,0                          | 75,0                          | 78,8               | +/+                                         |
| 1152 x 864   | 67,5                          | 75,0                          | 108,0              | +/+                                         |
| 1280 x 1024  | 64,0                          | 60,0                          | 108,0              | +/+                                         |
| 1280 x 1024  | 80,0                          | 75,0                          | 135,0              | +/+                                         |
| 1600 x 900   | 60,0                          | 60,0                          | 108,0              | +/-                                         |
| 1920 x 1080  | 67,5                          | 60,0                          | 148,5              | +/+                                         |

### Elektrische Spezifikationen

| Videoeingangssignale                      | Analoges RGB, 0,7 Volt +/-5 %, positive Polarität<br>bei 75 Ohm Eingangsimpedanz<br>Digitales DVI-D-TMDS, 600 mV je differenzieller<br>Leitung, positive Polarität bei 50 Ohm<br>Eingangsimpedanz |  |  |
|-------------------------------------------|----------------------------------------------------------------------------------------------------|--|--|
| Synchronisierung der<br>Eingangssignale   | Separate horizontale und vertikale<br>Synchronisierung, polaritätsfreier TTL-Level,<br>SOG (Composite, Sync-on-Green)                                                                             |  |  |
| AC-Eingangsspannung /<br>Frequenz / Strom | 100 V bis 240 V Wechselspannung / 50 oder<br>60 Hz + 3 Hz / 1,5 A (max.)                                                                                                    |  |  |
| Einschaltstrom                            | 120 V:30 A (max.)<br>240 V:60 A (max.)                                                                                                    |  |  |

# Physikalische Eigenschaften

| Anschlusstyp                                                                                      | 15-poliger Mini-D-Sub, blauer<br>Anschluss; DVI-D, weißer Anschluss                          |
|---------------------------------------------------------------------------------------------------|----------------------------------------------------------------------------------------------|
| Signalkabeltyp                                                                                    | Digital: Abnehmbar, DVI-D (Nur<br>E2414H), solide Pins.<br>Analog: Abnehmbar, D-Sub, 15 Pins |
| Abmessungen (mit Ständer)                                                                         |                                                                                              |
| Höhe                                                                                              | 418,3 mm (16,47 Zoll)                                                                        |
| Breite                                                                                            | 570,0 mm (22,44 Zoll)                                                                        |
| Tiefe                                                                                             | 164,2 mm (6,46 Zoll)                                                                         |
| Abmessungen (ohne Ständer)                                                                        |                                                                                              |
| Höhe                                                                                              | 337,5 mm (13,29 Zoll)                                                                        |
| Breite                                                                                            | 570,0 mm (22,44 Zoll)                                                                        |
| Tiefe                                                                                             | 46,5 mm (1,83 Zoll)                                                                          |
| Ständerabmessungen                                                                                |                                                                                              |
| Höhe                                                                                              | 318,7 mm (12,55 Zoll)                                                                        |
| Breite                                                                                            | 180,6 mm (7,11 Zoll)                                                                         |
| Tiefe                                                                                             | 164,2 mm (6,46 Zoll)                                                                         |
| Gewicht                                                                                           |                                                                                              |
| Gewicht mit Verpackung                                                                            | 5,87 kg (12,94 Pfund)                                                                        |
| Gewicht mit Ständereinheit und<br>Kabeln                                                          | 4,48 kg (9,88 Pfund)                                                                         |
| Gewicht ohne Ständereinheit(Zur<br>Berücksichtigung von Wand- oder<br>VESA-Montage – keine Kabel) | 3,00 kg (6,75 Pfund)                                                                         |
| Gewicht der Ständereinheit                                                                        | 1,03 kg (2,27 Pfund)                                                                         |

### Umweltbezogene Eigenschaften

| Temperatur       |                                                           |
|------------------|-----------------------------------------------------------|
| Betrieb          | 0 °C bis 40 °C                                            |
| Nicht im Betrieb | Lagerung: -20 °C bis 60 °C<br>Transport: -20 °C bis 60 °C |
| Luftfeuchte      |                                                           |
| Betrieb          | 10 % bis 80 % (nicht kondensierend)                       |

| Nicht im Betrieb | Lagerung: 5 % bis 90 % (nicht kondensierend)<br>Transport: 5% bis 90% (nicht kondensierend) |
|------------------|---------------------------------------------------------------------------------------------|
| Höhe             |                                                                                             |
| Betrieb          | 5000 m, max.                                                                                |
| Nicht im Betrieb | 12.191 m, max.                                                                              |
| Wärmeableitung   | 238,85 BTU/h (Maximum)<br>102,36 BTU/h (typisch)                                            |

#### Energieverwaltungsmodi

Ist eine VESA DPM™-konforme Grafikkarte oder Software in/auf Ihrem PC installiert, reduziert der Monitor automatisch seinen Stromverbrauch, wenn er nicht verwendet wird. Dies wird als Energiesparmodus bezeichnet\*. Wenn der Computer Eingaben von einer Tastatur, Maus oder einem anderen Eingabegerät erkennt, nimmt der Monitor automatisch seinen normalen Betrieb wieder auf. Die folgende Tabelle zeigt den Stromverbrauch und die Signalisierung dieser automatischen Energiesparfunktion:

| VESA-Modi             | Horizonta-<br>le Sync | Vertikale<br>Sync | Video            | Betriebsan-<br>zeige | Stromverbrauch                    |
|-----------------------|-----------------------|-------------------|------------------|----------------------|-----------------------------------|
| Normaler<br>Betrieb   | Aktiv                 | Aktiv             | Aktiv            | Weiß                 | 20 W (typisch)/<br>30 W (Maximum) |
| Energiespar-<br>modus | Inaktiv               | Inaktiv           | Leeran-<br>zeige | Leuchtet<br>weiß     | Weniger als 0,5 W                 |
| Ausschalten           | -                     | -                 | -                | Aus                  | Weniger als 0,5 W                 |

Das OSD-Menü funktioniert nur im Normalbetrieb. Wird im Energiesparmodus eine Taste gedrückt, erscheint folgende Meldung:

#### Dell E2414H

Es kommt kein Signal aus Ihrem Rechner. Drücken Sie eine beliebige Taste der Tastatur oder bewegen Sie die Maus, um das System zu aktivieren. Wenn kein Bild angezeigt wird, drücken Sie auf die Monitortaste und wählen Sie im Bildschirmmenü die richtige Eingangsquelle aus

Aktivieren Sie Computer und Monitor, dadurch erhalten Sie Zugriff auf das OSD.

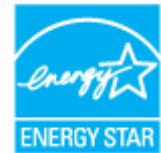

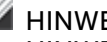

HINWEIS: Dieser Monitor ist ENERGY STAR<sup>®</sup>-konform.

**HINWEIS:** Ein Null-Stromverbrauch kann im abgeschalteten Modus nur erreicht werden, wenn Sie die Netzleitung vom Monitor abtrennen.

#### Pinbelegungen

#### **VGA-Anschluss**

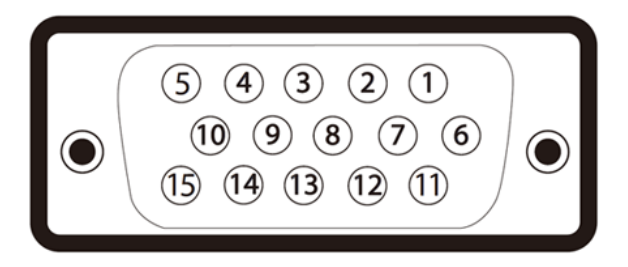

| Pin-Nummer | 15 polig Seite des angeschlossenen Signalkabels |
|------------|-------------------------------------------------|
| 1          | Video - rot                                     |
| 2          | Video - grün                                    |
| 3          | Video - blau                                    |
| 4          | Erde                                            |
| 5          | Selbsttest                                      |
| 6          | Erde - R                                        |
| 7          | Erde - G                                        |
| 8          | Erde - B                                        |
| 9          | Computer 5 V/3,3 V                              |
| 10         | Erde - Sync                                     |
| 11         | Erde                                            |
| 12         | DDC-Daten                                       |
| 13         | H-Sync                                          |
| 14         | V-Sync                                          |
| 15         | DDC-Takt                                        |

### **DVI-Anschluss**

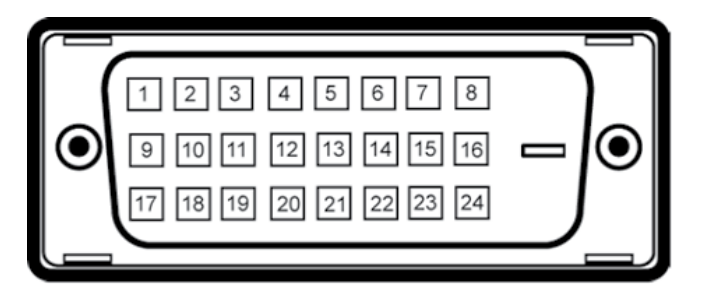

| Pin-Nummer | 24-polige Seite des angeschlossenen Signalkabels |
|------------|--------------------------------------------------|
| 1          | TMDS RX2-                                        |
| 2          | TMDS RX2+                                        |
| 3          | TMDS-Erde                                        |
| 4          | Schwebend                                        |
| 5          | Schwebend                                        |
| 6          | DDC-Takt                                         |
| 7          | DDC-Daten                                        |
| 8          | Schwebend                                        |
| 9          | TMDS RX1-                                        |
| 10         | TMDS RX1+                                        |
| 11         | TMDS-Erde                                        |
| 12         | Schwebend                                        |
| 13         | Schwebend                                        |
| 14         | +5 V/+3,3 V Stromversorgung                      |
| 15         | Selbsttest                                       |
| 16         | Hot-Plug-Erkennung                               |
| 17         | TMDS RX0-                                        |
| 18         | TMDS RX0+                                        |
| 19         | TMDS-Erde                                        |
| 20         | Schwebend                                        |
| 21         | Schwebend                                        |
| 22         | TMDS-Erde                                        |
| 23         | TMDS-Takt+                                       |
| 24         | TMDS-Takt-                                       |

## Plug-and-Play-Fähigkeit

Sie können den Monitor an jedes Plug-and-Play-kompatibles System anschließen. Der Monitor versorgt das Computersystem über DDC- (Display Data Channel) Protokolle automatisch mit seinen EDID (Extended Display Identification Data), damit sich das System selbst konfigurieren und die Monitoreinstellungen optimieren kann. Die meisten Monitorinstallationen sind automatisch; Sie können auf Wunsch verschiedene Einstellungen wählen. Weitere Informationen über die Änderung der Monitoreinstellungen finden Sie unter <u>Monitor bedienen</u>.

# Qualität des LCD-Monitors und Pixelrichtlinie

Während der Herstellung eines LCD-Monitors ist es nicht unüblich, dass ein oder mehrere Pixel einen unveränderlichen Zustand einnehmen, was kaum zu erkennen ist und sich nicht auf Qualität oder Nutzbarkeit des Anzeigegerätes auswirkt. Weitere Informationen über die Qualitätsrichtlinie für den Dell-Monitor und die Pixel finden Sie auf der Dell Support-Site unter: http://www.dell.com/support/monitors.

# Leitfaden für die Wartung

### Ihren Monitor reinigen

- WARNUNG: Lesen und beachten Sie vor dem Reinigen des Monitors die <u>Sicherheitshinweise</u>.
- **WARNUNG:** Ziehen Sie die Netzleitung von der Steckdose ab, bevor Sie den Monitor reinigen.

Beachten Sie für ein bewährtes Vorgehen beim Auspacken, Reinigen oder Handhaben Ihres Monitors die nachstehend aufgelisteten Anweisungen:

- Befeuchten Sie zur Reinigung Ihres antistatischen Bildschirms ein weiches, sauberes Tuch mit Wasser. Falls möglich, verwenden Sie ein spezielles Bildschirmreinigungstuch oder eine Reinigungslösung, die für antistatische Beschichtungen geeignet ist. Verwenden Sie kein Benzol, keinen Verdünner, keine Ammoniak-haltigen oder scheuernden Reinigungsmittel oder Druckluft.
- Reinigen Sie den Monitor mit einem leicht angefeuchteten, warmen Tuch. Verwenden Sie keine Reinigungsmittel, da einige von ihnen einen milchigen Film auf dem Monitor hinterlassen.
- Sollten Sie beim Auspacken Ihres Monitors ein weißes Pulver bemerken, wischen Sie es mit einem Tuch weg.
- Gehen Sie sorgsam mit Ihrem Monitor um, da Kratzer und weiße Schrammen bei einem dunkelfarbigen Monitor stärker auffallen als bei einem hellen.
- Verwenden Sie zur Beibehaltung einer optimalen Bildqualität einen dynamisch wechselnden Bildschirmschoner an Ihrem Monitor und schalten Sie Ihren Monitor aus, wenn er nicht benutzt wird.

# Ihren Monitor einrichten

# Ständer anbringen

- HINWEIS: Der Ständer ist nicht angebracht, wenn der Monitor ab Werk geliefert wird.
- **HINWEIS:** Dies gilt für einen Monitor mit Ständer. Wenn ein anderer Ständer erworben wird, halten Sie sich bitte an die Anweisungen der entsprechenden Anleitung.

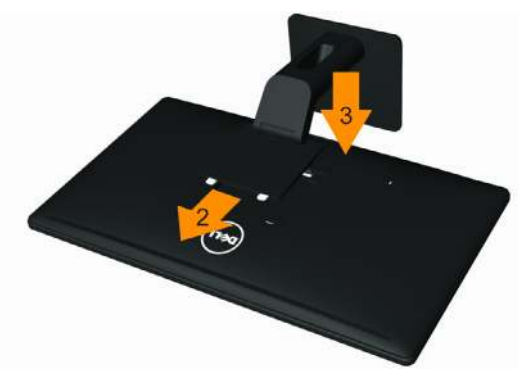

So bringen Sie den Monitorständer an:

- 1. Entfernen Sie die Abdeckung, stellen Sie den Monitor darauf.
- 2. Setzen Sie die beiden Laschen am oberen Teil es Ständers an der Einkerbung an der Rückseite des Monitors ein.
- 3. Drücken Sie den Ständer fest, sodass er einrastet.

# Ihren Monitor anschließen

| ^ |  |
|---|--|
|   |  |
|   |  |

**WARNUNG:** Bevor Sie eines der Verfahren in diesem Abschnitt beginnen, befolgen Sie die <u>Sicherheitshinweise</u>.

So schließen Sie Ihren Monitor an den Computer an:

- 1. Schalten Sie Ihren Computer aus und ziehen Sie die Netzleitung ab.
- Verbinden Sie entweder das weiße (DVI-D, digital) (Nur E2414H) oder das blaue (VGA, analog) Bildschirmanschlusskabel mit dem entsprechenden Videoanschluss an der Rückseite Ihres Computers. Schließen Sie nicht beide Kabel an demselben Computer an. Verwenden Sie die beiden Kabel nur dann, wenn sie an zwei verschiedene Computer mit geeigneten Videosystemen angeschlossen werden.

### Weißes DVI-Kabel anschließen (Nur E2414H)

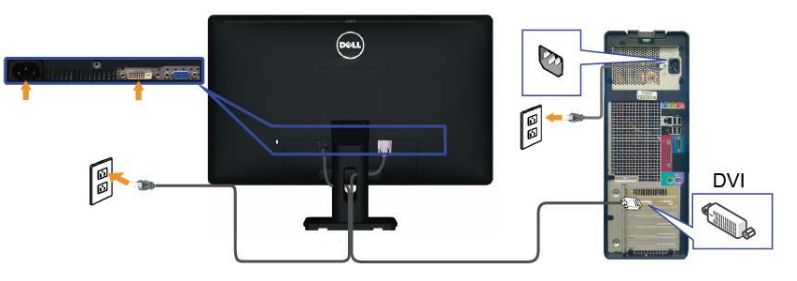

Blaues VGA-Kabel anschließen

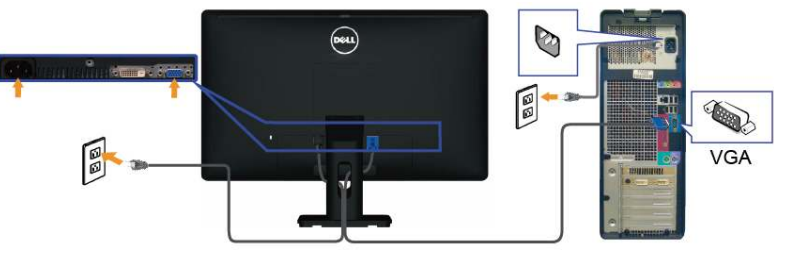

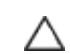

**ACHTUNG:** Die Abbildungen dienen nur der Veranschaulichung. Das Aussehen des Computers kann variieren.

# Kabel organisieren

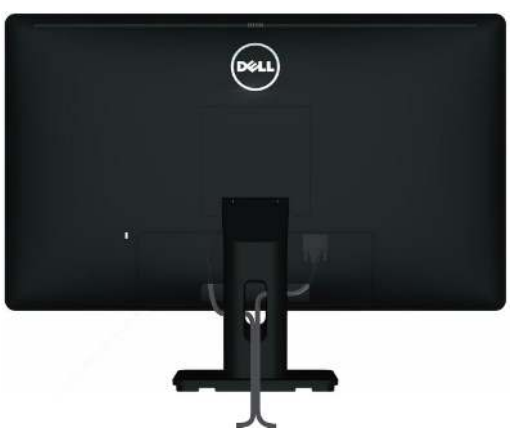

Verwenden Sie nach Anschluss aller erforderlichen Kabel an Ihrem Monitor und Computer (Anweisungen zum Anschließen der Kabel finden Sie unter <u>Ihren Monitor anschließen</u>) den Kabelverwaltungsschlitz zum Organisieren aller Kabel wie oben gezeigt.

# Kabelabdeckung anbringen

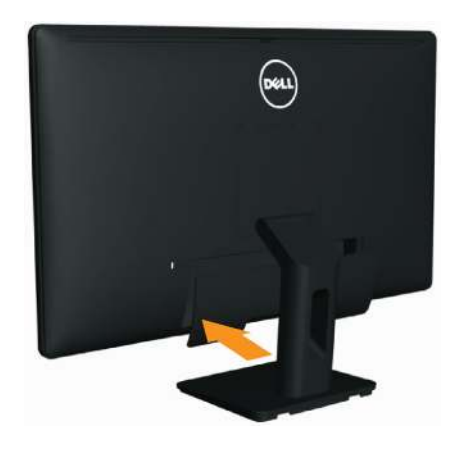

### Ständer entfernen

- **HINWEIS:** Damit der LCD-Bildschirm beim Entfernen des Ständers nicht verkratzt, sollte der Monitor auf einem sauberen Untergrund abgelegt werden.
- **HINWEIS:** Dies gilt für einen Monitor mit Ständer. Wenn ein anderer Ständer erworben wird, halten Sie sich bitte an die Anweisungen der entsprechenden Anleitung.

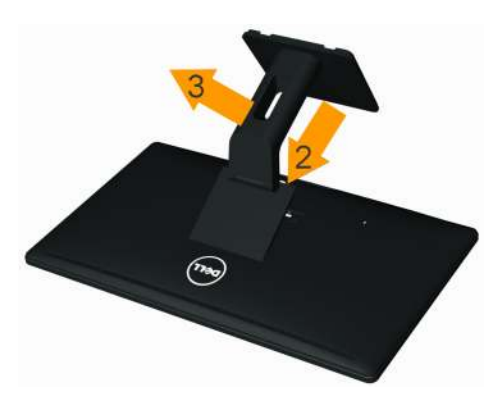

So entfernen Sie den Ständer:

- 1. Stellen Sie den Monitor auf einen flachen Untergrund.
- 2. Halten Sie die Ständerfreigabetaste gedrückt.
- 3. Heben Sie den Ständer an, ziehen Sie ihn vom Monitor ab.

# Wandmontage (Option)

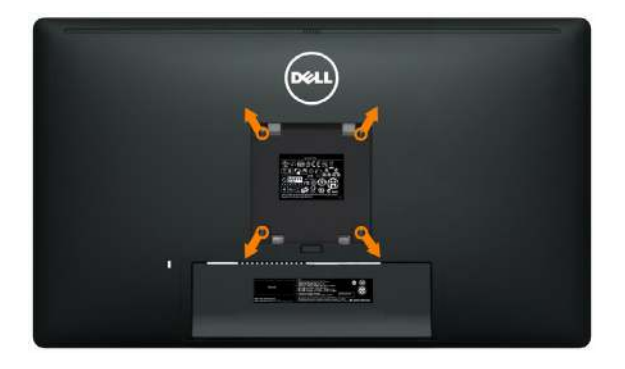

(Schraubengröße: M4 x 10 mm).

Beachten Sie die Anweisungen, die dem VESA-kompatiblen Wandmontageset beigelegt sind.

- 1. Legen Sie den Monitor auf ein weiches Tuch oder Polster auf einem stabilen, flachen Tisch.
- 2. Entfernen Sie den Ständer.
- 3. Entfernen Sie die vier Schrauben zum Festhalten der Kunststoffabdeckung mit einem Schraubendreher.
- 4. Befestigen Sie die Montagehalterung vom Wandmontageset am LCD.
- 5. Montieren Sie das LCD gemäß den Anweisungen, die dem Wandmontageset beigelegt sind, an der Wand.

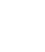

**HINWEIS:** Nur zur Nutzung mit UL-gelisteter Wandmontagehalterung mit einer Mindestlast/Tragfähigkeit von 3 kg.

# **Monitor bedienen**

## Bedienelemente an der Frontblende verwenden

Verwenden Sie zum Anpassen der Eigenschalten des angezeigten Bildes die Bedientasten an der Vorderseite des Monitors. Bei Nutzung dieser Einstelltasten zeigt ein OSD bei Änderung die entsprechenden numerischen Werte der Eigenschaften an.

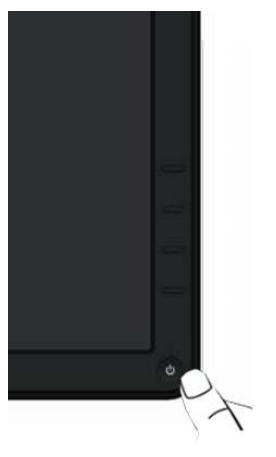

Folgende Tabelle beschreibt die Tasten an der Frontblende:

| Taste an der Frontblende |                                       | Beschreibung                                                                           |
|--------------------------|---------------------------------------|----------------------------------------------------------------------------------------|
| 1                        | Schnelltaste/<br>voreingestellte Modi | Diese Taste ermöglicht Ihnen die Auswahl aus<br>einer Liste voreingestellter Farbmodi. |
| 2                        | Schnelltaste/<br>Helligkeit/Kontrast  | Mit dieser Taste erhalten Sie direkten Zugriff auf<br>das Menü "Helligkeit/Kontrast".  |

| 14) | Menü                             | Drücken Sie zum Einblenden des OSD und<br>Auswählen des OSD-Menüs die MENU-Taste.<br>Siehe <u>Menüsystem aufrufen</u> .                                                                                                    |
|-----|----------------------------------|----------------------------------------------------------------------------------------------------|
| 2   | . Verlassen                      | Mit dieser Taste kehren Sie zum Hauptmenü<br>zurück bzw. verlassen das OSD-Hauptmenü.                                                                                                    |
| Ę   | Ein/Aus (Mit<br>Betriebsanzeige) | Drücken Sie zum Ein- und Ausschalten des<br>Monitors die Ein-/Austaste.<br>Die weiße LED signalisiert, dass der Monitor<br>eingeschaltet ist und einwandfrei funktioniert.<br>"Atmet" die LED langsam in Weiß Farbe, befindet<br>sich das Gerät im DPMS-Energiesparmodus. |

### Taste an der Frontblende

Verwenden Sie zum Anpassen der Bildeinstellungen die Tasten an der Vorderseite des Monitors.

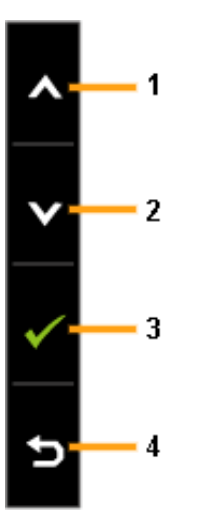

| Ta | ste an der Frontblende | Beschreibung                                                                        |
|----|------------------------|-------------------------------------------------------------------------------------|
| 1  | Aufwärts               | Passen Sie die Optionen im OSD-Menü mit der<br>Aufwärts-Taste an (Werte erhöhen).   |
| 2  | Abwärts                | Passen Sie die Optionen im OSD-Menü mit der<br>Abwärts-Taste an (Werte verringern). |
| 3  | ОK                     | Bestätigen Sie Ihre Auswahl mit der OK-Taste.                                       |
| 4  | <b>5</b><br>Zurück     | Mit der Zurück-Taste kehren Sie zum vorherigen<br>Menü zurück.                      |

# On-Screen Display-Menü (OSD-Menü) verwenden

### Menüsystem aufrufen

- **HINWEIS:** Wenn Sie Einstellungen ändern und dann mit einem anderen Menü fortfahren oder das OSD-Menü beenden, speichert der Monitor automatisch diese Änderungen. Die Änderungen werden auch gespeichert, wenn Sie Einstellungen ändern und dann solange warten, bis sich das OSD-Menü ausblendet.
- 1. Drücken Sie zum Öffnen des OSD-Menüs und Anzeigen des Hauptmenüs die MENU-Taste.

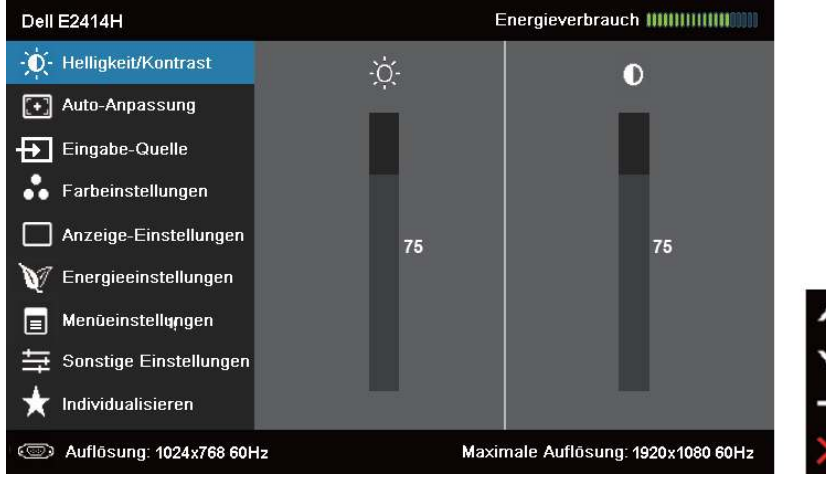

- **HINWEIS:** Auto-Anpassung ist nur verfügbar, wenn Sie den analogen (VGA) Anschluss verwenden.
- 2. Mit und bewegen Sie sich zwischen den Einstellungsoptionen. Wenn Sie von einem Symbolen zum anderen springen, wird der Optionsname hervorgehoben. Eine vollständige Liste aller für den Monitor verfügbaren Optionen finden Sie in der nachstehenden Tabelle.
- **HINWEIS:** Auto-Anpassung ist nur verfügbar, wenn Sie den analogen (VGA) Anschluss verwenden.
- 3. Drücken Sie zum Aktivieren der hervorgehobenen Option einmal Doder
- 4. Wählen Sie mit A- und -Tasten den gewü<u>nsch</u>ten Parameter aus.
- 5. Drücken Sie zum Aufruf des Schiebereglers die -Taste und nehmen Sie dann Ihre Änderungen mit der Taste der versprechend den Anzeigen im Menü vor.
- Kehren Sie zur Auswahl einer anderen Option durch einmalige Betätigung der Taste zum Hauptmenü zurück oder drücken Sie zum Verlassen des OSD-Menüs zwei- oder dreimal X.

| Symbol | Menü und<br>Untermenüs  | Beschreibung                                                                           |  |                                                   |         |
|--------|-------------------------|----------------------------------------------------------------------------------------|--|---------------------------------------------------|---------|
|        | Energiever-<br>brauch   | Dieses Instrument zeigt den aktuellen<br>Energieverbrauch des Monitors in Echtzeit an. |  |                                                   |         |
| Ó      | Helligkeit/<br>Kontrast | Mit diesem Menü aktivieren Sie die Helligkeit/<br>Kontrast-Einstellung.                |  |                                                   |         |
|        |                         | Dell E2414H       Energieverbrauch                                                     |  | preverbrauch IIIIIIIIIIIIIIIIIIIIIIIIIIIIIIIIIIII | < > † × |

| Helligkeit | Helligkeit passt die Leuchtkraft der<br>Hintergrundbeleuchtung an.                                                                                                    | Auto-<br>Anpassung | Obwohl Ihr Computer Ihren Monitor beim Start<br>erkennt, optimiert die Funktion Auto-Anpassung                                                                                                    |
|------------|----------------------------------------------------------------------------------------------------|--------------------|----------------------------------------------------------------------------------------------------|
|            | Mit rehöhen Sie die Helligkeit, mit reringern Sie die Helligkeit (min. 0 bis max. 100).<br>HINWEIS: Die Helligkeitssteuerung ist bei<br>"Bildschirmverdunkelung" (PowerNap-Option)<br>ausgegraut, wenn der Bildschirmschoner aktiviert<br>ist. |                    | die Anzeigeeinstellungen zur Nutzung mit Ihrer<br>spezifischen Einrichtung.<br>Durch die Auto-Anpassung kann sich der Monitor<br>automatisch dem eingehende Videosignal<br>anpassen. Nach der Auto-Anpassung können Sie<br>Ihren Monitor über die Regler für Pixeltakt und |
| Kontrast   | Passen Sie zuerst die Helligkeit an, stellen Sie<br>den Kontrast nur ein, falls weitere Anpassungen<br>erforderlich sind.                                                                                                    |                    | Dell E2414H     Energieverbrauch IIIIIIIIIIIIIIIIIIIIIIIIIIIIIIIIIIII                                                                                                    |
|            | Mit A erhöhen Sie den Kontrast, mit Verringerr<br>Sie den Kontrast (min. 0 bis max. 100).<br>Der Kontrast passt den Grad der Abweichung<br>zwischen dunklen und hellen Bereichen auf dem                                                       |                    | Eingabe-Quelle         Farbeinstellungen         Anzeige-Einstellungen         Y Energieeinstellungen                                                                                                    |
|            | Monitorbildschirm an.                                                                                                    |                    | I Menûeinstellungen                                                                                                    |
|            |                                                                                                    |                    | Der folgende Dialog erscheint auf einem schwarzen<br>Bildschirm, während sich der Monitor automatisch<br>dem aktuellen Eingang anpasst:                                                                                                    |
|            |                                                                                                    |                    | Autoeinstellung Wird Vorgenommen                                                                                                    |
|            |                                                                                                    |                    | HINWEIS: In den meisten Fällen erzeugt Auto-<br>Anpassung das beste Bild für Ihre Konfiguration.                                                                                                    |

HINWEIS: Auto-Anpassung ist nur verfügbar, wenn Sie einen analogen Anschluss (VGA) verwenden.

| Ð | Eingangs-<br>quelle | Wählen Sie mit dem <b>Eingar</b><br>zwischen den unterschiedl<br>aus, die möglicherweise an<br>angeschlossen sind. | <b>ngsquelle</b> -Menü<br>ichen Videosignalen<br>Ihren Monitor |  |  |
|---|---------------------|----------------------------------------------------------------------------------------------------|----------------------------------------------------------------|--|--|
|   |                     | Dell E2414H                                                                                                    | Energieverbrauch IIIIIIIIIIIIIIIIIIIIIIIIIIIIIIIIIIII          |  |  |
|   |                     | • Q- Helligkeit/Kontrast                                                                                           | e                                                              |  |  |
|   |                     | Auto-Anpassung     VGA                                                                                             |                                                                |  |  |
|   |                     | Eingabe-Quelle DVI-D @                                                                                             | (117                                                           |  |  |
|   |                     | Farbeinstellungen                                                                                                  |                                                                |  |  |
|   |                     | Anzeige-Einstellungen                                                                                              |                                                                |  |  |
|   |                     | V Energieeinstellungen                                                                                             |                                                                |  |  |
|   |                     | ■ Menüeinstellungen                                                                                                |                                                                |  |  |
|   |                     |                                                                                                    |                                                                |  |  |
|   |                     | Aufläsung 1024v768 60Hz                                                                                            | Maximale Aullúsung 1920v1080 60Hz                              |  |  |
|   |                     | Adiosung. 10244/00 0012                                                                                            |                                                                |  |  |
|   | Auto-               | Wählen Sie zur Suche nach                                                                                          | verfügbaren                                                    |  |  |
|   | Auswahl             | Eingangssignalen Auto-Aus                                                                                          | wahl.                                                          |  |  |
|   | VGA                 | Wählen Sie den VGA-Einga                                                                                           | ng, wenn Sie den                                               |  |  |
|   |                     | analogen Anschluss (VGA)                                                                                           | verwenden <u>. D</u> rücken Sie                                |  |  |
|   |                     | zur Auswahl der VGA-Eingangsquelle 🖌                                                                               |                                                                |  |  |
|   | DVI-D               | Wählen Sie den DVI-D-Eingang, wenn Sie den                                                                         |                                                                |  |  |
|   |                     | digitalen Anschluss (DVI) ve                                                                                       | erwenden. Drücken Sie                                          |  |  |
|   |                     | zur Auswahl der DVI-Eingar                                                                                         | ngsquelle 🔨.                                                   |  |  |

| ••• | Farbeinste-<br>llungen  | Passen Sie die F<br>Farbeinstellung                                                                                                    | arbeinstellung<br><b>en</b> -Menü an | gen des Monitors ir                                   | η      |  |
|-----|-------------------------|----------------------------------------------------------------------------------------------------|--------------------------------------|-------------------------------------------------------|--------|--|
|     |                         | Dell E2414H                                                                                                    |                                      | Energieverbrauch IIIIIIIIIIIIIIIIIIIIIIIIIIIIIIIIIIII |        |  |
|     |                         | • Helligkeit/Kontrast                                                                                                    | Eingangsfarbformat                   | ▶ RGB                                                 |        |  |
|     |                         | Auto-Anpassung                                                                                                    | Voreingestellte Modi                 | Standard                                              |        |  |
|     |                         | Eingabe-Quelle                                                                                                    | Image Enhance                        | ▶ Aus                                                 |        |  |
|     |                         | 👬 Farbeinstellungen                                                                                                    | Farbeinstl. zurücks.                 |                                                       |        |  |
|     |                         | Anzeige-Einstellungen                                                                                                    | -                                    |                                                       |        |  |
|     |                         | V Energieeinstellungen                                                                                                    |                                      |                                                       |        |  |
|     |                         | Menüeinstellungen                                                                                                    |                                      |                                                       |        |  |
|     |                         | ⇒ Sonstige Einstellungen     ★ Individualisieren                                                                                                    |                                      |                                                       | ×<br>→ |  |
|     |                         | C Auflüsung: 1024x768 60H                                                                                                    | z Ma                                 | ximale Auflösung: 1920x1080 60Hz                      | ×      |  |
|     | Eingangs-<br>farbformat | <ul> <li>Ermöglicht Ihnen die Einstellung des</li> <li>Videoeingangsmodus auf:         <ul> <li>RGB: Wählen Sie diese Option, wenn Ihr<br/>Monitor über den HDMI-zu-DVI-Adapter</li> <li>VGA- und DVI-Kabel an einen Computer<br/>DVD-Player angeschlossen ist.</li> <li>YPbPr: Wählen Sie diese Option, wenn<br/>Ihr DVD-Player nur den YPbPr-Ausgang</li> </ul> </li> </ul> |                                      |                                                       |        |  |

| 'oreinge-<br>tellter | voreingestellte                                                                                                    | en die Auswahl<br>r Farbmodi.                                                                                                    | aus einer Liste                                                                                                    |
|----------------------|----------------------------------------------------------------------------------------------------|----------------------------------------------------------------------------------------------------|----------------------------------------------------------------------------------------------------|
| lodus                | Dell E2414H                                                                                                    |                                                                                                    | Energieverbrauch MMMMMM                                                                                                    |
|                      | ·O- Helligkeit/Kontrast                                                                                                    | Eingangsfarbformat                                                                                                    |                                                                                                    |
|                      | Auto-Anpassung                                                                                                    | Voreingestellte Modi                                                                                                    | 🗸 Standard                                                                                                    |
|                      | Eingabe-Quelle                                                                                                    | Image Enhance                                                                                                    | Multimedia                                                                                                    |
|                      | 💦 Farbeinstellungen                                                                                                    | Farbeinstl. zurücks.                                                                                                    | Film                                                                                                    |
|                      | Anzeige-Einstellungen                                                                                                    |                                                                                                    | Spiel                                                                                                    |
|                      | V Energieeinstellungen                                                                                                    |                                                                                                    | Text                                                                                                    |
|                      | Menüeinstellungen                                                                                                    |                                                                                                    | Warm 🔨                                                                                                    |
|                      | 🛱 Sanstige Einstellunge                                                                                                    | n                                                                                                    | Kūhl                                                                                                    |
|                      | 🛨 Individualisieren                                                                                                    |                                                                                                    | Benutzerfarbe                                                                                                    |
|                      | ( Auflösung: 1024x768 6                                                                                                    | 0Hz Max                                                                                                    | imale Auflosung: 1920x1080 60Hz 🕤                                                                                                    |
|                      | Dell E2414H                                                                                                    |                                                                                                    | Energieverbrauch ()(())())()()())                                                                                                    |
|                      | - Č- Helligkeit/Kontrast                                                                                                    | Eingangsfarbformat                                                                                                    |                                                                                                    |
|                      | Auto-Anpassung                                                                                                    | Voreingestellte Modi                                                                                                    | Standard                                                                                                    |
|                      | Eingabe-Quelle                                                                                                    | Farbton                                                                                                    | Multimedia                                                                                                    |
|                      | 💦 Farbeinstellungen                                                                                                    | Sättigung                                                                                                    | 🖌 Film                                                                                                    |
|                      | Anzeige-Einstellungen                                                                                                    | Image Enhance                                                                                                    | Spiel                                                                                                    |
|                      | V Energieeinstellungen                                                                                                    | Farbeinstl. zurücks.                                                                                                    | Text                                                                                                    |
|                      | 🔲 Menüeinstellungen                                                                                                    |                                                                                                    | Warm                                                                                                    |
|                      | 🛱 Sanstige Einstellunger                                                                                                    | n                                                                                                    | Kühl                                                                                                    |
|                      | 🛨 Individualisieren                                                                                                    |                                                                                                    | Benutzerfarbe                                                                                                    |
|                      | C Auflösung: 1024x768 6                                                                                                    | 0Hz Max                                                                                                    | imale Auflösung: 1920x1080 60Hz 5                                                                                                    |
|                      | Monitors. Di<br>Multimedia:<br>Multimedia-<br>Film: Lädt Fa<br>geeignetster<br>Spiel: Lädt F<br>Spielanwend<br>Text: Lädt Fa<br>Dokumente<br>Warm: Erhö<br>wirkt mit ein | es ist der voreing<br>Lädt Farbeinstell<br>Anwendungen an<br>arbeinstellungen,<br>n sind.<br>arbeinstellungen,<br>dungen am geeig<br>arbeinstellungen,<br>am geeignetsten<br>ht die Farbtempe<br>em rötlichen/gel | estellte Standardmodus.<br>ungen, die für<br>n geeignetsten sind.<br>die für Filme am<br>die für die meisten<br>netsten sind.<br>die für Office-<br>sind.<br>ratur. Der Bildschirm<br>blichen Farbton wärmer. |
|                      | Kühl: Verring<br>wirkt mit ein                                                                                                    | gert die Farbtemp<br>em bläulichen Fa                                                                                                    | peratur. Der Bildschirm<br>Irbton kühler.                                                                                                    |
|                      | Angepasste                                                                                                    | Farbe: Ermöglich                                                                                                    | nt Ihnen die manuelle                                                                                                    |
|                      | Anpassung o<br>zum Anpass<br>Tasten 🔼 u                                                                                                    | der Farbeinstellun<br>en der Rot-, Grür<br>nd 🔽 und erstel<br>Iten Farbmodus                                                                                                    | gen. Drücken Sie<br>1- und Blauwerte die<br>len Sie Ihren eigenen                                                                                                    |

|                                          | -                                                                                                    |
|------------------------------------------|----------------------------------------------------------------------------------------------------|
| Bildverstär-<br>kung                     | Ermöglicht das automatische Scharfstellen von<br>Bildern, die Hervorhebung von Farbtönen und die<br>Steigerung des Farbkontrasts.<br>Steigert die Bildklarheit.<br><b>HINWEIS:</b> Bildverstärkung ist nur bei den Modi<br>Standard, Multimedia, Film und Spiel verfügbar. |
| Farbton                                  | Diese Funktion kann die Farbe des Videobildes<br>grünlicher oder lilafarbener erscheinen lassen. Dient<br>der Anpassung des gewünschten Hauttons. Passen<br>Sie den Farbton mit oder zwischen "0" und<br>"100" an.                                                         |
|                                          | Drücken Sie zum Erhöhen des grünen Farbanteils<br>des Videobildes .<br>Drücken Sie zum Erhöhen des lilafarbenen<br>Farbanteils des Videobildes .                                                                                                    |
|                                          | HINWEIS: Die Farbton-Einstellung ist nur in den<br>Modi Film und Spiel verfügbar.                                                                                                    |
| Sättigung                                | Diese Funktion dient der Anpassung der<br>Farbsättigung des Videobildes. Passen Sie die<br>Sättigung mit 🗖 oder 💟 zwischen "0" und "100"<br>an.                                                                                                    |
|                                          | Verstärken Sie die monochrome Erscheinung des<br>Videobildes mit .<br>Verstärken Sie die farbige Erscheinung des<br>Videobildes mit .<br>HINWEIS: Sättigung ist nur bei Videoeingabe                                                                                       |
| Farbeinstel-<br>lungen zu-<br>rücksetzen | Setzt die Farbeinstellungen Ihres Monitors auf die<br>werkseitigen Standardeinstellungen zurück.                                                                                                    |

|                                                                                                    | Anzeigeein-<br>stellungen | Passen Sie das Bild über die Anzeigeeinstellungen an.                 |                                                        |                                                                  |                                                                                   |
|----------------------------------------------------------------------------------------------------|---------------------------|-----------------------------------------------------------------------|--------------------------------------------------------|------------------------------------------------------------------|-----------------------------------------------------------------------------------|
|                                                                                                    | stettenigen               | - O-Helligkeit/Kontrast                                               | Längen-/Seitenverhält                                  | tnis 🕨                                                           | Breite 16:9                                                                       |
|                                                                                                    |                           | Auto-Anpassung                                                        | Horizontale Position                                   | •                                                                | 50                                                                                |
|                                                                                                    |                           | Eingabe-Quelle                                                        | Vertikale Position                                     | ×                                                                | 50                                                                                |
|                                                                                                    |                           | 💑 Farbeinstellungen                                                   | Scharfe                                                | Þ                                                                | 50                                                                                |
|                                                                                                    |                           | Anzeige-Einstellungen                                                 | Pixeluhr                                               | Þ                                                                | 50                                                                                |
|                                                                                                    |                           | V Energieeinstellungen                                                | Phase                                                  | Þ                                                                | 50                                                                                |
|                                                                                                    |                           | 🔳 Menueinstellungen                                                   | Anzeigeeinstl zurück                                   | 8                                                                | ^                                                                                 |
|                                                                                                    |                           |                                                                       |                                                        |                                                                  | ×                                                                                 |
|                                                                                                    |                           | 🗙 Individualisieren                                                   |                                                        |                                                                  | →                                                                                 |
|                                                                                                    |                           | Auflösung: 1024x768 60H                                               | lz I                                                   | Maximale                                                         | e Auflösung: 1920x1080 60Hz                                                       |
|                                                                                                    | Breitbild-<br>modus       | Stellt das Seiten<br>oder 5:4 ein.                                    | verhältnis au                                          | uf 16:                                                           | 9 (Breitbild), 4:3                                                                |
| Horizontale<br>Position<br>Verschieben Sie das Bild mit und und<br>oder rechts. Minimum ist "0" (-). Maximu<br>HINWEIS: Beim Einsatz einer DVI-Que<br>Einstellung Horizontale Position nicht                                                                                                    |                           |                                                                       |                                                        |                                                                  | nd Inach links<br>laximum ist "100" (+).<br>/I-Quelle ist die<br>nicht verfügbar. |
|                                                                                                    | Vertikale                 | Verschieben Sie                                                       | das Bild mit                                           | der                                                              | Tasten <mark>^</mark> und                                                         |
|                                                                                                    | Position                  | Anach oben c<br>Maximum ist "10<br>HINWEIS: Beim<br>Einstellung Verti | num ist "O" (-).<br>/I-Quelle ist die<br>ht verfügbar. |                                                                  |                                                                                   |
|                                                                                                    | Schärfe                   | Diese Funktion I                                                      | kann das Bild                                          | d sch                                                            | närfer od <u>er w</u> eicher                                                      |
|                                                                                                    |                           | wirken lassen. P                                                      | assen Sie die                                          | e Scł                                                            | närfe mit 🔼 oder                                                                  |
|                                                                                                    |                           | ✓ zwischen 0                                                          | " und 100" a                                           | an                                                               |                                                                                   |
|                                                                                                    | Pixeltakt                 | Mit den Phase-<br>Sie Ihren Monito<br>Stellen Sie eine<br>Aund Cein.  | und Pixeltaki<br>pr wie gewüi<br>optimale Bilo         | t-Ein<br>nsch<br>dqua                                            | stellungen können<br>It anpassen.<br>alität mit den Tasten                        |
| PhaseFalls mit der Phase-Einstellung keine<br>zufriedenstellenden Ergebnisse erzielt wu<br>passen Sie erneut den Pixeltakt (grob) und<br>Phase (fein) an.<br>HINWEIS: Pixeltakt und Phase sind nur be<br>Eingabe verfügbar.Anzeige-<br>einstellun-<br>gen zurück-<br>setzenWählen Sie diese Option, um die<br>Standardanzeigeeinstellungen wiederherz |                           |                                                                       |                                                        | eine<br>erzielt wurden,<br>grob) und dann die<br>nd nur bei VGA- |                                                                                   |
|                                                                                                    |                           |                                                                       |                                                        | e<br>viederherzustellen.                                         |                                                                                   |

| W | Energieein-<br>stellungen                      | Dell E2414H         •                                                                    | En<br>LED der Ein-/Austaste<br>Energieeinstellungen zurüct | ergieverbrauch IIIIIIIIIIIIIIIIIIIIIIIIIIIIIIIIIIII |
|---|------------------------------------------------|------------------------------------------------------------------------------------------|------------------------------------------------------------|-----------------------------------------------------|
|   | Ein-/<br>Austaste-<br>LED                      | Hiermit schalten Sie die Betriebsanzeige-LED zur<br>Einsparung von Energie ein oder aus. |                                                            |                                                     |
|   | Energieein-<br>stellungen<br>zurückset-<br>zen | Wählen Sie diese Option, um die<br>Standardenergieeinstellungen wiederherzustellen.      |                                                            |                                                     |

|                                                                                                    | Menüein-    | Dell E2414H                                                                                                    |                                                                                            | Epergieverbrauch WWWWWW                                                                   |  |  |  |
|----------------------------------------------------------------------------------------------------|-------------|----------------------------------------------------------------------------------------------------|--------------------------------------------------------------------------------------------|-------------------------------------------------------------------------------------------|--|--|--|
|                                                                                                    | stellungen  | ·O-Helligkeit/Kontrast                                                                                                    | Sprache                                                                                    | ) Beutsch                                                                                 |  |  |  |
|                                                                                                    | _           | + Auto-Anpassung                                                                                                    | Transparenz                                                                                | ▶ 20                                                                                      |  |  |  |
|                                                                                                    |             | Eingabe-Quelle                                                                                                    |                                                                                            | ▶ 20 s                                                                                    |  |  |  |
|                                                                                                    |             | Farbeinstellungen                                                                                                    | Sperre                                                                                     | ▶ Entriegeln                                                                              |  |  |  |
|                                                                                                    |             | Anzeige-Einstellungen                                                                                                    | Menüeinstellungen zurüc                                                                    | <s.< th=""></s.<>                                                                         |  |  |  |
|                                                                                                    |             | V Energieeinstellungen                                                                                                    |                                                                                            |                                                                                           |  |  |  |
|                                                                                                    |             | 🔳 Menüeinstellungen                                                                                                    |                                                                                            | ^                                                                                         |  |  |  |
|                                                                                                    |             | 🚔 Sonstige Einstellungen                                                                                                    |                                                                                            | <b>v</b>                                                                                  |  |  |  |
|                                                                                                    |             | 🗙 Individualisieren                                                                                                    |                                                                                            | +                                                                                         |  |  |  |
|                                                                                                    |             | Auflösung: 1024x768 60H                                                                                                    | z Maxi                                                                                     | male Auflösung: 1920x1080 60Hz 🛛 🗙                                                        |  |  |  |
| Sprache Die Option Sprache dient der Einstellu<br>Anzeige auf eine von acht Sprachen (E<br>Spanisch, Französisch, Deutsch, Brasili<br>Portugiesisch, Russisch, Vereinfachtes<br>oder Japanisch). |             |                                                                                                    |                                                                                            | Einstellung der OSD-<br>achen (Englisch,<br>h, Brasilianisches<br>nfachtes Chinesisch     |  |  |  |
|                                                                                                    | Transparenz | Diese Funktion dient der Änderung des OSD-<br>Hintergrundes von opak bis transparent.                                               |                                                                                            |                                                                                           |  |  |  |
|                                                                                                    | Timer       | OSD-Zeitüberschreitung: Stellen Sie ein, wie lange das OSD eingeblendet werden soll, nachdem Sie zuletzt eine Taste betätigt haben. |                                                                                            |                                                                                           |  |  |  |
|                                                                                                    |             | Passen Sie den S<br>1-Sekunden-Sch                                                                                                  | Passen Sie den Schieberegler mit 🗖 und 💟 ir<br>-Sekunden-Schritten auf 5 bis 60 Sekunden a |                                                                                           |  |  |  |
|                                                                                                    | Sperren     | Kontrolliert den                                                                                                    | Benutzerzugri                                                                              | ff auf Einstellungen.                                                                     |  |  |  |
|                                                                                                    |             | Wenn <b>Sperren</b> a<br>Einstellungen vo<br>werden. Alle Tas                                                                       | t, können keine<br>orgenommen<br>esperrt.                                                  |                                                                                           |  |  |  |
|                                                                                                    |             | HINWEIS:                                                                                                    |                                                                                            |                                                                                           |  |  |  |
|                                                                                                    |             | Sperrfunktion –<br>Menü) oder HW<br>Sekunden gedrü<br>Freigabefunktio<br>der Ein-/Austaste                                          | Entweder SW<br>-Sperre (Taste<br>Ickt halten)<br><b>n–</b> Nur HW-F<br>e 10 Sekunder       | /-Sperre (über OSD-<br>über Ein-/Austaste 10<br>reigabe (Taste über<br>n gedrückt halten) |  |  |  |
|                                                                                                    | Menüein-    | Wählen Sie diese                                                                                                    | e Option, um                                                                               | die                                                                                       |  |  |  |
|                                                                                                    | stellungen  | Standardmenüe                                                                                                    | enüeinstellungen wiederherzustellen.                                                       |                                                                                           |  |  |  |
|                                                                                                    | zurückset-  |                                                                                                    |                                                                                            |                                                                                           |  |  |  |
|                                                                                                    | zen         |                                                                                                    |                                                                                            |                                                                                           |  |  |  |

| ţţ          | Sonstige<br>Einstellun-<br>gen | Wählen Sie zum<br>wie Sprache, Da<br>diese Option.<br>Dell E2414H<br>Oriedligkeu/Kontrast                                                                                                    | n Anpassen di<br>auer der Men                                                                                        | er OSD-Einstellu<br>üeinblendung e<br>Energieverbrauch (()))                                                                | ungen,<br>etc.,      |
|-------------|--------------------------------|----------------------------------------------------------------------------------------------------|----------------------------------------------------------------------------------------------------|----------------------------------------------------------------------------------------------------|----------------------|
|             |                                | Auto-Anpassung                                                                                                    | LCD-Konditionierung<br>Sanstige Einstlg. zurück<br>Zurücksetzen                                                      | <ul> <li>Deakliviert</li> <li>s.</li> <li>Alle Einstellungen zurückse</li> </ul>                                            |                      |
|             |                                | <ul> <li>Anzeige-Einstellungen</li> <li>✓ Energieeinstellungen</li> <li>Menücinstellungen</li> <li>⇒ Sonstige Einstellungen</li> <li>★ Individualisieren</li> <li>④ Auflösung: 1024x768 60H</li> </ul> |                                                                                                    | Maximale Auflesung: 1920;1080                                                                                               |                      |
|             | DDC/CI                         | DDC/CI (Displa<br>Interface) ermö<br>Monitorparame<br>über Software a<br>diese Funktion o<br>deaktivieren.<br>Aktivieren Sie di<br>Benutzererfahru                                                     | y Data Chanr<br>glicht die Ein<br>ter (Helligkeit<br>auf Ihrem Cor<br>durch Auswal<br>lese Funktion<br>ung und Leist | nel/Command<br>stellung Ihrer<br>, Farbbalance e<br>nputer. Sie kön<br>nl von "Deaktivie<br>für optimale<br>ung Ihres Monit | tc.)<br>nen<br>eren" |
| Dell E2414H |                                | Dell E2414H                                                                                                    | nossen von Anzeigeein                                                                                                | stellungen über PC.                                                                                                    |                      |
|             |                                | Anwendungen wird de<br>Möchten Sie die DDC/                                                                                                    | Activient.<br>CI-Funktion deaktivieren<br>Nein<br>Ja                                                                 | ?                                                                                                    |                      |

|                               | LCD-<br>Behandlung                               | Je nach Schweregrad der Geisterbilder kann die<br>Ausführung des Programmes einige Zeit dauern.<br>Sie können diese Funktion durch Auswahl von<br>"Aktivieren" aktivieren.<br>Dell E2414H<br>Diese Funktion beseltigt eingebrannte Bilder. Je nach Schweregrad des<br>eingebrannte Bildes braucht der Programmablauf eine gewisse Zeit.<br>Möchten Sie fortfahren?<br>Nein<br>Ja |                                                                           |                                                      |
|-------------------------------|--------------------------------------------------|----------------------------------------------------------------------------------------------------|---------------------------------------------------------------------------|------------------------------------------------------|
|                               | Sonstige<br>Einstellun-<br>gen zurück-<br>setzen | Wählen Sie dies<br>sonstiger Stand                                                                                                    | e Option zur W<br>ardeinstellunge                                         | /iederherstellung<br>m, z. B. DDC/CI.                |
|                               | Werks-<br>einstellun-<br>gen                     | Setzt alle OSD-<br>voreingestellter                                                                                                    | Einstellungen a<br>1 Werte zurück.                                        | uf die werkseitig                                    |
| Anpassen Si<br>"H<br>"E<br>un |                                                  | Sie können zwi:<br>"Helligkeit/Kont<br>"Eingangsquelle<br>und als Schnelli<br>Dellez414H                                                                                                    | schen "Voreing<br>rast", "Auto-Anp<br>" und "Seitenve<br>taste festlegen. | estellte Modi",<br>bassung",<br>erhältnis" auswählen |
|                               |                                                  | ••••••••••••••••••••••••••••••••••••••                                                                                                    | Direkttaste 1                                                             | ✔ Voreingestellte Modi 🕨                             |
|                               |                                                  | [+] Auto-Anpassung                                                                                                    | Direkttaste 2                                                             | Helligkeit/Kontrast                                  |
|                               |                                                  | Eingabe-Queile                                                                                                    |                                                                           | Finabe-Ouelle                                        |
|                               |                                                  | Anzeige-Einstellungen                                                                                                    |                                                                           | Längen-/Seitenverhältnis                             |
|                               |                                                  | V Energieeinstellungen                                                                                                    |                                                                           | _                                                    |
|                               |                                                  | E Menüeinstellungen                                                                                                    |                                                                           | ^                                                    |
|                               |                                                  |                                                                                                    |                                                                           | · · · · · · · · · · · · · · · · · · ·                |
|                               |                                                  | ★ Individualisieren                                                                                                    |                                                                           |                                                      |
|                               |                                                  | Autosung: 1024x768 60H                                                                                                    | 12 Maxii                                                                  | male Autrosung: 1920x1080 60Hz                       |
|                               | Anpassung<br>zurückset-<br>zen                   | ng Ermöglicht Ihnen, die Standardeinstellung der<br>et- Schnelltaste wiederherzustellen.                                                                                                    |                                                                           |                                                      |

#### **OSD-Warnmeldungen**

Wenn der Monitor einen bestimmten Auflösungsmodus nicht unterstützt, erscheint die folgende Meldung:

#### Dell E2414H

Das aktuelle Eingangstiming wird von der Monitoranzeige nicht unterstützt. Ändern Sie Ihr Eingangstiming auf 1920x1080, 60Hz oder ein anderes Monitortiming ab, wie es in den Monitorspezifikationen aufgelistet ist.

#### (U##)))

Das bedeutet, dass sich der Monitor mit dem vom Computer empfangenen Signal nicht synchronisieren kann. Den durch diesen Monitor adressierbaren horizontalen und vertikalen Frequenzbereich finden Sie unter <u>Technische Daten des Monitors</u>. Empfohlener Modus ist 1920 x 1080.

Sie sehen die folgende Meldung, bevor die DDC/CI-Funktion deaktiviert wird.

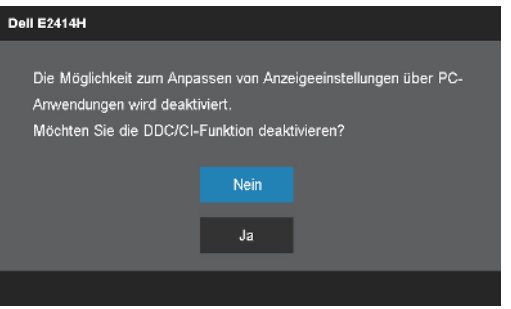

Wenn der Monitor den Energiesparmodus aufruft, erscheint folgende Meldung:

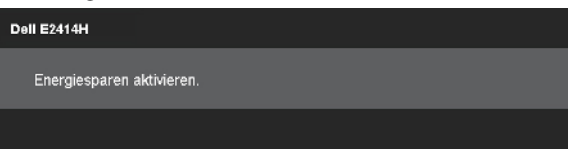

Aktivieren Sie den Computer und wecken den Monitor zum Zugriff auf das **Bildschirmmenü** auf.

Wenn Sie eine beliebige Taste mit Ausnahme der Ein-/Austaste drücken, erscheint je nach ausgewähltem Eingang eine der folgenden Meldungen:

#### Dell E2414H

Es kommt kein Signal aus Ihrem Rechner. Drücken Sie eine beliebige Taste der Tastatur oder bewegen Sie die Maus, um das System zu aktivieren. Wenn kein Bild angezeigt wird, drücken Sie auf die Monitortaste und wählen Sie im Bildschirmmenü die richtige Eingangsquelle aus.

Falls der VGA- oder DVI-D-Eingang ausgewählt ist und weder VGA- noch DVI-D-Kabel angeschlossen sind, erscheint das nachstehend gezeigte schwebende Dialogfenster auf dem Bildschirm.

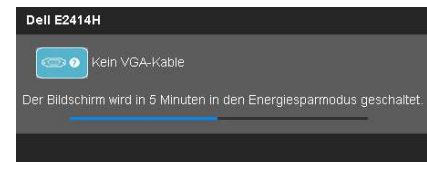

#### oder

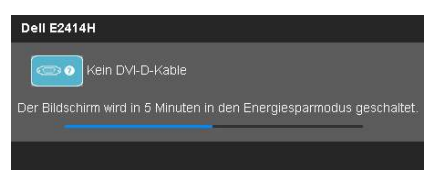

Weitere Informationen finden Sie unter Problemlösung.

### Maximale Auflösung einstellen

Unter Windows Vista®, Windows® 7 oder Windows® 8:

- 1. Nur für Windows<sup>®</sup> 8: Wählen Sie die Desktop-Kachel, um zum klassischen Desktop zu schalten.
- 2. Rechtsklicken Sie auf den Desktop und klicken Sie auf Bildschirmauflösung.
- 3. Klicken Sie auf die Auswahlliste der Bildschirmauflösung, wählen sie 1920 x 1080.
- 4. Klicken Sie auf OK.

Falls 1920 x 1080 nicht als Option angezeigt wird, müssen Sie möglicherweise Ihren Grafiktreiber aktualisieren. Wählen Sie je nach Computer einen der folgenden Vorgänge:

Wenn Sie einen Desktop-PC oder tragbaren Computer von Dell verwenden:

• Rufen Sie <u>www.dell.com/support</u> auf, geben Sie Ihr Service-Tag ein und laden Sie den neuesten Treiber für Ihre Grafikkarte herunter.

Wenn Sie einen Desktop-PC oder tragbaren Computer verwenden, der nicht von Dell stammt:

- Rufen Sie die Kundendienstseite Ihres Computers auf und laden Sie den neuesten Treiber für Ihre Grafikkarte herunter.
- Rufen Sie die Webseite des Grafikkartenherstellers auf und laden Sie den neuesten Treiber für Ihre Grafikkarte herunter.

### Neigungswinkel anpassen

#### Neigung

Mit dem integrierten Standfuß können Sie den Monitor auf einen komfortablen Betrachtungswinkel einstellen.

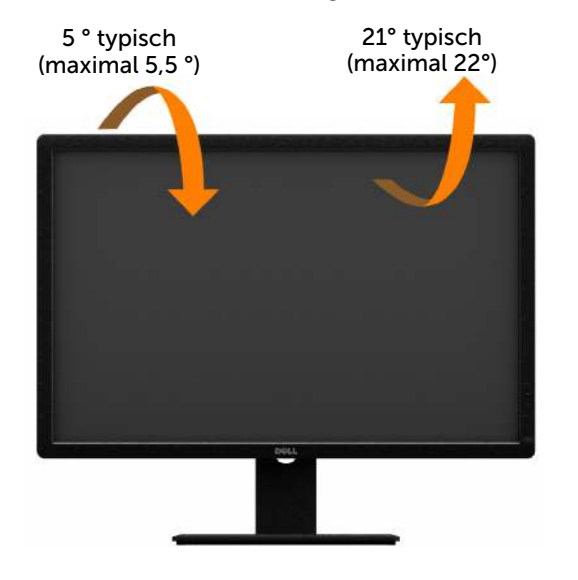

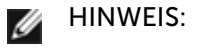

S: Der Ständer ist bei Werksauslieferung nicht am Monitor angebracht.

# Problemlösung

**ACHTUNG:** Bevor Sie eines der Verfahren in diesem Abschnitt beginnen, befolgen Sie die <u>Sicherheitshinweise</u>.

# Selbsttest

Ihr Monitor besitzt eine Selbsttestfunktion, mit der Sie prüfen können, ob Ihr Monitor richtig funktioniert. Sind Ihr Monitor und der Computer richtig verbunden, aber der Monitorbildschirm bleibt dunkel, führen Sie anhand der nachstehenden Schritte den Monitorselbsttest durch:

- 1. Schalten Sie den Computer und auch den Monitor aus.
- 2. Ziehen Sie das Videokabel von der Rückseite des Computers ab. Damit der Selbsttest richtig abläuft, entfernen Sie das digitale (weißer Anschluss) und das analoge (blauer Anschluss) von der Rückseite des Computers.
- 3. Schalten Sie den Monitor ein.

Das schwebende Dialogfenster sollte auf dem Bildschirm (vor schwarzem Hintergrund) erscheinen, wenn der Monitor kein Videosignal erkennen kann und richtig funktioniert. Während des Selbsttestmodus leuchtet die Betriebs-LED blau. Je nach ausgewähltem Eingang durchläuft eines der nachstehend gezeigten Dialogfenster kontinuierlich den Bildschirm.

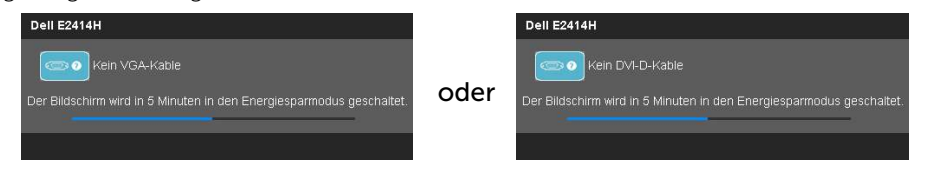

- 4. Dieses Fenster erscheint auch während des normalen Systembetriebs, falls das Videokabel abgezogen wird oder beschädigt ist.
- 5. Schalten Sie Ihren Monitor aus und schließen das Videokabel erneut an; schalten Sie dann Ihren Computer und den Monitor ein.

Falls Ihr Monitorbildschirm nach dem vorherigen Verfahren schwarz bleibt, prüfen Sie Ihren Videocontroller und den Computer, denn Ihr Monitor funktioniert ordnungsgemäß.

# **Integrierte Diagnose**

Ihr Monitor hat ein integriertes Diagnosewerkzeug, das Ihnen bei der Bestimmung hilft, ob die auftretende Bildschirmstörung an Ihrem Monitor oder an Ihrem Computer und der Grafikkarte liegt.

HINWEIS: Sie können die integrierte Diagnose nur durchführen, wenn das Videokabel abgezogen ist und sich der Monitor im Selbsttestmodus befindet.

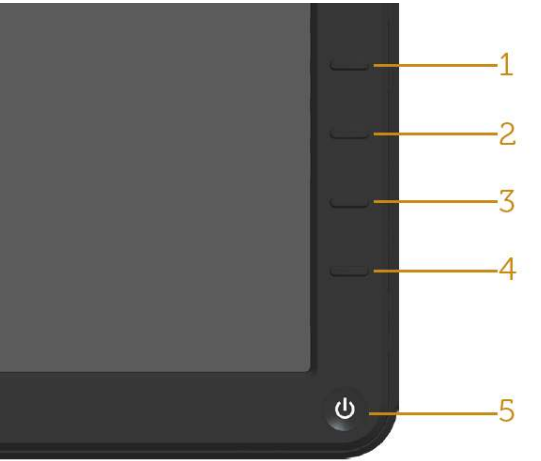

So führen Sie die integrierte Diagnose durch:

- 1. Stellen Sie sicher, dass der Bildschirm sauber ist (keine Staubpartikel auf der Bildschirmoberfläche).
- 2. Ziehen Sie das/die Videokabel von der Rückseite des Computers oder Monitors ab. Der Monitor ruft den Selbsttestmodus auf.
- 3. Halten Sie Taste **1** und Taste **4** an der Frontblende 2 Sekunden lang gleichzeitig gedrückt. Ein grauer Bildschirm erscheint.
- 4. Untersuchen Sie den Bildschirm sorgfältig auf Abweichungen.
- 5. Drücken Sie erneut Taste 4 an der Frontblende. Der Bildschirm wird rot.
- 6. Untersuchen Sie den Bildschirm auf Abweichungen.
- 7. Wiederholen Sie die Schritte 5 und 6 und prüfen den Bildschirm bei grüner, blauer, schwarzer, weißer Anzeige.

Der Test ist abgeschlossen, sobald der weiße Bildschirm erscheint. Drücken Sie zum Verlassen noch einmal Taste **4**.

Wenn Sie mit dem integrierten Diagnosewerkzeug keine Bildschirmstörung erkennen können, funktioniert der Monitor normal. Prüfen Sie die Grafikkarte und den Computer.

# Allgemeine Probleme

Die folgende Tabelle enthält allgemeine Informationen zu üblichen Monitorproblemen, die auftreten könnten, sowie Korrekturvorschläge.

| Allgemeine                      | Was Sie                            | Korrekturvorschläge                                                                                                    |
|---------------------------------|------------------------------------|----------------------------------------------------------------------------------------------------|
| Symptome                        | bemerken                           |                                                                                                    |
| Kein Video/<br>Betriebs-LED aus | Kein Bild                          | Stellen Sie sicher, dass das<br>Videokabel richtig und fest mit<br>dem Monitor und dem Computer<br>verbunden ist.                                     |
|                                 |                                    | <ul> <li>Vergewissern Sie sich, dass die<br/>Steckdose richtig funktioniert,<br/>indem Sie ein anderes<br/>elektrisches Gerät anschließen.</li> </ul> |
|                                 |                                    | <ul> <li>Achten Sie darauf, die<br/>Ein-/Austaste vollständig<br/>hinunterzudrücken.</li> </ul>                                                       |
|                                 |                                    | Stellen Sie sicher, dass über die<br>Taste <u>Eingangsquellenauswahl</u><br>die richtige Eingangsquelle<br>ausgewählt ist.                            |
|                                 |                                    | Prüfen Sie die Option     " <u>Ein-/Austaste-LED</u> " unter     Energieeinstellungen im OSD-     Menü.                                               |
| Kein Video/<br>Betriebs-LED ein | Kein Bild oder<br>keine Helligkeit | Erhöhen Sie die Helligkeit und<br>den Kontrast über das OSD-<br>Menü.                                                                                 |
|                                 |                                    | Führen Sie die Selbsttestfunktion<br>des Monitors aus.                                                                                                |
|                                 |                                    | <ul> <li>Prüfen Sie, ob Kontaktstifte am<br/>Videokabelanschluss verbogen<br/>oder abgebrochen sind.</li> </ul>                                       |
|                                 |                                    | Führen Sie die integrierte Diagnose aus.                                                                                                    |
|                                 |                                    | <ul> <li>Stellen Sie sicher, dass über die<br/>Taste <u>Eingangsquellenauswahl</u><br/>die richtige Eingangsquelle<br/>ausgewählt ist.</li> </ul>     |

| Schlechter Fokus              | Bild erscheint<br>unscharf, ver-<br>schwommen<br>oder doppelt | <ul> <li>Führen Sie die Auto-Anpassung<br/>im OSD-Menü aus.</li> </ul>                                                                                                    |
|-------------------------------|---------------------------------------------------------------|----------------------------------------------------------------------------------------------------|
|                               |                                                               | <ul> <li>Passen Sie die Regler f ür Phase<br/>und Pixeltakt im OSD-Men ü an.</li> </ul>                                                                                                    |
|                               |                                                               | <ul> <li>Verwenden Sie keine<br/>Videoverlängerungskabel.</li> </ul>                                                                                                    |
|                               |                                                               | <ul> <li>Setzen Sie den Monitor auf die<br/>Werkseinstellungen zurück.</li> </ul>                                                                                                    |
|                               |                                                               | <ul> <li>Ändern Sie die Videoauflösung<br/>auf das richtige Seitenverhältnis<br/>(16:9) ab.</li> </ul>                                                                                                    |
| Wackliges/<br>zittriges Video | Wellige Bilder<br>oder feine<br>Bewegungen                    | <ul> <li>Führen Sie die Auto-Anpassung<br/>im OSD-Menü aus.</li> </ul>                                                                                                    |
|                               |                                                               | <ul> <li>Passen Sie die Regler f ür Phase<br/>und Pixeltakt im OSD-Men ü an.</li> </ul>                                                                                                    |
|                               |                                                               | <ul> <li>Setzen Sie den Monitor auf die<br/>Werkseinstellungen zurück.</li> </ul>                                                                                                    |
|                               |                                                               | <ul> <li>Prüfen Sie die<br/>Umgebungsfaktoren.</li> </ul>                                                                                                    |
|                               |                                                               | <ul> <li>Stellen Sie den Monitor um und<br/>testen Sie ihn in einem anderen<br/>Zimmer.</li> </ul>                                                                                                    |
| Fehlende Pixel                | Punkte auf<br>dem LCD-                                        | <ul> <li>Schalten Sie das Gerät aus und<br/>wieder ein.</li> </ul>                                                                                                    |
|                               | Bildschirm                                                    | <ul> <li>Ein durchgehend unaktiver Pixel<br/>ist ein natürlicher Defekt, der in<br/>der LCD-Technologie auftreten<br/>kann.</li> </ul>                                                                                          |
|                               |                                                               | <ul> <li>Weitere Informationen über die<br/>Qualitätsrichtlinie für den Dell-<br/>Monitor und die Pixel finden Sie<br/>auf der Dell Support-Site unter:<br/><u>http://www.dell.com/support/</u><br/><u>monitors</u>.</li> </ul> |

|                               | 1                                          |                                                                                                    |
|-------------------------------|--------------------------------------------|----------------------------------------------------------------------------------------------------|
| Dauerhaft<br>leuchtende Pixel | Helle Punkte<br>auf dem LCD-<br>Bildschirm | <ul> <li>Schalten Sie das Gerät aus und<br/>wieder ein.</li> </ul>                                                                                                    |
|                               |                                            | <ul> <li>Ein durchgehend unaktiver Pixel<br/>ist ein natürlicher Defekt, der in<br/>der LCD-Technologie auftreten<br/>kann.</li> </ul>                                                                                          |
|                               |                                            | <ul> <li>Weitere Informationen über die<br/>Qualitätsrichtlinie für den Dell-<br/>Monitor und die Pixel finden Sie<br/>auf der Dell Support-Site unter:<br/><u>http://www.dell.com/support/</u><br/><u>monitors</u>.</li> </ul> |
| Helligkeitsprobleme           | Bild zu dunkel<br>oder zu hell             | <ul> <li>Setzen Sie den Monitor auf die<br/>Werkseinstellungen zurück.</li> </ul>                                                                                                    |
|                               |                                            | <ul> <li>Führen Sie die Auto-Anpassung<br/>im OSD-Menü aus.</li> </ul>                                                                                                    |
|                               |                                            | <ul> <li>Passen Sie Helligkeits- und<br/>Kontrastregler im OSD-Menü an.</li> </ul>                                                                                                    |
| Geometrische<br>Verzerrung    | Bildschirm<br>nicht richtig                | <ul> <li>Setzen Sie den Monitor auf die<br/>Werkseinstellungen zurück.</li> </ul>                                                                                                    |
|                               | zentriert                                  | <ul> <li>Führen Sie die Auto-Anpassung<br/>im OSD-Menü aus.</li> </ul>                                                                                                    |
|                               |                                            | <ul> <li>Passen Sie Horizontale Position &amp;<br/>Vertikale Position über das OSD<br/>an.</li> </ul>                                                                                                    |
|                               |                                            | HINWEIS: Beim Einsatz des DVI-D-<br>Eingangs sind Positionsanpassungen<br>nicht verfügbar.                                                                                                    |

| Horizontale/<br>vertikale Linien | Bildschirm<br>weist eine oder | Setzen Sie den Monitor auf die<br>Werkseinstellungen zurück.                                                                                   |
|----------------------------------|-------------------------------|----------------------------------------------------------------------------------------------------|
|                                  | mehrere Linien<br>auf         | <ul> <li>Führen Sie die Auto-Anpassung<br/>im OSD-Menü aus.</li> </ul>                                                                         |
|                                  |                               | <ul> <li>Passen Sie die Regler f ür Phase<br/>und Pixeltakt im OSD-Men ü an.</li> </ul>                                                        |
|                                  |                               | <ul> <li>Führen Sie den Selbsttest<br/>des Monitors aus und prüfen<br/>Sie, ob diese Linien auch im<br/>Selbsttestmodus auftreten.</li> </ul>  |
|                                  |                               | <ul> <li>Prüfen Sie, ob Kontaktstifte am<br/>Videokabelanschluss verbogen<br/>oder abgebrochen sind.</li> </ul>                                |
|                                  |                               | <ul> <li>Führen Sie die integrierte<br/>Diagnose aus.</li> </ul>                                                                               |
|                                  |                               | <b>HINWEIS:</b> Beim Einsatz des DVI-<br>D-Eingangs sind Anpassungen von<br>Pixeltakt und Phase nicht verfügbar.                               |
| Synchronisie-<br>rungsprobleme   | Bild ist<br>ungeordnet        | <ul> <li>Setzen Sie den Monitor auf die<br/>Werkseinstellungen zurück.</li> </ul>                                                              |
|                                  | oder erscheint<br>zerrissen   | <ul> <li>Führen Sie die Auto-Anpassung<br/>im OSD-Menü aus.</li> </ul>                                                                         |
|                                  |                               | <ul> <li>Passen Sie die Regler f ür Phase<br/>und Pixeltakt im OSD-Men ü an.</li> </ul>                                                        |
|                                  |                               | <ul> <li>Führen Sie den Selbsttest des<br/>Monitors aus und prüfen Sie, ob<br/>das Bild auch im Selbsttestmodus<br/>ungeordnet ist.</li> </ul> |
|                                  |                               | <ul> <li>Prüfen Sie, ob Kontaktstifte am<br/>Videokabelanschluss verbogen<br/>oder abgebrochen sind.</li> </ul>                                |
|                                  |                               | Starten Sie den Computer im<br>abgesicherten Modus neu.                                                                                        |
| Sicherheitspro-<br>bleme         | Sichtbare<br>Anzeichen von    | <ul> <li>Nehmen Sie keine Schritte zur<br/>Problemlösung vor.</li> </ul>                                                                       |
|                                  | Rauch oder<br>Funken          | Wenden Sie sich umgehend an<br>Dell.                                                                                                    |

| Periodisch<br>auftretende<br>Probleme | Monitorstörun-<br>gen treten nur<br>manchmal auf | Stellen Sie sicher, dass das<br>Videokabel richtig und fest mit<br>dem Monitor und dem Computer<br>verbunden ist.                                                                                                    |
|---------------------------------------|--------------------------------------------------|----------------------------------------------------------------------------------------------------|
|                                       |                                                  | Setzen Sie den Monitor auf die<br>Werkseinstellungen zurück.                                                                                                    |
|                                       |                                                  | Führen Sie den Selbsttest des<br>Monitors aus und prüfen Sie, ob<br>das intermittierende Problem<br>auch im Selbsttestmodus auftritt.                                                                                              |
| Fehlende Farbe                        | Farbloses Bild                                   | Führen Sie die Selbsttestfunktion<br>des Monitors aus.                                                                                                    |
|                                       |                                                  | • Stellen Sie sicher, dass das<br>Videokabel richtig und fest mit<br>dem Monitor und dem Computer<br>verbunden ist.                                                                                                    |
|                                       |                                                  | <ul> <li>Prüfen Sie, ob Kontaktstifte am<br/>Videokabelanschluss verbogen<br/>oder abgebrochen sind.</li> </ul>                                                                                                    |
| Falsche Farbe                         | Bildfarbe nicht<br>gut                           | <ul> <li>Ändern Sie den<br/>Farbeinstellungsmodus in den<br/>OSD-Farbeinstellungen, je nach<br/>Anwendung, auf Grafiken oder<br/>Video.</li> </ul>                                                                                 |
|                                       |                                                  | <ul> <li>Probieren Sie verschiedene<br/>Farbvoreinstellungen in den OSD-<br/>Farbeinstellungen aus. Passen<br/>Sie den R/G/B-Wert in den OSD-<br/>Farbeinstellungen an, falls die<br/>Farbverwaltung ausgeschaltet ist.</li> </ul> |
|                                       |                                                  | <ul> <li>Ändern Sie das<br/>Eingangsfarbformat unter<br/>Erweiterte Einstellungen im OSD<br/>auf PC-RGB oder YPbPr ab.</li> </ul>                                                                                                  |
|                                       |                                                  | Führen Sie die integrierte Diagnose aus.                                                                                                    |

| Ein auf dem<br>Monitor längere<br>Zeit verbliebenes,<br>statisches Bild hat<br>sich eingebrannt | Ein schwacher<br>Schatten<br>von einer<br>statischen<br>Bildanzeige<br>erscheint<br>auf dem<br>Bildschirm | <ul> <li>Verwend<br/>Energiev<br/>der Mor<br/>ausscha<br/>Informaties</li> <li>Oder ve<br/>sich dyn</li> </ul> | den Sie die<br>verwaltung, damit sich<br>hitor bei Nichtbenutzung<br>ltet (weitere<br>tionen finden Sie unter<br>sparmodi).<br>rwenden Sie einen<br>hamisch ändernden |
|-------------------------------------------------------------------------------------------------|----------------------------------------------------------------------------------------------------|----------------------------------------------------------------------------------------------------|----------------------------------------------------------------------------------------------------|
|                                                                                                 |                                                                                                    | Bildschir                                                                                                    | rmschoner.                                                                                                    |

# Produktspezifische Probleme

| Spezifische<br>Symptome                                                                 | Was Sie<br>bemerken                                                                    | Korrekturvorschläge                                                                                                    |
|-----------------------------------------------------------------------------------------|----------------------------------------------------------------------------------------|----------------------------------------------------------------------------------------------------|
| Bild ist zu klein                                                                       | Bild ist zentriert,<br>füllt jedoch<br>nicht den ge-<br>samten Anzei-<br>gebereich aus | <ul> <li>Prüfen Sie das<br/>Skalierungsverhältnis im<br/>Bildeinstellungen-OSD</li> <li>Setzen Sie den Monitor auf die<br/>Werkseinstellungen zurück.</li> </ul>                                                                                                    |
| Der Monitor kann<br>mit den Tasten an<br>der Frontblende<br>nicht eingestellt<br>werden | Das OSD-<br>Menü erscheint<br>nicht auf dem<br>Bildschirm                              | <ul> <li>Schalten Sie den Monitor aus,<br/>ziehen Sie den Netzstecker ab,<br/>schließen Sie ihn wieder an und<br/>schalten Sie den Monitor wieder<br/>ein.</li> </ul>                                                                                                    |
| Kein Eingangssig-<br>nal bei Tastenbetä-<br>tigung                                      | Kein Bild, LED<br>leuchtet weiß.                                                       | <ul> <li>Prüfen Sie die Signalquelle. Stellen<br/>Sie sicher, dass sich der Computer<br/>nicht im Energiesparmodus<br/>befindet, indem Sie die Maus<br/>bewegen oder eine Taste auf der<br/>Tastatur drücken.</li> <li>Stellen Sie sicher, dass die<br/>Videoquelle auf VGA oder DVI-D<br/>eingestellt ist; die Quelle muss<br/>eingeschaltet sein und ein Video<br/>wiedergeben.</li> <li>Prüfen Sie, ob das Signalkabel<br/>richtig angeschlossen<br/>ist. Schließen Sie das Signalkabel<br/>erneut an, falls erforderlich.</li> <li>Setzen Sie den Computer oder<br/>den Videoplayer zurück.</li> </ul> |

| Das Bild füllt nicht<br>den gesamten<br>Bildschirm aus. | Das Bild kann<br>nicht die ge-<br>samte Bild-<br>schirmhöhe<br>oder -breite<br>ausfüllen | <ul> <li>Aufgrund verschiedener<br/>Videoformate (Seitenverhältnisse)<br/>von DVDs, erscheint die Anzeige<br/>am Monitor möglicherweise nicht<br/>als Vollbild.</li> <li>Führen Sie die integrierte<br/>Diagnose aus.</li> </ul> |
|---------------------------------------------------------|------------------------------------------------------------------------------------------|----------------------------------------------------------------------------------------------------|
|---------------------------------------------------------|------------------------------------------------------------------------------------------|----------------------------------------------------------------------------------------------------|

HINWEIS: Bei Wahl des DVI-D-Modus ist die Auto-Anpassungsfunktion nicht verfügbar.

# Anhang

# WARNUNG: Sicherheitshinweise

WARNUNG: Die Verwendung von Reglern, Einstellungen und Verfahren, die nicht in dieser Dokumentation angegeben sind, kann zu Stromschlägen, elektrischen und/oder mechanischen Gefahren führen.

Informationen zu den Sicherheitshinweisen finden Sie in der Produktinformationsanleitung.

# FCC-Hinweis (nur USA) und Informationen zu anderen Richtlinien

FCC-Hinweise und Informationen zu anderen Richtlinien finden Sie auf der Webseite für Richtlinienkonformität unter: http://www.dell.com/regulatory\_compliance.

# **Dell kontaktieren**

Kunden in den Vereinigten Staaten erreichen uns unter der Telefonnummer 800-WWW-DELL (800-999-3355).

- IJ
  - HINWEIS: Falls Sie keine aktive Internetverbindung haben, finden Sie die Kontaktinformationen auf Ihrer Kaufrechnung, dem Lieferschein, Beleg oder im Dell-Produktkatalog.

Dell bietet online und über das Telefon verschiedene Support- und Kundendienstoptionen an. Die Verfügbarkeit kann je nach Land und Produkt variieren, einige Dienste sind in Ihrer Region möglicherweise nicht verfügbar. So kontaktieren Sie Dell bei Fragen zum Kauf, zum technischen Support oder zum Kundendienst:

| 1. | Besuchen Sie <u>http://www.dell.com/support</u> /.                                                    |
|----|----------------------------------------------------------------------------------------------------|
| 2. | Wählen Sie Ihr Land bzw. Ihre Region aus dem Menü Land/Region<br>wählen im unteren Bereich der Seite. |
| 3. | Klicken Sie im linken Bereich der Seite auf Kontakt.                                                  |
| 4. | Wählen Sie den je nach Ihrem Bedarf den geeigneten Kundendienst-<br>oder Support-Link.                |
| 5. | Wählen Sie die Methode zur Kontaktaufnahme mit Dell, die für Sie<br>bequem ist.                       |

# Ihren Monitor einrichten

# Anzeigeauflösung auf 1920 x 1080 (Maximum) einstellen

Zur Erzielung maximaler Anzeigeleistung bei Nutzung von Microsoft Windows-Betriebssystemen stellen Sie die Anzeigeauflösung anhand der nachstehenden Schritte auf 1920 x 1080 Pixel ein:

Unter Windows XP®:

1. Rechtsklicken Sie auf den Desktop und wählen Sie Eigenschaften.

2. Wählen Sie das Einstellungen-Register.

3. Bewegen Sie den Regler nach rechts, indem Sie die linke Maustaste gedrückt halten; passen Sie die Bildschirmauflösung auf 1920 x 1080 an.

4. Klicken Sie auf OK.

- Unter Windows Vista®, Windows® 7 oder Windows® 8 :
- 1. Rechtsklicken Sie auf den Desktop und klicken Sie auf Anpassen.
- 2. Klicken Sie auf Anzeigeeinstellungen ändern.

3. Bewegen Sie den Reglernach rechts, indem Sie die linke Maustaste gedrückt halten; passen Sie die Bildschirmauflösung auf 1920 x 1080 an.

4. Klicken Sie auf OK.

Falls 1920 x 1080 nicht als Option angezeigt wird, müssen Sie möglicherweise Ihren Grafiktreiber aktualisieren. Bitte wählen Sie nachstehend das Szenario, das am besten das von Ihnen verwendeten Computersystem beschreibt:

1: <u>Wenn Sie einen Desktop-PC oder einen tragbaren Computer von Dell™</u> <u>mit Internetzugang haben</u>

2: <u>Wenn Sie einen Desktop-PC, portablen Computer oder eine Grafikkarte</u> <u>haben, der/die nicht von Dell™ stammt</u>

Zurück zur Inhaltsseite.

# Wenn Sie einen Desktop-PC oder einen tragbaren Computer von Dell mit Internetzugang haben

1. Rufen Sie <u>http://www.dell.com/support</u> auf, geben Sie Ihr Service-Tag ein und laden Sie den neuesten Treiber für Ihre Grafikkarte herunter.

2. Versuchen Sie nach Installation der Treiber für Ihren Grafikadapter noch einmal, die Auflösung auf 1920 x 1080 einzustellen.

HINWEIS: Falls Sie die Auflösung nicht auf 1920 x 1080 einstellen können, erkundigen Sie sich bitte bei Dell™ nach einem Grafikadapter, der diese Auflösung unterstützt.

# Wenn Sie einen Desktop-PC, portablen Computer oder eine Grafikkarte haben, der/die nicht von Dell stammt

Unter Windows XP®:

- 1. Rechtsklicken Sie auf den Desktop und wählen Sie Eigenschaften.
- 2. Wählen Sie das Einstellungen-Register.
- 3. Wählen Sie Erweitert.

4. Ermitteln Sie den Hersteller Ihres Grafikcontrollers über die Beschreibung oben im Fenster (z. B. NVIDIA, ATI, Intel etc.).

5. Aktualisierte Treiber finden Sie auf der Webseite des Grafikkartenherstellers (zum Beispiel <u>http://www.ATI.com</u> oder <u>http://www.NVIDIA.com</u>).

6. Versuchen Sie nach Installation der Treiber für Ihren Grafikadapter noch einmal, die Auflösung auf 1920 x 1080 einzustellen.

Unter Windows Vista®, Windows® 7 oder Windows® 8 :

- 1. Rechtsklicken Sie auf den Desktop und klicken Sie auf Anpassen.
- 2. Klicken Sie auf Anzeigeeinstellungen ändern.
- 3. Klicken Sie auf Erweiterte Einstellungen.

4. Ermitteln Sie den Hersteller Ihres Grafikcontrollers über die Beschreibung oben im Fenster (z. B. NVIDIA, ATI, Intel etc.).

5. Aktualisierte Treiber finden Sie auf der Webseite des Grafikkartenherstellers (zum Beispiel <u>http://www.ATI.com</u> oder <u>http://www.NVIDIA.com</u>).

6. Versuchen Sie nach Installation der Treiber für Ihren Grafikadapter noch einmal, die Auflösung auf 1920 x 1080 einzustellen.

**HINWEIS:** Falls Sie die Auflösung nicht auf 1920 x 1080 einstellen können, wenden Sie sich bitte an den Hersteller Ihres Computers oder erwerben einen Grafikadapter, der die Videoauflösung 1920 x 1080 unterstützt.

# Vorgänge zur Einrichtung von zwei Monitoren unter Windows Vista<sup>®</sup>, Windows<sup>®</sup> 7 oder Windows<sup>®</sup> 8

Inhalt

- (a) Unter Windows Vista®
- (b) Unter Windows® 7
- (c) Unter Windows® 8
- (d) Anzeigestile für mehrere Monitore einstellen

### (a) Unter Windows Vista®

Verbinden Sie die externen Monitore über ein Videokabel (VGA, DVI, DP, HDMI etc.) mit Ihrem Laptop oder Desktop-PC und wählen Sie eine der folgenden Einrichtungsmethoden.

#### Methode 1: Mit der Tastenkombination "Win+P"

1. Drücken Sie die Windows-Logotaste + P auf Ihrer Tastatur.

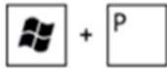

2. Halten Sie die **Windows-Logotaste** gedrückt und drücken Sie **P**, um zwischen den Anzeigen hin und her zu schalten.

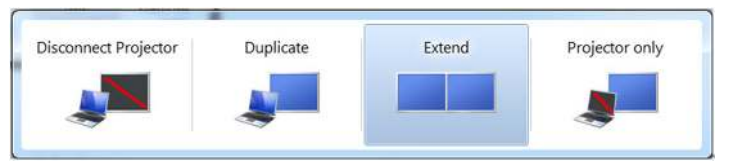

#### Methode 2: Mit dem "Anpassen"-Menü

1. Rechtsklicken Sie auf den Desktop und klicken Sie auf Anpassen.

2. Klicken Sie auf Anzeigeeinstellungen.

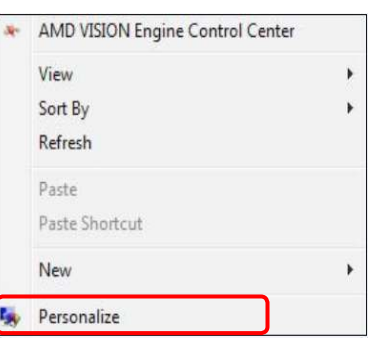

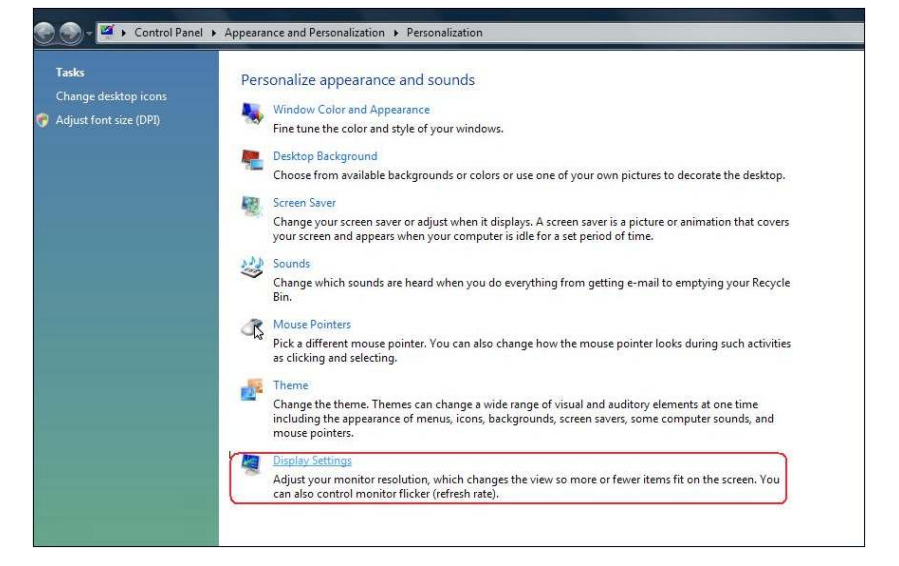

#### 3. Klicken Sie auf Monitore identifizieren.

 Möglicherweise müssen Sie Ihr System neu starten und die Schritte 1 bis 3 wiederholen, wenn das System keinen weiteren Monitor erkennt.

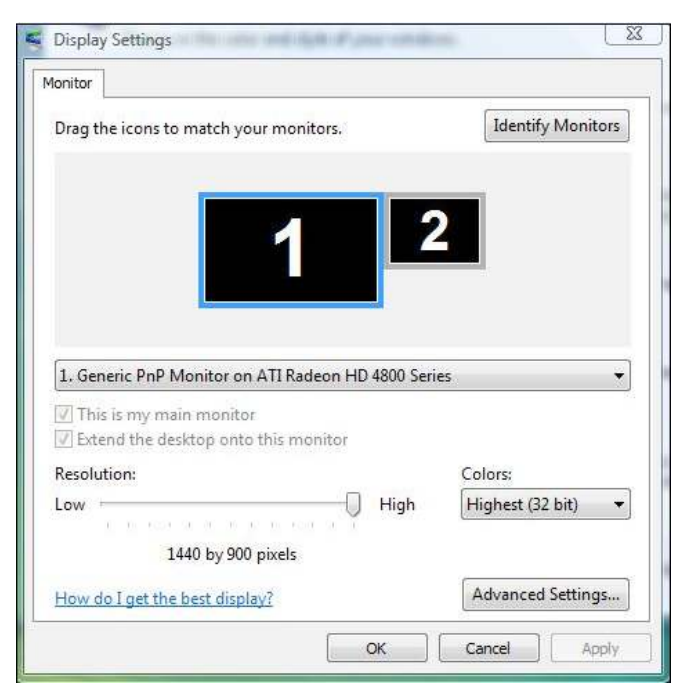

#### (b) Unter Windows® 7

Verbinden Sie die externen Monitore über ein Videokabel (VGA, DVI, DP, HDMI etc.) mit Ihrem Laptop oder Desktop-PC und wählen Sie eine der folgenden Einrichtungsmethoden.

#### Methode 1: Mit der Tastenkombination "Win+P"

1. Drücken Sie die Windows-Logotaste + P auf Ihrer Tastatur.

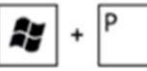

2. Halten Sie die **Windows-Logotaste** gedrückt und drücken Sie **P**, um zwischen den Anzeigen hin und her zu schalten.

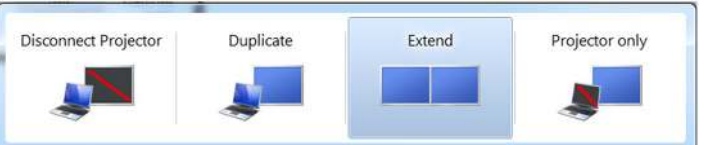

#### Methode 2: Mit dem "Bildschirmauflösung"-Menü

- 1. Rechtsklicken Sie auf den Desktop und klicken Sie auf Bildschirmauflösung.
- 2. Klicken Sie zur Auswahl einer Anzeige auf **Mehrere Anzeigen**. Wenn Sie den zusätzlichen Monitor nicht in der Liste sehen, klicken Sie auf **Erkennen**.
  - Möglicherweise müssen Sie Ihr System neu starten und die Schritte 1 bis 3 wiederholen, wenn das System keinen weiteren Monitor erkennt.

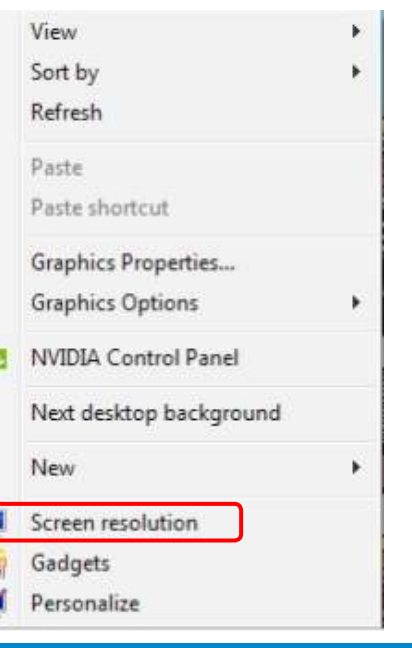

|                                         | (1) (2)                                                     | Detect Identify   |
|-----------------------------------------|-------------------------------------------------------------|-------------------|
| Display:<br>Resolution:<br>Orientation: | 2. Generic Non-PnP Monitor V<br>1024 × 768 V<br>Landscape V |                   |
| Multiple displays:                      | Extend these displays 🔻                                     |                   |
| 🛕 You must selec                        | t Apply before making additional changes.                   |                   |
| Make this my m                          | ain display                                                 | Advanced settings |
| Connect to a proje                      | ctor (or press the 💐 key and tap P)                         |                   |
| Make text and othe                      | r items larger or smaller                                   |                   |
| What display settin                     | as should I choose?                                         |                   |

#### (c) Unter Windows<sup>®</sup> 8

Verbinden Sie die externen Monitore über ein Videokabel (VGA, DVI, DP, HDMI etc.) mit Ihrem Laptop oder Desktop-PC und wählen Sie eine der folgenden Einrichtungsmethoden.

+

# Methode 1: Mit der Tastenkombination "Win+P"

- 1. Drücken Sie die Windows-Logotaste + P auf Ihrer Tastatur.
- 2. Halten Sie die **Windows-Logotaste** gedrückt und drücken Sie **P**, um zwischen den Anzeigen hin und her zu schalten.

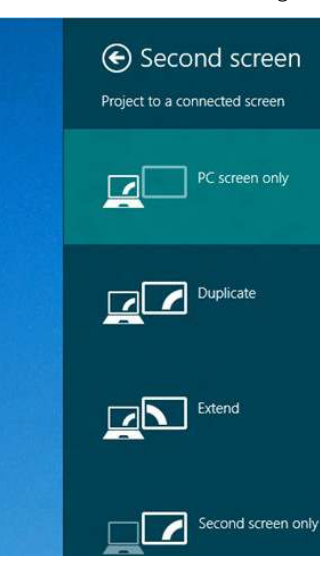

#### Methode 2: Mit dem "Bildschirmauflösung"-Menü

1. Wählen Sie im Start-Bildschirm die **Desktop**-Kachel, um zum klassischen Windows-Desktop umzuschalten.

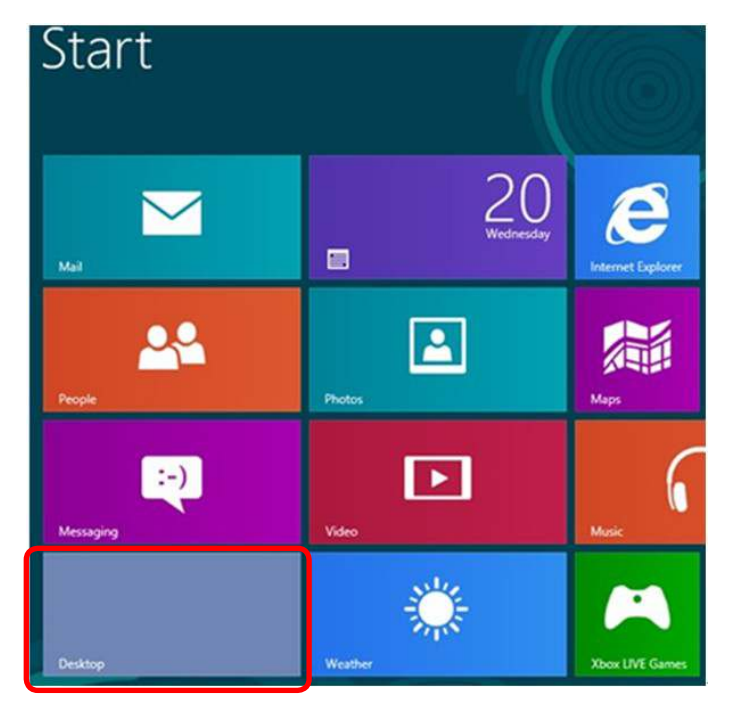

- 2. Rechtsklicken Sie auf den Desktop und klicken Sie auf Bildschirmauflösung.
- 3. Klicken Sie auf **Mehrere Anzeigen**, um eine Anzeige auszuwählen. Wenn Sie den zusätzlichen Monitor nicht in der Liste sehen, klicken Sie auf **Erkennen**.
  - Möglicherweise müssen Sie Ihr System neu starten und die Schritte 1 bis 3 wiederholen, wenn das System keinen weiteren Monitor erkennt.

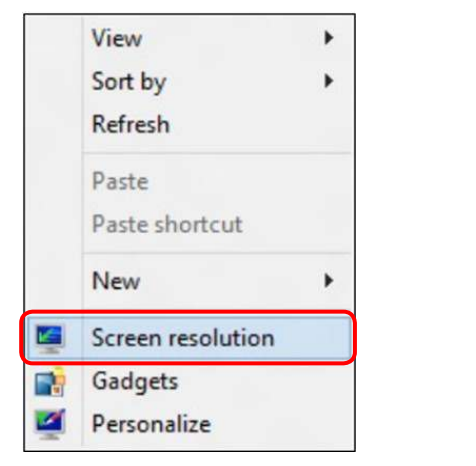

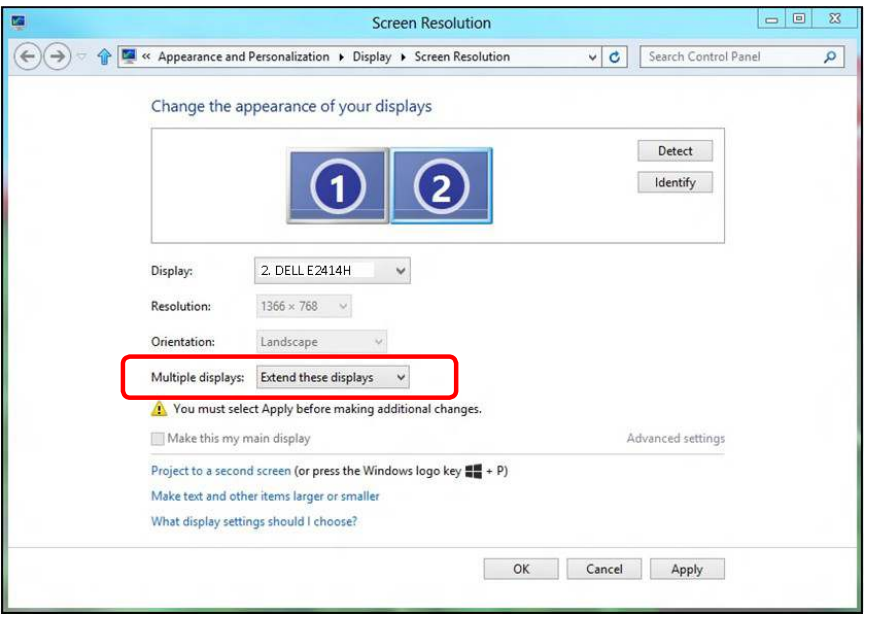

### (d) Anzeigestile für mehrere Monitore einstellen

Nach Einrichtung der externen Monitore können Sie den gewünschten Anzeigestil im **Mehrere Anzeigen**-Menü auswählen: Duplizieren, Erweitern, Desktop anzeigen auf.

 Diese Anzeigen duplizieren: Dupliziert den gleichen Bildschirm auf zwei Monitoren mit der gleichen Auflösung, die auf Basis des Monitors mit der niedrigeren Auflösung gewählt wurde.

#### (i) Unter Windows Vista®

[DUPLIZIERUNG NICHT VERFÜGBAR]

#### (ii) Unter Windows<sup>®</sup> 7

| Change the appearance of | of your displays |  |
|--------------------------|------------------|--|
|--------------------------|------------------|--|

|                     | 12                                                              | Detect<br>Identify |
|---------------------|-----------------------------------------------------------------|--------------------|
| Display:            | 1. Mobile PC Display 🔹                                          |                    |
| Resolution:         | 1024 × 768 -                                                    |                    |
| Orientation:        | Landscape *                                                     |                    |
| Multiple displays:  | Extend these displays                                           |                    |
| 🔥 You must select   | Duplicate these displays<br>Extend these displays phal changes. |                    |
| Make this my ma     | Show desktop only on 1<br>Show desktop only on 2                | Advanced settings  |
| Connect to a projec | tor (or press the 💐 key and tap P)                              |                    |
| Make text and other | items larger or smaller                                         |                    |
|                     |                                                                 |                    |

#### (iii) Unter Windows<sup>®</sup> 8

|     | Screen Resolution                                                                                                    | • X |
|-----|----------------------------------------------------------------------------------------------------|-----|
| €€⊽ | 🖉 « Appearance and Personalization » Display » Screen Resolution 🔹 🖒 Search Control Panel                                                                 | ٩   |
|     | Change the appearance of your display                                                                                                    |     |
|     | Detect<br>Identify                                                                                                    |     |
|     | Display: 1 2: Multiple Monitors V<br>Resolution: 1366 × 768 V<br>Orientation: Landscape V                                                                 |     |
|     | Multiple displays: Duplicate these displays V                                                                                                    |     |
|     | You must select Apply before making additional changes.           Make this my main display         Advanced settings                                     |     |
|     | Project to a second screen (or press the Windows logo key 🚛 + P)<br>Make text and other items larger or smaller<br>What display settings should I choose? |     |
|     | OK Cancel Apply                                                                                                    |     |

• Diese Anzeigen erweitern: Diese Option wird empfohlen, wenn ein externer Monitor mit einem Laptop verbunden ist, wobei jeder Monitor einen anderen Bildschirm für bessere Benutzerfreundlichkeit auf unabhängige Weise anzeigen kann. Die relative Position der Bildschirme kann hier eingestellt werden, z. B. Monitor 1 links neben Monitor 2 oder umgekehrt. Dies hängt von der tatsächlichen Position des LCD-Monitors in Bezug zum Laptop ab. Die horizontale Linie auf beiden Monitoren kann auf den Laptop oder den externen Monitor beruhen. Dies sind alles einstellbare Optionen und alles, was ein Benutzer noch tun muss, ist den Monitor des Hauptbildschirms zum erweiterten Monitor zu ziehen.

#### (i) Unter Windows Vista®

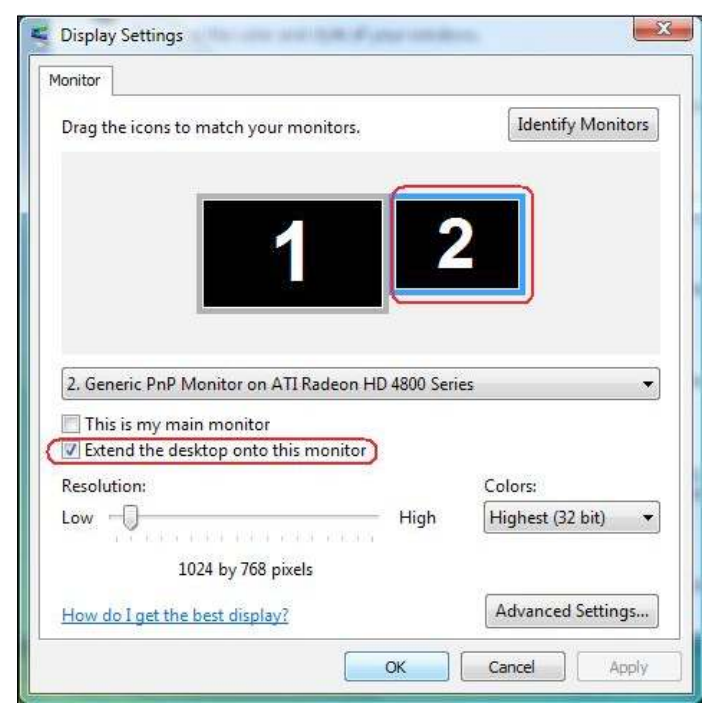

#### (ii) Unter Windows<sup>®</sup> 7

Change the appearance of your displays

|                    |                                                   | Detect            |
|--------------------|---------------------------------------------------|-------------------|
|                    |                                                   | 2 Identify        |
|                    |                                                   |                   |
| Display:           | 1. Mobile PC Display 👻                            | ]                 |
| Resolution:        | 1024 × 768 🛛 👻                                    |                   |
| Orientation:       | Landscape 👻                                       |                   |
| Multiple displays: | Extend these displays 🔹                           |                   |
| 🛕 You must selec   | Duplicate these displays<br>Extend these displays | changes.          |
| Make this my m     | Show desktop only on 1<br>Show desktop only on 2  | Advanced setting: |
| Connect to a proje | ctor (or press the 👪 key and tap P                | P)                |
| Make text and othe | r items larger or smaller                         |                   |
|                    |                                                   |                   |

#### (iii) Unter Windows<sup>®</sup> 8

| Change the ap        | pearance of your displays               |      |                    |  |
|----------------------|-----------------------------------------|------|--------------------|--|
|                      | 12                                      |      | Detect<br>Identify |  |
| Display:             | 2. DELL E2414H                          |      |                    |  |
| Resolution:          | 1366 × 768 🛛 🛩                          |      |                    |  |
| Orientation:         | Landscape 🗸 🗸                           |      |                    |  |
| Multiple displays:   | Extend these displays 🛛 👻               |      |                    |  |
| 🛕 You must selec     | Apply before making additional changes. |      |                    |  |
| Make this my ma      | in display                              | A    | dvanced settings   |  |
| Project to a second  | screen (or press the Windows logo key 📲 | + P) |                    |  |
| Make text and other  | items larger or smaller                 |      |                    |  |
| What display setting | as should I choose?                     |      |                    |  |

• Desktop nur anzeigen auf...: Zeigt den Status eines bestimmten Monitors an. Diese Option wird üblicherweise dann gewählt, wenn der Laptop als PC verwendet wird, damit der Benutzer einen großen externen Monitor nutzen kann. Die meisten derzeitigen Laptops unterstützen grundlegende Auflösungen. Wie in der obigen Abbildung ersichtlich, beträgt die Auflösung des Laptop-Monitors nur 1366 x 768, aber nach Anschluss eines externen 24-Zoll-LCD-Monitors können Benutzer ihren Sichtkomfort sofort auf 1920 x 1080 Full HD-Qualität verbessern.

#### (i) Unter Windows Vista®

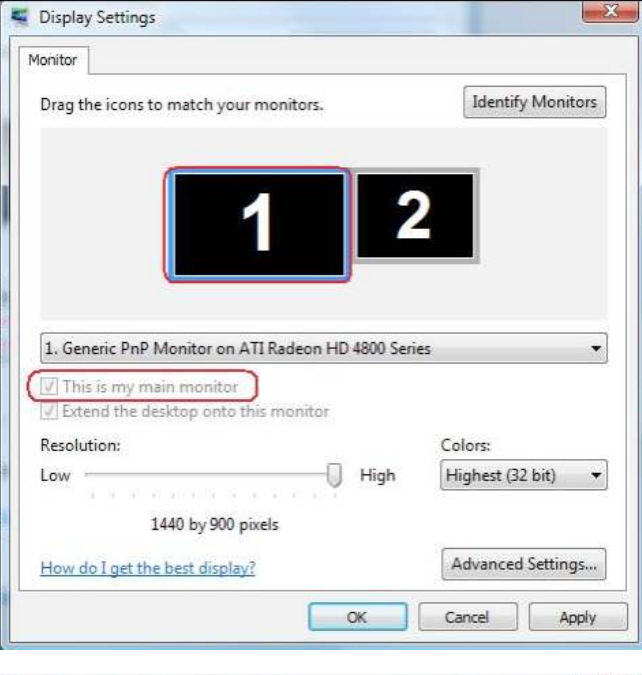

| Ionitor                                                                                                    |              |                                       |
|----------------------------------------------------------------------------------------------------|--------------|---------------------------------------|
| Drag the icons to match your monitors.                                                                                                    |              | Identify Monitors                     |
| 1                                                                                                    | 2            | 2                                     |
| 2. Generic PnP Monitor on ATI Radeon H                                                                                                    | ID 4800 Seri | es 🔻                                  |
| 2. Generic PnP Monitor on ATI Radeon H<br>This is my main monitor<br>Extend the desktop onto this monitor<br>Resolution:                                | ID 4800 Seri | es 🗸                                  |
| 2. Generic PnP Monitor on ATI Radeon H<br>This is my main monitor<br>Extend the desktop onto this monitor<br>Resolution:<br>Low -<br>1024 by 768 pixels | HD 4800 Seri | es ▼<br>Colors:<br>Highest (32 bit) ▼ |

#### (ii) Unter Windows® 7

|                                                                                                    | 12                                                                                                    | Detect<br>Identify                    |
|----------------------------------------------------------------------------------------------------|----------------------------------------------------------------------------------------------------|---------------------------------------|
| )isplay:                                                                                                    | 1. Mobile PC Display                                                                                                    |                                       |
| lesolution:                                                                                                    | 1024 × 768 -                                                                                                    |                                       |
| Drientation:                                                                                                    | Landscape *                                                                                                    |                                       |
| Aultiple displays:                                                                                                    | Show desktop only on 1 🔻                                                                                                    |                                       |
| 🚺 You must sele                                                                                                    | Duplicate these displays<br>C Extend these displays phal changes.                                                                                                    |                                       |
| Make this my n                                                                                                    | Show desktop only on 1                                                                                                    | Advanced settings                     |
| /lake text and oth<br>Vhat display settir                                                                                                    | er items larger or smaller<br>ngs should I choose?                                                                                                    | OK Cancel Apply                       |
| Make text and oth<br>What display settin<br>Change the ap                                                                                       | er items larger or smaller<br>ngs should I choose?<br>pearance of your displays                                                                                                    | OK Cancel Apply                       |
| Make text and oth<br>What display settin<br>Change the ap                                                                                       | er items larger or smaller<br>ngs should I choose?<br>pearance of your displays                                                                                                    | OK Cancel Apply<br>Detect<br>Identify |
| Make text and oth<br>What display settin<br>Change the ap<br>Display:                                                                           | er items larger or smaller<br>ngs should I choose?<br>pearance of your displays                                                                                                    | OK Cancel Apply<br>Detect<br>Identify |
| Make text and oth<br>What display settin<br>Change the ap<br>Display:<br>Resolution:                                                            | er items larger or smaller<br>ngs should I choose?<br>pearance of your displays                                                                                                    | OK Cancel Apply<br>Detect<br>Identify |
| Make text and oth<br>What display settin<br>Change the ap<br>Display:<br>Resolution:<br>Orientation:                                            | er items larger or smaller<br>ngs should I choose?<br>pearance of your displays                                                                                                    | OK Cancel Apply<br>Detect<br>Identify |
| Make text and oth<br>What display settin<br>Change the ap<br>Display:<br>Resolution:<br>Orientation:<br>Multiple displays:                      | er items larger or smaller<br>ngs should I choose?<br>pearance of your displays                                                                                                    | OK Cancel Apply<br>Detect<br>Identify |
| Make text and oth<br>What display settin<br>Change the ap<br>Display:<br>Resolution:<br>Orientation:<br>Multiple displays:<br>A You must select | er items larger or smaller<br>ngs should I choose?<br>pearance of your displays<br><b>1. Mobile PC Display</b><br><b>1. Mobile PC Display</b><br><b>1. Mobile PC D</b> | OK Cancel Apply<br>Detect<br>Identify |

OK Cancel Apply

#### (iii) Unter Windows<sup>®</sup> 8

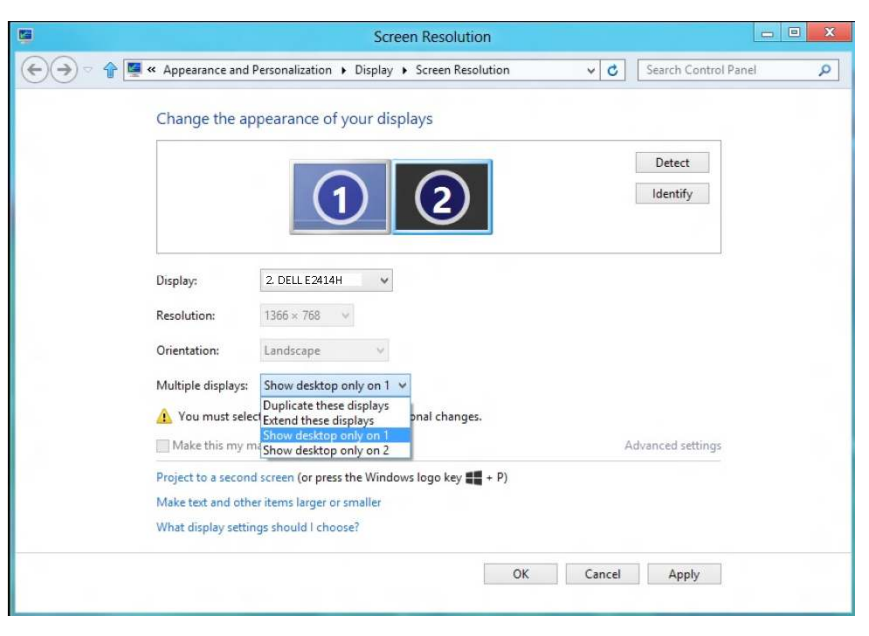

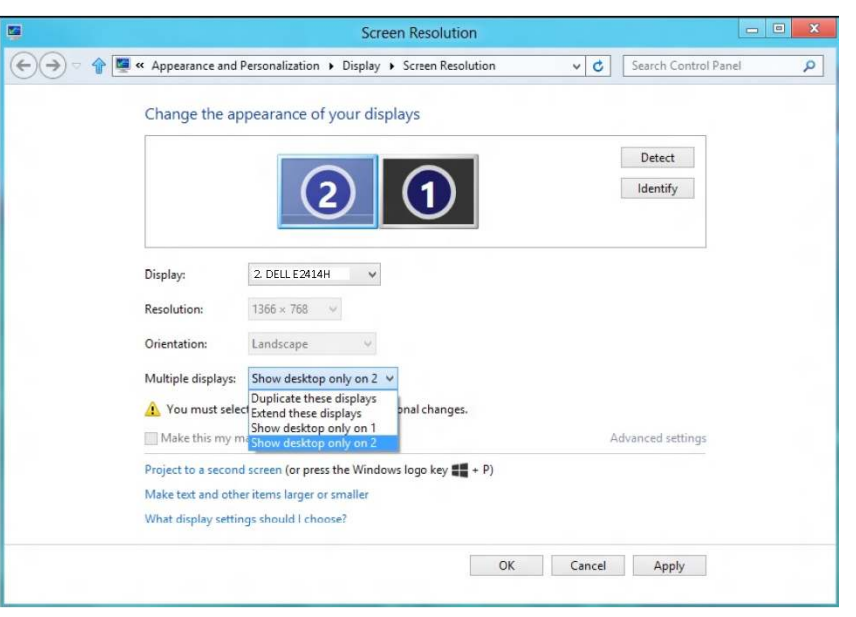

# Príručka pre používateľa

Dell E2414H Dell E2414Hr

Č. modelu: E2414H/E2414Hr Regulačný model: E2414Ht

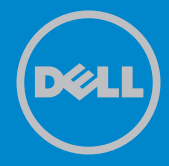

- POZNÁMKA: POZNÁMKA označuje dôležité informácie, ktoré vám môžu pomôcť lepšie používať počítač.
- △ UPOZORNENIE: UPOZORNENIE označuje potenciálne nebezpečenstvo poškodenia hardvéru alebo straty dát v prípade nedodržania pokynov.
- VÝSTRAHA: VÝSTRAHA označuje potenciálnu škodu na majetku, nebezpečenstvo zranenia, alebo smrti.

#### © 2013 Dell Inc. Všetky práva vyhradené.

Informácie obsiahnuté v tomto dokumente môžu byť zmenené bez predchádzajúceho oznámenia. Prísne sa zakazuje akékoľvek reprodukovanie týchto materiálov bez písomného povolenia spoločnosti Dell Inc.

Ochranné známky, ktoré sa v tomto texte používajú: Dell™, logo DELL a Inspiron™ sú ochranné známky spoločnosti Dell Inc.; Intel®, Centrino®, Core<sup>™</sup>, a Atom<sup>™</sup> sú ochranné známky alebo registrované ochranné známky spoločnosti Intel Corporation registrované v USA a ďalších krajinách; Microsoft<sup>®</sup>, Windows<sup>®</sup>, a logo tlačidla Štart systému Windows sú ochranné známky alebo registrované ochranné známky spoločnosti Microsoft Corporation registrované v USA a/alebo ďalších krajinách; Bluetooth® je registrovaná ochranná známka spoločnosti Bluetooth SIG, Inc. a spoločnosť Dell ju používa na základe udelenej licencie; Blu-ray Disc™ je ochranná známka spoločnosti Blu-ray Disc Association (BDA) používaná na základe udelenej licencie na diskoch a prehrávačoch; ďalšie ochranné známky a obchodné názvy, ktoré sa môžu v tomto dokumente používať, sa vzťahujú na právnické osoby, ktoré majú právo na tieto známky, názvy alebo svoje produkty. Spoločnosť Dell Inc. sa zrieka akýchkoľvek vlastníckych nárokov na iné ochranné známky, ktoré nie sú jej vlastné.

| O monitore                                      | 6    |
|-------------------------------------------------|------|
| Obsah balenia                                   | 6    |
| Vlastnosti výrobku                              | 7    |
| Identifikácia dielov a ovládacích prvkov        | 8    |
| Pohľad spredu.                                  | 8    |
| Pohľad zozadu                                   | 9    |
| Pohľad zboku                                    | . 10 |
| Pohľad zdola                                    | . 10 |
| lechnické parametre monitora                    | . 11 |
| lechnické parametre plochého displeja           | 11   |
|                                                 | 11   |
| Rezimy pouporovaných obrazových signatov        | 11   |
| Flektrické technické parametre                  | 12   |
| Fyzické vlastnosti.                             | 13   |
| Vlastnosti prostredia                           | 13   |
| Režimy správy napájania                         | . 14 |
| Priradenie kolíkov                              | 15   |
| Možnosť používania technológie Plug and Play    | . 17 |
| Politika kvality a pixlov LCD monitora          | . 17 |
| Pokyny pre údržbu                               | . 17 |
| Čistenie monitora                               | 17   |
| Zostavenie monitora                             | . 18 |
| Upevnenie stojana                               | . 18 |
| Pripojenie monitora                             | . 18 |
| Usporiadanie káblov                             | . 19 |
| Nasadenie krytu káblov                          | . 20 |
| Odmontovanie stojana                            | . 20 |
| Montáž na stenu (voliteľná)                     | . 21 |
| Obsluha monitora                                | . 22 |
| Používanie ovládacích prvkov na prednom paneli  | . 22 |
| Používanie ponuky zobrazenej na obrazovke (OSD) | . 24 |
| Výstražné hlásenia OSD                          | . 37 |
| Nastavenie maximálneho rozlíšenia               | . 38 |
| Používanie nakláňania                           | . 39 |
| Naklonenie                                      | . 39 |
| Riešenie problémov                              | . 40 |
| Samokontrola                                    | . 40 |
| Vstavaná diagnostika                            | . 41 |
| Bežné poruchy                                   | . 42 |
| Špecifické poruchy výrobku                      | . 48 |

| Príloha                                                      |
|--------------------------------------------------------------|
| VÝSTRAHA: Bezpečnostné pokyny                                |
| Oznamy FCC (len pre USA) a ďalšie informácie týkajúce sa     |
| právnych predpisov                                           |
| Kontaktovanie spoločnosti Dell                               |
| Zostavenie monitora                                          |
| Nastavenie rozlíšenia displeja na 1920 x 1080 (maximálne) 50 |
| Ak vlastníte stolný počítač Dell alebo prenosný počítač Dell |
| s pripojením na internet 51                                  |
| Ak vlastníte inú značku stolného a prenosného počítača alebo |
| grafickej karty, ako Dell                                    |
| Postupy inštalácie dvoch monitorov v systéme Windows Vista®, |
| Windows® 7 alebo Windows® 8                                  |

# O monitore

# Obsah balenia

Monitor sa dodáva spolu s nižšie uvedenými súčasťami. Uistite sa, že vám boli dodané všetky súčasti a v prípade, že niečo chýba, <u>oznámte to zástupcovi</u> <u>spoločnosti Dell</u>.

- **POZNÁMKA:** Niektoré položky môžu byť voliteľné a nemusia byť dodané spolu s monitorom. V určitých krajinách pravdepodobne nebudú k dispozícii niektoré funkcie alebo médiá.
- **POZNÁMKA:** Ak chcete vykonať zostavu pomocou akéhokoľvek iného stojana, pokyny na zostavenie nájdete uvedené v príslušnom návode na zostavenie stojana.

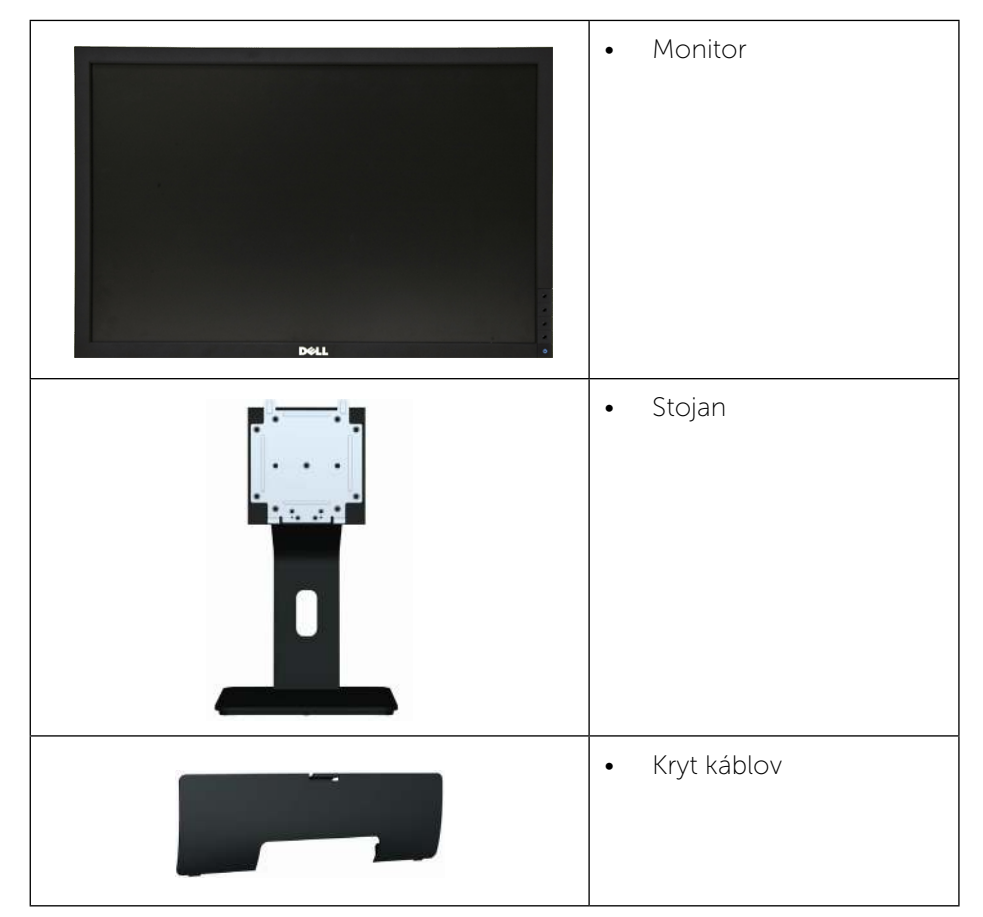

| • Kábel VGA                                                                                                    |
|----------------------------------------------------------------------------------------------------|
| • Kábel DVI (Len E2414H)                                                                                                    |
| <ul> <li>Napájací kábel (líši sa v<br/>jednotlivých krajinách)</li> </ul>                                                                                       |
| <ul> <li>Médium s ovládačmi a dokumentáciou</li> <li>Stručný návod na používanie</li> <li>Príručka s informáciami o výrobku a bezpečnostnými pokynmi</li> </ul> |

# Vlastnosti výrobku

Plochý displej Dell **E2414H/E2414Hr** je vybavený aktívnou matricou, tenkovrstvovým tranzistorom (TFT), displejom z tekutých kryštálov (LCD) a podsvietením LED. Vlastnosti monitora zahrňujú:

- Displej so 60,97 cm (24-palcovou) zobrazovacou plochou (meranou uhlopriečne). Rozlíšenie 1920 x 1080, plus podpora zobrazenia na celej obrazovke pre nižšie rozlíšenia.
- Možnosť prispôsobiť naklonenie.
- Odnímateľný podstavec a 100 mm montážne otvory pre riešenia flexibilnej montáže podľa Video Electronics Standards Association

(VESA™) (Spoločnosť pre elektronické obrazové štandardy).

- Technológia Plug and Play, ak ju váš systém podporuje. ٠
- Nastavenia ponuky zobrazenej na obrazovke (OSD) pre jednoduché ٠ nastavenie a optimalizáciu obrazovky.
- Softvér a dokumentácia na médiu obsahujú informačný súbor (INF), súbor s profilom prispôsobenia farieb obrazu (ICM), softvérovú aplikáciu Dell Display Manager a dokumentáciu výrobku. Dell Display Manager je súčasťou dodaného príslušenstva (dodáva sa na disku CD spolu s monitorom).
- Štrbina pre bezpečnostný zámok. •
- Poistka stojana.
- Funkcia správy majetku. ٠
- Kompatibilita so štandardom Energy Star.
- Kompatibilita s EPEAT Gold. ٠
- Kompatibilita s RoHS. .
- Znížený obsah BFR/PVC.
- Sklo bez obsahu arzénu a bez obsahu ortuti len pre panel. .
- Merací indikátor energie ukazuje množstvo energie, ktorú monitor • spotreboval v reálnom čase.
- Displeje s certifikátom TCO. ٠

# Identifikácia dielov a ovládacích prvkov

### Pohľad spredu

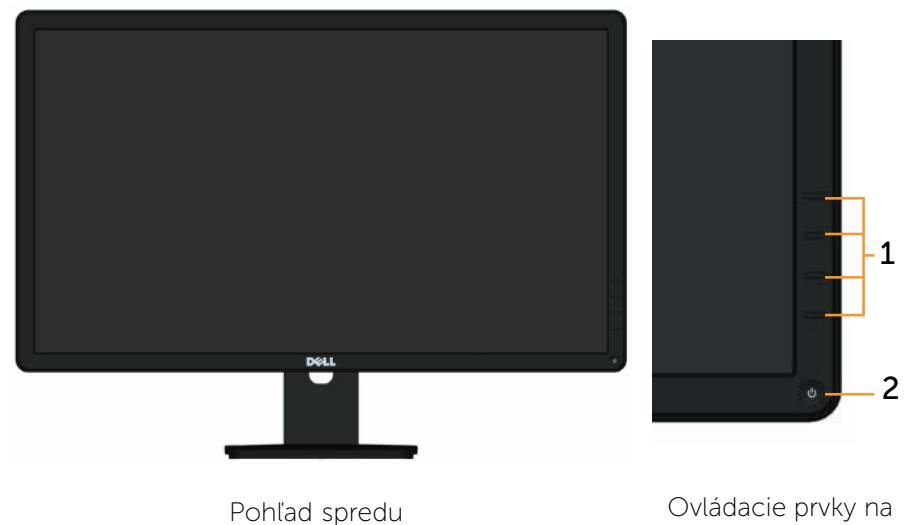

Ovládacie prvky na prednom paneli

| Š | itítok | Popis                                                                  |
|---|--------|------------------------------------------------------------------------|
| 1 |        | Funkčné tlačidlá (viac informácií nájdete v časti Používanie monitora) |
| 2 | )      | Tlačidlo zapnutia/vypnutia (s indikátorom LED)                         |

### Pohľad zozadu

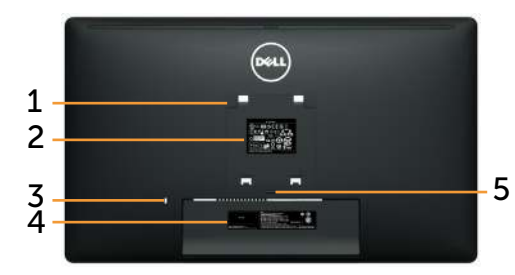

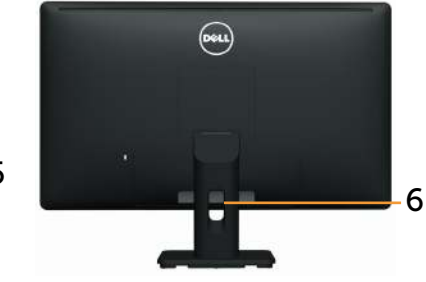

Pohľad zozadu

Pohľad zozadu so stojanom monitora

| Štítok | Popis                                                                     | Použitie                                                                                                    |  |  |
|--------|---------------------------------------------------------------------------|----------------------------------------------------------------------------------------------------|--|--|
| 1      | Montážne otvory VESA<br>(100 mm x 100 mm – za<br>pripevnenou doskou VESA) | Monitor s montážou na stenu<br>pomocou súpravy na montáž na stenu<br>kompatibilnej so štandardom VESA<br>(100 mm x 100 mm). |  |  |
| 2      | Regulačný štítok                                                          | Uvádza regulačné osvedčenia.                                                                                                |  |  |
| 3      | Štrbina pre bezpečnostný<br>zámok                                         | Zaisťuje monitor pomocou<br>bezpečnostného káblového zámku.                                                                 |  |  |
| 4      | Štítok s čiarovým kódom                                                   | Ak sa potrebujete obrátiť na technickú<br>podporu spoločnosti Dell, uveďte<br>údaje z tohto štítku.                         |  |  |
| 5      | Tlačidlo na uvoľnenie<br>stojana                                          | Uvoľnite stojan z monitora.                                                                                                 |  |  |
| 6      | Štrbina na vedenie káblov                                                 | Použite na usporiadanie káblov, ktoré<br>sa prevedú cez túto štrbinu.                                                       |  |  |

### Pohľad zboku

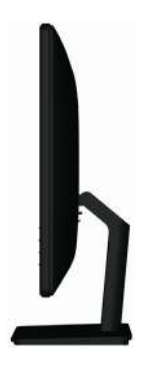

### Pohľad zdola

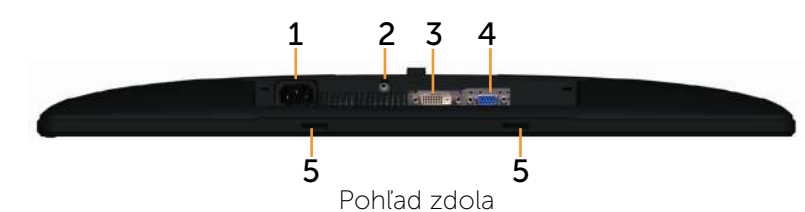

| Ští-<br>tok | Popis                                                         | Použitie                                                                                                    |
|-------------|---------------------------------------------------------------|----------------------------------------------------------------------------------------------------|
| 1.          | Sieťový napájací konektor                                     | Slúži na pripojenie napájacieho kábla<br>monitora.                                                                    |
| 2.          | Poistka stojana                                               | Slúži na zablokovanie tlačidla uvoľnenia<br>stojana, pričom zaistí zostavu stojana<br>pomocou strojníckej skrutky M3. |
| 3           | Konektor DVI                                                  | Slúži na pripojenie počítača k monitoru<br>pomocou kábla DVI.                                                         |
| 4           | Konektor VGA                                                  | Slúži na pripojenie počítača k monitoru<br>pomocou kábla VGA.                                                         |
| 5           | Montážne štrbiny na<br>pripojenie zariadenia Dell<br>Soundbar | Umožňujú pripojenie voliteľného zariade-<br>nia Dell Soundbar.                                                        |

# Technické parametre monitora

## Technické parametre plochého displeja

| Typ obrazovky                                                               | Aktívna matrica – TFT LCD                                                                                     |
|-----------------------------------------------------------------------------|----------------------------------------------------------------------------------------------------|
| Typ displeja                                                                | TN                                                                                                    |
| Obraz, ktorý sa zobrazuje                                                   |                                                                                                    |
| Uhlopriečka<br>Aktívna plocha na šírku<br>Aktívna plocha na výšku<br>Plocha | 60,97 cm (24 palcov)<br>531,36 mm (20,92 palcov)<br>298,89 mm (11,77 palcov)<br>158818.19 mm² (246.17palcov²) |
| Rozstup pixlov                                                              | 0,277 mm                                                                                                    |
| Uhol zobrazenia                                                             | 160° (vertikálne), typický, 170° (horizontálne),<br>typický                                                   |
| Výstupná svietivosť                                                         | 250 cd/m² (typická)                                                                                           |
| Kontrastný pomer                                                            | 1000:1 (typický)                                                                                              |
| Povlak čelného panela                                                       | Antireflexná vrstva z tvrdého povlaku 3H                                                                      |
| Podsvietenie                                                                | Systém hranovo vyžarujúcich elektrolumi-<br>niscenčných diód LED                                              |
| Čas odozvy                                                                  | Typicky 5 ms                                                                                                  |
| Farebná hĺbka                                                               | 16,7 miliónov farieb                                                                                          |
| Farebný priestor (typický)                                                  | 83 %* (CIE1976)                                                                                               |

Farebný priestor \*[**E2414H/E2414Hr**] (typický) na základe testovacích štandardov CIE1976 (83 %) a CIE1931 (72 %).

### Technické parametre rozlíšenia

| Rozsah horizontálneho snímania | 30 kHz až 83 kHz (automatické) |  |  |
|--------------------------------|--------------------------------|--|--|
| Rozsah vertikálneho snímania   | 56 Hz až 75 Hz (automatické)   |  |  |
| Maximálne rozlíšenie           | 1920 x 1080 pri 60 Hz          |  |  |

### Režimy podporovaných obrazových signálov

| Schopnosti zobrazenia                    | 480p, 576p, 720p, 1080p a 1080i |
|------------------------------------------|---------------------------------|
| obrazových signálov<br>(prehrávanie DVI) |                                 |

# Predvolené režimy zobrazenia

| Režim<br>zobrazenia | Horizontálna<br>frekvencia<br>(kHz) | Vertikálna<br>frekvencia<br>(Hz) | Synchronizácia<br>pixlov (MHz) | Synchronizačná<br>polarita<br>(horizontálna/<br>vertikálna) |
|---------------------|-------------------------------------|----------------------------------|--------------------------------|-------------------------------------------------------------|
| 720 x 400           | 31,5                                | 70,0                             | 28,3                           | -/+                                                         |
| 640 x 480           | 31,5                                | 60,0                             | 25,2                           | -/-                                                         |
| 640 x 480           | 37,5                                | 75,0                             | 31,5                           | -/-                                                         |
| 800 x 600           | 37,9                                | 60,0                             | 40,0                           | +/+                                                         |
| 800 x 600           | 46,9                                | 75,0                             | 49,5                           | +/+                                                         |
| 1024 x 768          | 48,4                                | 60,0                             | 65,0                           | -/-                                                         |
| 1024 x 768          | 60,0                                | 75,0                             | 78,8                           | +/+                                                         |
| 1152 x 864          | 67,5                                | 75,0                             | 108,0                          | +/+                                                         |
| 1280 x 1024         | 64,0                                | 60,0                             | 108,0                          | +/+                                                         |
| 1280 x 1024         | 80,0                                | 75,0                             | 135,0                          | +/+                                                         |
| 1600 x 900          | 60,0                                | 60,0                             | 108,0                          | +/-                                                         |
| 1920 x 1080         | 67,5                                | 60,0                             | 148,5                          | +/+                                                         |

# Elektrické technické parametre

| Vstupné obrazové signály               | Analógový RGB, 0,7 Voltov +/- 5%, kladná<br>polarita pri vstupnej impedancii 75 Ohmov<br>Digitálny DVI-D TMDS, 600 mV pre každé<br>rozdielové vedenie, kladná polarita pri<br>50-ohmovej vstupnej impedancii |  |  |
|----------------------------------------|----------------------------------------------------------------------------------------------------|--|--|
| Synchronizácia vstupných<br>signálov   | Oddelená horizontálna a vertikálna<br>synchronizácia, úroveň TTL bez polarity, SOG<br>(Composite SYNC on green)                                                                                              |  |  |
| AC vstupné napätie/<br>frekvencia/prúd | 100 až 240 V AC/50 alebo 60 Hz + 3 Hz/1,5 A<br>(Max.)                                                                                                    |  |  |
| Nárazový prúd                          | 120 V:30 A (max.)<br>240 V:60 A (max.)                                                                                                    |  |  |

# Fyzické vlastnosti

| Typ konektora                                                                                           | 15-kolíkový D-subminiatúrny, modrý<br>konektor; DVI-D(Len E2414H), biely<br>konektor             |  |  |
|----------------------------------------------------------------------------------------------------|--------------------------------------------------------------------------------------------------|--|--|
| Typ signálneho kábla                                                                                    | Digitálny: odpojiteľný, DVI-D, pevné<br>kolíky.<br>Analógový: odpojiteľný, D-Sub,<br>15-kolíkový |  |  |
| Rozmery (so stojanom)                                                                                   |                                                                                                  |  |  |
| Výška                                                                                                   | 418,3 mm (16,47 palcov)                                                                          |  |  |
| Šírka                                                                                                   | 570,0 mm (22,44 palcov)                                                                          |  |  |
| Hĺbka                                                                                                   | 164,2 mm (6,46 palcov)                                                                           |  |  |
| Rozmery (bez stojana)                                                                                   |                                                                                                  |  |  |
| Výška                                                                                                   | 337,5 mm (13,29 palcov)                                                                          |  |  |
| Šírka                                                                                                   | 570,0 mm (22,44 palcov)                                                                          |  |  |
| Hĺbka                                                                                                   | 46,5 mm (1,83 palca)                                                                             |  |  |
| Rozmery stojana                                                                                         |                                                                                                  |  |  |
| Výška                                                                                                   | 318,7 mm (12,55 palcov)                                                                          |  |  |
| Šírka                                                                                                   | 180,6 mm (7,11 palcov)                                                                           |  |  |
| Hĺbka                                                                                                   | 164,2 mm (6,46 palcov)                                                                           |  |  |
| Hmotnosť                                                                                                |                                                                                                  |  |  |
| Hmotnosť s obalom                                                                                       | 5,87 kg (12,94 libier)                                                                           |  |  |
| Hmotnosť so zostavou stojana a<br>káblov                                                                | 4,48 kg (9,88 libier)                                                                            |  |  |
| Hmotnosť bez zostavy stojana(V<br>prípade uváženia montáže na stenu<br>alebo pomocou VESA – bez káblov) | 3,00 kg (6,75 libier)                                                                            |  |  |
| Hmotnosť zostavy stojana                                                                                | 1,03 kg (2,27 libier)                                                                            |  |  |

### Vlastnosti prostrediaw

| Teplota        |                                                                                               |  |  |
|----------------|-----------------------------------------------------------------------------------------------|--|--|
| Prevádzková    | 0 °C až 40 °C                                                                                 |  |  |
| Mimo prevádzky | Skladovanie: -20 °C až 60 °C (-4 °F až 140 °F)<br>Preprava: -20 °C až 60 °C (-4 °F až 140 °F) |  |  |
| Vlhkosť        |                                                                                               |  |  |

| Prevádzková     | 10 % až 80 % (nekondenzujúca)                                                     |  |  |
|-----------------|-----------------------------------------------------------------------------------|--|--|
| Mimo prevádzky  | Skladovanie: 5 % až 90 % (nekondenzujúca)<br>Preprava: 5% až 90% (nekondenzujúca) |  |  |
| Nadmorská výška |                                                                                   |  |  |
| Prevádzková     | Maximálne 5 000 m (16 400 stôp)                                                   |  |  |
| Mimo prevádzky  | Maximálne 12 191 m (40 000 stôp)                                                  |  |  |
| Tepelná strata  | 238,85 BTU/hodinu (maximálne)<br>102,36 BTU/hodinu (typicky)                      |  |  |

### Režimy správy napájania

Ak vlastníte grafickú kartu alebo máte v počítači nainštalovaný softvér s kompatibilitou s DPM<sup>TM</sup> VESA, monitor dokáže automaticky znížiť spotrebu energie, keď sa nepoužíva. Toto sa označuje ako úsporný režim\*. Ak počítač zistí vstup z klávesnice, myši alebo iného vstupného zariadenia, monitor automaticky obnoví svoju činnosť. V nasledujúcej tabuľke sa uvádza spotreba energie a signalizovanie tejto automatickej funkcie úspory energie:

| Režimy<br>VESA                          | Horizontál-<br>na syn-<br>chronizácia | Vertikálna<br>synchro-<br>nizácia | Obraz   | Indikátor<br>napájania | Spotreba<br>energie                     |
|-----------------------------------------|---------------------------------------|-----------------------------------|---------|------------------------|-----------------------------------------|
| Normálna<br>prevádzka                   | Aktívna                               | Aktívna                           | Aktívna | Biela                  | 20 W (ty-<br>picky)/30 W<br>(maximálne) |
| Režim Vyp-<br>nutá aktívna<br>prevádzka | Neaktívna                             | Neaktívna                         | Prázdna | Svieti na<br>bielo     | Menej ako<br>0,5 W                      |
| Vypnúť                                  | -                                     | -                                 | -       | Vypnuté                | Menej ako<br>0,5 W                      |

Zobrazenie OSD bude fungovať len v normálnom prevádzkovom režime. Keď sa v režime Vypnutá aktívna prevádzka stlačí ľubovoľné tlačidlo, zobrazí sa nasledujúce hlásenie:

#### Dell E2414H

There is no signal coming from your computer. Press any key on the keyboard or move the mouse to wake it up. If there is no display, press the monitor button now to select the correct input source on the On-Screen-Display menu.

Aktivujte počítač a monitor na získanie prístupu k OSD.

POZNÁMKA: Tento monitor vyhovuje medzinárodnej norme ENERGY

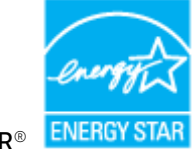

STAR<sup>®</sup>. ENERGY S

**POZNÁMKA:** Nulovú spotrebu energie v režime VYPNUTÉ je možné dosiahnuť len tak, že sa od monitora odpojí sieťový kábel.

### Priradenie kolíkov

#### **Konektor VGA**

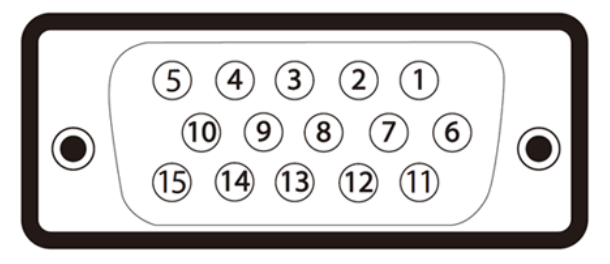

| Číslo kolíka | 15 kolíková strana pripojeného signálneho kábla |
|--------------|-------------------------------------------------|
| 1            | Obraz-Červený                                   |
| 2            | Obraz-Zelený                                    |
| 3            | Obraz-Modrý                                     |
| 4            | Uzemnenie                                       |
| 5            | Samokontrola                                    |
| 6            | UZEM-Č                                          |
| 7            | UZEM-Z                                          |
| 8            | UZEM-M                                          |
| 9            | Počítač 5 V/3,3 V                               |
| 10           | UZEM-synchr.                                    |
| 11           | Uzemnenie                                       |
| 12           | Údaje DDC                                       |
| 13           | H-synchr.                                       |
| 14           | V-synchr.                                       |
| 15           | Synchronizácia DDC                              |
#### **Konektor DVI**

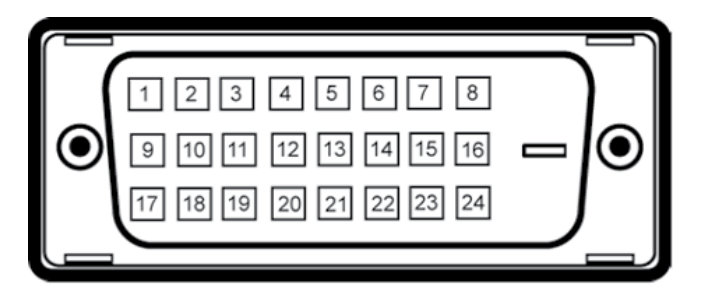

| Číslo kolíka | 24 kolíková strana pripojeného signálneho kábla |
|--------------|-------------------------------------------------|
| 1            | TMDS RX2-                                       |
| 2            | TMDS RX2+                                       |
| 3            | Uzemnenie TMDS                                  |
| 4            | Beznapäťový                                     |
| 5            | Beznapäťový                                     |
| 6            | Synchronizácia DDC                              |
| 7            | Údaje DDC                                       |
| 8            | Beznapäťový                                     |
| 9            | TMDS RX1-                                       |
| 10           | TMDS RX1+                                       |
| 11           | Uzemnenie TMDS                                  |
| 12           | Beznapäťový                                     |
| 13           | Beznapäťový                                     |
| 14           | Napájanie +5 V/+3,3 V                           |
| 15           | Samokontrola                                    |
| 16           | Detekcia pripojenia počas prevádzky             |
| 17           | TMDS RX0-                                       |
| 18           | TMDS RX0+                                       |
| 19           | Uzemnenie TMDS                                  |
| 20           | Beznapäťový                                     |
| 21           | Beznapäťový                                     |
| 22           | Uzemnenie TMDS                                  |
| 23           | Synchronizácia TMDS+                            |
| 24           | Synchronizácia TMDS-                            |

### Možnosť používania technológie Plug and Play

Monitor môžete nainštalovať v každom systéme, ktorý je kompatibilný s technológiou Plug and Play. Monitor automaticky poskytuje pre počítačový systém svoju funkciu Rozšírené zobrazenie identifikačných údajov (EDID) pomocou digitálnych komunikačných protokolov (DDC), takže systém môže sám nastaviť a optimalizovať nastavenia monitora. Vo väčšine prípadov sa inštalácia monitora vykonáva automaticky; ak chcete, môžete zvoliť odlišné nastavenia. Viac informácií o zmene nastavení monitora nájdete v časti Používanie monitora.

# Politika kvality a pixlov LCD monitora

Počas procesu výroby LCD monitora sa stáva, že jeden alebo viacero pixlov sa pevne nastavia do nemenného stavu, čo je sotva badateľné a nemá to žiadny vplyv na kvalitu alebo použiteľnosť zobrazovacieho panela. Viac informácií o politike kvality a pixlov spoločnosti Dell nájdete na internetovej stránke technickej podpory Dell na lokalite: http://www.dell.com/support/monitors.

# Pokyny pre údržbu

## Čistenie monitora

VÝSTRAHA: Pred čistením monitora si prečítajte a dodržiavajte <u>bezpečnostné pokyny</u>.

VÝSTRAHA: Pred čistením monitora odpojte napájací kábel monitora od elektrickej zásuvky.

V rámci osvedčených postupov pri vybaľovaní, čistení alebo manipulácii s monitorom dodržiavajte pokyny uvedené v zozname nižšie:

- Na čistenie antistatickej obrazovky používajte čistú, mäkkú handričku slabo navlhčenú vo vode. Ak je to možné, používajte špeciálnu tkaninu na čistenie obrazoviek, ktorá je vhodná na antistatický povlak. Nepoužívajte benzén, riedidlo, čpavok, abrazívne čistidlá alebo stlačený vzduch.
- Na čistenie monitora používajte handričku slabo navlhčenú v teplej vode. Vyhnite sa používaniu akéhokoľvek čistiaceho prostriedku, pretože niektoré čistiace prostriedky zanechávajú na monitore mliečny povlak.
- Ak si pri vybaľovaní monitora všimnete biely prášok, utrite ho handričkou.
- S monitorom zaobchádzajte opatrne, aby sa nepoškriabal, pretože stopy po škrabancoch sú na monitoroch tmavej farby viac viditeľné, ako na monitoroch svetlej farby.

Ak chcete na vašom monitore udržať najlepšiu kvalitu obrazu, ٠ používajte dynamicky sa meniaci šetrič obrazovky a monitor vypnite, keď sa práve nepoužíva.

# Zostavenie monitora

# Upevnenie stojana

- POZNÁMKA: Stojan je pri expedovaní z výrobného závodu odpojený od monitora.
- POZNÁMKA: Toto platí pre monitor so stojanom. Keď ste si zakúpili Ø iný stojan, návod na zostavenie si pozrite v príslušnej príručke na namontovanie stojana.

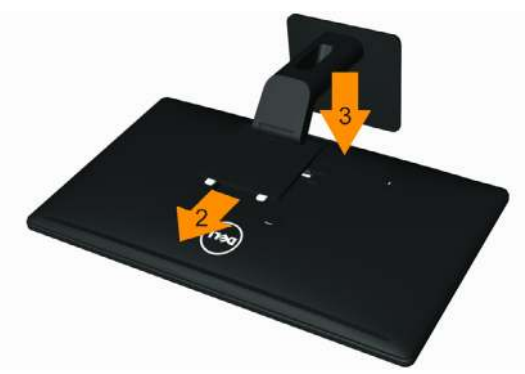

Upevnenie stojana na monitor:

- 1. Odstráňte kryt a položte naň monitor.
- 2. Dva výstupky v hornej časti stojana zasuňte do drážky na zadnej strane monitora.
- 3. Stojan zatlačte, kým nezacvakne v mieste.

# **Pripojenie monitora**

| ⚠ |  |
|---|--|
|   |  |

VÝSTRAHA: Skôr, než začnete vykonávať akékoľvek činnosti podľa tohto odseku, prečítajte si bezpečnostné pokyny.

Ak chcete monitor pripojiť k počítaču:

- 1. Počítač vypnite a odpojte napájací kábel.
- 2. Biely (digitálny DVI-D) (Len E2414H) alebo modrý (analógový VGA) kábel displeja s konektorom zapojte do príslušného portu pre obrazový signál na zadnej strane počítača. K rovnakému počítaču nepripájajte obidva káble. Obidva káble používajte len vtedy, keď sú pripojené do dvoch rôznych počítačov s príslušnými obrazovými

systémami.

Pripojenie bieleho kábla DVI (Len E2414H)

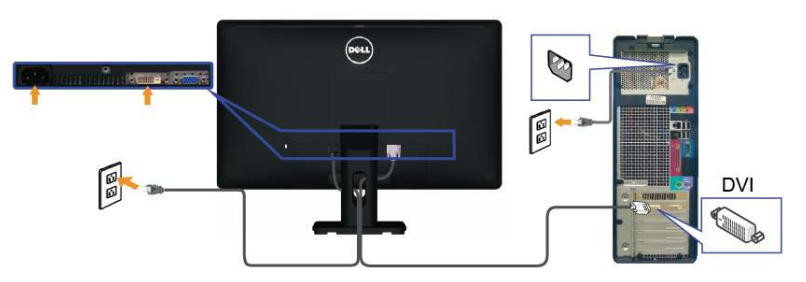

Pripojenie modrého kábla VGA

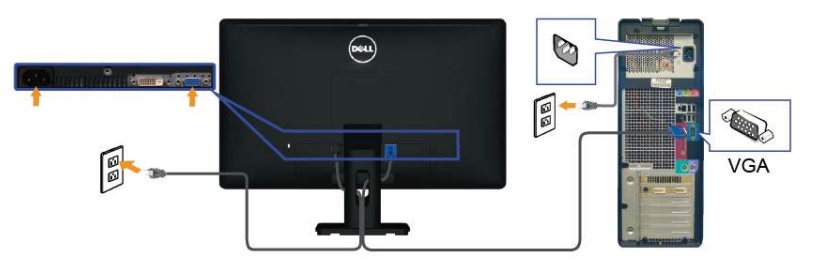

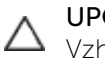

UPOZORNENIE: Obrázky v tomto dokumente slúžia len na ukážku.  $\Delta$  Vzhľad počítača sa môže líšiť.

# Usporiadanie káblov

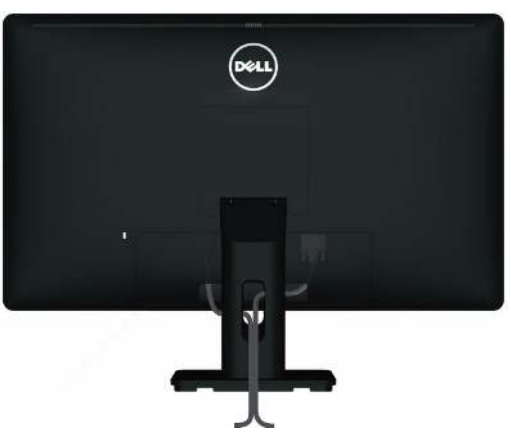

Keď sú k monitoru a počítaču pripojené všetky potrebné káble (pripojenie

kábla si pozrite v časti <u>Pripojenie monitora</u>), všetky káble usporiadajte ich prevlečením cez štrbinu tak, ako je to uvedené vyššie.

# Nasadenie krytu káblov

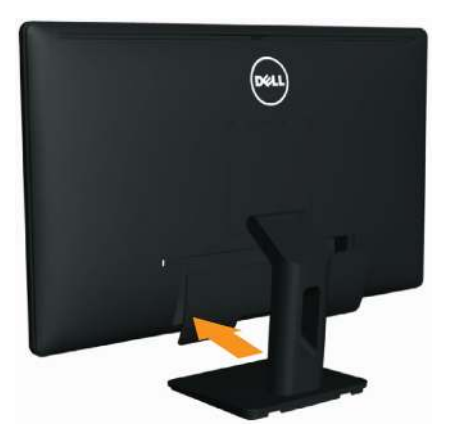

# Odmontovanie stojana

- **POZNÁMKA:** Aby sa pri odstraňovaní stojana zabránilo poškriabaniu LCD obrazovky, monitor musí byť umiestnený na čistom povrchu.
- **POZNÁMKA:** Toto platí pre monitor so stojanom. Keď ste si zakúpili iný stojan, návod na zostavenie si pozrite v príslušnej príručke na namontovanie stojana.

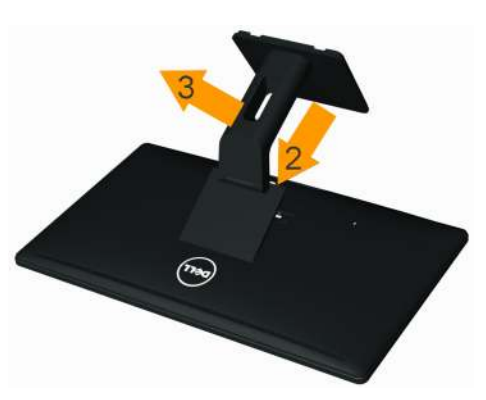

Ak chcete stojan odmontovať:

- 1. Monitor položte na rovný povrch.
- 2. Stlačte a podržte uvoľňovacie tlačidlo stojana.
- 3. Stojan nadvihnite a odtiahnite od monitora.

# Montáž na stenu (voliteľná)

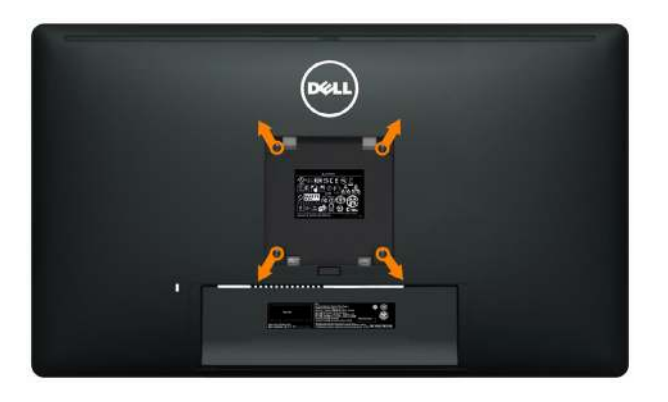

(Rozmer skrutky: M4 x 10 mm).

Pozrite si návod dodaný k montážnej súprave, ktorá je kompatibilná s montážnou súpravou VESA.

- 1. Monitor položte na mäkkú tkaninu alebo podložku na stabilný stôl.
- 2. Odmontujte stojan.
- 3. Skrutkovačom odskrutkujte štyri skrutky, ktoré upevňujú plastový kryt.
- 4. Nosný držiak zo súpravy pre montáž na stenu pripojte k LCD monitoru.
- 5. LCD monitor upevnite na stenu podľa návodu, ktorý je dodaný k súprave pre montáž na stenu.

**POZNÁMKA:** Na použitie len s konzolou pre montáž na stenu podľa zoznamu UL s minimálnou hmotnostnou/záťažovou nosnosťou 3,0 kg.

# Obsluha monitora

# Používanie ovládacích prvkov na prednom paneli

Pomocou ovládacích tlačidiel na prednom paneli monitora môžete upraviť vlastnosti zobrazeného obrazu. Keď stláčaním týchto tlačidiel nastavujete ovládacie prvky, ponuka OSD zobrazuje číselné hodnoty meniacich sa parametrov.

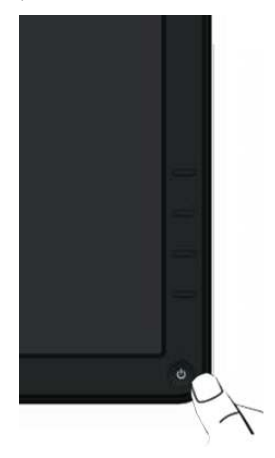

V nasledovnej tabuľke sa uvádzajú názvy tlačidiel na prednom paneli:

| Tlačidlo na prednom<br>paneli |                                         | Popis                                                                         |
|-------------------------------|-----------------------------------------|-------------------------------------------------------------------------------|
| 1                             | Klávesová skratka/<br>Predvolené režimy | Použite toto tlačidlo na vyberanie zo zoznamu<br>predvolených režimov farieb. |
| 2                             | Klávesová skratka /<br>Jas/Kontrast     | Použite toto tlačidlo na priamy vstup do ponuky<br>"Jas/Kontrast".            |

| 3 | Ponuka                                    | Pomocou tlačidla MENU vyvolajte zobrazenie na<br>obrazovke (OSD) a zvoľte ponuku OSD. Pozrite si<br>časť <u>Vstup do systému ponuky</u> .                                                                                 |
|---|-------------------------------------------|----------------------------------------------------------------------------------------------------|
| 4 | Ukončiť                                   | Použite toto tlačidlo na návrat do hlavnej ponuky<br>alebo ukončenie hlavnej ponuky OSD.                                                                                                    |
| 5 | Napájanie<br>(s indikátorom<br>napájania) | Použite tlačidlo napájania na zapnutie a vypnutie<br>monitora.<br>Keď je monitor zapnutý a plne funkčný, svieti biely<br>indikátor LED.<br>Blikajúci biely indikátor LED znamená aktivovaný<br>režim úspory energie DPMS. |

## Tlačidlo na prednom paneli

Pomocou ovládacích tlačidiel na prednom paneli monitora upravte nastavenia obrazu.

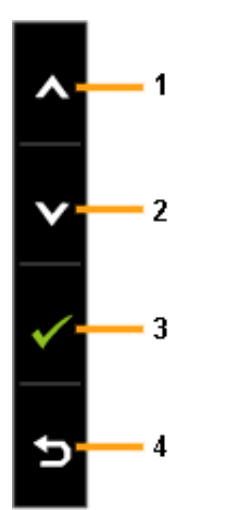

|   | Tlačidlo na prednom<br>paneli | Popis                                                                                 |
|---|-------------------------------|---------------------------------------------------------------------------------------|
| 1 | Hore                          | Ak chcete upraviť položky (zvýšenie rozsahov), v<br>ponuke OSD stlačte tlačidlo Hore. |
| 2 | Dolu                          | Ak chcete upraviť položky (zníženie rozsahov), v<br>ponuke OSD stlačte tlačidlo Dolu. |
| 3 | OK                            | Voľbu potvrďte stlačením tlačidla OK.                                                 |
| 4 | <b>5</b><br>Späť              | Ak sa chcete vrátiť do predchádzajúcej ponuky,<br>stlačte tlačidlo Späť.              |

# Používanie ponuky zobrazenej na obrazovke (OSD)

## Vstup do sústavy ponuky

- **POZNÁMKA:** Ak zmeníte nastavenia a potom prejdete do ďalšej ponuky, alebo ak zatvoríte ponuku OSD, monitor tieto zmeny automaticky uloží. Zmeny sa uložia, aj ak zmeníte nastavenia a potom počkáte na zmiznutie ponuky OSD.
- 1. Ak chcete otvoriť ponuku OSD a zobraziť hlavnú ponuku, stlačte tlačidlo MENU.

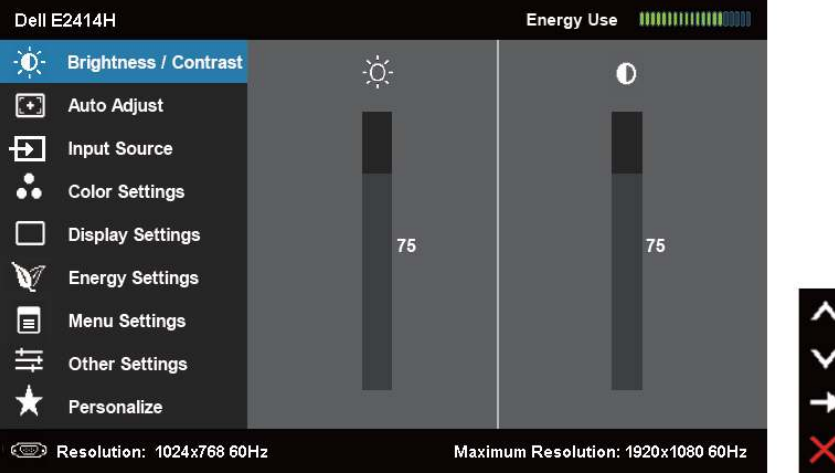

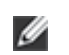

**POZNÁMKA:** Funkcia AUTO ADJUST (Automatické nastavenie) je dostupná len pri použití analógového (VGA) konektora.

2. Ak sa chcete pohybovať medzi možnosťami nastavení, stlačte tlačidlo

a tlačidlo . Pri presúvaní z jednej ikony na druhú sa zvýrazní názov danej voľby. Úplný zoznam všetkých dostupných možností pre daný monitor nájdete v nasledujúcej tabuľke.

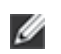

**POZNÁMKA:** Funkcia AUTO ADJUST (Automatické nastavenie) je dostupná len pri použití analógového (VGA) konektora.

- 3. Ak chcete aktivovať zvýraznenú možnosť, stlačte tlačidlo Zalebo tlačidlo .
- 4. Ak chcete vybrať požadovaný parameter, stlačte tlačidlo 🗖 a tlačidlo
- 5. Ak chcete vstúpiť do posuvného ovládača, stlačte tlačidlo a potom vykonajte zmeny stlačením tlačidla alebo podľa indikátorov v ponuke.
- 6. Ak sa chcete vrátiť do hlavnej ponuky a vybrať inú možnosť, raz stlačte tlačidlo 🕰, alebo ak chcete opustiť ponuku OSD, stlačte dvakrát alebo

| trikrat tlacidlo 💋 |
|--------------------|
|--------------------|

| lkona | Ponuka a<br>doplnkové<br>ponuky |                                                                                             | Popis          |                              |  |
|-------|---------------------------------|---------------------------------------------------------------------------------------------|----------------|------------------------------|--|
|       | Spotreba<br>energie             | Tento merač energie ukazuje množstvo energie,<br>ktorú monitor spotrebováva v reálnom čase. |                |                              |  |
| Ŏ.    | Jas/Kontrast                    | Pomocou tejto po<br>kontrastu.<br>Dell E2414H                                               | nuky aktivujte | n Resolution: 1920x1080 60Hz |  |

| Jas      | Jasom sa nastavuje svetelnosť pods <u>vie</u> tenia.                                                                                                    |
|----------|----------------------------------------------------------------------------------------------------|
|          | Ak chcete zvýšiť jas, stlačte tlačidlo 🛆 a ak chcete znížiť jas (min. <u>ho</u> dnota 0 ~ max. hodnota 100),                                                                                        |
|          | stlačte tlačidlo 🚩 .                                                                                                    |
|          | <b>POZNÁMKA:</b> Ovládanie jasu bude vyznačené sivou<br>farbou počas nastavenia "Screen dim" (Stlmenie jasu<br>obrazovky) v rámci možnosti aplikácie PowerNap,<br>keď sa aktivuje šetrič obrazovky. |
| Kontrast | Najskôr nastavte jas a potom nastavte kontrast len vtedy, keď je potrebné ďalšie nastavenie.                                                                                                    |
|          | Ak chcete zvýšiť kontrast, stlačte tlačidlo 🛆 a ak                                                                                                    |
|          | chcete znížiť kontrast (min. ho <u>dn</u> ota 0 ~ max.                                                                                                    |
|          | hodnota 100), stlačte tlačidlo ♥.<br>Funkciou Kontrast sa nastavuje stupeň rozdielu<br>medzi tmavými a svetlými časťami obrazovky<br>monitora.                                                      |

| AUTOMATIC-<br>KÉ NASTAVE-<br>NIE | Aj keď počítač pri spúšťaní rozpozná monitor,<br>funkcia automatického nastavenia optimalizuje<br>nastavenia zobrazenia pre používanie s vašim<br>konkrétnym nastavením.<br>Funkcia Automatické nastavenie umožňuje, aby<br>sa monitor samočinne nastavil na prichádzajúci<br>obrazový signál. Po vykonaní automatického<br>nastavenia môžete v možnosti <b>Nastavenia</b><br><b>zobrazenia</b> ešte doladiť monitor pomocou<br>ovládacích prvkov Synchronizácia pixlov a Fáza.                                                                                                    |
|----------------------------------|----------------------------------------------------------------------------------------------------|
|                                  | Dell E2414H     Energy Use       Imput Source     Imput Source       Color Settings     Imput Source       Display Settings     Imput Source       Imput Source     Imput Source       Color Settings     Imput Source       Imput Source     Imput Source       Color Settings     Imput Source       Imput Source     Imput Source       Imput Source     Imput Source       Imput Sourc |
|                                  | Resolution: 1024x768 60Hz       Maximum Resolution: 1920x1060 60Hz       X         Keď sa monitor automaticky nastavuje na aktuálny vstup, na čiernej obrazovke sa zobrazí nasledujúce dialógové okno:       Auto Adjustment in progress                                                                                                    |
|                                  | POZNÁMKA: Vo väčšine prípadov sa pomocou<br>automatického nastavenia dosiahne najlepší obraz<br>pre vašu konfiguráciu.                                                                                                    |
|                                  | <b>POZNÁMKA:</b> Možnosť AUTOMATICKÉ NASTAVENIE<br>je dostupná len vtedy, keď používate analógový<br>konektor (VGA).                                                                                                    |

| <ul> <li>VSTUPNÝ</li> <li>Ponuku VSTUPNÝ ZDROJ použite na výber</li> <li>ZDROJ</li> <li>obrazových signálov, ktoré sa môžu privádz</li> </ul> | rôznych<br>ať do                                                      |  |  |  |  |  |
|----------------------------------------------------------------------------------------------------|-----------------------------------------------------------------------|--|--|--|--|--|
| monitora.                                                                                                    | monitora.                                                             |  |  |  |  |  |
| Dell E2414H Energy Use IIIIIIIIIII                                                                                                    | Dell E2414H Energy Use Will Will Will Will Will Will Will Wil         |  |  |  |  |  |
| - Brightness / Contrast 🗸 Auto Select                                                                                                    |                                                                       |  |  |  |  |  |
| Auto Adjust VGA 📼                                                                                                    |                                                                       |  |  |  |  |  |
| Input Source DVI - D (RIR)                                                                                                    |                                                                       |  |  |  |  |  |
| Color Settings                                                                                                    |                                                                       |  |  |  |  |  |
| Display Settings                                                                                                    |                                                                       |  |  |  |  |  |
| V Energy Settings                                                                                                    |                                                                       |  |  |  |  |  |
| Menu Settings                                                                                                    | ^                                                                     |  |  |  |  |  |
| ☐ Other Settings                                                                                                    | ×                                                                     |  |  |  |  |  |
| ★ Personalize                                                                                                    | ->                                                                    |  |  |  |  |  |
| C Resolution: 1024x768 60Hz Maximum Resolution: 1920x1080                                                                                     | 60Hz 🗙                                                                |  |  |  |  |  |
| Automatická Ak chcete vyhľadať dostupné vstupné signá                                                                                         | ly, zvoľte                                                            |  |  |  |  |  |
| voľba funkciu Automatická voľba.                                                                                                    | 5.                                                                    |  |  |  |  |  |
| VGA Keď používate analógový konektor (VGA), zv                                                                                                | Keď používate analógový konektor (VGA), zvoľte                        |  |  |  |  |  |
| vstup VGA. Ak <u>chc</u> ete zvoliť vstupný zdroj V                                                                                           | vstup VGA. Ak chcete zvoliť vstupný zdroj VGA,<br>stlačte tlačidlo 🖌. |  |  |  |  |  |
| stlačte tlačidlo                                                                                                    |                                                                       |  |  |  |  |  |
|                                                                                                    |                                                                       |  |  |  |  |  |
| DVI-D Keď používate digitálny konektor (DVI), zvoľ                                                                                            | te vstup                                                              |  |  |  |  |  |
| DVI-D         Keď používate digitálny konektor (DVI), zvoľ           DVI-D. Ak chcete zvoliť vstupný zdroj DVI. si                            | te vstup<br>tlačte                                                    |  |  |  |  |  |

| •• | Nastavenia<br>farieb     | Ak chcete uprav<br>použite ponuku                                            | viť nastavenia<br>I <b>Nastavenia</b> 1                                                                     | fariek<br>f <b>ariek</b>                                        | o monitora,                                                                                              |                           |
|----|--------------------------|------------------------------------------------------------------------------|----------------------------------------------------------------------------------------------------|-----------------------------------------------------------------|----------------------------------------------------------------------------------------------------|---------------------------|
|    |                          | Dell E2414H                                                                  |                                                                                                    | Ener                                                            | yy Use                                                                                                   |                           |
|    |                          | · Brightness / Contrast                                                      | Input Color Format                                                                                          | k                                                               | RGB                                                                                                    |                           |
|    |                          | + Auto Adjust                                                                | Preset Modes                                                                                                | Þ                                                               | Standard                                                                                                 |                           |
|    |                          | Input Source                                                                 | Image Enhance                                                                                               | Þ                                                               | 017                                                                                                    |                           |
|    |                          | Color Settings                                                               | Reset Color Settings                                                                                        |                                                                 |                                                                                                    |                           |
|    |                          | Display Settings                                                             |                                                                                                    |                                                                 |                                                                                                    |                           |
|    |                          | Energy Settings                                                              |                                                                                                    |                                                                 |                                                                                                    |                           |
|    |                          | Menu Settings                                                                |                                                                                                    |                                                                 |                                                                                                    | ^                         |
|    |                          | 🛱 Other Settings                                                             | -                                                                                                    |                                                                 |                                                                                                    | V                         |
|    |                          | ★ Personalize                                                                |                                                                                                    |                                                                 |                                                                                                    | →                         |
|    |                          | (C) Resolution: 1024x768 60                                                  | Hz M                                                                                                    | aximum Re                                                       | solution: 1920x1080 60Hz                                                                                 | $\times$                  |
|    | Vstupný<br>formát farieb | Umožňuje nast<br>RGB: Tu<br>monito<br>prehráv<br>alebo H<br>YPbPr:<br>DVD pr | aviť režim obr<br>úto možnosť<br>r pripojený k<br>aču pomoco<br>IDMI do adap<br>Túto možnos<br>ehrávač podp | razov<br>vyber<br>oočíta<br>u káb<br>téra [<br>ť vybe<br>ooruje | ého vstupu n<br>te vtedy, keď<br>aču alebo DV<br>la VGA a DVI<br>DVI.<br>erte vtedy, ke<br>elen výstup Y | ia:<br>je<br>′D<br>ſPbPr. |

| Predvolený<br>režim | Um<br>reži                  | nožňuje vybe<br>imov farieb.         | rať zo zoznam                    | nu predvolených                                | _ |
|---------------------|-----------------------------|--------------------------------------|----------------------------------|------------------------------------------------|---|
|                     | Dell E                      | E2414H                               |                                  | Energy Use IIIIIIIIIIIIIIIIIIIIIIII            |   |
|                     | Ò.                          | Brightness / Contrast                | Input Color Format               |                                                |   |
|                     | $\overline{\mathbf{\cdot}}$ | Auto Adjust                          | Preset Modes                     | 🗸 Standard                                     |   |
|                     | Ð                           | Input Source                         | Image Enhance                    | Multimedia                                     |   |
|                     | **                          | Color Settings                       | Reset Color Settings             | Movie                                          |   |
|                     |                             | Display Settings                     | -                                | Game                                           |   |
|                     | V                           | Energy Settings                      |                                  | Text                                           |   |
|                     |                             | Menu Settings                        | 2                                | Warm                                           |   |
|                     | 寺                           | Other Settings                       | 2                                | Cool                                           |   |
|                     | ×                           | Personalize                          |                                  | Custom Color                                   |   |
|                     | 0                           | Resolution: 1024x768 60              | Hz Ma                            | ximum Resolution: 1920x1080 60Hz 5             |   |
|                     | Dell B                      | E2414H                               |                                  | Energy Use IIIIIIIIIIIIIIIIIIIIIIIIIIIIIIIIIII |   |
|                     | Ò.                          | Brightness / Contrast                | Input Color Format               |                                                |   |
|                     | $\overline{\mathbf{O}}$     | Auto Adjust                          | Preset Modes                     | Standard                                       |   |
|                     | Ð                           | Input Source                         | Hue                              | Multimedia                                     |   |
|                     | **                          | Color Settings                       | Saturation                       | 🖌 Movie                                        |   |
|                     |                             | Display Settings                     | Image Enhance                    | Game                                           |   |
|                     | V                           | Energy Settings                      | Reset Color Settings             | Text                                           |   |
|                     |                             | Menu Settings                        |                                  | Warm                                           |   |
|                     | 草                           | Other Settings                       |                                  | Cool                                           |   |
|                     | ×                           | Personalize                          |                                  | Custom Color                                   |   |
|                     | 0                           | Resolution: 1024x768 60              | Hz Ma                            | ximum Resolution: 1920x1080 60Hz               |   |
|                     | •                           | Štandardný<br>farieb monit<br>režim. | Načítava štar<br>ora. Ide o štar | ndardné nastavenia<br>ndardný predvolený       |   |
|                     | •                           | Multimédiá:                          | Načítava nast                    | tavenia farieb, ktoré sú                       |   |
|                     | •                           | Film: Načíta                         | mullimedialne<br>va nastavenia   | e aplikacie.<br>fariebi ktoré sú ideálne       | 2 |
|                     | •                           | pre filmv.                           |                                  |                                                | - |
|                     | ٠                           | Hra: Načítav                         | va nastavenia f                  | arieb, ktoré sú ideálne                        |   |
|                     |                             | pre väčšinu                          | herných aplika                   | ácií.                                          |   |
|                     | •                           | lext: Nacita                         | va nastavenia<br>riu             | farieb, ktore su idealne                       | Ĵ |
|                     | •                           | Teplé: Zvvšu                         | jie teplotu fari                 | eb. S červeným a                               |   |
|                     |                             | žltým odtieř                         | iom sa obrazo                    | ovka javí teplejšia.                           |   |
|                     | ٠                           | Studené: Zr                          | nižuje teplotu 1                 | farieb. S modrým                               |   |
|                     | •                           | odtienom sa                          | a obrazovka ja<br>ká farby: Limo | vi studensia.                                  |   |
|                     | •                           | nastavenia f                         | arieb Ak chce                    | te upraviť hodnotv                             |   |
|                     |                             | červenej, ze                         | lenej a modre                    | j farby a vytvoriť                             |   |
|                     |                             | <u>vlastný p</u> red                 | volený režim Í                   | arieb, stlačte tlačidlo                        |   |
|                     |                             | ∧ <sub>a</sub> ∨.                    |                                  |                                                |   |
|                     |                             |                                      |                                  |                                                |   |

| Vylepšenie<br>obrazu               | Táto funkcia dokáže automaticky upraviť ostrosť<br>obrazu, vylepšuje tóny a zvýrazňuje farebný<br>kontrast.<br>Slúži na zlepšenie čistoty obrazu.                                                                            |
|------------------------------------|----------------------------------------------------------------------------------------------------|
|                                    | POZNÁMKA: Funkcia vylepšenia obrazu je k<br>dispozícii len pre režimy Štandardný, Multimédiá,<br>Film a Hra.                                                                                                    |
| Odtieň                             | Touto funkciu je možné posunúť farbu obrazu do<br>zelenej alebo purpurovej. Používa sa na nastavenie<br>požadovanej farby odtieňov pokožky. Ak chcete<br>nastaviť odtieň od "0" do "100", stlačte tlačidlo<br>alebo tlačidlo |
|                                    | Stlačením 🗹 zvýšite intenzitu odtieňa zelenej farby<br>obrazu.<br>Stlačením 💟 zvýšite intenzitu odtieňa purpurovej<br>farby obrazu.                                                                                          |
|                                    | POZNÁMKA: Nastavenie odtieňa je k dispozícii len pre režim Film a Hra.                                                                                                    |
| Sýtosť farieb                      | Touto funkciou je možné nastaviť sýtosť farieb<br>obrazu. Ak chcete nastaviť sýtosť od "0" do "100",<br>stlačte tlačidlo 🗖 alebo tlačidlo 🏹.                                                                                 |
|                                    | Stlačením 🗖 zvýšite intenzitu monochromatického vzhľadu obrazu.                                                                                                    |
|                                    | Stlačením 🎽 zvýšite intenzitu farebného vzhľadu<br>obrazu                                                                                                    |
|                                    | <b>POZNÁMKA:</b> Nastavenie sýtosti farieb je dostupné<br>len pre obrazový vstup.                                                                                                    |
| Vynulovanie<br>nastavení<br>farieb | Umožňuje vynulovanie nastavení farieb monitora na pôvodné hodnoty z výroby.                                                                                                    |

| Nastavenia                             | Nastavenia zobrazenia použite na nastavenie                                                                       |                                                                                      |                                 |                                                       |                    |
|----------------------------------------|----------------------------------------------------------------------------------------------------|--------------------------------------------------------------------------------------|---------------------------------|-------------------------------------------------------|--------------------|
| ZODrazenia                             |                                                                                                    | oprazu.                                                                              |                                 |                                                       |                    |
|                                        | beil E2414H                                                                                                    | Access Barris                                                                        | Ene                             | autor de o                                            |                    |
|                                        |                                                                                                    | Aspect Ratio                                                                         |                                 | Vaide 10.3                                            |                    |
|                                        | + Auto Adjust                                                                                                    | Morizontal Position                                                                  | <u>.</u>                        | 50                                                    |                    |
|                                        | Input Source                                                                                                    | Vertical Position                                                                    | <u>}</u>                        | 50                                                    |                    |
|                                        | Color Settings                                                                                                    | Sharpness                                                                            |                                 | 50                                                    |                    |
|                                        | Display Settings                                                                                                  | Pixel Clock                                                                          | <u> </u>                        | 50                                                    |                    |
|                                        | W Energy Settings                                                                                                 | Phase                                                                                | <u> </u>                        | 50                                                    | -                  |
|                                        |                                                                                                    | Reset Display Settings                                                               |                                 |                                                       | - 0                |
|                                        | L Other Settings                                                                                                  |                                                                                      |                                 |                                                       | - 1                |
|                                        | Personalize                                                                                                    |                                                                                      | -                               |                                                       |                    |
|                                        | Resolution: 1024x768 60                                                                                           | H2 Maxi                                                                              | mum Res                         | solution: 1920x1080 601                               | Hz                 |
| Širokouhlý<br>režim                    | Pomer šírky k vý<br>šírky 16:9, 4:3 al                                                                            | vške obrazu na<br>ebo 5:4.                                                           | istav                           | te ako pom                                            | ner                |
| Horizontálna                           | Ak chcete uprav                                                                                                   | viť ľavú a pravú                                                                     | čas                             | ť obrazu, po                                          | oužite             |
| poloha                                 | tlačidlo 🔨 a tlad                                                                                                 | čidlo 💙 Minir                                                                        | náln                            | a hodnota                                             | ie 0"              |
|                                        | (-). Maximálna h                                                                                                  | odnota je "100                                                                       | )" (+)                          | ).                                                    | ]0 "0              |
|                                        | POZNÁMKA: Pri                                                                                                    | i použití zdroja                                                                     | a DV                            | l nie je nast                                         | avenie             |
|                                        | horizontálnej po                                                                                                  | olohy dostupn                                                                        | é.                              |                                                       |                    |
| Vertikálna                             | Ak chcete uprav                                                                                                   | Ak chcete upraviť hornú a dolnú časť obrazu,                                         |                                 |                                                       |                    |
| poloha                                 | použite tlačidlo<br>hodnota je "0" (-<br>POZNÁMKA: Pri<br>vertikálnej poloh                                       | a tlačidlo<br>-). Maximálna l<br>i použití zdroja<br>ny dostupné.                    | ▲. N<br>nodr<br>a DV            | Minimálna<br>nota je "100<br>I nie je nast            | )" (+).<br>tavenie |
| Ostrosť                                | Touto funkciou<br>mäkší obraz. Ak                                                                                 | je možné vytv<br>chce <u>te n</u> astav                                              | oriť o<br>riť os                | ostrejší aleb<br>trosť <u>od</u> "O'                  | oo<br>" do         |
|                                        | "100", stlačte tla                                                                                                | čidlo 🔼 alebo                                                                        | o tlač                          | ćidlo 🔽.                                              |                    |
| Synchronizá-<br>cia pixlov             | Pomocou nasta<br>môžete lepšie n<br>preferencií.<br>Ak chce <u>te</u> obraz                                       | vení fázy a syr<br>astaviť monito<br>z upra <u>viť</u> na na                         | nchro<br>r po<br>jvyšš          | onizácie pi×<br>dľa vašich<br>iiu kvalitu, s          | klov<br>Itlačte    |
|                                        | tlačidlo 🔼 a tlad                                                                                                 | čidlo 🔽.                                                                             |                                 |                                                       |                    |
| Fáza                                   | Ak sa nastavenír<br>vyhovujúce výsle<br>Synchronizácia<br>možnosť Fáza.<br><b>POZNÁMKA:</b> Sy<br>dostupné len pr | n možnosti Fá<br>edky, použite<br>pixlov a poton<br>nchronizácia r<br>e vstup "VGA". | za n<br>nasta<br>n zno<br>pixlo | edosiahnu<br>avenie mož<br>ovu použite<br>v a fáza sú | enosti<br>e        |
| Vynulovanie<br>nastavení<br>zobrazenia | Túto možnosť v<br>štandardné nast                                                                                 | yberte vtedy, k<br>avenia zobraz                                                     | eď c<br>enia.                   | chcete obno                                           | oviť               |

| V | Nastavenia<br>energie               | Dell E2414H                                                                        | Power Button LED Reset Energy Settings | Energ             | y Use (               | < > † × |
|---|-------------------------------------|------------------------------------------------------------------------------------|----------------------------------------|-------------------|-----------------------|---------|
|   | LED hlavného<br>vypínača            | Umožňuje vám zapnúť alebo vypnúť LED hlavného<br>vypínača s cieľom šetriť energiu. |                                        |                   |                       | ého     |
|   | Vynulovanie<br>nastavení<br>energie | Túto možnosť v<br>štandardné hod                                                   | yberte vtedy,<br>noty nastaver         | keď ch<br>ní ener | ncete obnovi<br>rgie. | ť       |

|                         | Nastavenia   | Dell E2414H                                                                                                    |                            | Ene             | rgy Use (1)11111111111111111111111111111111111 |  |  |
|-------------------------|--------------|----------------------------------------------------------------------------------------------------|----------------------------|-----------------|------------------------------------------------|--|--|
|                         | ponuky       | - D- Brightness / Contrast                                                                                                    | Language                   | Þ               | English                                        |  |  |
|                         |              | 🛨 Auto Adjust                                                                                                    | Transparency               | ×               | 20                                             |  |  |
|                         |              | Input Source                                                                                                    | Timer                      | Þ               | 20s                                            |  |  |
|                         |              | Color Settings                                                                                                    | Lock                       | Þ               | Unlock                                         |  |  |
|                         |              | Display Settings                                                                                                    | Reset Menu Settings        |                 |                                                |  |  |
|                         |              | V Energy Settings                                                                                                    |                            |                 |                                                |  |  |
|                         |              | Menu Settings                                                                                                    |                            |                 | ^                                              |  |  |
|                         |              | Other Settings                                                                                                    |                            |                 | ¥                                              |  |  |
|                         |              | Personalize                                                                                                    | -                          | 201 - 24-01     |                                                |  |  |
|                         |              | Resolution: 1024x768 60H                                                                                                    | Hz M                       | aximum Re       | solution: 1920x1080 60Hz                       |  |  |
|                         | Jazyk        | Možnosť Jazyk (                                                                                                    | umožňuje na                | istaviť         | zobrazenie                                     |  |  |
|                         |              | ponuky OSD v je                                                                                                    | ednom z ôsr                | nich ja         | azykov (angličtina,                            |  |  |
|                         |              | španielčina, fran                                                                                                    | cúzština, ne               | mčina           | a, brazílska                                   |  |  |
|                         |              | portugalčina, ru:                                                                                                    | ština, zjedno              | dušer           | ná čínština alebo                              |  |  |
|                         |              | japončina).                                                                                                    |                            |                 |                                                |  |  |
|                         | Priehľadnosť | Táto funkcia sa používa na zmenu pozadia OSD z                                                                                                    |                            |                 |                                                |  |  |
|                         |              | nepriehľadného na priehľadné.                                                                                                    |                            |                 |                                                |  |  |
|                         | Casovač      | Doba zobrazenia OSD: Nastavuje dobu, počas<br>ktorej ponuka OSD zostáva aktívna po poslednom<br>stlačení tlačidla                                                    |                            |                 |                                                |  |  |
|                         |              | Pomocou tlačid<br>nastaviť v 1-seku<br>60 sekúnd.                                                                                                    | la 🔼 a 🚩 n<br>ndových prír | nôžete<br>astko | e posuvný ovládač<br>ch od 5 do                |  |  |
| Zámok F<br>je<br>ž<br>z |              | Riadi prístup používateľa k nastaveniam. Keď<br>je zvolená možnosť <b>Zámok</b> , nie sú povolené<br>žiadne používateľské úpravy. Všetky tlačidlá sú<br>zablokované. |                            |                 |                                                |  |  |
|                         |              | POZNÁMKA:                                                                                                    |                            |                 |                                                |  |  |
|                         |              | Zamknutie funk                                                                                                    | <b>cií –</b> buď so        | ftvéro          | vý zámok                                       |  |  |
|                         |              | (pomocou ponu                                                                                                    | ıky OSD) alel              | oo ha           | rdvérový zámok                                 |  |  |
|                         |              | (stlačenie a pod                                                                                                    | ržanie tlačidl             | a nad           | hlavným                                        |  |  |
|                         |              | vypínačom na 1                                                                                                    | 0 sekúnd)                  |                 |                                                |  |  |
|                         |              | Odomknutie fu                                                                                                    | <b>nkcií –</b> len h       | ardvé           | rové odomknutie                                |  |  |
|                         |              | (stlačenie a pod                                                                                                    | rzanie tlačidl             | a nad           | hlavným                                        |  |  |
|                         |              | vypinačom na 1                                                                                                    | U sekund)                  |                 |                                                |  |  |
|                         | Vynulovanie  | Túto možnosť vy                                                                                                    | yberte vtedy,              | keď c           | chcete obnoviť                                 |  |  |
|                         | nastavení    | predvolené nastavenia ponuky.                                                                                                    |                            |                 |                                                |  |  |
|                         | ponuky       |                                                                                                    |                            |                 |                                                |  |  |

| DĂLĂIE<br>NASTAVENIA |        | Túto možnosť vyberte vtedy, keď chcete upraviť<br>nastavenia ponuky OSD, ako sú jazyky ponuky OSD,<br>dobu, počas ktorej ponuka zostáva na obrazovke, a<br>tak ďalej.<br>Dell E2414H<br>Brightness / Contrast<br>DDC/Cl<br>Auto Adjust<br>Color Settings<br>Color Settings<br>Energy Settings<br>Menu Settings |
|----------------------|--------|----------------------------------------------------------------------------------------------------|
|                      | DDC/CI |                                                                                                    |
|                      |        | disabled.<br>Do you wish to disable DDC/Cl function?<br>No<br>Yes                                                                                                    |

|   | Kondiciovanie<br>LCD                | Pomáha znížiť výskyt prípadov zvyškového obrazu<br>na monitore. V závislosti na stupni zvyškového<br>obrazu môže spustenie programu nejakú dobu<br>trvať. Túto funkciu môžete aktivovať voľbou<br>možnosti "Aktivovať".<br>Dell E2414H<br>The feature vili help reduce minor cases of image retention. Depending on<br>the degree of image retention, the program may take some time to run.<br>Do you wish to continue?<br>No<br>Yes |  |  |
|---|-------------------------------------|----------------------------------------------------------------------------------------------------|--|--|
|   | Vynulovanie<br>ďalších<br>nastavení | Túto možnosť zvoľte na obnovenie predvolených<br>ďalších nastavení, ako je DDC/CI.                                                                                                    |  |  |
|   | Obnovenie<br>výrobných<br>nastavení | Resetujte všetky nastavenia OSD na predvolené<br>hodnoty z výroby.                                                                                                    |  |  |
| * | Prispôsobiť                         | Používateľ si môže zvoliť z možností "Predvolené<br>režimy", "Jas/Kontrast", "Automatické nastavenie",<br>"Vstupný zdroj", "Pomer strán" a nastaviť ich ako<br>klávesovú skratku.<br>Dell E2414H Energy Use IIIIIIIIII                                                                                                    |  |  |
|   | Vynulovať<br>možnosť<br>Prispôsobiť | Umożňuje obnoviť klávesovú skratku na predvolené<br>nastavenie.                                                                                                    |  |  |

### Výstražné hlásenia OSD

Keď monitor nepodporuje príslušný režim rozlíšenia, zobrazí sa nasledovné hlásenie:

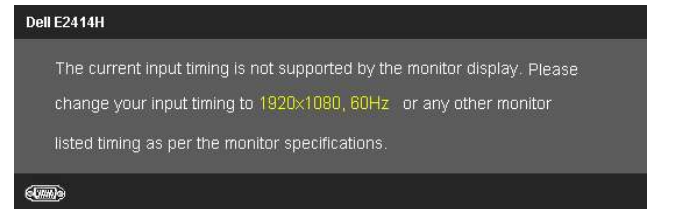

To znamená, že monitor nemôže byť zosynchronizovaný so signálom, ktorý prijíma z počítača. Adresovateľné rozsahy horizontálnej a vertikálnej frekvencie pre tento monitor nájdete v časti <u>Technické parametre monitora</u>. Odporúčaný režim je 1920 x 1080.

Pred zablokovaním funkcie DDC/CI sa zobrazí nasledovné hlásenie.

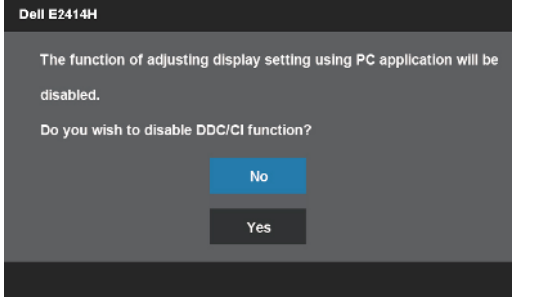

Ak monitor prejde do úsporného režimu, zobrazí sa nasledovné hlásenie:

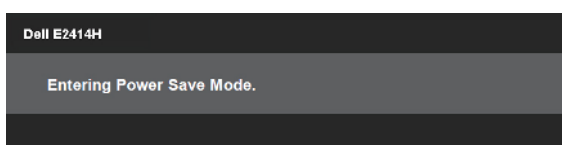

Ak chcete získať prístup do <u>OSD</u>, zapnite počítač a prepnite monitor z kľudového do prevádzkového režimu.

Ak stlačíte ktorékoľvek tlačidlo okrem tlačidla napájania, zobrazí sa jedno z nasledovných hlásení v závislosti od zvoleného vstupu:

#### Dell E2414H

There is no signal coming from your computer. Press any key on the keyboard or move the mouse to wake it up. If there is no display, press the monitor button now to select the correct input source on the On-Screen-Display menu.

Ak sa zvolí vstup VGA alebo DVI-D a žiadny z káblov VGA a DVI-D nie je pripojený, zobrazí sa plávajúce dialógové okno tak, ako je to uvedené nižšie.

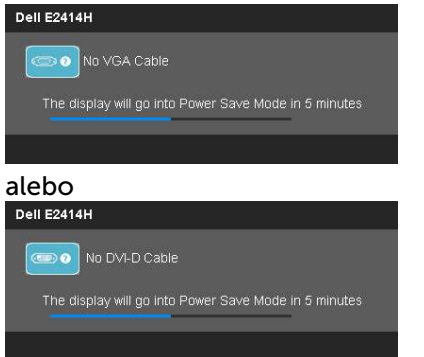

Ďalšie informácie si pozrite v časti Odstraňovanie porúch.

# Nastavenie maximálneho rozlíšenia

V operačnom systéme Windows Vista®, Windows® 7 alebo Windows® 8:

1. Len v prípade operačného systému Windows® 8 zvoľte dlaždicu Pracovná plocha na prepnutie na klasickú pracovnú plochu.

2. Pravým tlačidlom kliknite na pracovnú plochu a kliknite na Rozlíšenie obrazovky.

3. Kliknite na rozbaľovací zoznam pre rozlíšenie obrazovky a zvoľte 1920 x 1080.

4. Kliknite na tlačidlo OK.

Ak sa nezobrazuje možnosť 1920 x 1080, zrejme budete musieť aktualizovať svoj grafický ovládač. V závislosti od počítača vykonajte jeden z nasledujúcich postupov:

Ak vlastníte stolový alebo prenosný počítač značky Dell:

• Choďte na internetovú stránku <u>www.dell.com/support</u>, zadajte číslo servisného štítku a pre grafickú kartu si stiahnite najnovší ovládač.

Ak používate počítač inej značky, ako Dell (prenosný alebo stolový):

- Prejdite na stránku technickej podpory pre váš počítač a stiahnite si najnovšie grafické ovládače.
- Prejdite na internetovú stránku grafickej karty a stiahnite si najnovšie grafické ovládače.

# Používanie nakláňania

### Naklonenie

Monitor so vstavaným stojanom môžete nakláňať tak, aby ste získali čo najpohodlnejší uhol pohľadu.

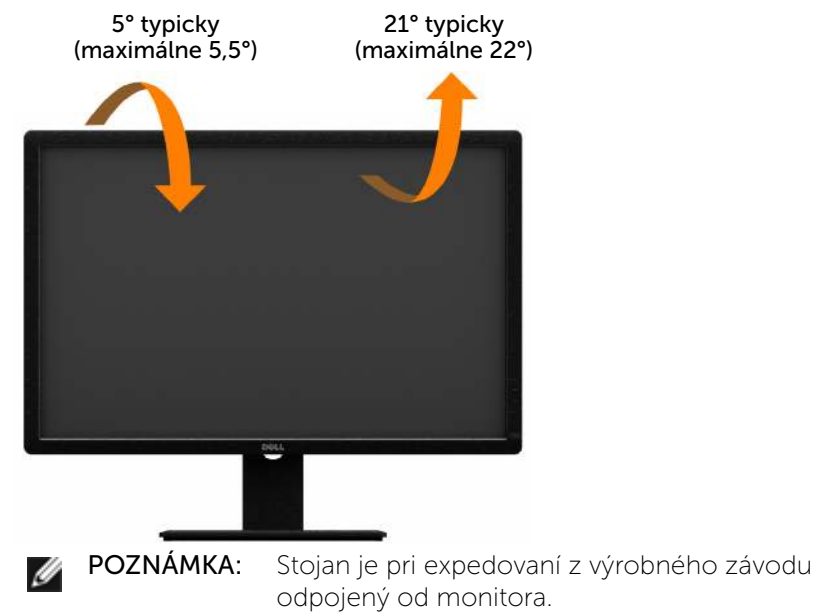

# Riešenie problémov

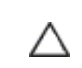

**UPOZORNENIE:** Skôr, než začnete vykonávať akékoľvek činnosti podľa tohto odseku, prečítajte si <u>Bezpečnostné pokyny</u>.

# Samokontrola

Tento monitor je vybavený funkciou Samokontrola, ktorá umožňuje zistiť, či monitor správne funguje. Ak je monitor aj počítač správne zapojený, ale obrazovka zostane tmavá, samokontrolu monitora spustite podľa nasledujúcich krokov:

- 1. Vypnite počítač aj monitor.
- 2. Zo zadnej strany počítača odpojte video kábel. Na zabezpečenie riadnej činnosti samokontroly sa musí zo zadnej strany počítača odpojiť digitálny kábel (biely konektor) aj analógový kábel (modrý konektor).

#### 3. Zapnite monitor.

Ak monitor nemôže snímať obrazový signál, hoci funguje správne, na obrazovke by sa malo zobraziť pohyblivé dialógové okno (na čiernom pozadí). V režime samokontroly svieti modrý indikátor napájania LED. Jedno z dialógových okien sa bude stále posúvať na obrazovke aj v závislosti od vybraného vstupu.

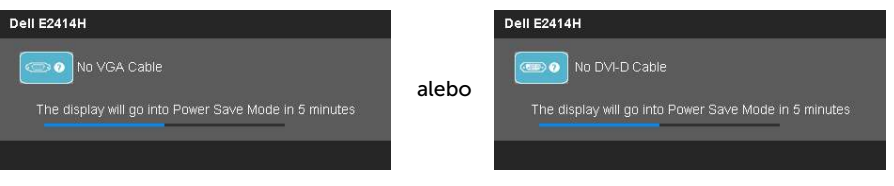

- 4. Toto dialógové okno sa tiež zobrazí v normálnej prevádzke systému, ak sa odpojí video kábel alebo je poškodený.
- 5. Monitor vypnite a znovu zapojte video kábel; potom zapnite aj počítač aj monitor.

Ak po vykonaní predchádzajúceho postupu obrazovka monitora zostane prázdna, skontrolujte video ovládač a počítačový systém, pretože váš monitor funguje správne.

# Vstavaná diagnostika

Tento monitor má vstavaný diagnostický nástroj, ktorý vám pomôže určiť, či vyskytnutá abnormalita obrazovky predstavuje vnútorný problém monitora alebo počítača a grafickej karty.

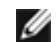

**POZNÁMKA:** Vstavaný diagnostický nástroj môžete spustiť iba v prípade, keď je video kábel odpojený a monitor je v režime samokontroly.

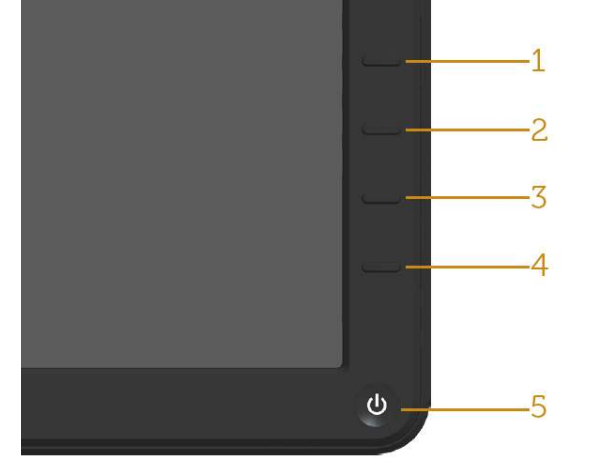

Spustenie vstavanej diagnostiky:

- 1. Uistite sa, že obrazovka je čistá (na povrchu obrazovky nesmie byť prach).
- 2. Zo zadnej strany počítača alebo monitora odpojte video kábel(le). Monitor sa prepne do režimu Samokontrola.
- 3. Na prednom paneli súčasne stlačte a na 2 sekundy podržte tlačidlo **1** a tlačidlo **4** . Zobrazí sa šedá obrazovka.
- 4. Obrazovku starostlivo skontrolujte ohľadne akýchkoľvek abnormalít.
- 5. Znovu stlačte tlačidlo **4** na prednom paneli. Farba obrazovky sa zmení na červenú.
- 6. Skontrolujte obrazovku, či nevykazuje žiadne abnormality.
- 7. Zopakovaním krokov č. 5 a 6 skontrolujte displej so zelenou, modrou, čiernou a bielou obrazovkou.

Tento test je skončený, keď sa zobrazí biela obrazovka. Na skončenie znova stlačte tlačidlo **4**.

Pokiaľ sa vstavaným diagnostickým nástrojom nezistia žiadne abnormality na obrazovke, monitor funguje správne. Skontrolujte grafickú kartu a počítač.

# Bežné poruchy

V nasledovnej tabuľke sa uvádzajú všeobecné informácie o bežných problémoch monitora, ktoré sa môžu vyskytnúť, ako aj možné riešenia.

| Bežné symptómy                                       | Ako sa                    | Možné riešenia                                                                                                    |
|------------------------------------------------------|---------------------------|----------------------------------------------------------------------------------------------------|
|                                                      | prejavujú                 |                                                                                                    |
| Žiadny obraz/<br>LED indikátor<br>napájania nesvieti | Žiadny obraz              | <ul> <li>Uistite sa, že video kábel je k<br/>monitoru a počítaču správne<br/>zapojený a zaistený.</li> </ul>                                            |
|                                                      |                           | <ul> <li>Skontrolujte, či elektrická zásuvka<br/>správne funguje tak, že do nej<br/>zapojíte iné elektrické zariadenie.</li> </ul>                      |
|                                                      |                           | <ul> <li>Uistite sa, že tlačidlo napájania je<br/>úplne stlačené.</li> </ul>                                                                            |
|                                                      |                           | <ul> <li>Uistite sa, že stlačením tlačidla<br/><u>Vybrať vstupný zdroj</u> sa zvolil<br/>správny vstupný zdroj.</li> </ul>                              |
|                                                      |                           | <ul> <li>Skontrolujte možnosť "<u>LED</u><br/><u>hlavného vypínača</u>" v položke<br/>Energy Settings (Nastavenia<br/>energie) v ponuke OSD.</li> </ul> |
| Žiadny obraz/<br>LED indikátor                       | Žiadny obraz<br>alebo jas | <ul> <li>V ponuke OSD nastavte ovládacie<br/>prvky jasu a kontrastu.</li> </ul>                                                                         |
| napajania nesvieti                                   |                           | Zapnite funkciu Samokontrola monitora.                                                                                                    |
|                                                      |                           | <ul> <li>Skontrolujte, či kolíky v konektore video kábla nie sú zohnuté alebo poškodené.</li> </ul>                                                     |
|                                                      |                           | Spustite vstavanú diagnostiku.                                                                                                    |
|                                                      |                           | <ul> <li>Uistite sa, že stlačením tlačidla<br/><u>Vybrať vstupný zdroj</u> sa zvolil<br/>správny vstupný zdroj.</li> </ul>                              |

| Nedostatočné<br>zaostrenie      | Obraz je<br>neostrý,<br>rozmazaný<br>alebo sa<br>zdvojuje. | <ul> <li>Z ponuky OSD spustite<br/>automatické nastavenie.</li> <li>V ponuke OSD nastavte ovládacie<br/>prvky Fáza a Synchronizácia<br/>pixlov.</li> <li>Odstráňte predlžovacie video<br/>káble.</li> <li>Monitor resetujte na nastavenia z<br/>výroby.</li> </ul>                                                                                                 |
|---------------------------------|------------------------------------------------------------|----------------------------------------------------------------------------------------------------|
|                                 |                                                            | <ul> <li>Rozlíšenie obrazu zmeňte na<br/>správny pomer strán (16:9).</li> </ul>                                                                                                    |
| Obraz kolíše alebo<br>sa trasie | Zvlnený obraz<br>alebo nepatrný<br>pohyb                   | <ul> <li>Z ponuky OSD spustite<br/>automatické nastavenie.</li> <li>V ponuke OSD nastavte ovládacie<br/>prvky Fáza a Synchronizácia<br/>pixlov.</li> <li>Monitor resetujte na nastavenia z<br/>výroby.</li> <li>Skontrolujte činitele vonkajšieho<br/>prostredia.</li> <li>Monitor premiestnite a vyskúšajte<br/>v inej miestnosti.</li> </ul>                     |
| Chýbajúce pixle                 | Na LCD<br>obrazovke sú<br>škvrny                           | <ul> <li>Vypnite a zapnite napájanie.</li> <li>Trvalo vypnutý pixel je normálna<br/>chyba, ktorá sa môže vyskytovať v<br/>technológii LCD.</li> <li>Viac informácií o politike kvality<br/>a pixlov spoločnosti Dell nájdete<br/>na internetovej stránke technickej<br/>podpory Dell na lokalite:<br/><u>http://www.dell.com/support/<br/>monitors</u>.</li> </ul> |

| Prilepené pixle               | Na LCD                         | • Vypnite a zapnite napájanie.                                                                                                    |
|-------------------------------|--------------------------------|----------------------------------------------------------------------------------------------------|
|                               | jasné škvrny                   | <ul> <li>Trvalo vypnutý pixel je normálna<br/>chyba, ktorá sa môže vyskytovať v<br/>technológii LCD.</li> </ul>                                                                                                    |
|                               |                                | <ul> <li>Viac informácií o politike kvality<br/>a pixlov spoločnosti Dell nájdete<br/>na internetovej stránke technickej<br/>podpory Dell na lokalite:<br/><u>http://www.dell.com/support/</u><u>monitors</u>.</li> </ul> |
| Problémy s<br>nastavením jasu | Obraz je príliš<br>matný alebo | <ul> <li>Monitor resetujte na nastavenia z<br/>výroby.</li> </ul>                                                                                                    |
|                               | phus jasny                     | <ul> <li>Z ponuky OSD spustite<br/>automatické nastavenie.</li> </ul>                                                                                                    |
|                               |                                | • V ponuke OSD nastavte ovládacie prvky jasu a kontrastu.                                                                                                    |
| Geometrické<br>skreslenie     | Obrazovka<br>je nesprávne      | <ul> <li>Monitor resetujte na nastavenia z<br/>výroby.</li> </ul>                                                                                                    |
|                               | vycentrovana                   | <ul> <li>Z ponuky OSD spustite<br/>automatické nastavenie.</li> </ul>                                                                                                    |
|                               |                                | <ul> <li>Pomocou OSD nastavte<br/>ovládacie prvky horizontálnej a<br/>vertikálnej polohy.</li> </ul>                                                                                                    |
|                               |                                | <b>POZNÁMKA:</b> Úpravy nastavenia polohy<br>sú nedostupné, keď sa používa vstup<br>DVI-D.                                                                                                    |

| Horizontálne/<br>vertikálne čiary | Na obrazovke<br>je jedna alebo<br>viac čiar | <ul> <li>Monitor resetujte na nastavenia z<br/>výroby.</li> <li>Z popular OSD spustite</li> </ul>                                               |
|-----------------------------------|---------------------------------------------|----------------------------------------------------------------------------------------------------|
|                                   |                                             | automatické nastavenie.                                                                                                    |
|                                   |                                             | <ul> <li>V OSD nastavte ovládacie prvky<br/>Fáza a Synchronizácia pixlov.</li> </ul>                                                            |
|                                   |                                             | <ul> <li>Spustite funkciu samokontroly<br/>monitora a zistite, či sa tieto<br/>čiary objavujú aj v režime<br/>samokontroly.</li> </ul>          |
|                                   |                                             | <ul> <li>Skontrolujte, či kolíky v konektore<br/>video kábla nie sú zohnuté alebo<br/>poškodené.</li> </ul>                                     |
|                                   |                                             | • Spustite vstavanú diagnostiku.                                                                                                    |
|                                   |                                             | POZNÁMKA: Nastavenia<br>synchronizácie pixlov a fázy sú<br>nedostupné, keď sa používa vstup<br>DVI-D.                                           |
| Problémy so<br>synchronizáciou    | Obrazovka je<br>rozhádzaná                  | <ul> <li>Monitor resetujte na nastavenia z<br/>výroby.</li> </ul>                                                                               |
|                                   | ako rozpoltená                              | <ul> <li>Z ponuky OSD spustite<br/>automatické nastavenie.</li> </ul>                                                                           |
|                                   |                                             | <ul> <li>V OSD nastavte ovládacie prvky<br/>Fáza a Synchronizácia pixlov.</li> </ul>                                                            |
|                                   |                                             | <ul> <li>Spustite funkciu samokontroly<br/>monitora a zistite, či sa<br/>rozhádzaná obrazovka objavuje aj<br/>v režime samokontroly.</li> </ul> |
|                                   |                                             | <ul> <li>Skontrolujte, či kolíky v konektore<br/>video kábla nie sú zohnuté alebo</li> </ul>                                                    |
|                                   |                                             | poškodené.                                                                                                    |

| Problémy<br>súvisiace s<br>bezpečnosťou | Viditeľné znaky<br>dymu alebo<br>iskier | <ul> <li>Nevykonávajte žiadne opatrenia<br/>na odstraňovanie porúch.</li> <li>Okamžite sa obráťte na<br/>obchodné zastúpenie spoločnosti<br/>Dell.</li> </ul> |
|-----------------------------------------|-----------------------------------------|----------------------------------------------------------------------------------------------------|
| Občasné<br>problémy                     | Monitor občas<br>zlyháva                | <ul> <li>Uistite sa, že video kábel je do<br/>monitora a počítača správne<br/>zapojený a zaistený.</li> </ul>                                                 |
|                                         |                                         | <ul> <li>Monitor resetujte na nastavenia z<br/>výroby.</li> </ul>                                                                                             |
|                                         |                                         | <ul> <li>Spustite funkciu samokontroly<br/>monitora a zistite, či sa tento<br/>občasný problém objavuje aj v<br/>režime samokontroly.</li> </ul>              |
| Chýba farba                             | Chýba farba<br>obrazu                   | Zapnite funkciu Samokontrola monitora.                                                                                                    |
|                                         |                                         | <ul> <li>Uistite sa, že video kábel je do<br/>monitora a počítača správne<br/>zapojený a zaistený.</li> </ul>                                                 |
|                                         |                                         | <ul> <li>Skontrolujte, či kolíky v konektore<br/>video kábla nie sú zohnuté alebo<br/>poškodené.</li> </ul>                                                   |

| Nesprávna farba                                                            | Nízka kvalita<br>farieb obrazu                                         | <ul> <li>V ponuke OSD Nastavenia farieb<br/>zmeňte režim Nastavenie farieb<br/>na Grafika alebo Obraz v závislosti<br/>na aplikácii.</li> </ul>                                                              |
|----------------------------------------------------------------------------|------------------------------------------------------------------------|----------------------------------------------------------------------------------------------------|
|                                                                            |                                                                        | <ul> <li>V ponuke OSD Nastavenia<br/>farieb skúste iné nastavenia<br/>predvolených farieb. Ak je<br/>vypnutá funkcia Správa farieb, v<br/>ponuke OSD Nastavenia farieb<br/>upravte hodnotu Č/Z/M.</li> </ul> |
|                                                                            |                                                                        | <ul> <li>V možnosti Rozšírené nastavenie<br/>v ponuke OSD zmeňte vstupný<br/>formát farieb na PC RGB alebo<br/>YPbPr.</li> </ul>                                                                             |
|                                                                            |                                                                        | <ul> <li>Spustite vstavanú diagnostiku.</li> </ul>                                                                                                    |
| Na monitore<br>zostal dlhú dobu<br>zvyškový obraz zo<br>statického obrazu. | Na obrazovke<br>sa objavuje<br>slabý tieň<br>zobrazeného<br>statického | <ul> <li>Pomocou funkcie Správa<br/>napájania vypnite monitor vždy,<br/>keď sa práve nepoužíva (viac<br/>informácií nájdete v časti <u>Režimy</u><br/><u>správy napájania</u>).</li> </ul>                   |
|                                                                            |                                                                        | <ul> <li>Prípadne môžete použiť<br/>dynamicky sa meniaci šetrič<br/>obrazovky.</li> </ul>                                                                                                    |

# Špecifické poruchy výrobku

| Špecifické<br>symptómy                                                                                | Ako sa<br>prejavujú                                                                               | Možné riešenia                                                                                                    |
|----------------------------------------------------------------------------------------------------|---------------------------------------------------------------------------------------------------|----------------------------------------------------------------------------------------------------|
| Obraz na<br>obrazovke je<br>príliš malý                                                               | Obraz je na<br>obrazovke<br>umiestnený<br>v strede, ale<br>nevypĺňa<br>celú plochu<br>zobrazenia. | <ul> <li>V ponuke OSD vojdite do možnosti<br/>Nastavenie obrazu a skontrolujte<br/>nastavenie zmeny pomeru strán.</li> <li>Monitor resetujte na nastavenia z<br/>výroby.</li> </ul>                                                                                                    |
| Monitor<br>nemožno<br>nastaviť<br>pomocou<br>tlačidiel na<br>prednom<br>paneli.                       | Na<br>obrazovke sa<br>nezobrazuje<br>ponuka OSD.                                                  | <ul> <li>Monitor vypnite, napájací kábel odpojte<br/>a znovu zapojte a potom monitor<br/>zapnite.</li> </ul>                                                                                                    |
| Pri stláča-<br>ní užíva-<br>teľských<br>ovládacích<br>prvkov nie<br>je žiadny<br>vstupný sig-<br>nál. | Žiadny obraz,<br>svieti biely<br>svetelný<br>indikátor LED.                                       | <ul> <li>Skontrolujte zdroj signálu. Posunutím myši alebo stlačením ktoréhokoľvek tlačidla na klávesnici sa uistite, že počítač nie je prepnutý do úsporného režimu.</li> <li>Skontrolujte, či je zapnutý zdroj obrazu zapojený do VGA alebo DVI-D či sa prehrávajú video médiá.</li> <li>Skontrolujte, či je signálny kábel pripojený správne. V prípade potreby znova pripojte signálny kábel.</li> <li>Resetujte počítač alebo video prehrávač.</li> </ul> |
| Obraz<br>nevypĺňa<br>celú<br>obrazovku.                                                               | Obraz<br>nevypĺňa<br>výšku<br>alebo šírku<br>obrazovky.                                           | <ul> <li>Monitor môže vzhľadom k rôznym<br/>formátom obrazu (pomer strán) DVD<br/>zobrazovať na celú obrazovku.</li> <li>Spustite vstavanú diagnostiku.</li> </ul>                                                                                                    |

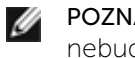

POZNÁMKA: Ak je vybraný režim DVI-D, funkcia Automatické nastavenie nebude nedostupná.

# **Príloha**

# VÝSTRAHA: Bezpečnostné pokyny

VÝSTRAHA: Používanie ovládacích prvkov, nastavení alebo postupov, ktoré sa v tejto dokumentácii neuvádzajú, môže mať za následok nebezpečenstvo úrazu elektrickým prúdom alebo mechanické poškodenie.

Informácie o bezpečnostných pokynoch si pozrite v informačnej príručke o výrobku.

# Oznamy FCC (len pre USA) a d'alšie informácie týkajúce sa právnych predpisov

Oznámenia FCC a ďalšie informácie týkajúce sa právnych predpisov nájdete na internetovej stránke pre súlad s právnymi predpismi na lokalite: http://www.dell.com/regulatory\_compliance.

# Kontaktovanie spoločnosti Dell

Zákazníci v Spojených štátoch amerických môžu volať na číslo 800-WWW-DELL (800-999-3355).

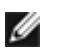

POZNÁMKA: Ak nemáte aktívne internetové pripojenie, kontaktné informácie môžete nájsť na objednávke, faktúre, dodacom liste, účtenke alebo v katalógu výrobkov spoločnosti Dell.

Spoločnosť Dell poskytuje niekoľko možností technickej podpory a servisu on-line alebo po telefóne. Ich dostupnosť sa líši podľa krajiny a výrobku, a niektoré služby nemusia byť vo vašej oblasti dostupné. Ak chcete kontaktovať spoločnosť Dell ohľadne predaja, technickej podpory alebo záležitostí týkajúcich sa zákazníckeho servisu:

| Navštívte stránku <u>http://www.dell.com/support</u> /.                       |
|-------------------------------------------------------------------------------|
| Svoju krajinu a región si vyhľadajte v rozbaľovacej ponuke Choose A           |
| Country/Region (Vybrať krajinu/región) v spodnej časti tejto stránky.         |
| Kliknite na možnosť Contact Us (Kontaktujte nás) v ľavej časti tejto stránky. |
| Podľa potreby vyberte vhodnú službu alebo prepojenie na technickú             |
| podporu.                                                                      |
| Vyberte spôsob kontaktovania spoločnosti Dell, ktorý vám vyhovuje.            |
|                                                                               |

# Zostavenie monitora

# Nastavenie rozlíšenia displeja na 1920 x 1080 (maximálne)

Na dosiahnutie optimálneho výkonu displeja pri používaní operačných systémov Microsoft Windows nastavte rozlíšenie obrazovky na 1920 x 1080 pixlov podľa nasledujúcich krokov:

V operačnom systéme Windows XP®:

1. Pravým tlačidlom kliknite na pracovnú plochu a potom kliknite na položku Vlastnosti

2. Vyberte kartu Nastavenia.

3. Posuvný ovládač posuňte doprava tak, že stlačíte a podržíte ľavé tlačidlo myši a rozlíšenie obrazovky nastavte na 1920 x 1080..

4 Kliknite na tlačidlo OK

V operačnom systéme Windows Vista<sup>®</sup> Windows<sup>®</sup> 7 alebo Windows<sup>®</sup> 8:

1. Na pracovnej ploche vyberte kliknutím pravým tlačidlom možnosť Prispôsobenie.

2. Kliknite na možnosť Zmeniť nastavenia displeja.

3. Posuvný ovládač posuňte doprava tak, že stlačíte a podržíte ľavé tlačidlo myši a rozlíšenie obrazovky nastavte na 1920 x 1080.

4 Kliknite na tlačidlo OK

А

Ak sa vám nedarí nastaviť rozlíšenie 1920 x 1080 ako voľba, zrejme budete musieť aktualizovať váš grafický ovládač. Vyberte nižšie uvedenú možnosť, ktorá najlepšie charakterizuje počítačový systém, ktorý používate, a postupujte podľa uvedených pokynov:

1: Ak vlastníte stolný počítač Dell™ alebo prenosný počítač Dell™s pripojením na internet.

2: Ak vlastníte inú značku stolného a prenosného počítača alebo grafickej karty, ako Dell™.

Späť na stránku s obsahom.

# Ak vlastníte stolný počítač Dell alebo prenosný počítač Dell s pripojením na internet

1. Choďte na internetovú stránku <u>http://www.dell.com/support</u>/, zadajte číslo servisného štítku a pre grafickú kartu si stiahnite najnovší ovládač.

2. Po nainštalovaní ovládačov pre grafický adaptér sa znovu pokúste nastaviť rozlíšenie na 1920 x 1080.

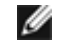

**POZNÁMKA:** Ak sa vám nedarí nastaviť rozlíšenie na 1920 x 1080, obráťte sa na obchodné zastúpenie Dell™ a informujte sa na grafický adaptér, ktorý podporuje tieto rozlíšenia.

# Ak vlastníte inú značku stolného a prenosného počítača alebo grafickej karty, ako Dell.

V operačnom systéme Windows XP®:

1. Pravým tlačidlom kliknite na pracovnú plochu a potom kliknite na položku Vlastnosti.

2. Vyberte kartu Nastavenia.

3. Vyberte možnosť Rozšírené.

4. V zozname v hornej časti okna označte dodávateľa svojho grafického ovládača (napríklad NVIDIA, ATI, Intel a podobne).

5. Aktualizovaný ovládač si pozrite na internetových stránkach dodávateľa grafickej karty (napríklad <u>http://www.ATI.com</u> ALEBO <u>http://www.NVIDIA.com</u>).

6. Po nainštalovaní ovládačov pre grafický adaptér sa znovu pokúste nastaviť rozlíšenie na 1920 x 1080.

V operačnom systéme Windows Vista® Windows® 7 alebo Windows® 8:

1. Na pracovnej ploche vyberte kliknutím pravým tlačidlom možnosť Prispôsobenie.

2. Kliknite na možnosť Zmeniť nastavenia displeja.

3. Kliknite na možnosť Rozšírené nastavenia.

4. V zozname v hornej časti okna označte dodávateľa svojho grafického ovládača (napríklad NVIDIA, ATI, Intel a podobne).

5. Aktualizovaný ovládač si pozrite na internetových stránkach dodávateľa grafickej karty (napríklad <u>http://www.ATI.com</u> ALEBO <u>http://www.NVIDIA.com</u>).

6. Po nainštalovaní ovládačov pre grafický adaptér sa znovu pokúste nastaviť rozlíšenie na 1920 x 1080.

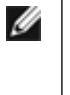

**POZNÁMKA:** Ak sa vám nedarí nastaviť rozlíšenie na 1920 x 1080, obráťte sa na výrobcu počítača alebo zvážte zakúpenie grafického adaptéra, ktorý podporuje rozlíšenie obrazu 1920 x 1080.

# Postupy inštalácie dvoch monitorov v systéme Windows Vista®, Windows® 7 alebo Windows® 8

Obsah

- (a) Pre systém Windows Vista®
- (b) Pre systém Windows®7
- (c) Pre systém Windows® 8
- (d) Nastavenie štýlov zobrazovania pre viac monitorov

#### (a) Pre systém Windows Vista®

Pripojte externý(é) monitor(y) k svojmu prenosnému počítaču alebo stolovému počítaču pomocou video kábla (VGA, DVI, DP, HDMI a pod.) a postupujte podľa jedeného z dolu uvedených postupov.

#### Postup 1: Používanie klávesovej skratky "Win+P"

1. Na svojej klávesnici stlačte kláves s logom Windows + kláves P.

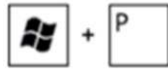

2. Pri stlačenom klávese s logom Windows stláčajte kláves P na prepínanie medzi voľbami zobrazenia.

| Disconnect Projector | Duplicate | Extend | Projector only |
|----------------------|-----------|--------|----------------|
|                      |           |        |                |

#### Postup 2: Používanie ponuky "Prispôsobenie"

- 1. Na pracovnej ploche vyberte kliknutím pravým tlačidlom možnosť Prispôsobenie.
- 2. Kliknite na možnosť Nastavenia zobrazenia.

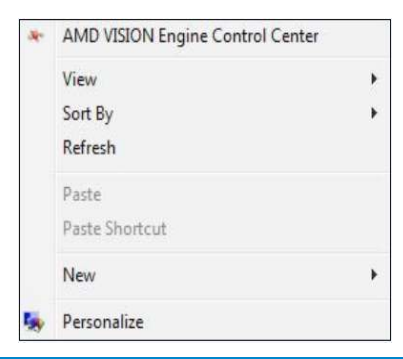

| Tasks                  | Personalize appearance and sounds                                                                                                    |
|------------------------|----------------------------------------------------------------------------------------------------|
| Change desktop icons   |                                                                                                    |
| Adjust font size (DPI) | Window Color and Appearance                                                                                                    |
|                        | Fine tune the color and style of your windows.                                                                                                    |
|                        | Nesktop Background                                                                                                    |
|                        | Choose from available backgrounds or colors or use one of your own pictures to decorate the desktop.                                                                                                    |
|                        | Screen Saver                                                                                                    |
|                        | Change your screen saver or adjust when it displays. A screen saver is a picture or animation that covers<br>your screen and appears when your computer is idle for a set period of time.                          |
|                        | Sounds                                                                                                    |
|                        | Change which sounds are heard when you do everything from getting e-mail to emptying your Recycle<br>Bin.                                                                                                    |
|                        | R Mouse Pointers                                                                                                    |
|                        | Pick a different mouse pointer. You can also change how the mouse pointer looks during such activities<br>as clicking and selecting.                                                                               |
|                        | Theme                                                                                                    |
|                        | Change the theme. Themes can change a wide range of visual and auditory elements at one time<br>including the appearance of menus, icons, backgrounds, screen savers, some computer sounds, and<br>mouse pointers. |
|                        | Display Settings                                                                                                    |
|                        | Adjust your monitor resolution, which changes the view so more or fewer items fit on the screen. You<br>can also control monitor flicker (refresh rate).                                                           |

#### 3. Kliknite na Identifikácia monitorov.

• Ak systém nezistí pridaný monitor, možno bude potrebné reštartovať systém a zopakovať kroky 1 až 3.

| lonitor                                                                                                    | 92 8                                      |
|----------------------------------------------------------------------------------------------------|-------------------------------------------|
| Drag the icons to match your monitors.                                                                                                    | Identify Monitors                         |
|                                                                                                    |                                           |
| 1. Generic PnP Monitor on ATI Radeon HD 4800<br>This is my main monitor<br>Extend the desktop onto this monitor                                                    | Series 🔻                                  |
| 1. Generic PnP Monitor on ATI Radeon HD 4800<br>This is my main monitor<br>Extend the desktop onto this monitor<br>Resolution:                                     | Series 🔹                                  |
| 1. Generic PnP Monitor on ATI Radeon HD 4800<br>This is my main monitor<br>Extend the desktop onto this monitor<br>Resolution:<br>Low I High<br>1440 by 900 pixels | Series ▼<br>Colors:<br>Highest (32 bit) ▼ |

#### (b) Pre systém Windows® 7

postupujte podľa jedeného z dolu uvedených postupov.

#### Postup 1: Používanie klávesovej skratky "Win+P"

1. Na svojej klávesnici stlačte kláves s logom Windows + kláves P.

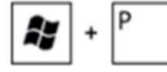

2. Pri stlačenom klávese s logom Windows stláčajte kláves P na prepínanie medzi voľbami zobrazenia.

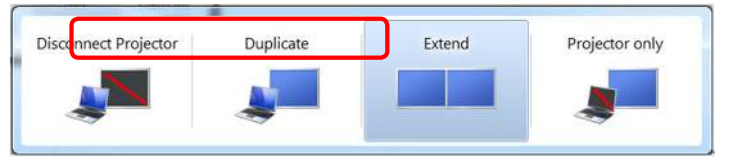

#### Postup 2: Používanie ponuky "Rozlíšenie obrazovky"

- 1. Pravým tlačidlom kliknite na pracovnú plochu a kliknite na Rozlíšenie obrazovky.
- 2. Kliknite na položku Viac displejov a zvoľte zobrazovacie zariadenie. Ak v zozname nevidíte prídavný monitor, kliknite na Zistiť.
  - Ak systém nezistí pridaný monitor, možno bude potrebné reštartovať systém a zopakovať kroky 1 až 3.

|   | View                    |  |
|---|-------------------------|--|
|   | Sort by                 |  |
|   | Refresh                 |  |
|   | Paste                   |  |
|   | Paste shortcut          |  |
|   | Graphics Properties     |  |
|   | Graphics Options        |  |
| 1 | NVIDIA Control Panel    |  |
|   | Next desktop background |  |
|   | New                     |  |
|   | Screen resolution       |  |
|   | Gadgets                 |  |
|   | Personalize             |  |

|                    |                                           | Detect<br>Identify |
|--------------------|-------------------------------------------|--------------------|
| Display:           | 2. Generic Non-PnP Monitor 💌              |                    |
| Resolution:        | 1024 × 768 +                              |                    |
| Orientation:       | Landscape +                               |                    |
| Multiple displays: | Extend these displays 👻                   |                    |
| 🛕 You must selee   | t Apply before making additional changes. |                    |
| Make this my m     | ain display                               | Advanced settings  |
| Connect to a proje | ctor (or press the 💐 key and tap P)       |                    |
| Make text and othe | r items larger or smaller                 |                    |
|                    | as should I shoosa?                       |                    |

#### (c) Pre systém Windows® 8

Pripojte externý(é) monitor(y) k svojmu prenosnému počítaču alebo stolovému počítaču pomocou video kábla (VGA, DVI, DP, HDMI a pod.) a postupujte podľa jedeného z dolu uvedených postupov.

Postup 1: Používanie klávesovej skratky "Win+P" 🏼 🖉 📩

- 1. Na svojej klávesnici stlačte kláves s logom Windows + kláves P.
- Pri stlačenom kláves e s logom Windows stláčajte kláves P na prepínanie medzi voľbami zobrazenia.

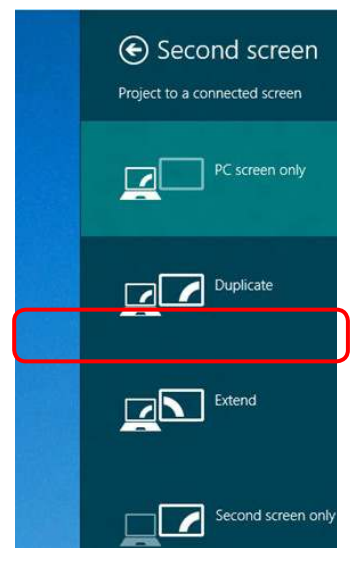

#### Postup 2: Používanie ponuky "Rozlíšenie obrazovky"

1. Na domovskej obrazovke zvoľte dlaždicu **Pracovná plocha** na prepnute na klasickú pracovnú plochu Windows.

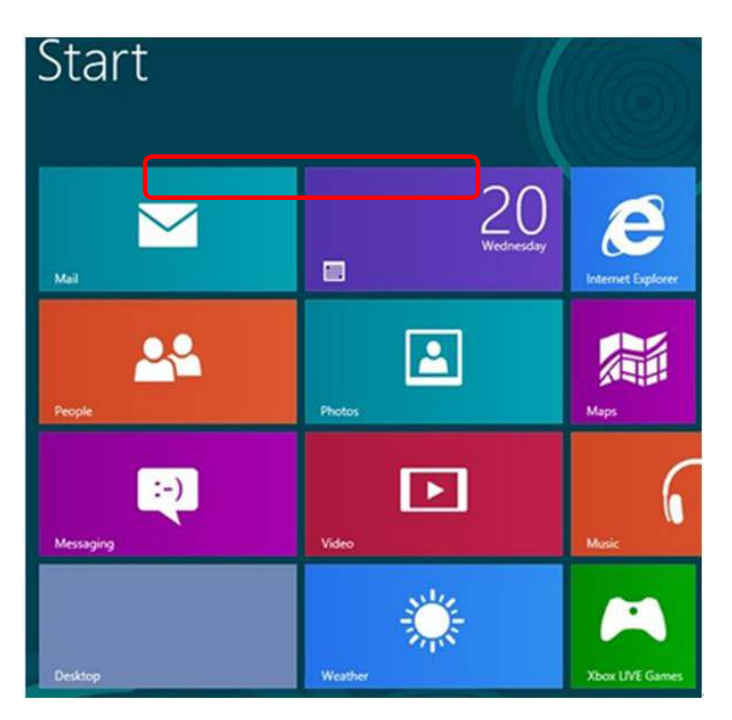

- 2. Pravým tlačidlom kliknite na pracovnú plochu a kliknite na Rozlíšenie obrazovky.
- **3.** Kliknite na položku **Viac displejov** a zvoľte zobrazovacie zariadenie. Ak v zozname nevidíte prídavný monitor, kliknite na **Zistiť**.
  - Ak systém nezistí pridaný monitor, možno bude potrebné reštartovať systém a zopakovať kroky 1 až 3.

|   | View              |   |
|---|-------------------|---|
|   | Sort by           | • |
|   | Refresh           |   |
|   | Paste             |   |
|   | Paste shortcut    |   |
|   | New               | • |
|   | Screen resolution |   |
| 1 | Gadgets           |   |
| 4 | Personalize       |   |

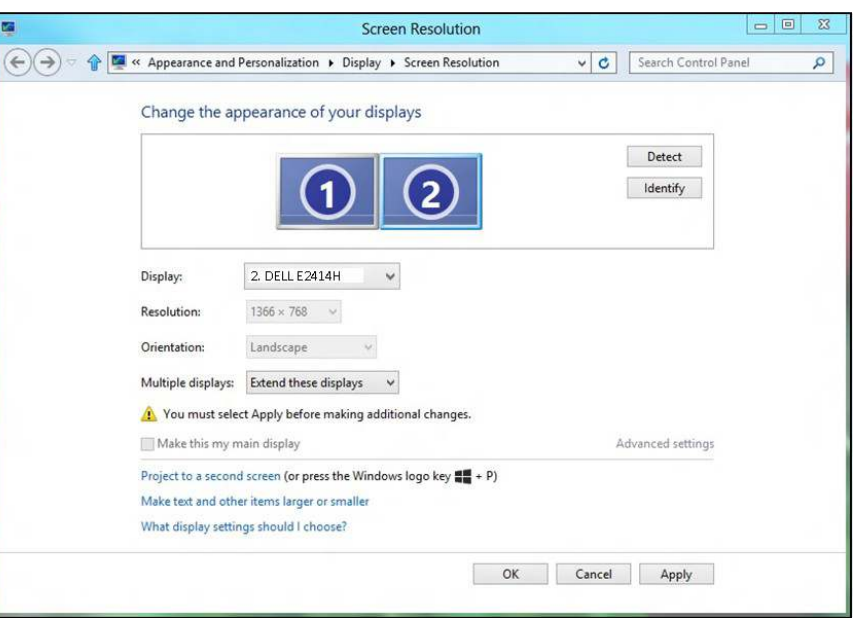

#### (d) Nastavenie štýlov zobrazovania pre viac monitorov

Po nainštalovaní externých monitorov môže používateľ zvoliť požadovaný štýl zobrazovania, a to v ponuke **Viac displejov**: Duplikovanie, rozšírenie, zobrazenie pracovnej plochy.

- Duplikovanie týchto zobrazovacích zariadení: Vykonajte duplikát rovnakej obrazovky na dvoch monitoroch s rovnakým rozlíšením zvoleným na základe monitora s nižším rozlíšením.
- (i) Pre systém Windows Vista®

[FUNKCIA DUPLIKOVANIA NIE JE K DISPOZÍCII]

(ii) Pre systém Windows®7

Change the appearance of your displays

| Display:             | 1. Mobile PC Display                              | •             |                   |
|----------------------|---------------------------------------------------|---------------|-------------------|
| Resolution:          | 1024 × 768 -                                      |               |                   |
| Orientation:         | Landscape *                                       |               |                   |
| Multiple displays:   | Extend these displays                             | •             |                   |
| 🔥 You must select    | Duplicate these displays<br>Extend these displays | onal changes. |                   |
| Make this my ma      | Show desktop only on 1<br>Show desktop only on 2  |               | Advanced settings |
| Connect to a projec  | tor (or press the 🗿 key ar                        | nd tap P)     |                   |
| Make text and other  | items larger or smaller                           |               |                   |
| What display setting | is should I choose?                               |               |                   |

# (iii) Pre systém Windows® 8

|                                                                  | Screen Resolution                                                                                        | X                                            |
|------------------------------------------------------------------|----------------------------------------------------------------------------------------------------|----------------------------------------------|
| (c) 🗢 🕆 🖉 « Appearance and l                                     | Personalization + Display + Screen Resolution                                                            | <ul> <li>✓ C Search Control Panel</li> </ul> |
| Change the ap                                                    | pearance of your display                                                                                 |                                              |
|                                                                  |                                                                                                    | Detect                                       |
| Display:                                                         | 1 2. Multiple Monitors \vee                                                                              |                                              |
| Resolution:<br>Orientation:                                      | 1366 × 768 • • • • • • • • • • • • • • • • • • •                                                         |                                              |
| Multiple displays:                                               | Duplicate these displays 🖌                                                                               |                                              |
| 🛕 You must sele                                                  | t Apply before making additional changes.                                                                |                                              |
| Make this my m                                                   | ain display                                                                                              | Advanced settings                            |
| Project to a second<br>Make text and othe<br>What display settin | screen (or press the Windows logo key <b>44</b> + P)<br>r items larger or smaller<br>gs should I choose? |                                              |
|                                                                  | OK                                                                                                    | Cancel Apply                                 |

• Rozšírenie týchto zobrazovacích zariadení: Táto voľba je k dispozícii, keď je k prenosnému počítaču pripojený externý monitor a každý monitor môže nezávisle zobrazovať rôznu obrazovku s cieľom zvýšiť pohodlie používateľa. Tu možno nastaviť relatívnu polohu obrazoviek, napríklad monitor 1 môže byť nastavený naľavo od monitora 2 a naopak. Závisí to na fyzickej polohe LCD monitora vzhľadom k prenosnému počítaču. Horizontálna čiara zobrazená na oboch monitoroch môže byť opornou čiarou na prenosnom počítači alebo na externom monitore. Ide o nastaviteľné možnosti a všetko, čo musí používateľ urobiť, je presunúť monitor z hlavnej obrazovky na rozšírený monitor

#### (i) Pre systém Windows Vista®

|                                                                                                    |                     | [                              |
|----------------------------------------------------------------------------------------------------|---------------------|--------------------------------|
| Drag the icons to match your monitors.                                                                                                   |                     | agentify Monitors              |
| 1                                                                                                    | 2                   | 2                              |
| 2. Generic PnP Monitor on ATI Radeon H                                                                                                   | D 4800 Seri         | es -                           |
| 2. Generic PnP Monitor on ATI Radeon H<br>This is my main monitor<br>Extend the desktop onto this monitor                                | D 4800 Seri         | es v                           |
| 2. Generic PnP Monitor on ATI Radeon H This is my main monitor V Extend the desktop onto this monitor Resolution: Low 1024 by 768 pixels | D 4800 Seri<br>High | es Colors:<br>Highest (32 bit) |

#### (ii) Pre systém Windows® 7

Change the appearance of your displays

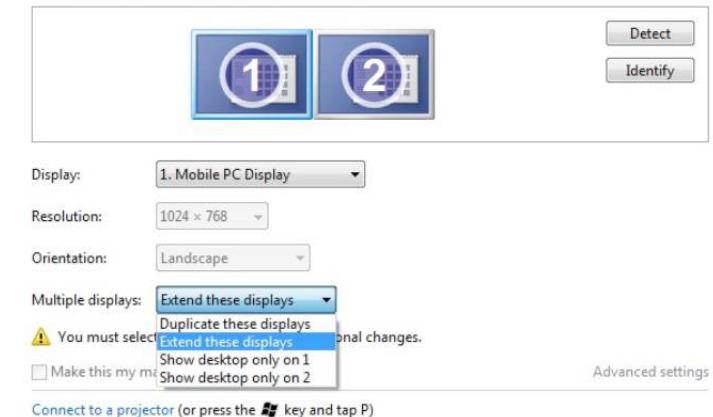

#### (iii) Pre systém Windows® 8

| <b>1</b> | Screen Resolution                                                                       |
|----------|-----------------------------------------------------------------------------------------|
|          | Appearance and Personalization + Display + Screen Resolution v C Search Control Panel P |
|          | Change the appearance of your displays                                                  |
|          | 1 2 Identify                                                                            |
|          | Display: 2. DELL E2414H V                                                               |
|          | Resolution: 1366 × 768 V                                                                |
|          | Orientation: Landscape 🗸                                                                |
|          | Multiple displays: Extend these displays 🗸                                              |
|          | A You must select Apply before making additional changes.                               |
|          | Make this my main display Advanced settings                                             |
|          | Project to a second screen (or press the Windows logo key 🚛 + P)                        |
|          | Make text and other items larger or smaller<br>What display settings should I choose?   |
|          | OK Cancel Apply                                                                         |

• Zobrazenie pracovnej plochy len na...: Slúži na zobrazenie stavu patričného monitora. Táto možnosť je zvyčajne zvolená, ak sa prenosný počítač používa ako PC a používateľ si môže vychutnať prácu na veľkom externom monitore. Väčšina súčasných prenosných počítačov má podporu bežných rozlíšení. Ako je zobrazené na obrázku hore, rozlíšenie monitora prenosného počítača je len 1366 x 768, ale po pripojení 24" externého LCD monitora môže používateľ okamžite zlepšiť vizuálny zážitok na kvalitu vo formáte 1920 x 1080 Full HD.

Make text and other items larger or smaller

#### (i) Pre systém Windows Vista®

| Monitor                                                                                                    |                                                |
|----------------------------------------------------------------------------------------------------|------------------------------------------------|
| Drag the icons to match your monitors.                                                                                                    | Identify Monitors                              |
| 1 2                                                                                                    | 2                                              |
|                                                                                                    |                                                |
| 1. Generic PnP Monitor on ATI Radeon HD 4800 Seri                                                                                               | es 🔻                                           |
| 1. Generic PnP Monitor on ATI Radeon HD 4800 Seri                                                                                               | es 🔹                                           |
| 1. Generic PnP Monitor on ATI Radeon HD 4800 Seri<br>This is my main monitor<br>Extend the desktop onto this monitor<br>Resolution:<br>Low High | es ▼<br>Colors:<br>Highest (32 bit) ▼          |
| I. Generic PnP Monitor on ATI Radeon HD 4800 Seri     This is my main monitor     Extend the desktop onto this monitor     Resolution:     Low  | es  Colors: Highest (32 bit) Advanced Settings |

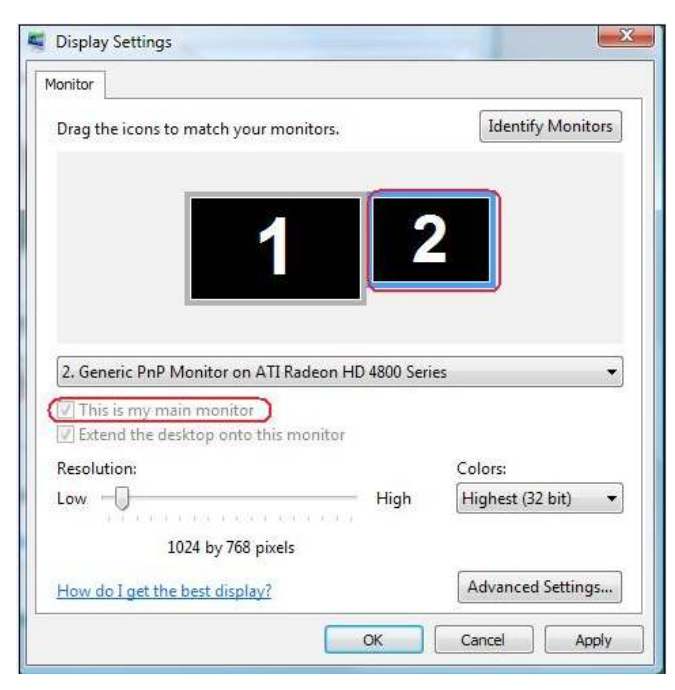

#### (ii) Pre systém Windows®7

Change the appearance of your displays

|                                                                                                    |                                                                                                    | 2             |    |       | Detect                       |       |
|----------------------------------------------------------------------------------------------------|----------------------------------------------------------------------------------------------------|---------------|----|-------|------------------------------|-------|
| Display:                                                                                                    | 1. Mobile PC Display                                                                                                    | •             |    |       |                              |       |
| Resolution:                                                                                                    | 1024 × 768 🛛 👻                                                                                                    |               |    |       |                              |       |
| Orientation:                                                                                                    | Landscape *                                                                                                    |               |    |       |                              |       |
| Multiple displays:                                                                                                    | Show desktop only on 1                                                                                                    | -             |    |       |                              |       |
| You must sele                                                                                                    | Duplicate these displays                                                                                                    | onal changes. |    |       |                              |       |
| Make this my n                                                                                                    | Show desktop only on 1                                                                                                    |               |    |       | Advanced se                  | tting |
| What display setti                                                                                                    | ngs should I choose?                                                                                                    |               |    |       |                              |       |
|                                                                                                    |                                                                                                    | (             | ОК | Canc  | el App                       | ly    |
| Change the ap                                                                                                    | opearance of your displ                                                                                                    | ays           | ОК | Canc  | el App<br>Detect<br>Identify | ly    |
| Change the ap                                                                                                    | pearance of your displ                                                                                                    | ays           | OK | Cance | el App<br>Detect<br>Identify | ly    |
| Change the ap                                                                                                    | pearance of your displ                                                                                                    | ays           | OK | Canco | el App<br>Detect<br>Identify | ly    |
| Change the ap<br>Display:<br>Resolution:<br>Orientation:                                                                                                    | Image: system of your display         Image: system of your display         Image: system of your display         Image: system of your display         Image: system of your display         Image: system of your display         Image: system of your display         Image: system of your display         Image: system of your display         Image: system of your display         Image: system of your display         Image: system of your display         Image: system of your display                                                                                                    | ays           | OK | Canco | el App<br>Detect<br>Identify | ly    |
| Change the ap<br>Display:<br>Resolution:<br>Orientation:<br>Multiple displays:                                                                                                    | opearance of your displeter         Image: Construction of the second second s                                                         | ays           | OK | Cance | el App                       | ly    |
| Change the ap<br>Display:<br>Resolution:<br>Orientation:<br>Multiple displays:                                                                                                    | Indextop only on 2                                                                                                    | ays           | OK | Canco | el App<br>Detect<br>Identify | ly .  |
| Change the ap<br>Display:<br>Resolution:<br>Orientation:<br>Multiple displays:<br>A You must sele<br>Make this my n                                                                     | Depearance of your displ                                                                                                    | ays           | ОК | Cance | el App                       | ly    |
| Change the ap<br>Change the ap<br>Display:<br>Resolution:<br>Orientation:<br>Multiple displays:<br>A You must sele<br>Make this my n<br>Connect to a proje                              | Image: constraint of the second state of the second state of the second sta                               | ays           | OK | Cance | el App                       | ly .  |
| Change the ap<br>Display:<br>Resolution:<br>Orientation:<br>Multiple displays:<br>A You must sele<br>Make this my n<br>Connect to a proje<br>Make text and other                        | pearance of your displ  include the set of the set of  | ays           | OK | Ad    | el App                       | ly .  |
| Change the ap<br>Display:<br>Resolution:<br>Orientation:<br>Multiple displays:<br>A You must sele<br>Make this my n<br>Connect to a proje<br>Make text and other<br>What display settir | pearance of your displ  Control of the second second seco | ays           | OK | Canco | el App                       | ly .  |

#### (iii) Pre systém Windows® 8

| <b>E</b>  | Screen Resolution                                                                                                    |
|-----------|----------------------------------------------------------------------------------------------------|
| € → - ♠ 🖉 | « Appearance and Personalization + Display + Screen Resolution v C Search Control Panel P                                                                 |
|           | Change the appearance of your displays                                                                                                    |
|           | Detect     Identify                                                                                                    |
|           | Display:         2. DELLE2414H         V           Resolution:         1366 × 768         V                                                               |
|           | Orientation: Landscape V<br>Multiple displays: Show desktop only on 1 V                                                                                   |
|           | You must select Extend these displays on a changes.     Show desktop only on 1     Make this my mi Show desktop only on 2                                 |
|           | Project to a second screen (or press the Windows logo key 💶 + P)<br>Make text and other items larger or smaller<br>What display settings should I choose? |
|           | OK Cancel Apply                                                                                                    |

|          | Screen Resolution                                                                                                    | - x |
|----------|----------------------------------------------------------------------------------------------------|-----|
| €Э ⊂ ♠ 🖉 | Appearance and Personalization > Display > Screen Resolution v C Search Control Panel                                                                             | ٩   |
|          | Change the appearance of your displays                                                                                                    |     |
|          | Detect<br>Identify                                                                                                    |     |
|          | Display: 2 DELL E2414H v                                                                                                    |     |
|          | Resolution:         1366 × 768         ↓                                                                                                    |     |
|          | Orientation: Landscape V                                                                                                    |     |
|          | Multiple displays: Show desktop only on 2 V                                                                                                    |     |
|          | A You must select Extend these displays bnal changes.                                                                                                    |     |
|          | Make this my meshow desktop only on 2 Advanced settings                                                                                                    |     |
|          | Project to a second screen (or press the Windows logo key <b>##</b> + P)<br>Make text and other items larger or smaller<br>What display settings should I choose? |     |
|          | OK Cancel Apply                                                                                                    |     |

# Uživatelská příručka

Dell E2414H Dell E2414Hr

Č. modelu: E2414H/E2414Hr Regulatorní model: E2414Ht

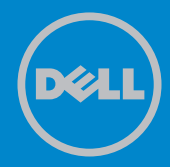

POZNÁMKA: POZNÁMKA označuje důležité informace, které pomáhají lépe využít počítač.

△ POZOR: Slovo POZOR upozorňuje na možné poškození hardwaru nebo ztrátu dat v případě nedodržení pokynů.

VAROVÁNÍ: Slovo VAROVÁNÍ varuje před možným poškozením majetku, zraněním nebo smrtí.

#### © 2013 Dell Inc. Všechna práva vyhrazena.

Informace obsažené v tomto dokumentu podléhají změnám bez předchozího upozornění. Je přísně zakázáno reprodukovat tyto materiály, nezávisle na způsobu, bez písemného souhlasu Dell Inc.

Ochranné známky použité v tomto textu: Dell™, logo DELL a Inspiron™ jsou ochranné známky společnosti Dell Inc.; Intel®, Centrino®, Core™ a Atom™ jsou ochranné známky nebo registrované ochranné známky společnosti Intel Corporation v USA a dalších zemích; Microsoft®, Windows® a logo tlačítka Windows start jsou ochranné známky neboregistrované ochranné známky společnosti Microsoft Corporation v USA a/nebo dalších zemích; Bluetooth® je registrovaná obchodní známka společnosti Bluetooth SIG, Inc., používaná společností Dell na základě licence; Blu-ray Disc™ je ochranná známka vlastněná společností Blu-ray Disc Association (BDA) a používaná na discích a přehrávačích na základě licence; Ostatní ochranné známky a obchodní názvy použité v tomto dokumentu mohou odkazovat na majitele těchto známek, názvů nebo jejich produktů. Společnost Dell Inc. si nečiní nárok na jiné obchodní značky a názvy, než své vlastní.

| O tomto monitoru                             | . 6 |
|----------------------------------------------|-----|
| Obsah balení                                 | . 6 |
| Vlastnosti produktu                          | . 7 |
| Popis částí a ovládacích prvků               | . 8 |
| Čelní pohled                                 | . 8 |
| Pohled zezadu                                | . 9 |
| Pohled ze strany                             | 10  |
| Pohled zdola                                 | 10  |
| Technické údaje monitoru                     | 11  |
| Technické údaje plochého panelu.             | .11 |
|                                              | .11 |
|                                              | .11 |
| Technické údaie napáiení                     | .12 |
| Fyzické vlastnosti.                          | .13 |
| Énvironmentální charakteristiky              | .13 |
| Režimy řízení proudu                         | 14  |
| Uspořádání konektorů                         | .15 |
| Funkce Plug and Play                         | 17  |
| Kvalita LCD monitoru a počty vadných bodů    | 17  |
| Pokyny pro údržbu                            | 17  |
| Cištění monitoru                             | .17 |
| Instalace monitoru                           | 18  |
| Montáž stojánku                              | 18  |
| Připojení monitoru.                          | 19  |
| Uspořádání kabelů                            | 20  |
| Nasazení krytu kabelu                        | 20  |
| Demontáž stojánku                            | 21  |
| Upevnění na stěnu (volitelné)                | 21  |
| Používání monitoru                           | 22  |
| Používání ovládacích prvků na předním panelu | 22  |
| Používání nabídky na obrazovce (OSD)         | 25  |
| Varovné zprávy OSD                           | 37  |
| Nastavení maximálního rozlišení              | 38  |
| Používání náklonu                            | 39  |
| Náklon                                       | 39  |
| Odstraňování problémů                        | 40  |
| Automatický test                             | 40  |
| Integrovaná diagnostika                      | 41  |
| Obecné problémy                              | 42  |
| Specifické problémy s produktem              | 48  |

| Příloha                                                                                                    |
|----------------------------------------------------------------------------------------------------|
| VAROVÁNÍ: Bezpečnostní pokyny.                                                                                        |
| Sdělení komise FCC (pouze USA) a informace o dalších                                                                  |
| předpisech                                                                                                    |
| Kontaktování společnosti Dell                                                                                         |
| Nastavení monitoru                                                                                                    |
| Nastavení rozlišení zobrazení na 1920 x 1080 (maximální) 50<br>Máte-li stolní počítač Dell nebo přenosný počítač Dell |
| s přístupem k Internetu                                                                                               |
| Máte-li stolní nebo přenosný počítač nebo grafickou kartu jinou,                                                      |
| než Dell                                                                                                    |
| Pokyny pro nastavení duálních monitorů v operačním systému                                                            |
| Windows Vista <sup>®</sup> , Windows <sup>®</sup> 7 nebo Windows <sup>®</sup> 8 53                                    |

# O tomto monitoru

# Obsah balení

Tento monitor je dodáván s níže uvedenými součástmi. Zkontrolujte, zda jste obdrželi všechny součásti a pokud některá chybí, kontaktujte společnost Dell.

**POZNÁMKA:** Některé položky mohou být volitelné a nemusí být v monitorem dodány. Některé funkce nebo média nemusejí být v některých zemích k dispozici.

**POZNÁMKA:** Chcete-li použít jiný stojánek, vyhledejte pokyny pro instalaci v návodu na instalaci příslušného stojánku.

| Dell | • Monitor     |
|------|---------------|
|      | • Stojánku    |
|      | • Kryt kabelu |

| • Kabel VGA                                                                                                    |
|----------------------------------------------------------------------------------------------------|
| • Kabel DVI (Pouze<br>E2414H)                                                                                                    |
| <ul> <li>Napájecí kabel (liší se<br/>podle země)</li> </ul>                                                                                                    |
| <ul> <li>Médium s ovladači a<br/>dokumentací</li> <li>Návod pro rychlou<br/>instalaci</li> <li>Příručka s informacemi<br/>o produktu a<br/>bezpečnostními<br/>informacemi</li> </ul> |

# Vlastnosti produktu

Monitor s plochým panelem Dell **E2414H/E2414Hr** je vybaven displejem z tekutých krystalů (LCD) s aktivní matricí, technologií TFT (Thin-Film Transistor) a podsvícením LED. Mezi vlastnosti tohoto monitoru patří:

- Aktivní plocha obrazu 60,97 cm (měřeno úhlopříčně), rozlišení 1920 x 1080 plus podpora zobrazení na celou obrazovku pro nižší rozlišení.
- Nastavitelný náklon.
- Odnímatelný podstavec a montážní otvory 100 mm standardu VESA™

(Video Electronics Standards Association) pro flexibilní řešení upevnění.

- Funkce Plug and Play (je-li podporována počítačem).
- Nabídka nastavení obrazovky (OSD) pro snadné nastavení a optimalizaci obrazu.
- Médium se softwarem a dokumentací, které obsahuje soubor s informacemi (INF), soubor ICM (Image Color Matching), softwarovou aplikaci Dell Display Manager a dokumentaci k produktu. Obsahuje nástroj Dell Display Manager (na disku CD přiloženém k monitoru).
- Otvor pro bezpečnostní zámek.
- Zámek stojánku.
- Funkce správy prostředků.
- Kompatibilita s programem Energy Star.
- Kompatibilita s programem EPEAT Gold.
- Kompatibilita se standardem RoHS.
- Snížený obsah BFR/PVC.
- Sklo bez arzénu a pouze panel bez rtuti.
- Energy Gauge ukazuje úroveň spotřeby energie monitorem v reálném čase.
- Monitory s certifikací TCO.

# Popis částí a ovládacích prvků

# Čelní pohled

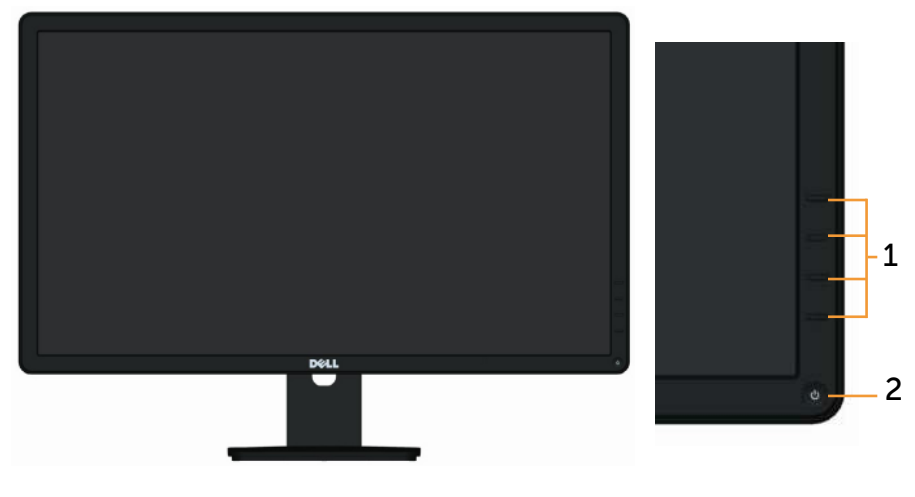

Pohled zepředu

Ovládací prvky na předním panelu

| Štítek | Popis |
|--------|-------|
|        |       |

- Tlačítka funkcí (další informace viz část Ovládání monitoru)
- 2 Vypínač (s indikátorem LED)

#### Pohled zezadu

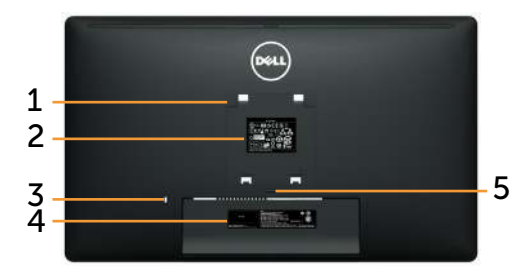

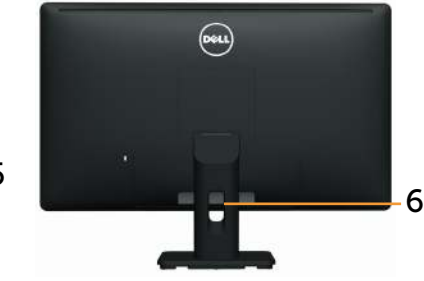

Pohled zezadu

Pohled zezadu se stojánkem monitoru

| Štítek | Popis                                                                    | Použití                                                                                         |
|--------|--------------------------------------------------------------------------|-------------------------------------------------------------------------------------------------|
| 1      | Montážní otvory VESA<br>(100 mm x 100 mm – za<br>připojeným krytem VESA) | Připevněte monitor na stěnu pomocí<br>sady držáku na stěnu standardu VESA<br>(100 mm x 100 mm). |
| 2      | Štítek s úředními údaji                                                  | Obsahuje přehled schválení podle<br>úředních vyhlášek.                                          |
| 3      | Otvor pro bezpečnostní<br>zámek                                          | Umožňuje zabezpečit monitor pomocí<br>bezpečnostního kabelového zámku.                          |
| 4      | Štítek se sériovým číslem<br>ve formátu čárového kódu                    | Viz v případě kontaktu technické<br>podpory společnosti Dell.                                   |
| 5      | Tlačítko pro uvolnění<br>stojánku                                        | Uvolněte stojánek z monitoru.                                                                   |
| 6      | Otvor pro správu kabelů                                                  | Slouží k organizování kabelů.                                                                   |

## Pohled ze strany

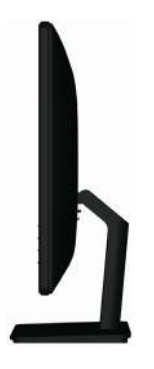

## Pohled zdola

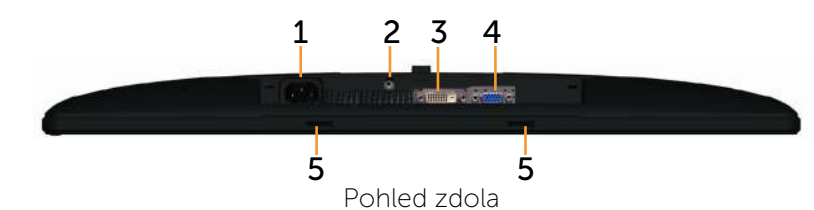

| Štítek | Popis                                          | Použití                                                                                                    |
|--------|------------------------------------------------|----------------------------------------------------------------------------------------------------|
| 1      | Konektor střídavého<br>napájení                | Slouží k připojení napájecího kabelu<br>monitoru.                                                                 |
| 2      | Zámek stojánku                                 | Slouží k deaktivaci tlačítka pro uvolnění<br>stojánku a zajištění sestavy stojánku<br>pomocí strojního šroubu M3. |
| 3      | Konektor DVI                                   | Slouží k připojení počítače k monitoru<br>kabelem DVI.                                                            |
| 4      | Konektor VGA                                   | Slouží k připojení počítače k monitoru<br>kabelem VGA.                                                            |
| 5      | Otvory pro připevnění<br>doplňku Dell Soundbar | Slouží k připojení volitelného doplňku<br>Dell Soundbar.                                                          |

# Technické údaje monitoru

# Technické údaje plochého panelu

| Typ obrazovky               | Aktivní matice – TFT LCD                  |
|-----------------------------|-------------------------------------------|
| Typ panelu                  | TN                                        |
| Zobrazitelný obraz          |                                           |
| Úhlopříčka                  | 60,97 cm (24 palců)                       |
| Horizontální aktivní plocha | 531,36 mm (20.92 palců)                   |
| Vertikální aktivní plocha   | 298,89 mm (11.77 palců)                   |
| Plocha                      | 158818.19 mm² (246.17 palců²)             |
|                             |                                           |
| Rozteč pixelů               | 0,277 mm                                  |
| Zorný úhel                  | typ. 160° (svisle), typ. 170° (vodorovně) |
| Výstupní jas                | 250 cd/m <sup>2</sup> (typ.)              |
| Míra kontrastu              | 1000:1 (typ.)                             |
| Ochranná vrstva stínítka    | Antireflexní tvrdá vrstva 3H              |
| Podsvícení                  | Systém osvětlení ze stran LED             |
| Doba odezvy                 | 5 ms typicky                              |
| Barevná hloubka             | 16,7 miliónů barev                        |
| Barevná škála (typická)     | 83%* (CIE1976)                            |

\*[**E2414H/E2414Hr**] barevná škála (typická) vychází z testovacích standardů CIE1976 (83%) a CIE1931 (72%).

## Specifikace rozlišení

| Rozsah horizontální frekvence | 30 kHz až 83 kHz (automaticky) |
|-------------------------------|--------------------------------|
| Rozsah vertikální frekvence   | 56 Hz až 75 Hz (automaticky)   |
| Maximální rozlišení           | 1920 x 1080 při 60 Hz          |

# Podporované režimy videa

| Možnosti zobrazení videa<br>(přehrávání DVI) | 480p, 576p, 720p, 1080p a 1080i |
|----------------------------------------------|---------------------------------|
|----------------------------------------------|---------------------------------|

# Předvolené režimy zobrazení

| Režim<br>zobrazení | Horizontální<br>frekvence (kHz) | Vertikální<br>frekvence<br>(Hz) | Takt pixelů<br>(MHz) | Polarita synch.<br>(Horizontální/<br>Vertikální) |
|--------------------|---------------------------------|---------------------------------|----------------------|--------------------------------------------------|
| 720 x 400          | 31,5                            | 70,0                            | 28,3                 | -/+                                              |
| 640 x 480          | 31,5                            | 60,0                            | 25,2                 | -/-                                              |
| 640 x 480          | 37,5                            | 75,0                            | 31,5                 | -/-                                              |
| 800 x 600          | 37,9                            | 60,0                            | 40,0                 | +/+                                              |
| 800 x 600          | 46,9                            | 75,0                            | 49,5                 | +/+                                              |
| 1024 x 768         | 48,4                            | 60,0                            | 65,0                 | -/-                                              |
| 1024 x 768         | 60,0                            | 75,0                            | 78,8                 | +/+                                              |
| 1152 x 864         | 67,5                            | 75,0                            | 108,0                | +/+                                              |
| 1280 x 1024        | 64,0                            | 60,0                            | 108,0                | +/+                                              |
| 1280 x 1024        | 80,0                            | 75,0                            | 135,0                | +/+                                              |
| 1600 x 900         | 60,0                            | 60,0                            | 108,0                | +/-                                              |
| 1920 x 1080        | 67,5                            | 60,0                            | 148,5                | +/+                                              |

# Technické údaje napájení

| Signály videovstupu                            | Analogový RGB, 0,7 voltu +/-5 %, kladná polarita<br>při vstupní impedanci 75 ohmů<br>Digitální DVI-D TMDS, 600 mV pro každou<br>diferenční linku, kladná polarita při vstupní<br>impedanci 50 ohmů |
|------------------------------------------------|----------------------------------------------------------------------------------------------------|
| Signály vstupní<br>synchronizace               | Oddělené horizontální a vertikální<br>synchronizace, úroveň TTL bez polarity, SOG<br>(kompozitní "sync on green")                                                                                  |
| Vstupní střídavé napětí /<br>frekvence / proud | 100 - 240 V~/50 Hz nebo 60 Hz + 3 Hz/1,5 A<br>(max.)                                                                                                    |
| Zapínací proud                                 | 120 V:30 A (max.)<br>240 V:60 A (max.)                                                                                                    |

# Fyzické vlastnosti

| Typ konektoru                                                                          | 15kolíkový, D-subminiaturní, modrý<br>konektor; DVI-D, bílý konektor                                            |  |
|----------------------------------------------------------------------------------------|----------------------------------------------------------------------------------------------------|--|
| Typ signálního kabelu                                                                  | Digitální: Odpojitelný DVI-D (Pouze<br>E2414H) s pevnými kolíky.<br>Analogový: Odpojitelný D-Sub s<br>15 kolíky |  |
| Rozměry (se stojánkem)                                                                 |                                                                                                    |  |
| Výška                                                                                  | 418,3 mm (16,47 palců)                                                                                          |  |
| Šířka                                                                                  | 570,0 mm (22,44 palců)                                                                                          |  |
| Hloubka                                                                                | 164,2 mm (6,46 palců)                                                                                           |  |
| Rozměry (bez stojánku)                                                                 |                                                                                                    |  |
| Výška                                                                                  | 337,5 mm (13,29 palců)                                                                                          |  |
| Šířka                                                                                  | 570,0 mm (22,44 palců)                                                                                          |  |
| Hloubka                                                                                | 46,5 mm (1,83 palců)                                                                                            |  |
| Rozměry stojánku                                                                       |                                                                                                    |  |
| Výška                                                                                  | 318,7 mm (12,55 palců)                                                                                          |  |
| Šířka                                                                                  | 180,6 mm (7,11 palců)                                                                                           |  |
| Hloubka                                                                                | 164,2 mm (6,46 palců)                                                                                           |  |
| Hmotnost                                                                               | -                                                                                                    |  |
| Hmotnost včetně obalu                                                                  | 5,87 kg (12,94 lb)                                                                                              |  |
| Hmotnost se sestavou stojánku a<br>kabely                                              | 4,48 kg (9,88 lb)                                                                                               |  |
| Hmotnost bez sestavy stojánku(pro<br>montáž na stěnu nebo montáž<br>VESA – bez kabelů) | 3,00 kg (6,75 lb)                                                                                               |  |
| Hmotnost sestavy podstavce                                                             | 1,03 kg (2,27 lb)                                                                                               |  |

## Environmentální charakteristiky

| Teplota     |                                                          |
|-------------|----------------------------------------------------------|
| Provozní    | 0 °C až 40 °C                                            |
| Mimo provoz | skladování: -20 °C až 60 °C<br>Převážení: -20 °Caž 60 °C |
| Vlhkost     |                                                          |

| Provozní        | 10% až 80% (bez kondenzace)                                                     |
|-----------------|---------------------------------------------------------------------------------|
| Mimo provoz     | skladování: 5% až 90% (bez kondenzace)<br>Převážení: 5% až 90% (bez kondenzace) |
| Nadmořská výška |                                                                                 |
| Provozní        | Max. 5 000 m                                                                    |
| Mimo provoz     | max. 12 191 m                                                                   |
| Tepelný rozptyl | 238,85 BTU/hod. (maximum)<br>102,36 BTU/hod. (typicky)                          |

#### Režimy řízení proudu

Pokud je v daném počítači nainstalován software nebo videokarta vyhovující normě DPM™ organizace VESA, monitor dokáže automaticky snížit svou spotřebu energie, není-li používán. Tento stav se nazývá režim úspory energie\*. Pokud počítač rozpozná vstup z klávesnice, myši nebo jiných vstupních zařízení, monitor automaticky obnoví provoz. Následující tabulka uvádí spotřebu energie a signalizaci této funkce pro automatickou úsporu energie:

| Režimy<br>VESA             | Hori-<br>zontální<br>synch. | Verti-<br>kální<br>synch. | Video          | Indikátor<br>napájení | příkon                              |
|----------------------------|-----------------------------|---------------------------|----------------|-----------------------|-------------------------------------|
| Běžný pro-<br>voz          | Aktivní                     | Aktivní                   | Aktivní        | Bílá                  | 20 W (typicky)/<br>30 W (maximálně) |
| Režim aktiv-<br>ní-vypnuto | Neaktivní                   | Neak-<br>tivní            | Potlače-<br>no | Svítí bíle            | Méně než 0,5 W                      |
| Vypnuto                    | -                           | -                         | -              | Vypnuto               | Méně než 0,5 W                      |

Nabídka OSD bude fungovat pouze v režimu normálního provozu. Stisknutím libovolného tlačítka v režimu Aktivní-vypnuto se zobrazí následující zpráva:

#### Dell E2414H

There is no signal coming from your computer. Press any key on the keyboard or move the mouse to wake it up. If there is no display, press the monitor button now to select the correct input source on the On-Screen-Display menu.

Aktivujte počítač a monitor, abyste získali přístup k nabídce OSD.

**POZNÁMKA:** Tento monitor splňuje směrnice **ENERGY STAR**<sup>®</sup>.

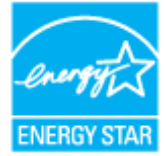

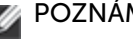

**POZNÁMKA:** Nulové spotřeby energie lze ve vypnutém režimu dosáh-nout pouze odpojením napájecího kabelu od monitoru.

#### Uspořádání konektorů

#### **Konektor VGA**

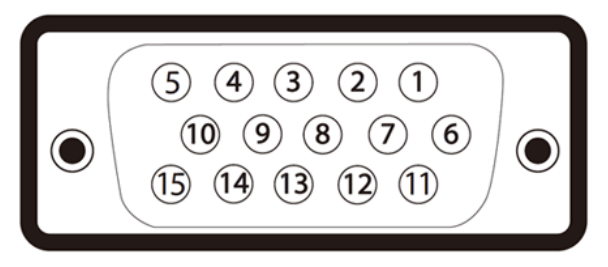

| Číslo kolíku | 15 kolíková strana připojeného signálního kabelu |
|--------------|--------------------------------------------------|
| 1            | Video-červená                                    |
| 2            | Video-zelená                                     |
| 3            | Video-modrá                                      |
| 4            | GND (zem.)                                       |
| 5            | Automatický test                                 |
| 6            | GND-R (č.)                                       |
| 7            | GND-G (z.)                                       |
| 8            | GND-B (m.)                                       |
| 9            | Počítač 5 V/3,3 V                                |
| 10           | GND-synch                                        |
| 11           | GND (zem.)                                       |
| 12           | Data DDC                                         |
| 13           | H-synch.                                         |
| 14           | V-synch.                                         |
| 15           | Takt DDC                                         |

#### **Konektor DVI**

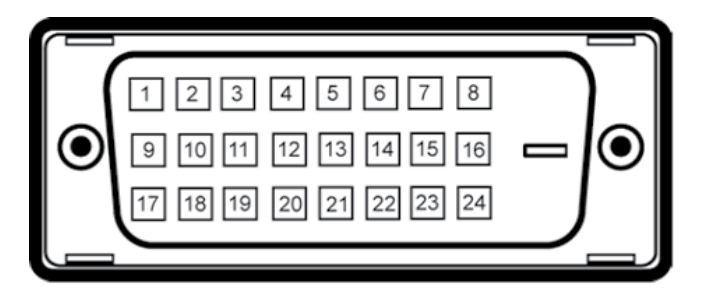

| Číslo kolíku | 24 kolíková strana připojeného signálního kabelu |
|--------------|--------------------------------------------------|
| 1            | TMDS RX2-                                        |
| 2            | TMDS RX2+                                        |
| 3            | Zem TMDS                                         |
| 4            | Variabilní                                       |
| 5            | Variabilní                                       |
| 6            | Takt DDC                                         |
| 7            | Data DDC                                         |
| 8            | Variabilní                                       |
| 9            | TMDS RX1-                                        |
| 10           | TMDS RX1+                                        |
| 11           | Zem TMDS                                         |
| 12           | Variabilní                                       |
| 13           | Variabilní                                       |
| 14           | Napájení +5 V/+3,3 V                             |
| 15           | Vlastní test                                     |
| 16           | Detekce připojení za chodu                       |
| 17           | TMDS RX0-                                        |
| 18           | TMDS RX0+                                        |
| 19           | Zem TMDS                                         |
| 20           | Variabilní                                       |
| 21           | Variabilní                                       |
| 22           | Zem TMDS                                         |
| 23           | Takt+ TMDS                                       |
| 24           | Takt- TMDS                                       |

# **Funkce Plug and Play**

Tento monitor můžete nainstalovat v jakémkoli systému slučitelném s technologií Plug and Play. Monitor počítačovému systému automaticky poskytne své údaje EDID (Extended Display Identification Data) pomocí protokolů DDC (Display Data Channel): daný systém se může sám zkonfigurovat a optimalizovat nastavení monitoru. Většina instalací monitoru je automatická; podle potřeby můžete vybrat jiná nastavení. Další informace o změnách nastavení monitoru viz <u>Používání monitoru</u>.

# Kvalita LCD monitoru a počty vadných bodů

Při výrobě LCD monitoru není neobvyklé, že jeden nebo více obrazových bodů zůstanou v trvale fixovaném stavu, ve kterém jsou obtížně viditelné a neomezují kvalitu nebo použitelnost obrazu. Další informace o zásadách dodržování kvality monitorů Dell a o zásadách týkajících se obrazových bodů viz stránka podpory společnosti Dell na adrese: http://www.dell.com/ support/monitors.

# Pokyny pro údržbu

# Čištění monitoru

VAROVÁNÍ: Před čištěním monitoru si přečtěte a dodržujte <u>Bezpečnostní pokyny</u>.

VAROVÁNÍ: Před čistěním monitoru odpojte jeho napájecí kabel z elektrické zásuvky.

Při rozbalování, čištění nebo manipulaci s monitorem postupujte podle pokynů v následujícím seznamu:

- Antistatickou obrazovku vyčistíte pomocí čisté měkké látky, zvlhčené mírným namočením ve vodě. Pokud možno používejte speciální jemnou tkaninu na čištění obrazovek a vhodný roztok pro antistatickou vrstvu. Nepoužívejte benzen, ředidla, čpavek, abrazivní čistidla ani stlačený vzduch.
- K čištění umělé hmoty používejte látku, mírně zvlhčenou teplou. Nepoužívejte žádné čistící prostředky, protože některé detergenty na monitoru zanechávají mléčný povlak.
- Pokud po vybalení monitoru zjistíte přítomnost bílého prášku, setřete jej látkou.

- S monitorem zacházejte opatrně, protože tmavě zbarvené monitory se snadno poškrábají a bílé známky otěru jsou zřetelnější než na světlých monitorech.
- Pro zachování optimální kvality obraz monitoru používejte dynamicky se měnící spořič obrazovky; když monitor nepoužíváte, vypněte jej.

# **Instalace monitoru**

# Montáž stojánku

- **POZNÁMKA:** Stojánek je z výroby dodáván oddělený od monitoru.
- **POZNÁMKA:** Platí pro monitor se stojánkem. Zakoupíte-li jiný stojánek, postupujte podle návodu na instalaci příslušného stojánku.

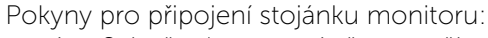

- 1. Sejměte kryt a umístěte na něj monitor.
- 2. Srovnejte dva výstupky na horní části stojánku s drážkou na zadní části monitoru.
- 3. Stiskněte stojánek, dokud nezacvakne na místo.

# Připojení monitoru

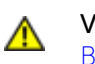

VAROVÁNÍ: Před prováděním postupů v této části si přečtěte <u>Bezpečnostní pokyny</u>.

Pokyny pro připojení monitoru k počítači:

- 1. Vypněte počítač a odpojte napájecí kabel ze zásuvky.
- Zapojte konektor bílého kabelu (digitální DVI-D) (Pouze E2414H) nebo modrého kabelu (analogový VGA) displeje do odpovídajícího videoportu na zadní straně počítače. Ve stejném PC nepoužívejte oba kabely současně. Oba kabely použijte pouze, když jsou připojeny ke dvěma různým počítačům s příslušnými videosystémy.

Připojení bílého kabelu DVI (Pouze E2414H)

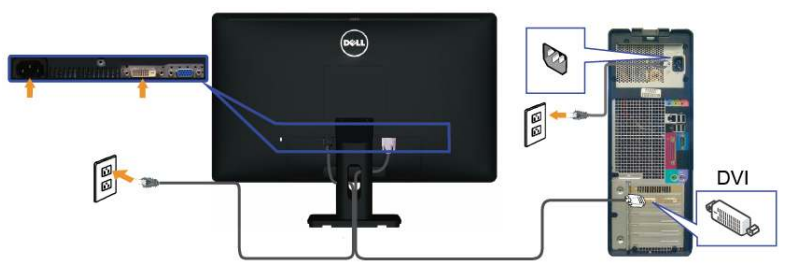

Připojení modrého kabelu VGA

**POZOR:** Obrázky jsou pouze orientační. Vzhled počítače se může lišit.
## Uspořádání kabelů

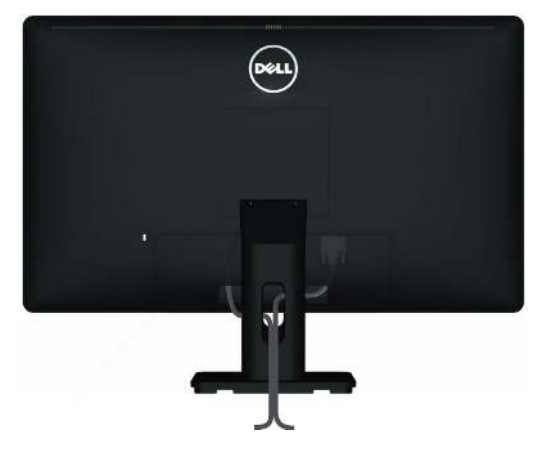

Po upevnění kabelů k monitoru a počítači (viz <u>Připojení monitoru</u>) všechny kabely úhledně srovnejte do otvoru po správu kabelů podle výše uvedeného obrázku.

## Nasazení krytu kabelu

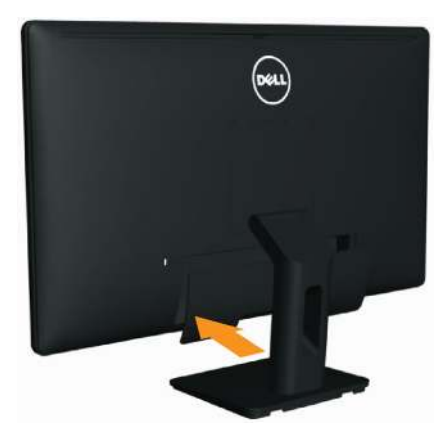

## Demontáž stojánku

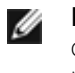

IJ

**POZNÁMKA:** Aby se zabránilo poškrábání obrazovky LCD při demontáži stojánku, zajistěte, aby byl monitor umístěn na čistém povrchu.

**POZNÁMKA:** Platí pro monitor se stojánkem. Zakoupíte-li jiný stojánek, postupujte podle návodu na instalaci příslušného stojánku.

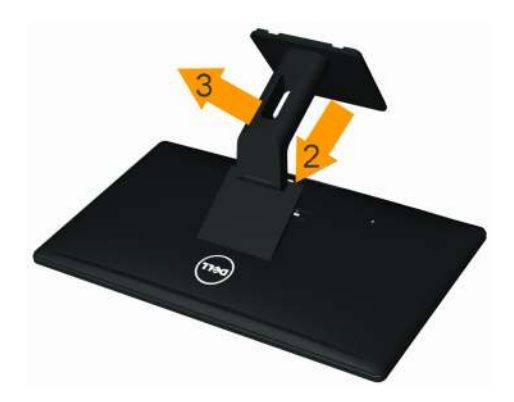

Postup při demontáži stojánku:

- 1. Umístěte monitor na rovnou plochu.
- 2. Stiskněte a podržte tlačítko pro uvolnění stojánku.
- 3. Zvedněte a vyjměte stojánek z monitoru.

## Upevnění na stěnu (volitelné)

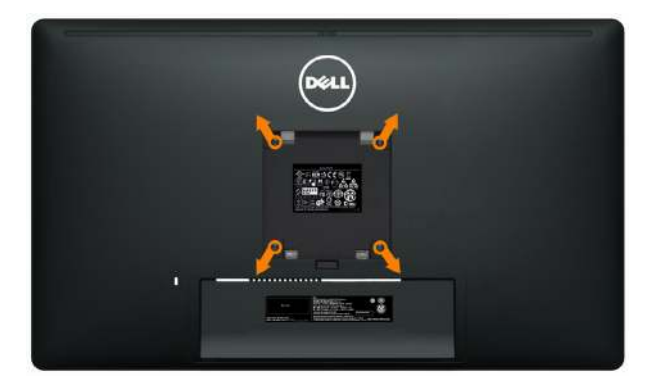

(Rozměr šroubu: M4 x 10 mm).

Viz pokyny dodané s VESA sadou pro montáž na stěnu.

- 1. Položte panel monitoru na měkkou látku nebo polštář na stabilním rovném stole.
- 2. Sejměte stojánek.
- 3. Pomocí šroubováku odmontujte čtyři šrouby, které zajišťují plastový kryt.
- 4. Připevněte montážní konzolu pro sadu pro montáž na stěnu k LCD.
- 5. Namontujte LCD na stěnu podle pokynů dodaných se sadou pro montáž na stěnu.
- **POZNÁMKA:** Používejte pouze montážní držák se schválením UL s minimální nosností 3 kg.

## Používání monitoru

## Používání ovládacích prvků na předním panelu

Pomocí ovládacích tlačítek na přední straně monitoru můžete upravit nastavení charakteristik zobrazeného obrazu. V případě použití těchto tlačítek k úpravám nastavení zajišťuje funkce OSD (on-screen display) aktuální zobrazení jejich číselných hodnot.

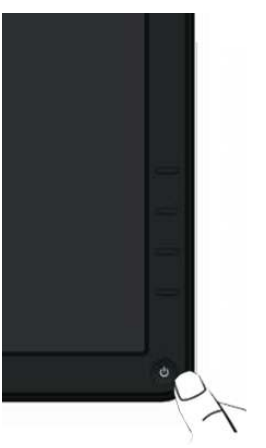

Následující tabulka obsahuje popis tlačítek na předním panelu:

|   | Tlačítko na předním<br>panelu             | Popis                                                                                                    |
|---|-------------------------------------------|----------------------------------------------------------------------------------------------------|
| 1 | Rychlé Tlačítko/<br>Režimy Předvoleb      | Tohoto tlačítko slouží k výběru se seznamu<br>režimů předvoleb barev.                                                                                                    |
| 2 | Rychlé Tlačítko / Jas/<br>Kontrast        | Toto tlačítko můžete použít k přímému přístupu<br>do ovládacího menu "Jas/Kontrast".                                                                                                  |
| 3 | Nabídka                                   | Pomocí tlačítka Nabídka otevřete nabídku na<br>obrazovce (OSD) a vyberte nabídku OSD. Viz<br><u>Přístup k menu systému</u> .                                                          |
| 4 | Konec                                     | Toto tlačítko slouží k návratu do hlavní nabídky<br>nebo k ukončení hlavní nabídky OSD.                                                                                               |
| 5 | Napájení (se<br>světelným<br>indikátorem) | Vypínač slouží k zapnutí či vypnutí monitoru.<br>Bílá LED signalizuje zapnutí a plnou funkčnost<br>monitoru.<br>Se světelným indikátorem LED signalizuje režim<br>úspory energie DPMS |

## Tlačítko na předním panelu

Pomocí tlačítek na přední straně monitoru můžete upravit nastavení obrazu.

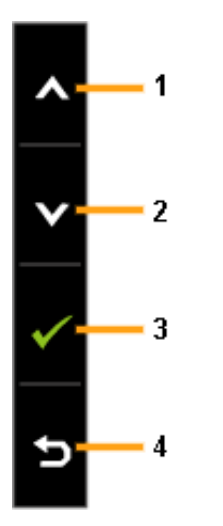

|   | Tlačítko na předním<br>panelu | Popis                                                                                   |
|---|-------------------------------|-----------------------------------------------------------------------------------------|
| 1 | Nahoru                        | Tlačítko Up (Nahoru) slouží k nastavování<br>(zvyšování rozsahů) položek v nabídce OSD. |
| 2 | Dolů                          | Tlačítko Down (Dolů) slouží k nastavování<br>(snižování rozsahů) položek v nabídce OSD. |
| 3 | OK                            | Stisknutím tlačítka OK potvrdíte výběr.                                                 |
| 4 | <b>S</b><br>Zpět              | Stisknutím tlačítka Back (Zpět) se vrátíte na<br>předchozí nabídku.                     |

## Používání nabídky na obrazovce (OSD)

## Přístup k systémové nabídce

- **POZNÁMKA:** Změníte-li nastavení a pak přejdete do jiného menu nebo ukončíte OSD, monitor automaticky uloží všechny provedené úpravy. Změny budou rovněž uloženy, pokud po jejich provedení počkáte, až nabídka OSD zmizí.
- . Stisknutím tlačítka otevřete nabídku OSD a zobrazíte hlavní nabídku.

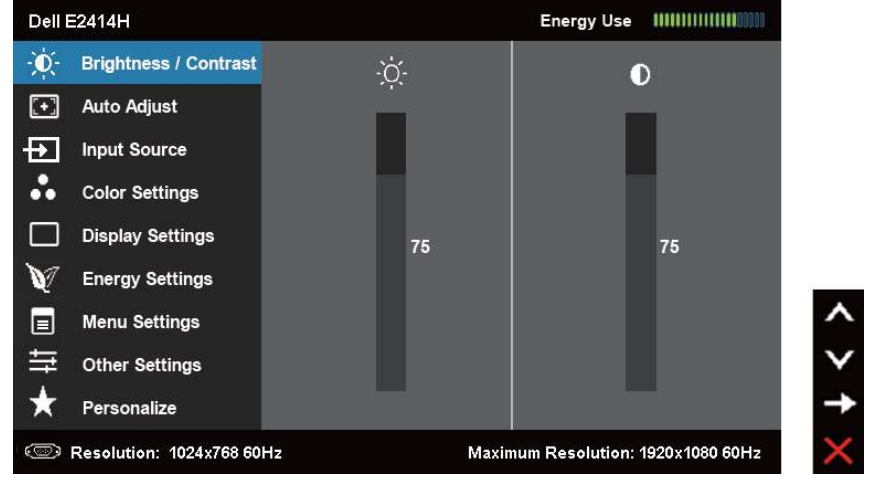

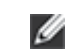

**POZNÁMKA:** Funkce AUTOMATICKÉ NASTAVENÍ k dispozici pouze při použití analogového konektoru (VGA).

2. Stisknutím tlačítek a se přesunete mezi volbami nastavení. Zároveň s přechodem z jedné ikony na druhou dojde ke zvýraznění názvu dané volby. Úplný seznam všech dostupných voleb pro daný monitor viz následující tabulka.

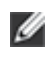

**POZNÁMKA:** Funkce AUTOMATICKÉ NASTAVENÍ k dispozici pouze při použití analogového konektoru (VGA).

- 3. Jedním stisknutím <u>tlač</u>ítk<u>a</u> nebo 🗹 aktivujte označenou volbu.
- 4. Stisknutím tlačítek 🔼 a 💟 vyberte požadovaný parametr.
- 5. Stisknutí tlačítka přejdete na posuvník a potom proveďte změny pomocí tlačítek nebo podle indikátorů.

 Jedním stisknutím tlačítka se vrátíte do hlavní nabídky pro výběr další volby nebo stisknutím tlačítka dvakrát nebo třikrát ukončíte nabídku OSD.

| Ikona | Nabídka a<br>podnabídky | Popis                                                                                                    |  |  |  |  |
|-------|-------------------------|----------------------------------------------------------------------------------------------------|--|--|--|--|
|       | Spotřeba<br>Energie     | Toto měřidlo ukazuje úroveň spotřeby energie monitorem v reálném čase.                                                                                                    |  |  |  |  |
| Ó     | Jas/Kontrast            | Tuto nabídku použijte k aktivaci pro úpravu jasu<br>nebo kontrastu.<br>Dell E2414H Energy Use IIIIIIIIIIIIIII                                                                                                    |  |  |  |  |
|       |                         |                                                                                                    |  |  |  |  |
|       | Jas                     | Jas upravuje svítivost podsvícení.<br>Stisknutím tlačítka vyšíte jas a stisknutím tlačítka<br>snížíte jas (min. 0 ~ max. 100).<br><b>POZNÁMKA:</b> Ovládací prvek Jas bude zobrazen<br>šedě, když je aktivována volba "Ztmavení obrazovky"<br>v části PowerNap po aktivaci spořiče obrazovky. |  |  |  |  |
|       | Kontrast                | Nejdříve upravte Jas a pak Kontrast – pouze<br>v případě nutnosti další úpravy.<br>Stisknutím tlačítka Azvýšíte kontrast a stisknutím<br>tlačítka Snížíte kontrast (min. 0 ~ max. 100).<br>Volba Kontrast mění rozdíl mezi tmavými a světlými<br>místy obrazu.                                |  |  |  |  |

| K | AUTOMATIC-<br>(É NASTAVENÍ | I když počítač rozpozná monitor při svém spuštění,<br>funkce Auto Adjustment [automatické nastavení]<br>umí optimalizovat nastavení displeje pro použití<br>v konkrétní instalaci.<br>Funkce Automatické Nastavení umožňuje monitoru<br>provést vlastní nastavení pro příchozí videosignál.<br>Po použití funkce Automatické Nastavení lze<br>monitor doladit pomocí ovládací prvků Takt Pixelů<br>(Hrubé) a Fáze (Jemné) v části <b>Nastavení zobrazení</b> .                                                                                                    |
|---|----------------------------|----------------------------------------------------------------------------------------------------|
|   |                            | Dell E2414H     Energy Use       Imput Source     Press √ to adjust the screen automatically.       Imput Source     Imput Source       Color Settings     Display Settings       Imput Settings     Imput Settings       Imput Settings     Imput Settings       Imput Settings     Imput Settings       Imput Settings     Imput Settings       Imput Settings     Imput Settings       Imput Settings     Imput Settings       Imput Settings     Imput Settings       Imput Settings     Imput Settings       Imput Settings     Imput Settings       Imput Settings     Imput Settings       Imput Settings     Imput Settings |
|   |                            | A produktace     Maximum Resolution: 1920x1060 60Hz     Maximum Resolution: 1920x1060 60Hz     Spolu s automatickým nastavením monitoru na     aktuální vstup se na černé obrazovce zobrazí     následující dialog:     Auto Adjustment in progress                                                                                                    |
|   |                            | POZNÁMKA: Automatické nastavení ve většině<br>případů nastaví ideální zobrazení.<br>POZNÁMKA: Volba AUTOMATICKÉ NASTAVENÍ je<br>k dispozici pouze při použití analogového (VGA)<br>konektoru.                                                                                                    |

| ₽<br>Z | STUPNÍ<br>DROJ      | Nabídka <b>VSTUPNÍ ZDROJ</b> umožňuje výběr ze dvou<br>různých video signálů, které mohou být připojeny k<br>vašemu monitoru. |  |  |  |  |  |  |
|--------|---------------------|----------------------------------------------------------------------------------------------------|--|--|--|--|--|--|
|        |                     | Dell E2414H     Energy Use     IIIIIIIIIIIIIIIIIIIIIIIIIIIIIIIIIIII                                                           |  |  |  |  |  |  |
| A      | utomatický<br>Výběr | Výběrem volby Automatický Výběr budou<br>vyhledány dostupné vstupní signály.                                                  |  |  |  |  |  |  |
| V      | GA                  | Když používáte analogový (VGA) konektor, vyberte<br>vstup VGA. Stisknutím Vyberte vstupní zdroj<br>VGA.                       |  |  |  |  |  |  |
| D      | VI-D                | Když používáte digitální (DVI) konektor, vyberte<br>vstup DVI-D. Stisknutím 🗹 vyberte vstupní zdroj<br>DVI.                   |  |  |  |  |  |  |

|    | ,                       |                                                                                          |                                                                                                    |                                                                      |                                                                                                   |                              |
|----|-------------------------|------------------------------------------------------------------------------------------|----------------------------------------------------------------------------------------------------|----------------------------------------------------------------------|---------------------------------------------------------------------------------------------------|------------------------------|
| •• | Nastavení<br>Barev      | Nabídka <b>Nastavení barev</b> slouží k nastavení barev monitoru.                        |                                                                                                    |                                                                      |                                                                                                   |                              |
|    |                         | Dell E2414H                                                                              |                                                                                                    | Energ                                                                | y Use IIIIIIIIIIIIIIIIIIIIIIII                                                                    |                              |
|    |                         | - Brightness / Contrast                                                                  | Input Color Format                                                                                                    | Þ                                                                    | RGB                                                                                               |                              |
|    |                         | + Auto Adjust                                                                            | Preset Modes                                                                                                    | •                                                                    | Standard                                                                                          |                              |
|    |                         | Input Source                                                                             | Image Enhance                                                                                                    | Þ                                                                    | off                                                                                               |                              |
|    |                         | Color Settings                                                                           | Reset Color Settings                                                                                                    |                                                                      |                                                                                                   |                              |
|    |                         | Display Settings                                                                         |                                                                                                    |                                                                      |                                                                                                   |                              |
|    |                         | Energy Settings                                                                          |                                                                                                    |                                                                      |                                                                                                   | -                            |
|    |                         | Menu Settings                                                                            |                                                                                                    |                                                                      |                                                                                                   | ^                            |
|    |                         |                                                                                          |                                                                                                    |                                                                      |                                                                                                   | · V                          |
|    |                         | + Personalize                                                                            |                                                                                                    |                                                                      |                                                                                                   | <b>→</b>                     |
|    |                         | (C) Resolution: 1024x768 60                                                              | Hz M:                                                                                                    | aximum Res                                                           | solution: 1920x1080 60Hz                                                                          | ×                            |
|    | Vstupní<br>Formát Barev | Umožňuje nast<br>• RGB: V<br>monito<br>DVD po<br>DVI net<br>• YPbPr:<br>přehráv<br>YPbPr | avit následujíc<br>yberte tuto vc<br>r připojen k pr<br>pmocí adaptér<br>oo adaptéru H<br>Vyberte tuto v<br>rač DVD podp | cí režil<br>olbu, p<br>očítač<br>ru kat<br>IDMI-<br>volbu,<br>ooruje | my vstupu v<br>pokud je váš<br>či nebo přeh<br>pelu VGA ne<br>na-DVI.<br>pokud váš<br>pouze výsti | idea.<br>Irávači<br>bo<br>up |

| Dell E2414H                                                                                                    |                                                                                                    | Energy Use IIIIIIIIIIII                                                                                                    |
|----------------------------------------------------------------------------------------------------|----------------------------------------------------------------------------------------------------|----------------------------------------------------------------------------------------------------|
| - Brightness / Contrast                                                                                                    | Input Color Format                                                                                                    |                                                                                                    |
| + Auto Adjust                                                                                                    | Preset Modes                                                                                                    | 🗸 Standard                                                                                                    |
| Input Source                                                                                                    | Image Enhance                                                                                                    | Multimedia                                                                                                    |
| Color Settings                                                                                                    | Reset Color Settings                                                                                                    | Movie                                                                                                    |
| Display Settings                                                                                                    |                                                                                                    | Game                                                                                                    |
| V Energy Settings                                                                                                    | <b>G</b> .                                                                                                    | Text                                                                                                    |
| Menu Settings                                                                                                    |                                                                                                    | Warm                                                                                                    |
| 🛱 Other Settings                                                                                                    |                                                                                                    | Cool                                                                                                    |
| 🛨 Personalize                                                                                                    |                                                                                                    | Custom Color                                                                                                    |
| Resolution: 1024x768 60                                                                                                    | Hz M                                                                                                    | aximum Resolution: 1920x1080 60Hz                                                                                                    |
| Dell E2414H                                                                                                    |                                                                                                    | Energy Use (IIIIIIIIIIIIIIIIIIIIIIIIIIIIIIIIIIII                                                                                           |
| Brightness / Contrast                                                                                                    | Input Color Format                                                                                                    |                                                                                                    |
| 💽 Auto Adjust                                                                                                    | Preset Modes                                                                                                    | Standard                                                                                                    |
| Input Source                                                                                                    | Hue                                                                                                    | Multimedia                                                                                                    |
| Color Settings                                                                                                    | Saturation                                                                                                    | 🗸 Movie                                                                                                    |
| Display Settings                                                                                                    | Image Enhance                                                                                                    | Game                                                                                                    |
| V Energy Settings                                                                                                    | Reset Color Settings                                                                                                    | Text                                                                                                    |
| Menu Settings                                                                                                    |                                                                                                    | Warm                                                                                                    |
| 🛱 Other Settings                                                                                                    |                                                                                                    | Cool                                                                                                    |
| 🛨 Personalize                                                                                                    |                                                                                                    | Custom Color                                                                                                    |
| (C) Resolution: 1024x768 60                                                                                                    | IHz M                                                                                                    | aximum Resolution: 1920x1080 60Hz                                                                                                    |
| <ul> <li>Standardní:<br/>monitoru. Te</li> <li>Multimédia:<br/>pro multime</li> <li>Film: Načte</li> <li>Hra: Načte ovětšinu hern</li> <li>Text: Načte<br/>kancelář</li> </ul> | Načte výcho<br>oto je výchoz<br>Načte optim<br>ediální aplikac<br>optimální nas<br>optimální nas<br>ních aplikací.<br>optimální nas | zí nastavení barev<br>í režim předvolby.<br>iální nastavení barev<br>e.<br>stavení barev pro film<br>tavení barev pro<br>stavení barev pro |

| Vylepšení<br>obrazu             | Automaticky zaostří obrázky, vylepší tóny a posílí<br>barevný kontrast.<br>Slouží k vylepšení jasu obrazu.<br><b>POZNÁMKA:</b> Vylepšení obrazu je k dispozici pouze<br>pro režim Standardní, Multimédia, Film a Hra.                                                                                                    |
|---------------------------------|----------------------------------------------------------------------------------------------------|
| Odstín                          | <ul> <li>Tato funkce dokáže posunout barvu obrazu videa k zelené nebo purpurové. Tato funkce se používá k nastavení požadovaného tónu barvy pleti. Pomocí tlačítek nebo nastavte odstín od "0" do "100".</li> <li>Stisknutím zvýšíte zelený odstín obrazu videa.</li> <li>Stisknutím zvýšíte purpurový odstín obrazu videa.</li> <li>POZNÁMKA: Nastavení odstínu je dostupné pouze v režimech Film a Hra.</li> </ul> |
| Sytost                          | Tato funkce ovládá barevnou sytost obrazu. Pomocí<br>tlačítek A nebo A nastavte sytost od "O" do "100".<br>Stisknutím A zvýšíte monochromatický vzhled<br>obrazu videa.<br>Stisknutím Z zvýšíte barevný vzhled obrazu videa.<br><b>POZNÁMKA:</b> Nastavení sytosti je k dispozici pouze<br>pro vstup videa.                                                                                                    |
| Resetovat<br>nastavení<br>barvy | Obnoví výchozí tovární nastavení barev monitoru.                                                                                                    |

| NASTAVENÍ<br>ZOBRAZENÍ            | Nabídka Nastavení zobrazení slouží k nastavení<br>obrazu.                                          |                                                                                 |                                 |                                                          |          |  |
|-----------------------------------|----------------------------------------------------------------------------------------------------|---------------------------------------------------------------------------------|---------------------------------|----------------------------------------------------------|----------|--|
|                                   | Dell E2414H                                                                                        |                                                                                 | Ener                            | gy Ose minimum                                           |          |  |
|                                   | • D- Brightness / Contrast                                                                         | Aspect Ratio                                                                    |                                 | Wide 16:9                                                |          |  |
|                                   | Auto Adjust                                                                                        | Horizontal Position                                                             | <u> </u>                        | 50                                                       |          |  |
|                                   | input Source                                                                                       | Vertical Position                                                               | <u>}</u>                        | 50                                                       |          |  |
|                                   | Color Settings                                                                                     | Sharpness                                                                       | <u>}</u>                        | 50                                                       |          |  |
|                                   | Display Settings                                                                                   | Pixel Clock                                                                     | <u> </u>                        | 50                                                       |          |  |
|                                   | Energy Settings                                                                                    | Phase                                                                           | <u> </u>                        | 50                                                       |          |  |
|                                   | Menu Settings                                                                                      | Reset Display Settings                                                          |                                 |                                                          |          |  |
|                                   |                                                                                                    |                                                                                 |                                 |                                                          | Y.       |  |
|                                   | Personalize                                                                                        |                                                                                 |                                 |                                                          |          |  |
|                                   | Resolution: 1024x768 60                                                                            | Hz Maxi                                                                         | mum Rese                        | olution: 1920x1080 60Hz                                  | <        |  |
| Širokoúhlý<br>režim               | Slouží k nastave<br>Širokoúhlý 16:9,                                                               | ní poměru stra<br>4:3 nebo 5:4.                                                 | an ob                           | orazu, například                                         |          |  |
| Horizontální<br>Pozice            | Pomocí tlačítek<br>nebo doprava. N<br>(+).<br><b>POZNÁMKA:</b> Př<br>nastavení horizc              | ▲ a ▲ posu<br>Minimum je "O<br>i použití zdroje<br>ontální pozice.              | nete<br>' (-). I<br>e DVI       | obraz doleva<br>Maximum je "10<br>není k dispozici       | 0"<br>i  |  |
| Vertikální                        |                                                                                                    |                                                                                 |                                 |                                                          |          |  |
| Pozice                            | Pomoci tiacitek<br>nebo dolů. Mini<br>(+).<br><b>POZNÁMKA:</b> Př<br>nastavení vertika             | mum je "O" (-).<br>i použití zdroje<br>ální pozice.                             | nete<br>Max<br>e DVI            | obraz nanoru<br>imum je "100"<br>není k dispozici        | i        |  |
| Ostrost                           | Tato funkce um                                                                                     | ožňuje zostřit                                                                  | nebc                            | zjemnit vzhled                                           |          |  |
|                                   | obrazu. Pomoci<br>ostrost od "0" de                                                                | í tlačítek 🔼 ne<br>o "100".                                                     | ebo                             | nastavte                                                 |          |  |
| Takt Pixelů                       | Nastavení Fáze a<br>monitor podle i                                                                | a Takt Pixelů u<br>ndividuálních p                                              | možr<br>prefe                   | ňují nastavit<br>rencí.                                  |          |  |
|                                   | Pomocí tlačítek<br>obrazu.                                                                         | ▲ a ¥ nasta                                                                     | vte r                           | nejlepší kvalitu                                         |          |  |
| Fáze                              | Pokud nastaven<br>výsledky, použiji<br>znovu Fáze (jem<br><b>POZNÁMKA:</b> Na<br>je k dispozici po | í Fáze nepřine:<br>te nastavení Ta<br>nné).<br>astavení hodin<br>ouze pro vstup | se us<br>kt Piz<br>ovéh<br>"VGA | pokojivé<br>xelů (hrubé) a pa<br>o kmitočtu a fáz<br>\". | эk<br>ze |  |
| Obnovit<br>Nastavení<br>Zobrazení | Výběrem této vo<br>nastavení zobra                                                                 | olby budou ob<br>zení.                                                          | nove                            | ena výchozí                                              |          |  |

| A. | NASTAVENÍ<br>NAPÁJENÍ            | Dell E2414H       Energy Use       IIIIIIIIIIIIIIIIIIIIIIIIIIIIIIIIIIII     |
|----|----------------------------------|-----------------------------------------------------------------------------|
|    | Indikátor LED<br>napájení        | Umožňuje zapnout nebo vypnout indikátor LED<br>napájení pro úsporu energie. |
|    | Obnovit<br>nastavení<br>napájení | Výběrem této volby budou obnovena výchozí<br>Nastavení napájení.            |

| NASTAVENÍ<br>NABÍDKY            | Dell E2414H     Energy Use     IIIIIIIIIIIIIIIIIIIIIIIIIIIIIIIIIIII                                                                                                    |  |  |  |  |  |
|---------------------------------|----------------------------------------------------------------------------------------------------|--|--|--|--|--|
| Jazyk                           | Nabídka Jazyk umožňuje nastavit jeden z osmi<br>jazyků nabídky OSD (Angličtina, Španělština,<br>Francouzština, Němčina, Brazilská portugalština,<br>Ruština, Zjednodušená čínština nebo Japonština).                                                                                                    |  |  |  |  |  |
| Průhlednost                     | Tato funkce umožňuje nastavit průhlednost pozadí<br>nabídky OSD.                                                                                                    |  |  |  |  |  |
| Časovač                         | OSD Hold Time [doba zobrazení OSD]: Nastaví<br>interval, ve kterém OSD zůstane aktivní po<br>posledním stisku tlačítka.<br>Pomocí tlačítek 🗖 a 🏹 posouvejte posuvník po<br>1sekundových krocích od 5 do 60 sekund.                                                                                                    |  |  |  |  |  |
| Zamknout                        | Řídí přístup uživatele k úpravám nastavení. Když je<br>vybrána možnost <b>Zámek</b> , uživatel nemůže provádět<br>žádná nastavení. Všechna tlačítka jsou zamknutá.<br><b>POZNÁMKA:</b><br><b>Zamknutí –</b> softwarový zámek (prostřednictvím<br>nabídky OSD) nebo hardwarový zámek (stisknutím a<br>podržením tlačítka nad vypínačem po dobu 10 s.)<br><b>Odemknutí –</b> pouze hardwarové odemknutí<br>(stisknutím a podržením tlačítka nad vypínačem po<br>dobu 10 s.) |  |  |  |  |  |
| Obnovit<br>nastavení<br>nabídky | Výběrem této volby budou obnovena výchozí<br>nastavení nabídky.                                                                                                    |  |  |  |  |  |

| 111 | DALŠÍ<br>NASTAVENÍ | Tato volba umožňuje měnit nastavení nabídky OSD,<br>například jazyky OSD, časový interval zobrazení<br>nabídky na obrazovce atd. |                                                              |                                         |                                                                               |   |
|-----|--------------------|----------------------------------------------------------------------------------------------------|--------------------------------------------------------------|-----------------------------------------|-------------------------------------------------------------------------------|---|
|     |                    | - Brightness / Contrast                                                                                                    | DDC/CI                                                       | •                                       | Enable                                                                        | Ĺ |
|     |                    | Auto Adjust                                                                                                    | LCD Conditioning                                             | •                                       | Disable                                                                       | Ĺ |
|     |                    | Input Source                                                                                                    | Reset Other Settings                                         |                                         |                                                                               | Ĺ |
|     |                    | Color Settings                                                                                                    | Factory Reset                                                |                                         | Reset All Settings                                                            |   |
|     |                    | Display Settings                                                                                                    |                                                              |                                         |                                                                               | Ĺ |
|     |                    | V Energy Settings                                                                                                    |                                                              |                                         |                                                                               | Ĺ |
|     |                    | Menu Settings                                                                                                    |                                                              |                                         | (                                                                             |   |
|     |                    | Ther Settings                                                                                                    |                                                              |                                         | <b>``</b>                                                                     |   |
|     |                    | Personalize                                                                                                    | u- M                                                         |                                         |                                                                               |   |
|     |                    | Kesolution. 1024X/06 00                                                                                                    |                                                              | inuin Kesi                              |                                                                               |   |
|     | bbe/ei             | Interface) umož<br>(jas, vyvážení ba<br>Tuto funkci můž<br>"Deaktivovat".<br>V zájmu nejlepš<br>optimálního výk<br>povolenou.    | ího uživatelské<br>conu monitoru                             | aram<br>ftwar<br>at výk<br>ého z<br>pon | rumanu<br>ru na počítači.<br>očrem možnosti<br>rážitku a<br>echte tuto funkci |   |
|     |                    | Dell E2414H                                                                                                    |                                                              |                                         |                                                                               |   |
|     |                    | The function of adjust<br>disabled.<br>Do you wish to disable                                                                    | ing display setting using<br>e DDC/Cl function?<br>No<br>Yes | PC appli                                | ication will be                                                               |   |

|   | Stabilizace<br>LCD         | Pomá<br>V záv<br>projev<br>povol<br>Dell E2<br>The fea<br>the deg<br>Do you | Ahá opravit<br>islosti na si<br>vit až po de<br>lit volbou "<br>1144<br>rure will help reduce<br>ree of image retenti<br>wish to continue? | drobné projev<br>supni vypálení s<br>elší době. Tuto<br>Povolit".<br>• minor cases of Image reten<br>on, the program may take sc<br>No<br>Yes | y vypalování obrazu.<br>se tato funkce může<br>funkci můžete<br>tion. Depending on<br>ome time to rurt. |
|---|----------------------------|-----------------------------------------------------------------------------|----------------------------------------------------------------------------------------------------|----------------------------------------------------------------------------------------------------|----------------------------------------------------------------------------------------------------|
|   | Obnovit další<br>nastavení | Výběr<br>nasta                                                              | rem této vo<br>vení, napříl                                                                                                    | olby budou obi<br>klad DDC/CI.                                                                                                    | novena další                                                                                            |
|   | Tovární<br>Reset           | Obnc<br>nasta                                                               | oví přednas<br>vení OSD.                                                                                                    | tavené výrobni                                                                                                    | í hodnoty všech                                                                                         |
| ★ | Přizpůsobit                | Uživa<br>"Režir<br>nasta                                                    | tel může n<br>my předvo<br>vení", "Vstu                                                                                                    | astavit rychlé t<br>leb", "Jas/kontr<br>Ipní zdroj", "Poi                                                                                     | lačítko pro funkce<br>ast", "Automatické<br>měr stran".                                                 |
|   |                            | Dell E24                                                                    | 14H                                                                                                    |                                                                                                    | Energy Use IIIIIIIIIIIIIIIIIIIIIIIIIIIIIIIIIII                                                          |
|   |                            | -Ò-Br                                                                       | ightness / Contrast                                                                                                    | Shortcut Key 1                                                                                                    | ✔ Preset Modes ►                                                                                        |
|   |                            | [+] AI                                                                      | uto Adjust                                                                                                    | Shortcut Key 2                                                                                                    | Brightness / Contrast                                                                                   |
|   |                            | t in                                                                        | put Source                                                                                                    | Reset Personalization                                                                                                    | Auto Adjust                                                                                             |
|   |                            | •• ••                                                                       | olor Settings                                                                                                    |                                                                                                    | Input Source                                                                                            |
|   |                            |                                                                             | splay Settings                                                                                                    |                                                                                                    | Aspect Raito                                                                                            |
|   |                            | tų r<br>I⊐ M                                                                | enu Settinas                                                                                                    |                                                                                                    | <b>^</b>                                                                                                |
|   |                            | tit o                                                                       | ther Settings                                                                                                    |                                                                                                    | <b></b>                                                                                                 |
|   |                            | * P                                                                         | ersonalize                                                                                                    |                                                                                                    | →                                                                                                    |
|   |                            | @ Res                                                                       | olution: 1024x768 60                                                                                                    | Hz Maxim                                                                                                    | um Resolution: 1920x1080 60Hz                                                                           |
|   | Obnovit<br>Přizpůsobení    | Umož<br>tlačítk                                                             | žňuje obno<br>(a.                                                                                                    | ovit původní na                                                                                                    | stavení rychlého                                                                                        |

#### Varovné zprávy OSD

Když monitor nepodporuje konkrétní režim rozlišení, zobrazí se následující zpráva:

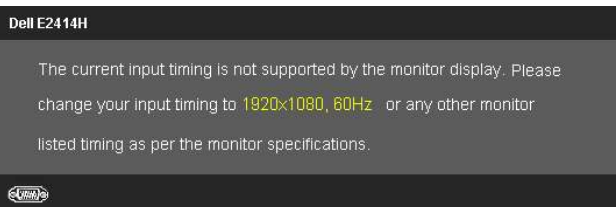

To znamená, že se monitor nemůže sesynchronizovat se signálem, který přijímá z počítače. Rozsahy horizontálních a vertikálních frekvencí tohoto přístroje viz oddíl <u>Specifikace monitoru</u>. Doporučený režim je 1920 x 1080.

#### Před deaktivací funkce DDC/CI se zobrazí následující zpráva.

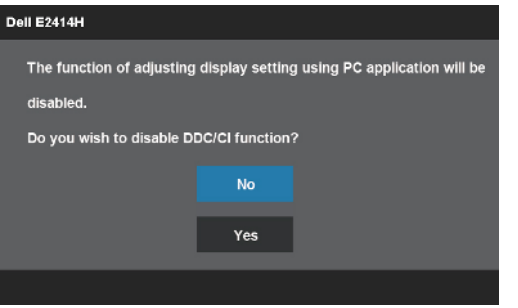

Když monitor přejde do úsporného režimu, zobrazí se následující zpráva:

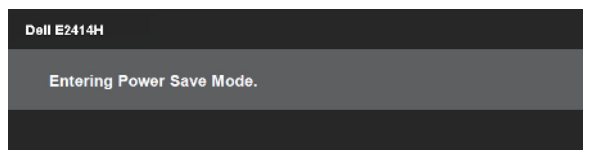

Aktivujte počítač a probuďte monitor pro vstup do nabídky OSD.

Po stisknutí některého tlačítka vyjma vypínače se v závislosti na vybraném vstupu zobrazí jedna z následujících varovných zpráv:

#### Dell E2414H

There is no signal coming from your computer. Press any key on the keyboard or move the mouse to wake it up. If there is no display, press the monitor button now to select the correct input source on the On-Screen-Display menu.

Je-li vybrán vstup VGA nebo DVI-D a nejsou připojeny oba kabely VGA a DVI-D, zobrazí se následující místní dialogové okno.

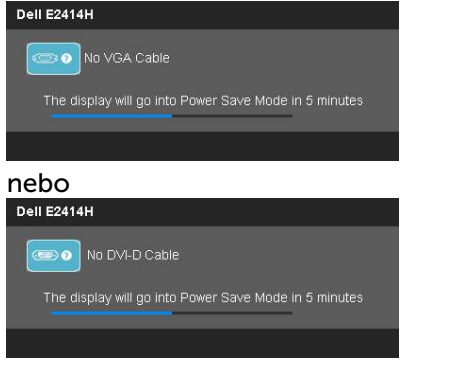

Podrobnější informace viz oddíl <u>Řešení problémů</u>.

## Nastavení maximálního rozlišení

V operačním systému Windows Vista®, Windows® 7 nebo Windows® 8:

1 V případě operačního systému Windows<sup>®</sup> 8 výběrem dlaždice Desktop (Pracovní plocha) přepněte na klasické zobrazení pracovní plochy.

2 Klepněte pravým tlačítkem na pracovní plochu a vyberte možnost Screen resolution (Rozlišení obrazovky).

3 Klepněte na rozevírací seznam Screen resolution (Rozlišení obrazovky) a vyberte možnost 1920 x 1080.

4 Klepněte na tlačítko OK.

Pokud se nezobrazí 1920 x 1080 jako volba, zřejmě budete muset zaktualizovat grafický ovladač. V závislosti na počítači proveďte některý z následujících postupů: Máte-li stolní nebo přenosný počítač Dell:

• Přejděte na <u>www.dell.com/support</u>, zadejte servisní značku a stáhněte nejnovější ovladač k dané grafické kartě.

Pokud používáte (přenosný nebo stolní) počítač jiný, než Dell:

- Přejděte na webové stránky podpory vašeho počítače a stáhněte nejnovější ovladače grafické karty.
- Přejděte na webové stránky vaší grafické karty a stáhněte nejnovější ovladače grafické karty.

## Používání náklonu

### Náklon

Zabudovaný stojánek umožňuje nastavit nejvhodnější zorný úhel monitoru.

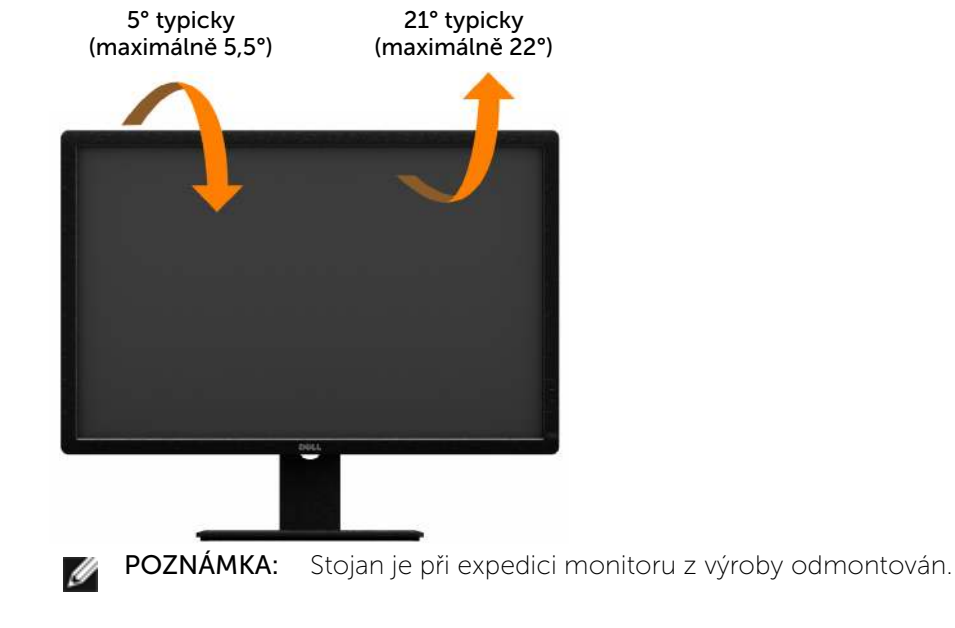

# Odstraňování problémů

POZOR: Před prováděním postupů v této části si přečtěte Bezpečnostní pokvny

## Automatický test

Tento monitor obsahuje funkci autotest, která umožňuje zkontrolovat správnou funkci displeje. Pokud jsou monitor a počítač správně zapojeny ale jeho obrazovka zůstane tmavá, spusťte funkci autotest displeje provedením následujícího postupu:

- 1. Vypněte počítač i monitor.
- 2. Odpojte videokabel ze zadní strany počítače. Abyste zajistili správnou činnost operace autotest, odpojte digitální kabel (bílý konektor) i analogový kabel (modrý konektor) ze zadní strany počítače.
- 3. Zapněte monitor.

Pokud monitor nemůže rozpoznat videosignál a funguje správně, zobrazí se na obrazovce (proti černému pozadí) plovoucí dialogové okno. V režimu automatického testu zůstane indikátor LED svítit modře. Navíc se v závislosti na vybraném vstupu bude na obrazovce stále posouvat jeden z níže uvedených dialogů.

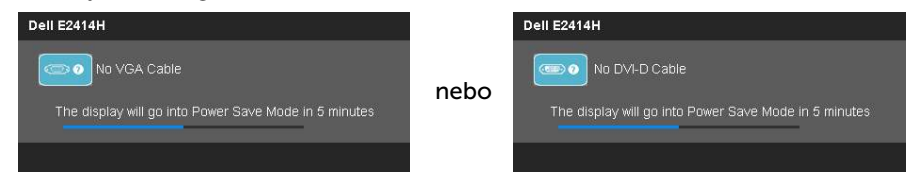

- 4. Toto dialogové okno se rovněž zobrazí při normálním provozu systému, dojde-li k odpojení nebo poškození videokabelu.
- 5. Vypněte monitor a znovu zapojte videokabel. Pak zapněte počítač i monitor.

Pokud po provedení předchozího postupu zůstane obrazovka monitoru prázdná, zkontrolujte grafickou kartu a počítač, protože monitor funguje správně.

## Integrovaná diagnostika

Tento monitor je vybaven integrovaným diagnostickým nástrojem, který pomáhá stanovit, zda zjištěnou abnormálnost obrazovky způsobuje problém monitoru nebo s počítače a grafické karty.

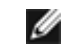

**POZNÁMKA:** Integrovanou diagnostiku lze spustit pouze, když je odpojen kabel videa a když se monitor nachází v režimu automatického testu.

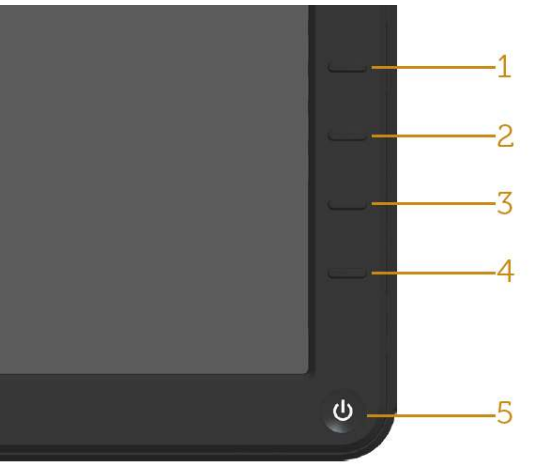

Pokyny pro spuštění integrované diagnostiky:

- 1. Zkontrolujte, zda je obrazovka čistá (žádné částečky prachu na povrchu obrazovky).
- 2. Odpojte kabel(y) videa od zadní strany počítače nebo monitoru. Monitor poté přejde do režimu automatického testu.
- 3. stiskněte a podržte Tlačítko 1 a Tlačítko 4 na předním panelu současně po dobu 2 sekund. Zobrazí se šedá obrazovka.
- 4. Pečlivě zkontroluite, zda se na obrazovce nenacházejí abnormálnosti.
- 5. Stiskněte znovu Tlačítko 4 na předním panelu. Barva obrazovky se změní na červenou.
- 6. Zkontroluite, zda se na obrazovce nacházejí nějaké abnormality.
- 7. Zopakujte kroky 5 a 6 a zkontrolujte zobrazení na zelené, modré, černé a bílé obrazovce.

Po zobrazení bílé obrazovky je test dokončen. Operaci ukončíte dalším stisknutím Tlačítka **4**.

Pokud pomocí integrovaného diagnostického nástroje nezjistíte na obrazovce žádné abnormality, monitor funguje správně. Zkontrolujte grafickou kartu a počítač.

## Obecné problémy

Následující tabulka obsahuje všeobecné informace o obecných problémech s monitorem a možná řešení.

| Obvyklé příznaky                    | Zjištěné<br>projevy           | Možná řešení                                                                                                    |
|-------------------------------------|-------------------------------|----------------------------------------------------------------------------------------------------|
| Bez videa / LED<br>napájení nesvítí | Žádný obraz                   | <ul> <li>Zkontrolujte, zda je kabel videa<br/>řádně a bezpečně připojen k<br/>monitoru a k počítači.</li> </ul>                           |
|                                     |                               | <ul> <li>Pomocí jiného elektrického<br/>spotřebiče ověřte, zda elektrická<br/>zásuvka funguje správně.</li> </ul>                         |
|                                     |                               | <ul> <li>Zkontrolujte, zda je vypínač zcela<br/>stisknutý.</li> </ul>                                                                     |
|                                     |                               | <ul> <li>Zkontrolujte, zda je vybrán<br/>správný vstupní zdroj<br/>prostřednictvím tlačítka <u>Výběr</u><br/>vstupního zdroje.</li> </ul> |
|                                     |                               | <ul> <li>Zaškrtněte možnost <u>"Indikátor</u><br/><u>LED vypínače</u>" v části Nastavení<br/>napájení nabídky OSD</li> </ul>              |
| Bez videa / LED<br>napájení svítí   | Žádný obraz<br>nebo žádný jas | <ul> <li>Prostřednictvím nabídky OSD<br/>zvyšte nastavení jasu a kontrastu.</li> </ul>                                                    |
|                                     |                               | <ul> <li>Proveďte automatický test<br/>monitoru.</li> </ul>                                                                               |
|                                     |                               | <ul> <li>Zkontrolujte, zda nejsou v<br/>konektoru kabelu videa ohnuté<br/>nebo prasklé kolíky.</li> </ul>                                 |
|                                     |                               | • Spusťte integrovanou diagnostiku.                                                                                                    |
|                                     |                               | <ul> <li>Zkontrolujte, zda je vybrán<br/>správný vstupní zdroj<br/>prostřednictvím tlačítka <u>Výběr</u><br/>vstupního zdroje.</li> </ul> |

| Slabé zaostření                 | Obraz je<br>neostrý,                      | • | Proveďte automatické nastavení<br>prostřednictvím nabídky OSD.         |
|---------------------------------|-------------------------------------------|---|------------------------------------------------------------------------|
|                                 | nebo obsahuje<br>vícenásobné<br>zobrazení | • | Upravte fázi a takt obrazových<br>bodů prostřednictvím nabídky<br>OSD. |
|                                 |                                           | • | Eliminujte prodlužovací kabely<br>videa.                               |
|                                 |                                           | • | Obnovte výchozí tovární<br>nastavení monitoru.                         |
|                                 |                                           | • | Změňte rozlišení videa na správný poměr stran (16:9).                  |
| Kolísající/<br>roztřesené video | Zvlněný obraz<br>nebo nepatrný            | • | Proveďte automatické nastavení<br>prostřednictvím nabídky OSD.         |
|                                 | ponyb                                     | • | Upravte fázi a takt obrazových<br>bodů prostřednictvím nabídky<br>OSD. |
|                                 |                                           | • | Obnovte výchozí tovární<br>nastavení monitoru.                         |
|                                 |                                           | • | Zkontrolujte podmínky prostředí.                                       |
|                                 |                                           | • | Přemístěte monitor a vyzkoušejte<br>jej v jiné místnosti.              |

| Chybějící pixely | Obrazovka<br>LCD obsahuje<br>tečky       | <ul> <li>Zapněte a vypněte napájení.</li> <li>Trvale tmavý obrazový bod<br/>představuje přirozený defekt, ke<br/>kterému může u technologie LCD<br/>dojít.</li> <li>Další informace o zásadách<br/>dodržování kvality monitorů<br/>Dell a o zásadách týkajících se<br/>obrazových bodů viz stránka<br/>podpory společnosti Dell na<br/>adrese:<br/><u>http://www.dell.com/support/</u></li> </ul>        |
|------------------|------------------------------------------|----------------------------------------------------------------------------------------------------|
| Zaseklé pixely   | Obrazovka<br>LCD obsahuje<br>jasné tečky | <ul> <li>Zapněte a vypněte napájení.</li> <li>Trvale tmavý obrazový bod<br/>představuje přirozený defekt, ke<br/>kterému může u technologie LCD<br/>dojít.</li> <li>Další informace o zásadách<br/>dodržování kvality monitorů<br/>Dell a o zásadách týkajících se<br/>obrazových bodů viz stránka<br/>podpory společnosti Dell na<br/>adrese:<br/>http://www.dell.com/support/<br/>monitors.</li> </ul> |
| Potíže s jasem   | Obraz je příliš<br>tmavý nebo<br>světlý  | <ul> <li>Obnovte výchozí tovární<br/>nastavení monitoru.</li> <li>Proveďte automatické nastavení<br/>prostřednictvím nabídky OSD.</li> <li>Prostřednictvím nabídky OSD<br/>upravte nastavení jasu a kontrastu.</li> </ul>                                                                                                    |

| Geometrické<br>zkreslení | Obrazovka<br>není správně<br>vystředěna      | Obnovte výchozí tovární     nastavení monitoru.                                                                               |
|--------------------------|----------------------------------------------|----------------------------------------------------------------------------------------------------|
|                          |                                              | <ul> <li>Provedte automaticke nastaveni<br/>prostřednictvím nabídky OSD.</li> </ul>                                           |
|                          |                                              | <ul> <li>Pomocí OSD upravte vodorovnou<br/>a svislou polohu.</li> </ul>                                                       |
|                          |                                              | <b>POZNÁMKA:</b> Při použití vstupu DVI-D nejsou nastavení polohy k dispozici.                                                |
| Vodorovné/Svislé<br>čáry | Obrazovka<br>obsahuje jednu<br>nobo víco čar | <ul> <li>Obnovte výchozí tovární<br/>nastavení monitoru.</li> </ul>                                                           |
|                          | TIEDO VICE Cal                               | <ul> <li>Proveďte automatické nastavení<br/>prostřednictvím nabídky OSD.</li> </ul>                                           |
|                          |                                              | <ul> <li>Upravte fázi a takt obrazových<br/>bodů prostřednictvím nabídky<br/>OSD.</li> </ul>                                  |
|                          |                                              | <ul> <li>Proveďte automatický test<br/>monitoru a ověřte, zda se tyto<br/>čáry zobrazují rovněž v tomto<br/>testu.</li> </ul> |
|                          |                                              | <ul> <li>Zkontrolujte, zda nejsou v<br/>konektoru kabelu videa ohnuté<br/>nebo prasklé kolíky.</li> </ul>                     |
|                          |                                              | Spusťte integrovanou diagnostiku.                                                                                             |
|                          |                                              | <b>POZNÁMKA:</b> Při použití vstupu DVI-D<br>není nastavení taktu obrazových bodů<br>a fáze k dispozici.                      |

| Problémy se<br>synchronizací           | Obrazovka je<br>nečitelná nebo<br>přerušovaná | <ul> <li>Obnovte výchozí tovární<br/>nastavení monitoru.</li> </ul>                                                                              |
|----------------------------------------|-----------------------------------------------|----------------------------------------------------------------------------------------------------|
|                                        |                                               | <ul> <li>Proveďte automatické nastavení<br/>prostřednictvím nabídky OSD.</li> </ul>                                                              |
|                                        |                                               | <ul> <li>Upravte fázi a takt obrazových<br/>bodů prostřednictvím nabídky<br/>OSD.</li> </ul>                                                     |
|                                        |                                               | <ul> <li>Proveďte automatický test<br/>monitoru a ověřte, zda se<br/>nečitelná obrazovka zobrazuje v<br/>tomto režimu.</li> </ul>                |
|                                        |                                               | <ul> <li>Zkontrolujte, zda nejsou v<br/>konektoru kabelu videa ohnuté<br/>nebo prasklé kolíky.</li> </ul>                                        |
|                                        |                                               | <ul> <li>Restartujte počítač v bezpečném<br/>režimu.</li> </ul>                                                                                  |
| Záležitosti týkající<br>se bezpečnosti | Viditelné<br>známky kouře<br>nebo jiskření    | <ul> <li>Neprovádějte žádné kroky pro<br/>odstranění problémů.</li> </ul>                                                                        |
|                                        |                                               | • Ihned kontaktujte společnost Dell.                                                                                                    |
| Občasné potíže                         | Monitor<br>střídavě<br>funguje a<br>naopak    | <ul> <li>Zkontrolujte, zda je kabel videa<br/>řádně a bezpečně připojen k<br/>monitoru a k počítači.</li> <li>Obnovte výchozí tovární</li> </ul> |
|                                        |                                               | nastavení monitoru.                                                                                                    |
|                                        |                                               | <ul> <li>Proveďte automatický test<br/>monitoru a ověřte, zda<br/>k občasnému problému dochází<br/>v tomto režimu.</li> </ul>                    |

| Bez barvy                                                                    | Obraz není<br>barevný                               | <ul> <li>Proveďte automatický test<br/>monitoru.</li> </ul>                                                                                                    |
|------------------------------------------------------------------------------|-----------------------------------------------------|----------------------------------------------------------------------------------------------------|
|                                                                              |                                                     | <ul> <li>Zkontrolujte, zda je kabel videa<br/>řádně a bezpečně připojen k<br/>monitoru a k počítači.</li> </ul>                                                                                                    |
|                                                                              |                                                     | <ul> <li>Zkontrolujte, zda nejsou v<br/>konektoru kabelu videa ohnuté<br/>nebo prasklé kolíky.</li> </ul>                                                                                                    |
| Chybná barva                                                                 | Obraz není<br>správně<br>barevný                    | <ul> <li>V závislosti na aplikaci změňte<br/>režim nastavení barev v části<br/>Nastavení barev nabídky OSD na<br/>obrázky nebo video.</li> </ul>                                                                           |
|                                                                              |                                                     | <ul> <li>Vyzkoušejte různá nastavení<br/>předvoleb barev v části Nastavení<br/>Barev nabídky OSD. Pokud je<br/>správa barev vypnutá, upravte<br/>hodnotu R/G/B (Č/Z/M) v části<br/>Nastavení Barev nabídky OSD.</li> </ul> |
|                                                                              |                                                     | <ul> <li>Změňte vstupní formát barev<br/>na PC RGB nebo YPbPr v části<br/>Upřesnit Nastavení nabídky OSD.</li> </ul>                                                                                                    |
|                                                                              |                                                     | Spusťte integrovanou diagnostiku.                                                                                                    |
| Ulpívání<br>statického obrazu<br>ponechaného<br>příliš dlouho na<br>monitoru | Matný obrys<br>statického<br>obrazu na<br>obrazovce | <ul> <li>Vždy, když monitor nepoužíváte,<br/>vypněte jej pomocí funkce Řízení<br/>spotřeby (další informace viz<br/><u>Režimy řízení spotřeby</u>).</li> </ul>                                                             |
|                                                                              |                                                     | <ul> <li>Nebo používejte dynamicky se<br/>měnící spořič obrazovky.</li> </ul>                                                                                                    |

## Specifické problémy s produktem

| Specifické<br>příznaky                                                                    | Zjištěné<br>projevy                                                                   | Možná řešení                                                                                                    |
|-------------------------------------------------------------------------------------------|---------------------------------------------------------------------------------------|----------------------------------------------------------------------------------------------------|
| Obraz<br>obrazovky je<br>příliš malý                                                      | Obraz je<br>vystředěn na<br>obrazovce,<br>ale nevyplňuje<br>celou oblast<br>zobrazení | <ul> <li>Zkontrolujte nastavení Poměr zvětšení v<br/>části Nastavení Obrazu v nabídce OSD</li> <li>Obnovte výchozí tovární nastavení<br/>monitoru.</li> </ul>                                                                                                    |
| Nelze<br>upravovat<br>nastavení<br>monitoru<br>pomocí<br>tlačítek na<br>předním<br>panelu | Na obrazovce<br>se nezobrazí<br>OSD                                                   | <ul> <li>Vypněte monitor, odpojte napájecí<br/>kabel, znovu připojte napájecí kabel a<br/>potom zapněte monitor.</li> </ul>                                                                                                    |
| Žádný<br>vstupní<br>signál při<br>stisknutí<br>libovolného<br>ovládacího<br>prvku         | Žádný obraz,<br>indikátor LED<br>svítí bíle.                                          | <ul> <li>Zkontrolujte zdroj signálu. Pohybem<br/>myši nebo stisknutím libovolné klávesy<br/>na klávesnici zkontrolujte, zda se<br/>počítač nenachází v úsporném režimu.</li> <li>Kontrolou se ujistěte, že je napájen<br/>zdroj videa na vstupu VGA nebo DVI-D<br/>a že přehrává médium s videem.</li> <li>Zkontrolujte, zda je kabel signálu řádně<br/>připojen. Podle potřeby kabel signálu<br/>odpojte a znovu připojte.</li> <li>Resetujte počítač nebo přehrávač videa.</li> </ul> |
| Obraz<br>nevyplňuje<br>celou<br>obrazovku.                                                | Obraz<br>nevyplňuje<br>výšku<br>nebo šířku<br>obrazovky                               | <ul> <li>Vzhledem k rozdílným formátům videa<br/>(poměr stran videa) disků DVD se může<br/>obraz na monitoru zobrazovat na celou<br/>obrazovku.</li> <li>Spusťte integrovanou diagnostiku.</li> </ul>                                                                                                    |
| POZNÁM<br>k dispozi                                                                       | <b>KA:</b> Při výběru rež<br>ci.                                                      | imu DVI-D není funkce Automatické nastavení                                                                                                    |

# Příloha

Ø

# **WAROVÁNÍ:** Bezpečnostní pokyny

**VAROVÁNÍ:** Použití ovládacích prvků, změn nastavení nebo postupů jiným způsobem, než jak je určeno v této dokumentaci, může způsobit úrazy vysokým napětím, elektrickým proudem nebo mechanickými vlivy.

Informace o bezpečnostních pokynech viz Příručka s produktovými informacemi.

# Sdělení komise FCC (pouze USA) a informace o dalších předpisech

Sdělení komise FCC informace o dalších předpisech viz webové stránky pro dodržování předpisů na adrese: <u>http://www.dell.com/regulatory\_compliance</u>.

## Kontaktování společnosti Dell

Zákazníci v USA mohou volat na číslo 800-WWW-DELL (800-999-3355).

**POZNÁMKA:** Pokud nemáte aktivní připojení k Internetu, můžete vyhledat kontaktní informace na faktuře, ústřižku k balení, účtence nebo v katalogu produktů Dell.

Společnost Dell poskytuje řadu možností podpory a služeb online a prostřednictvím telefonu. Dostupnost se liší podle země a výrobku a je možné, že některé služby nebudou ve vaší oblasti k dispozici. Kontaktování společnosti Dell ohledně odbytu, technické podpory nebo služeb pro zákazníky:

| 1 | Navštivte <u>http://www.dell.com/support</u> /.                     |
|---|---------------------------------------------------------------------|
| 2 | Ověřte vaši zemi nebo oblast v rozevírací nabídce Choose A Country/ |
|   | Region (Zvolit zemi/oblast) v dolní části stránky.                  |
| 3 | Klepněte na tlačítko Kontaktovat v levé části stránky.              |
| 4 | Podle potřeby vyberte příslušný odkaz na službu nebo podporu.       |
| 5 | Zvolte způsob kontaktování společnosti Dell, který vám vyhovuje.    |

## Nastavení monitoru

## Nastavení rozlišení zobrazení na 1920 x 1080 (maximální)

Pro maximální výkon monitoru při použití operačních systémů Microsoft Windows nastavte jeho rozlišení na 1920 x 1080 pixelů provedením následujícího postupu:

V operačním systému Windows XP®:

1 Klepněte pravým tlačítkem na plochu a vyberte Vlastnosti.

2 Zvolte záložku Nastavení.

3 Stisknutím a podržením levého tlačítka myši posouvejte posuvník vpravo a nastavte rozlišení obrazovky na 1920 x 1080.

4 Klepněte na tlačítko OK.

V operačním systému Windows Vista®, Windows® 7 nebo Windows® 8:

1 Klepněte pravým tlačítkem na plochu a vyberte Přizpůsobení.

2 Klepněte na Změnit nastavení zobrazení.

3 Stisknutím a podržením levého tlačítka myši posouvejte posuvník vpravo a nastavte rozlišení obrazovky na 1920 x 1080.

4 Klepněte na tlačítko OK.

Pokud v nabídce není volba 1920 x 1080, může být nutno aktualizovat ovladač grafické karty. Níže vyberte situaci, která nejlépe vystihuje používaný počítačový systém, a postupujte podle uvedených pokynů:

1 <u>Máte-li stolní počítač Dell™ nebo přenosný počítač Dell ™ s přístupem</u> <u>k Internetu.</u>

2 <u>Máte-li stolní nebo přenosný počítač nebo grafickou kartu jinou, než Dell™.</u>

Zpět na stránku s obsahem.

## Máte-li stolní počítač Dell nebo přenosný počítač Dell s přístupem k Internetu

1 Přejděte na <u>http://www.dell.com/support</u>/, zadejte servisní značku a stáhněte nejnovější ovladač k dané grafické kartě.

2 Po instalaci ovladače grafické karty zkuste znovu nastavit rozlišení na 1920 x 1080.

POZNÁMKA: Pokud nelze nastavit rozlišení 1920 x 1080, požádejte společnost Dell™ o informace o grafické kartě, která tato rozlišení podporuje.

# Máte-li stolní nebo přenosný počítač nebo grafickou kartu jinou, než Dell

V operačním systému Windows XP®:

- 1 Klepněte pravým tlačítkem na plochu a vyberte Vlastnosti.
- 2 Zvolte záložku Nastavení.
- 3 Vyberte Upřesnit.

4 Určete dodavatele vaší grafické karty podle popisu v horní části okna (například NVIDIA, ATI, Intel atd.).

5 Vyhledejte aktualizovaný ovladač na webu výrobce karty (např. <u>http://www.ATI.com</u> NEBO <u>http://www.NVIDIA.com</u>).

6 Po instalaci ovladače grafické karty zkuste znovu nastavit rozlišení na 1920 x 1080.

V operačním systému Windows Vista® , Windows® 7 nebo Windows® 8:

1 Klepněte pravým tlačítkem na plochu a vyberte Přizpůsobení.

- 2 Klepněte na Změnit nastavení zobrazení.
- 3 Klepněte na Upřesnit Nastavení.

4 Určete dodavatele vaší grafické karty podle popisu v horní části okna (například NVIDIA, ATI, Intel atd.).

5 Vyhledejte aktualizovaný ovladač na webu výrobce karty (např. <u>http://www.ATI.com</u> NEBO <u>http://www.NVIDIA.com</u>).

6 Po instalaci ovladače grafické karty zkuste znovu nastavit rozlišení na 1920 x 1080.

**POZNÁMKA:** Pokud nelze nastavit rozlišení 1920 x 1080, kontaktujte výrobce počítače nebo zvažte zakoupení grafické karty, která bude podporovat rozlišení videa 1920 x 1080.

## Pokyny pro nastavení duálních monitorů v operačním systému Windows Vista®, Windows® 7 nebo Windows® 8

#### Obsah

- (a) Operační systém Windows Vista®
- (b) Operační systém Windows®7
- (c) Operační systém Windows® 8
- (d) Nastavení stylů zobrazení pro více monitorů

## (a) Operační systém Windows Vista®

Připojte externí monitor(y) k notebooku nebo stolnímu počítači video kabelem (VGA, DVI, DP, HDMI atd.) a postupujte jedním z níže uvedených postupů.

#### Postup 1: Pomocí klávesové zkratky "Win+P"

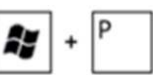

1. Stiskněte klávesu s logem Windows + P na klávesnici.

2. Přidržujte tlačítko s logem Windows stisknuté a stisknutím tlačítka P přepínejte mezi monitory.

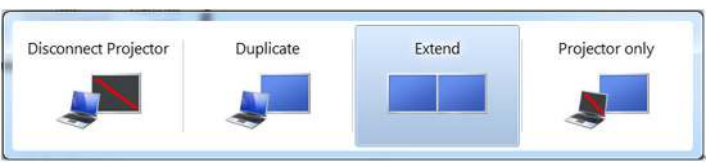

#### Postup 2: Pomocí nabídky "Přizpůsobit"

1. Klepněte pravým tlačítkem na plochu a vyberte Přizpůsobení.

2. Klepněte na Nastavení zobrazení.

| ł, | Personalize                      |   |
|----|----------------------------------|---|
|    | New                              | + |
|    | Paste Shortcut                   |   |
|    | Paste                            |   |
|    | Refresh                          |   |
|    | Sort By                          | + |
|    | View                             | + |
| *  | AMD VISION Engine Control Center |   |

Ę

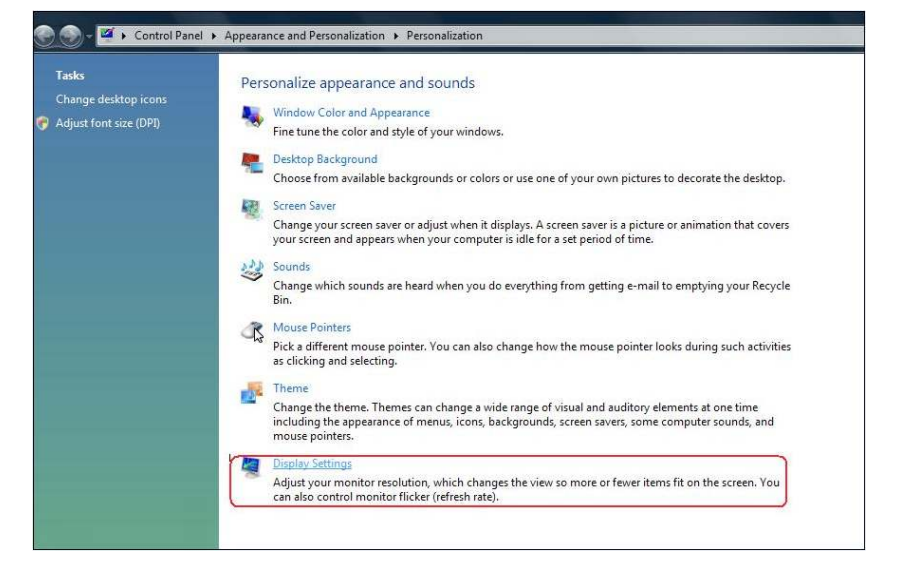

#### 3. Klepněte na Identifikovat monitory.

 Pokud systém nerozpozná přidaný monitor, pravděpodobně bude třeba restartovat systém a zopakovat kroky 1 až 3.

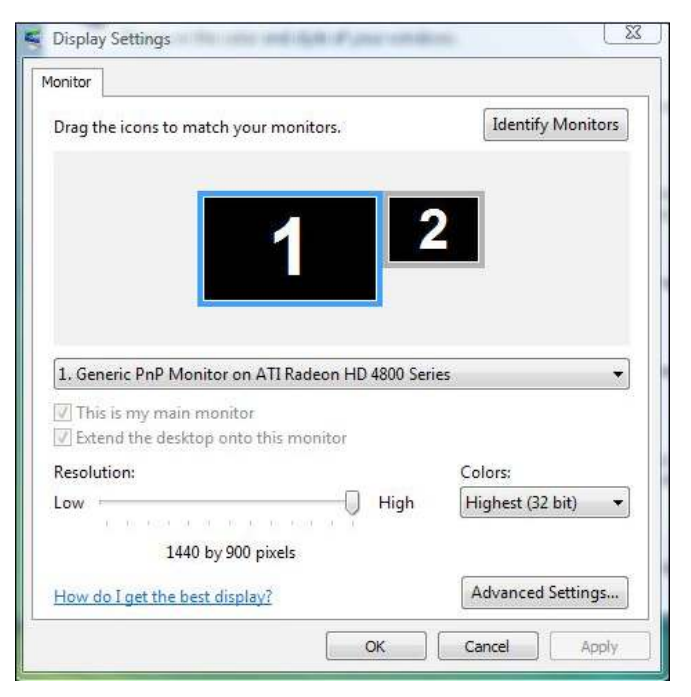

### (b) Operační systém Windows® 7

Připojte externí monitor(y) k notebooku nebo stolnímu počítači video kabelem (VGA, DVI, DP, HDMI atd.) a postupujte jedním z níže uvedených postupů.

#### Postup 1: Pomocí klávesové zkratky "Win+P"

1. Stiskněte klávesu s logem Windows + P na klávesnici.

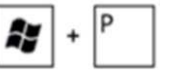

2. Přidržujte tlačítko s logem Windows stisknuté a stisknutím tlačítka P přepínejte mezi monitory.

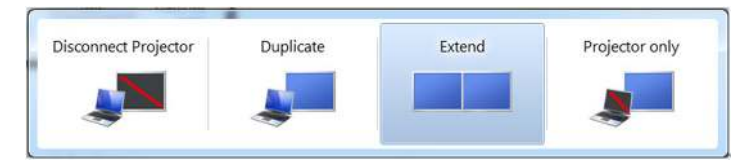

#### Postup 2: Pomocí nabídky "Rozlišení obrazovky"

- 1. Klepněte pravým tlačítkem na pracovní plochu a vyberte možnost Rozlišení obrazovky.
- 2. Klepnutím na Více zobrazení vyberte zobrazení. Pokud přidaný monitor není zobrazen v seznamu, klepněte na Rozpoznat.
  - Pokud systém nerozpozná přidaný monitor, pravděpodobně bude třeba restartovat systém a zopakovat kroky 1 až 3.

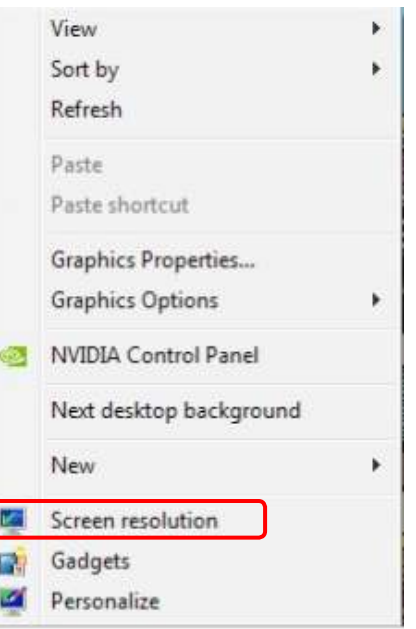

|                     |                                           | Detect<br>Identify |
|---------------------|-------------------------------------------|--------------------|
| Display:            | 2. Generic Non-PnP Monitor 👻              |                    |
| Resolution:         | 1024 × 768 +                              |                    |
| Orientation:        | Landscape -                               |                    |
| Multiple displays:  | Extend these displays 🔹                   |                    |
| 🛕 You must selec    | t Apply before making additional changes. |                    |
| Make this my m      | ain display                               | Advanced settings  |
| Connect to a proje  | ctor (or press the 💐 key and tap P)       |                    |
| Make text and othe  | r items larger or smaller                 |                    |
| What display settin | as should I choose?                       |                    |

#### (c) Operační systém Windows<sup>®</sup> 8

Připojte externí monitor(y) k notebooku nebo stolnímu počítači video kabelem (VGA, DVI, DP, HDMI atd.) a postupujte jedním z níže uvedených postupů.

+

Postup 1: Pomocí klávesové zkratky "Win+P"

- 1. Stiskněte klávesu s logem Windows + P na klávesnici.
- 2. Přidržujte tlačítko s logem Windows stisknuté a stisknutím tlačítka P můžete vybírat mezi displeji.

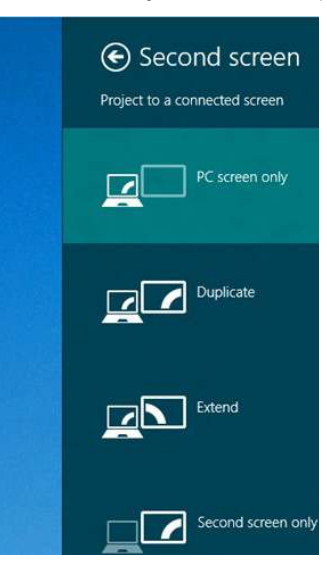

1. Na obrazovce Start vyberte dlaždici **Pracovní plocha** a přepněte na klasické zobrazení plochy Windows.

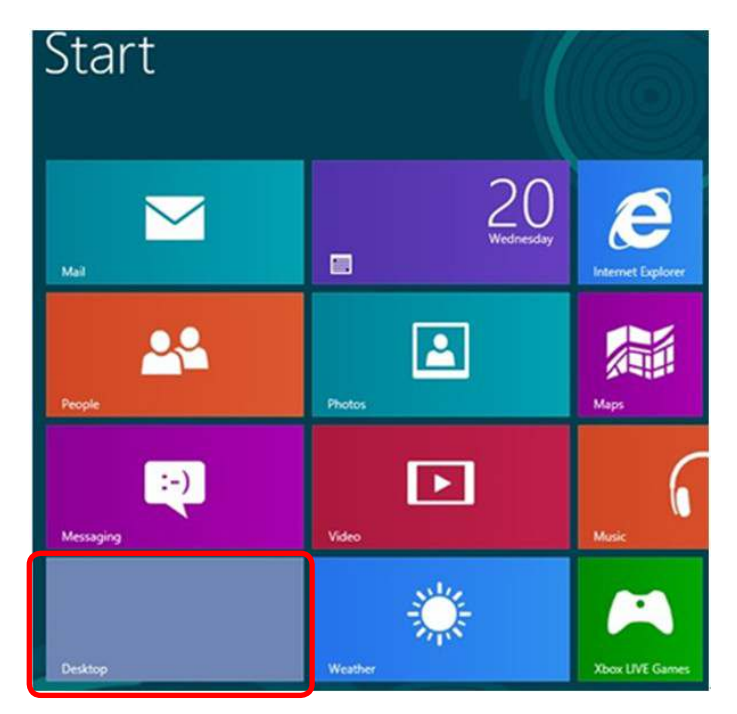

- 2. Klepněte pravým tlačítkem na pracovní plochu a vyberte možnost Rozlišení obrazovky.
- 3. Klepnutím na Více zobrazení vyberte zobrazení Pokud přidaný monitor není zobrazen v seznamu, klepněte na **Rozpoznat**.
  - Pokud systém nerozpozná přidaný monitor, pravděpodobně bude třeba restartovat systém a zopakovat kroky 1 až 3.

|   | View<br>Sort by<br>Refresh | + |
|---|----------------------------|---|
|   | Paste<br>Paste shortcut    |   |
|   | New                        | • |
|   | Screen resolution          |   |
|   | Gadgets                    |   |
| 2 | Personalize                |   |

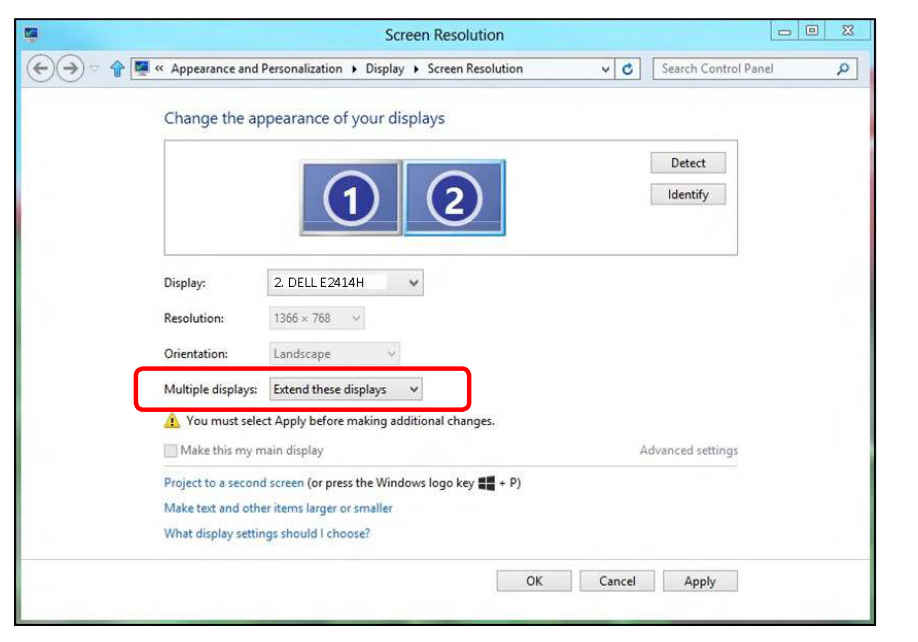

### (d) Nastavení stylů zobrazení pro více monitorů

Po nakonfigurování externího monitoru(ů) mohou uživatelé vybrat požadovaný styl zobrazení v nabídce **Více zobrazení**: Duplikát, Rozšířené, Zobrazit plochu.

 Duplikování zobrazení: Umožňuje duplikovat stejné zobrazení na dva monitory ve stejném rozlišení na základě monitoru s nižším rozlišením.

#### (i) Operační systém Windows Vista®

[DUPLIKÁT NENÍ K DISPOZICI]

#### (ii) Operační systém Windows<sup>®</sup> 7

Change the appearance of your displays

|                     |                                                  | 2             | Detect<br>Identify |
|---------------------|--------------------------------------------------|---------------|--------------------|
| Display:            | 1. Mobile PC Display                             | •             |                    |
| Resolution:         | 1024 × 768 🛛 👻                                   |               |                    |
| Orientation:        | Landscape 👻                                      |               |                    |
| Multiple displays:  | Extend these displays                            | -             |                    |
| 🔥 You must select   | Duplicate these displays                         | onal changes. |                    |
| Make this my ma     | Show desktop only on 1<br>Show desktop only on 2 |               | Advanced settings  |
| Connect to a projec | tor (or press the 🗿 key an                       | d tap P)      |                    |
| Make text and other | r items larger or smaller                        |               |                    |
| interest and other  |                                                  |               |                    |

#### (iii) Operační systém Windows® 8

|       | Screen Resolution                                                                                                    | X |
|-------|----------------------------------------------------------------------------------------------------|---|
| €Э⊽ ♠ | 🖉 « Appearance and Personalization + Display + Screen Resolution v 🖒 Search Control Panel                                                                                                    | P |
|       | Change the appearance of your display                                                                                                    |   |
|       | Detect<br>Identify                                                                                                    |   |
|       | Display:       1 2. Multiple Monitors v         Resolution:       1366 × 768 v         Orientation:       Landscape v         Multiple displays:       Duplicate these displays v         A       You must select Apply before making additional changes. |   |
|       | Make this my main display Advanced settings                                                                                                    |   |
|       | Project to a second screen (or press the Windows logo key 🚛 + P)<br>Make text and other items larger or smaller<br>What display settings should I choose?                                                                                                 |   |
|       | OK Cancel Apply                                                                                                    |   |

•Rozšíření zobrazení: Tato volba je doporučena, když je externí monitor připojen k notebooku a každý monitor může zobrazovat jiný obraz nezávisle pro zvýšení pohodlí uživatele. Na tomto místě lze nastavit relativní polohu obrazovek, například monitor 1 lze nastavit jako vlevo od monitoru 2 nebo naopak. Závisí to na fyzické poloze monitoru LCD vůči notebooku. Vodorovná čára zobrazená na obou monitorech může být odvozena od notebooku nebo od externího monitoru. Všechny tyto volby jsou nastavitelné a stačí pouze přetáhnout monitor hlavní obrazovky na rozšířený monitor.

#### (i) Operační systém Windows Vista®

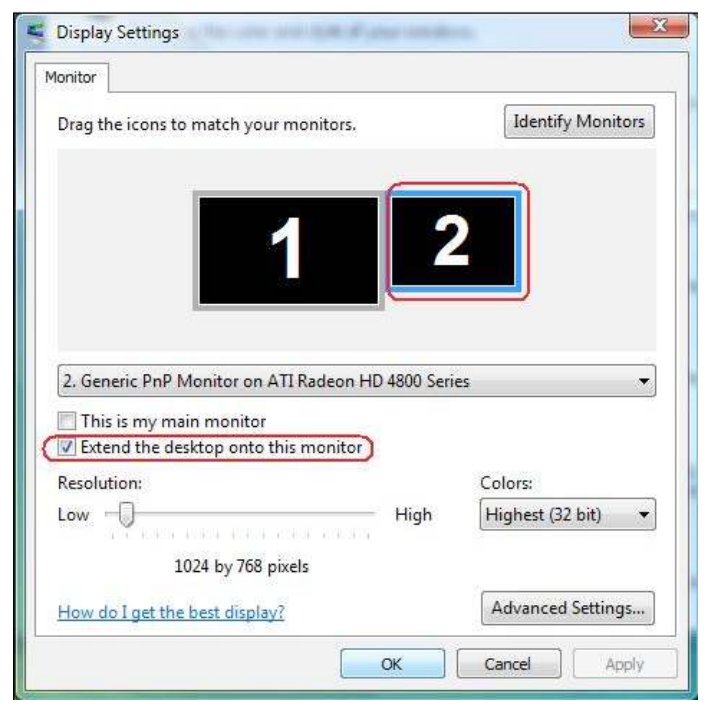

- (ii) Operační systém Windows<sup>®</sup> 7
  - Change the appearance of your displays

|                    | 12                                                | Detect<br>Identify |
|--------------------|---------------------------------------------------|--------------------|
| Display:           | 1. Mobile PC Display 🔹                            |                    |
| Resolution:        | 1024 × 768 -                                      |                    |
| Orientation:       | Landscape 👻                                       |                    |
| Multiple displays: | Extend these displays                             |                    |
| 🚹 You must selec   | Duplicate these displays<br>Extend these displays | ges.               |
| Make this my m     | Show desktop only on 1<br>Show desktop only on 2  | Advanced settings  |
| Connect to a proje | ctor (or press the 🞥 key and tap P)               |                    |
| Make text and othe | r items larger or smaller                         |                    |
|                    |                                                   |                    |

#### (iii) Operační systém Windows® 8

| K Appearance and Personalization + Display + Screen Resolution V C Search Control Panel |  |
|-----------------------------------------------------------------------------------------|--|
| Change the appearance of your displays                                                  |  |
| Detect<br>Identify                                                                      |  |
| Display: 2. DELL E2414H v                                                               |  |
| Resolution: 1366 × 768 ~ ~                                                              |  |
| Orientation: Landscape ~                                                                |  |
| Multiple displays: Extend these displays                                                |  |
| 🏦 You must select Apply before making additional changes.                               |  |
| Make this my main display Advanced settings                                             |  |
| Project to a second screen (or press the Windows logo key 📲 + P)                        |  |
| Make text and other items larger or smaller                                             |  |
| What display settings should I choose?                                                  |  |

•Zobrazit pracovní plochu pouze na...: Zobrazí stav konkrétního monitoru. Tato volba je vhodná, když je notebook používán jako stolní počítač, takže uživatel může využívat velký externí monitor. Většina aktuálních notebooků podporuje nejrozšířenější rozlišení. Jak je uvedeno na obrázku výše rozlišení monitoru notebooku je pouze 1366 x 768, ale po připojení 24" externího LCD monitoru mohou uživatelé ihned vylepšit obrazový zážitek na kvalitu 1920 x 1080 v plném HD.

#### (i) Operační systém Windows Vista®

| Ionitor                                                                                                    |                                                    |
|----------------------------------------------------------------------------------------------------|----------------------------------------------------|
| Drag the icons to match your monitors.                                                                                                    | Identify Monitors                                  |
| 1                                                                                                    | 2                                                  |
| Generic PnP Monitor on ATI Radeon HD 4800     This is my main monitor     Extend the desktop onto this monitor                                                                 | Series 🔹                                           |
| Generic PnP Monitor on ATI Radeon HD 4800     This is my main monitor     Extend the desktop onto this monitor     Resolution:                                                 | Series •                                           |
| Generic PnP Monitor on ATI Radeon HD 4800     This is my main monitor     Extend the desktop onto this monitor     Resolution:     Low     Higt                                | Series •<br>Colors:<br>Highest (32 bit) •          |
| Generic PnP Monitor on ATI Radeon HD 4800     This is my main monitor     Extend the desktop onto this monitor     Resolution:     Low     1440 by 900 pixels                  | Series •<br>Colors:<br>n Highest (32 bit) •        |
| I. Generic PnP Monitor on ATI Radeon HD 4800  This is my main monitor  Extend the desktop onto this monitor  Resolution: Low Id40 by 900 pixels How do I get the best display? | Series  Colors: Highest (32 bit) Advanced Settings |

| Ionitor                                                                                                    |                    |                                    |
|----------------------------------------------------------------------------------------------------|--------------------|------------------------------------|
| Drag the icons to match your monitors.                                                                                                    |                    | Identify Monitors                  |
| 1                                                                                                    | 2                  |                                    |
| 2 Generic PoP Monitor on ATI Radeon HD 4                                                                                                    | RNN Series         |                                    |
| 2. Generic PnP Monitor on ATI Radeon HD 4<br>This is my main monitor<br>Extend the desktop onto this monitor<br>Resolution:                           | 800 Series         | ▼<br>Colors:                       |
| 2. Generic PnP Monitor on ATI Radeon HD 4<br>This is my main monitor<br>Extend the desktop onto this monitor<br>Resolution:<br>Low 1024 by 768 pixels | 800 Series<br>High | ▼<br>Colors:<br>Highest (32 bit) ▼ |

#### (ii) Operační systém Windows® 7

Change the appearance of your displays

| Display:           | 1. Mobile PC Display                              | •             |                   |
|--------------------|---------------------------------------------------|---------------|-------------------|
| Resolution:        | 1024 × 768 🛛 👻                                    |               |                   |
| Orientation:       | Landscape *                                       |               |                   |
| Multiple displays: | Show desktop only on 1                            | -             |                   |
| 🚯 You must select  | Duplicate these displays<br>Extend these displays | onal changes. |                   |
| Make this my ma    | Show desktop only on 1<br>Show desktop only on 2  |               | Advanced settings |

Change the appearance of your displays

| Display:           | 1. Mobile PC Display                              | -             |                   |
|--------------------|---------------------------------------------------|---------------|-------------------|
| Resolution:        | 1024 × 768 🛛 👻                                    |               |                   |
| Drientation:       | Landscape *                                       |               |                   |
| Aultiple displays: | Show desktop only on 2                            | -             |                   |
| You must selec     | Duplicate these displays<br>Extend these displays | onal changes. |                   |
| Make this my m     | Show desktop only on 1<br>Show desktop only on 2  |               | Advanced settings |

#### (iii) Operační systém Windows® 8

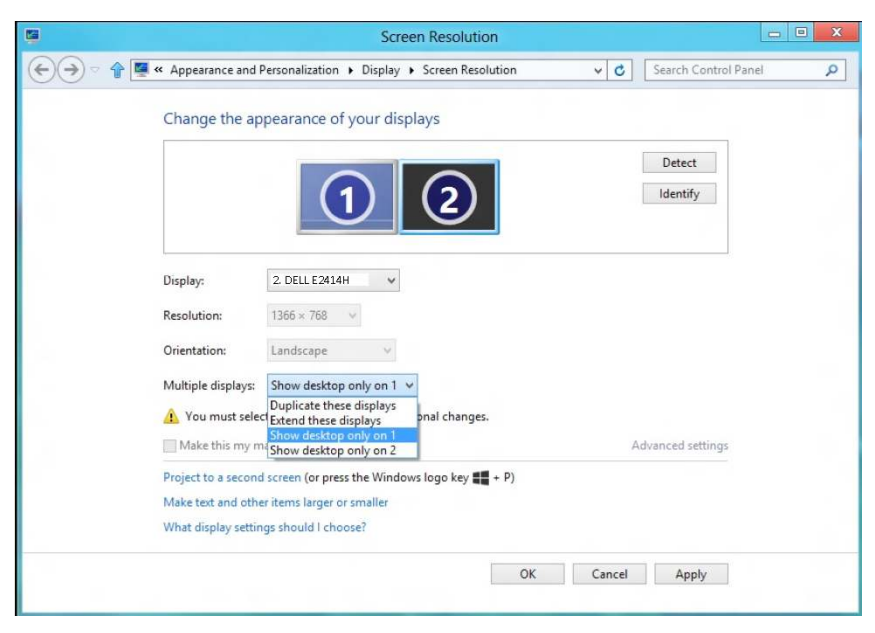

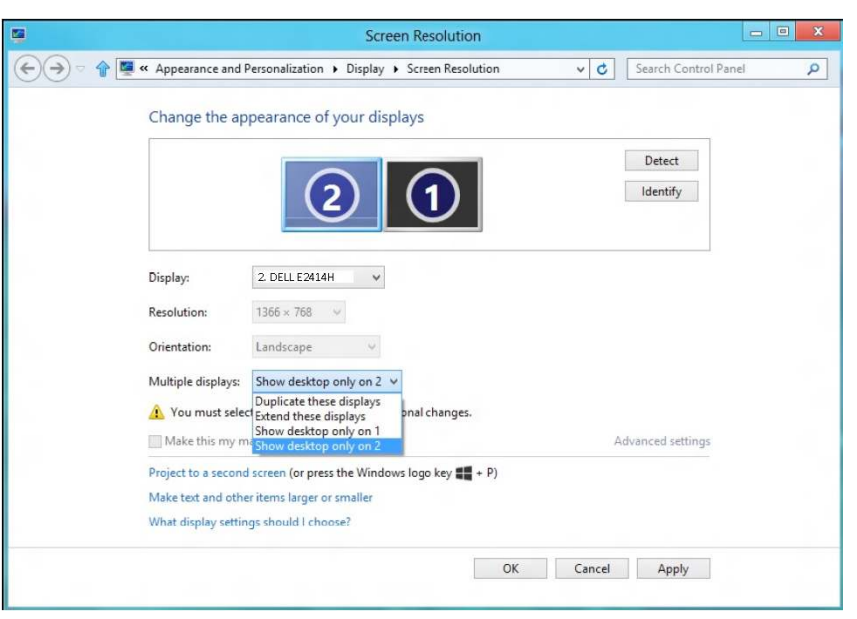